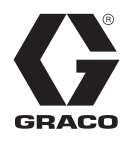

# Therm-O-Flow<sup>®</sup> Warm Melt

Om afdichtingsmiddelen, lijmen en andere vloeistoffen met een gemiddelde tot hoge viscositeit te doseren. Alleen voor professioneel gebruik.

Niet goedgekeurd voor gebruik in omgevingen met explosiegevaar of op als gevaarlijk (geclassificeerde) locaties.

Zie pagina 4 voor informatie over het model, zoals de maximale werkdruk en goedkeuringen.

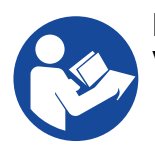

#### Belangrijke veiligheidsinstructies

Lees alle waarschuwingen en instructies in deze handleiding en bijbehorende handleidingen voordat u de apparatuur gebruikt. Bewaar deze instructies.

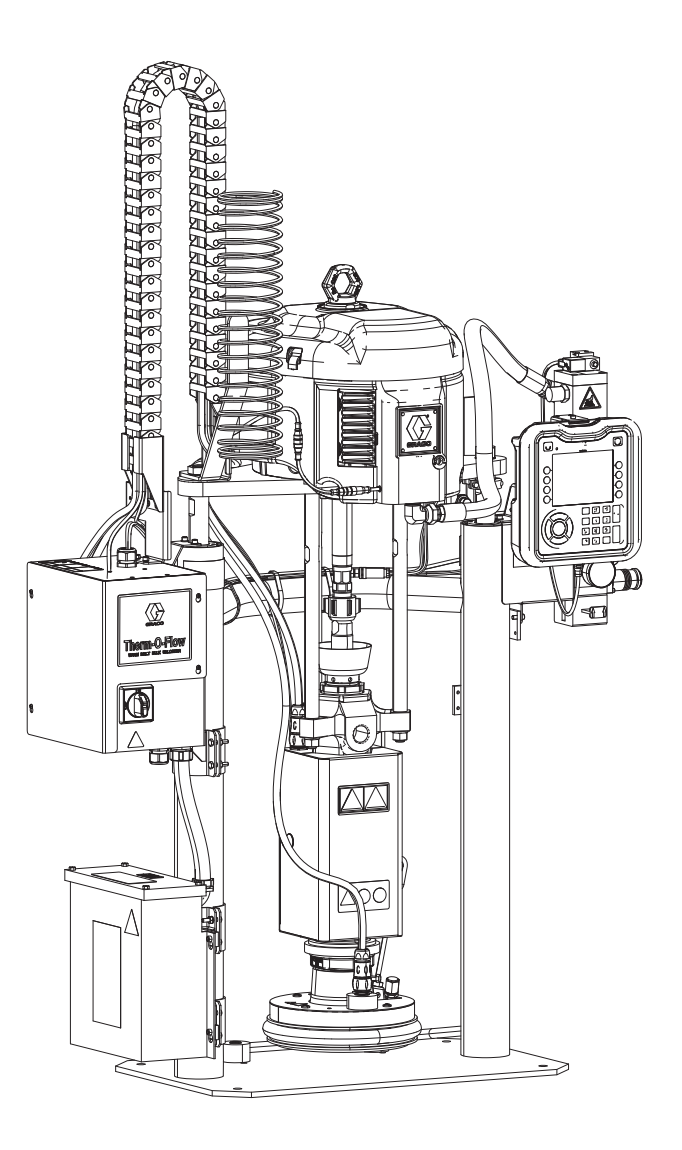

# Inhoudsopgave

| Bijbehorende handleidingen 3                                      |
|-------------------------------------------------------------------|
| Modellen 4                                                        |
| Therm-O-Flow Warm Melt4                                           |
| Goedkeuringen 4                                                   |
| Therm-O-Flow Warm Melt-druk                                       |
| Verwarmingszones 6                                                |
| Waarschuwingen7                                                   |
| Identificatie van de componenten 10                               |
| Enkelvoudige Therm-O-Flow Warm Melt 10                            |
| Tandem Therm-O-Flow Warm Melt                                     |
| Toebehoren voor de luchtleiding                                   |
| Stroomuitschakeling 12                                            |
| Ingebouwde luchtregelaars                                         |
| Identificatie van componenten van volgplaat (D) 14                |
| Aansluitingen warmteregelkast                                     |
| Geavanceerde weergavemodule (ADM - Advanced<br>Display Module) 16 |
| Details van het ADM-display                                       |
| Beschrijvingen van de led-statuslampies van de ADM                |
| 19                                                                |
| ADM-pictogrammen19                                                |
| ADM softkeys 20                                                   |
| Hoofdmenu                                                         |
| Installatie                                                       |
| Locatie                                                           |
| Aarding                                                           |
| Stroomvereisten                                                   |
| Voeding aansluiten                                                |
| Aansluitingen luchtleidingen                                      |
| (Facultatieve) lichttoren 24                                      |
| De vataanslagen bevestigen                                        |
| Opstellen 26                                                      |
| Sensoren voor Vatniveau laag en Vat leeg 26                       |
| Oliereservoir                                                     |
| Aansluiten verwarmde toebehoren                                   |
| Uitbreidingsmodule installeren                                    |
| Systeeminstelscherm                                               |
| Verwarmingsinstellingen 32                                        |
| Geavanceerde configuratie                                         |
| Richtlijnen voor onderhoud aan slangen                            |
| Opstarten                                                         |
| Reinigingssysteem                                                 |
| Pomp aanzuigen                                                    |
| Bediening                                                         |
| Bedrijfsscherm van enkelvoudige eenneid 41                        |
| landembedrijfsscherm                                              |
| Verwarmingsbedrijfsscherm                                         |
| Gebeurtenissen en louten                                          |
| Stopooptroloo                                                     |
|                                                                   |
| Olisofiakeleli         40           Schema         40             |
| Onderhoud 50                                                      |
| Onderhoudsscherm 50                                               |
| Diagnose                                                          |
|                                                                   |

| Systeemdiagnosescherm                                      | . 51  |
|------------------------------------------------------------|-------|
| Verwarmingsdiagnosescherm                                  | . 51  |
| Probleemoplossing                                          | . 53  |
| Fouten bekijken                                            | . 53  |
| Probleemoplossing van fouten                               | . 54  |
| Foutcodes                                                  | . 55  |
| Probleemoplossing rameenheid                               | . 66  |
| Probleemoplossing pomp                                     | . 67  |
| Probleemoplossing luchtmotor                               | . 67  |
| Problemen met de warmteregelkast oplossen                  | . 68  |
| De weerstand controleren (verwarmde systemen).             | . 69  |
| USB-gegevens                                               | .71   |
| Downloadprocedure                                          | .71   |
| USB-logboekbestanden                                       | .71   |
| Logboek van de gebeurtenissen                              | .71   |
| Gegevenslogbestand                                         | .72   |
| Systeemconfiguratie-                                       |       |
| instellingen                                               | .72   |
| Aangepastetaalbestand                                      | .72   |
| Aangepaste taalreeksen aanmaken                            | .72   |
| Uploadprocedure                                            | .73   |
| Integratie                                                 | .74   |
| De PLC-ingangen aansluiten                                 | .74   |
| De PLC-uitgangen aansluiten                                | .77   |
| Communicatiegatewaymodule (CGM)                            | . 79  |
| Systeem Foutcodes                                          | . 88  |
| Tijddiagrammen                                             | . 93  |
| Details van de verbindingen                                | . 97  |
| Gateway-instelschermen                                     | 100   |
| Repareren                                                  | 103   |
| Ontkoppel de pomp van de volgplaat                         | 103   |
| Reparatieplaat                                             | 105   |
| Volgplaat aansluiten                                       | 106   |
| Afstrijkers verwijderen                                    | 106   |
| Afstrijkers monteren                                       | 106   |
| De verdringerpomp verwijderen                              | 107   |
| De verdringerpomp monteren                                 | 108   |
| De luchtmotor verwijderen                                  | 109   |
| De luchtmotor installeren                                  | 110   |
| Reparatie ram                                              | 111   |
| Elektrische component(en) van de warmteregelkas            | t     |
| vervangen                                                  | 114   |
| Zekeringen in de kabelboom vervangen (25R652)              | 116   |
| Recyclen en afdanken                                       | 116   |
| Eind van de levensduur                                     | 116   |
| Onderdelen                                                 | 117   |
| Rams D200s 6.5 inch                                        | 117   |
| Rams D200 3 inch                                           | 119   |
| Rams D60 3 inch                                            | 121   |
| D200, D200s Pompsteunen voor volgplaat van 200             | liter |
| (55 gallon)                                                | 123   |
| D60 Pompsteun voor volgplaat van 20 liter (5 gallor<br>124 | n) .  |
| D200s Pompsteunen voor volgplaat van 60 liter (16          | 5     |
| gallon)                                                    | 125   |

| Uitbreidingsmodule, 26B238.       127         Volgplaat van 55 gallon 255663       128         Kabeltrackeenheden       129         Volgplaat van 20 liter (5 gallon)       130         Volgplaat van 60 liter (16 gallon)       132         Sets en toebehoren       134         Reparatiesets en toebehoren       134         Vatsets en toebehoren       135         Kabelboom warmte volgplaat/pomp       135         Fittingen       135         Verwarmd dubbel blok, 26B346       136         Set voor verwarmer pomp Check-Mate 200 CS,       25R450         25R450       137         Set platenverwarmer, 25R451       138         Sets communicatiegatewaymodule (CGM)       139         Afmetingen       141         Afmetingen       142         Bedradingsschema's       143         Technische specificaties       150         California Proposition 65       151 | Warmteregelkast                            | 126 |
|----------------------------------------------------------------------------------------------------|--------------------------------------------|-----|
| Volgplaat van 55 gallon 255663       128         Kabeltrackeenheden       129         Volgplaat van 20 liter (5 gallon)       130         Volgplaat van 60 liter (16 gallon)       132         Sets en toebehoren       134         Reparatiesets en toebehoren       134         Vatsets en toebehoren       135         Kabelboom warmte volgplaat/pomp       135         Fittingen       135         Tandemkabelset, 26B339       135         Verwarmd dubbel blok, 26B346       136         Set voor verwarmer pomp Check-Mate 200 CS,       25R450         25R450       137         Set platenverwarmer, 25R451       138         Sets communicatiegatewaymodule (CGM)       139         Afmetingen       141         Afmetingen       142         Bedradingsschema's       143         Technische specificaties       150         California Proposition 65       151      | Uitbreidingsmodule, 26B238                 | 127 |
| Kabeltrackeenheden       129         Volgplaat van 20 liter (5 gallon)       130         Volgplaat van 60 liter (16 gallon)       132         Sets en toebehoren       134         Reparatiesets en toebehoren       134         Vatsets en toebehoren       135         Kabelboom warmte volgplaat/pomp       135         Fittingen       135         Tandemkabelset, 26B339       135         Verwarmd dubbel blok, 26B346       136         Set voor verwarmer pomp Check-Mate 200 CS,       25R450         25R450       137         Set platenverwarmer, 25R451       138         Sets communicatiegatewaymodule (CGM)       139         Afmetingen       141         Afmetingen       142         Bedradingsschema's       143         Technische specificaties       150         California Proposition 65       151                                                       | Volgplaat van 55 gallon 255663             | 128 |
| Volgplaat van 20 liter (5 gallon).130Volgplaat van 60 liter (16 gallon).132Sets en toebehoren134Reparatiesets en toebehoren134Vatsets en toebehoren135Kabelboom warmte volgplaat/pomp135Fittingen.135Tandemkabelset, 26B339135Verwarmd dubbel blok, 26B346136Set voor verwarmer pomp Check-Mate 200 CS,<br>25R450137Set platenverwarmer, 25R451138Sets communicatiegatewaymodule (CGM)139Afmetingen141Afmetingen142Bedradingsschema's150California Proposition 65151Standaard Graco-garantie152                                                                                                    | Kabeltrackeenheden                         | 129 |
| Volgplaat van 60 liter (16 gallon).132Sets en toebehoren134Reparatiesets en toebehoren134Vatsets en toebehoren135Kabelboom warmte volgplaat/pomp135Fittingen.135Tandemkabelset, 26B339135Verwarmd dubbel blok, 26B346136Set voor verwarmer pomp Check-Mate 200 CS,<br>25R450137Set platenverwarmer, 25R451138Sets communicatiegatewaymodule (CGM)139Afmetingen141Afmetingen142Bedradingsschema's150California Proposition 65151Standaard Graco-garantie152                                                                                                    | Volgplaat van 20 liter (5 gallon)          | 130 |
| Sets en toebehoren134Reparatiesets en toebehoren134Vatsets en toebehoren135Kabelboom warmte volgplaat/pomp135Fittingen135Tandemkabelset, 26B339135Verwarmd dubbel blok, 26B346136Set voor verwarmer pomp Check-Mate 200 CS,<br>25R450137Set platenverwarmer, 25R451138Sets communicatiegatewaymodule (CGM)139Afmetingen141Afmetingen142Bedradingsschema's150California Proposition 65151Standaard Graco-garantie152                                                                                                    | Volgplaat van 60 liter (16 gallon)         | 132 |
| Reparatiesets en toebehoren134Vatsets en toebehoren135Kabelboom warmte volgplaat/pomp135Fittingen135Tandemkabelset, 26B339135Verwarmd dubbel blok, 26B346136Set voor verwarmer pomp Check-Mate 200 CS,<br>25R450137Set platenverwarmer, 25R451138Sets communicatiegatewaymodule (CGM)139Afmetingen141Afmetingen142Bedradingsschema's150California Proposition 65151Standaard Graco-garantie152                                                                                                    | Sets en toebehoren                         | 134 |
| Vatsets en toebehoren135Kabelboom warmte volgplaat/pomp135Fittingen135Tandemkabelset, 26B339135Verwarmd dubbel blok, 26B346136Set voor verwarmer pomp Check-Mate 200 CS,<br>25R450137Set platenverwarmer, 25R451138Sets communicatiegatewaymodule (CGM)139Afmetingen141Afmetingen142Bedradingsschema's150California Proposition 65151Standaard Graco-garantie152                                                                                                    | Reparatiesets en toebehoren                | 134 |
| Kabelboom warmte volgplaat/pomp135Fittingen.135Tandemkabelset, 26B339135Verwarmd dubbel blok, 26B346136Set voor verwarmer pomp Check-Mate 200 CS,<br>25R450137Set platenverwarmer, 25R451138Sets communicatiegatewaymodule (CGM)139Afmetingen141Afmetingen142Bedradingsschema's150California Proposition 65151Standaard Graco-garantie152                                                                                                    | Vatsets en toebehoren                      | 135 |
| Fittingen.       135         Tandemkabelset, 26B339       135         Verwarmd dubbel blok, 26B346       136         Set voor verwarmer pomp Check-Mate 200 CS,       25R450         25R450       137         Set platenverwarmer, 25R451       138         Sets communicatiegatewaymodule (CGM)       139         Afmetingen       141         Afmetingen       142         Bedradingsschema's       150         California Proposition 65       151                                                                                                    | Kabelboom warmte volgplaat/pomp            | 135 |
| Tandemkabelset, 26B339135Verwarmd dubbel blok, 26B346136Set voor verwarmer pomp Check-Mate 200 CS,<br>25R450137Set platenverwarmer, 25R451138Sets communicatiegatewaymodule (CGM)139Afmetingen141Afmetingen142Bedradingsschema's143Technische specificaties150California Proposition 65151Standaard Graco-garantie152                                                                                                    | Fittingen                                  | 135 |
| Verwarmd dubbel blok, 26B346       136         Set voor verwarmer pomp Check-Mate 200 CS,       25R450.         25R450.       137         Set platenverwarmer, 25R451.       138         Sets communicatiegatewaymodule (CGM).       139         Afmetingen       141         Afmetingen       142         Bedradingsschema's       143         Technische specificaties       150         California Proposition 65       151                                                                                                    | Tandemkabelset, 26B339                     | 135 |
| Set voor verwarmer pomp Check-Mate 200 CS,         25R450.       137         Set platenverwarmer, 25R451.       138         Sets communicatiegatewaymodule (CGM).       139         Afmetingen       141         Afmetingen       142         Bedradingsschema's       143         Technische specificaties       150         California Proposition 65       151         Standaard Graco-garantie       152                                                                                                    | Verwarmd dubbel blok, 26B346               | 136 |
| 25R450.137Set platenverwarmer, 25R451.138Sets communicatiegatewaymodule (CGM).139Afmetingen141Afmetingen142Bedradingsschema's143Technische specificaties150California Proposition 65.151Standaard Graco-garantie152                                                                                                    | Set voor verwarmer pomp Check-Mate 200 CS, |     |
| Set platenverwarmer, 25R451.       138         Sets communicatiegatewaymodule (CGM).       139         Afmetingen       141         Afmetingen       142         Bedradingsschema's       143         Technische specificaties       150         California Proposition 65       151         Standaard Graco-garantie       152                                                                                                    | 25R450                                     | 137 |
| Sets communicatiegatewaymodule (CGM)       139         Afmetingen       141         Afmetingen       142         Bedradingsschema's       143         Technische specificaties       150         California Proposition 65       151         Standaard Graco-garantie       152                                                                                                    | Set platenverwarmer, 25R451                | 138 |
| Afmetingen       141         Afmetingen       142         Bedradingsschema's       143         Technische specificaties       150         California Proposition 65       151         Standaard Graco-garantie       152                                                                                                    | Sets communicatiegatewaymodule (CGM)       | 139 |
| Afmetingen       142         Bedradingsschema's       143         Technische specificaties       150         California Proposition 65       151         Standaard Graco-garantie       152                                                                                                    | Afmetingen                                 | 141 |
| Bedradingsschema's       143         Technische specificaties       150         California Proposition 65       151         Standaard Graco-garantie       152                                                                                                    | Afmetingen                                 | 142 |
| Technische specificaties       150         California Proposition 65       151         Standaard Graco-garantie       152                                                                                                    | Bedradingsschema's                         | 143 |
| California Proposition 65 151<br>Standaard Graco-garantie                                                                                                    | Technische specificaties                   | 150 |
| Standaard Graco-garantie                                                                                                    | California Proposition 65                  | 151 |
| <b>3</b>                                                                                                    | Standaard Graco-garantie                   | 152 |

## Bijbehorende handleidingen

| Handleiding<br>in het Engels                                 | Omschrijving                                                    |  |  |  |
|--------------------------------------------------------------|-----------------------------------------------------------------|--|--|--|
| 312375                                                       | Check-Mate <sup>®</sup> Instructies/Onderdelen verdringerpompen |  |  |  |
| 312468                                                       | Reparatie/Onderdelen<br>Check-Mate-verdringerpomp van 200 cc    |  |  |  |
| 312374                                                       | Instructies/Onderdelen luchtregelaars                           |  |  |  |
| 312491                                                       | Instructies pompvloeistofreinigingsset                          |  |  |  |
| 312492                                                       | Instructies vatrollerset                                        |  |  |  |
| 312493                                                       | Instructies lichttorenset                                       |  |  |  |
| 312494                                                       | Instructies/Onderdelen voor recirculatie gesloten oliereservoir |  |  |  |
| 406681                                                       | Set met deksel volgplaat                                        |  |  |  |
| 334048                                                       | Instructies/Onderdelen voor afstrijkerset met EPDM-slang        |  |  |  |
| 3A6321                                                       | Instructies voor programmeren in systeem<br>ADM-token           |  |  |  |
| 3A1244                                                       | Graco Control Architecture-module                               |  |  |  |
| 3A4241                                                       | Instructies voor verwarmde slang voor<br>Hot Melt/Warm Melt     |  |  |  |
| 311238                                                       | NXT <sup>®</sup> -luchtmotor, Instructies/Onderdelen            |  |  |  |
| 312864 Instructies/Onderdelen<br>communicatie-gateway-module |                                                                 |  |  |  |
| 312376                                                       | Check-Mate pomppakketten<br>Instructies/Onderdelen              |  |  |  |
| 310523                                                       | Globale Ram Instructies/Onderdelenlijst                         |  |  |  |

# Modellen

### **Therm-O-Flow Warm Melt**

Controleer het identificatieplaatje (ID) op de achterkant van de ramstijl in de buurt van de warmteregelkast (S) voor het zevencijferige onderdeelnummer van de Therm-O-Flow Warm Melt. Gebruik de volgende matrix om de bouw van de eenheid op basis van de zeven cijfers te bepalen. Onderdeelnummer **WMC21B1** vertegenwoordigt bijvoorbeeld een Warm Melt-toevoersysteem (**WM**), een koolstofstalen Check-Mate 200 Severe Duty verdringerpomp (**C2**), een D60 ram (1), een verwarmde plaat van 20 liter met een EPDM-afdichting (**B**), en een Geavanceerde weergavemodule (ADM)/240V (1).

**OPMERKING:** De verwarming voor de Therm-O-Flow Warm Melt is voor warm melt-toepassingen met een maximale temperatuur van 70° C (158 °F).

De cijfers in de volgende matrix komen niet overeen met de referentienummers in de onderdelentekeningen of de onderdelenlijsten.

| WM                          | C1                            |                 |                    | 1                               |                  |       | В                    |                   |                                        |                                   | 1                            |                                |                 |                                 |                                    |                      |
|-----------------------------|-------------------------------|-----------------|--------------------|---------------------------------|------------------|-------|----------------------|-------------------|----------------------------------------|-----------------------------------|------------------------------|--------------------------------|-----------------|---------------------------------|------------------------------------|----------------------|
|                             | Derde en vierde cijfer        |                 |                    |                                 | Vijfde cijfer    |       |                      |                   | Zesde cijfer                           |                                   |                              |                                |                 | Zevende<br>cijfer               |                                    |                      |
| Eerste en<br>tweede         | Opties voor Check-Mate-pompen |                 |                    |                                 | Opties voor rams |       |                      |                   | Opties voor volgplaten en afdichtingen |                                   |                              |                                | gen             | ,                               | Interface/<br>Vermo-<br>gensopties |                      |
| cijiei                      |                               | Afme-<br>tingen | Pompma-<br>teriaal | Ver-<br>warmd/<br>Omgeving      |                  | Naam  | Afme-<br>tin-<br>gen | Vat-<br>grootte   |                                        | Volg-<br>plaataf-<br>meting<br>en | Volg-<br>plaatma-<br>teriaal | Afdich-<br>tingsma-<br>teriaal | Afstrij-<br>ker | Ver-<br>warmd/<br>Omge-<br>ving |                                    | Interface/<br>Stroom |
|                             | C1                            | 36:1            | CS                 | Omgevings-<br>tempera-<br>tuur* | 1                | D60   | 3 inch               | 20 I<br>(5 gal)   | A                                      | 20 I<br>(5 gal)                   | CST/AL                       | EPDM                           | Enkele<br>ring  | Omge-<br>vingstem-<br>peratuur* | 1                                  | ADM/240 V            |
|                             | C2                            | 36:1            | CS                 | Verwarmd<br>≤70 °C              | 2                | D200  | 3 inch               | 200 l<br>(55 gal) | в                                      | 20 I<br>(5 gal)                   | CST/AL                       | EPDM                           | Enkele<br>ring  | Verwarmd<br>≤70 °C              | 2                                  | ADM/480 V            |
|                             | СЗ                            | 36:1            | СМ                 | Omgevings-<br>tempera-<br>tuur* | 3                | D200s | 6,5<br>inch          | 200 I<br>(55 gal) | с                                      | 60 l<br>(16 gal)                  | CST/AL                       | PTFE<br>Gecoat<br>Nitril       | Enkel<br>vlak   | Omge-<br>vingstem-<br>peratuur* | 3                                  | Geen<br>ADM/240 V    |
| <b>WM</b><br>(Warm<br>Melt- | C4                            | 36:1            | СМ                 | Verwarmd<br>≤70 °C              |                  |       |                      |                   | D                                      | 60 l<br>(16 gal)                  | CST/AL                       | PTFE<br>Gecoat<br>Nitril       | Enkel<br>vlak   | Verwarmd<br>≤70 °C              | 4                                  | Geen<br>ADM/480 V    |
| toevoer-<br>systeem)        | C5                            | 68:1            | CS                 | Omgevings-<br>tempera-<br>tuur* |                  |       |                      |                   | F                                      | 200 I<br>(55 gal)                 | AL                           | EPDM                           | Dubbele<br>ring | Omge-<br>vingstem-<br>peratuur* |                                    |                      |
|                             | C6                            | 68:1            | CS                 | Verwarmd<br>≤70 °C              |                  |       |                      |                   | G                                      | 200 I<br>(55 gal)                 | AL                           | EPDM                           | Dubbele<br>ring | Verwarmd<br>≤70 °C              |                                    |                      |
|                             | C7                            | 68:1            | СМ                 | Omgevings-<br>tempera-<br>tuur* |                  |       |                      |                   |                                        |                                   |                              |                                |                 |                                 |                                    |                      |
|                             | C8                            | 68:1            | СМ                 | Verwarmd<br>≤70 °C              |                  |       |                      |                   |                                        |                                   |                              |                                |                 |                                 |                                    |                      |

#### VERKLARING:

CS = Koolstofstaal voor intensief gebruik CM = Koolstofstaal MaxLife

CST/AL = Koolstofstaal/Aluminium

AL = Aluminium

 Wanneer het systeem is geconfigureerd met een omgevingspomp, is alleen een omgevingsplaat beschikbaar.

### Goedkeuringen

| Component       | Keurmerken van instanties                |
|-----------------|------------------------------------------|
| Warmteregelkast | Lister<br>Lister<br>Bintertek<br>B902471 |

### **Therm-O-Flow Warm Melt-druk**

Door factoren als het ontwerp van het doseersysteem, het materiaal dat wordt verpompt en de stroomsnelheid bereikt de dynamische druk de nominale werkdruk (afslag) van het systeem niet.

|        | _                  | Werkdruk pomp (afslag) |                 |      |     |      |  |  |
|--------|--------------------|------------------------|-----------------|------|-----|------|--|--|
|        | Afmeting onderpomp | Luchtmotor             | Vermogensfactor | psi  | bar | MPa  |  |  |
| k-Mate | 200CS/CM           | NXT 3400               | 36:1            | 3600 | 248 | 24,8 |  |  |
| Chec   |                    | NXT 6500               | 68:1            | 5000 | 345 | 34,5 |  |  |

### Verwarmingszones

De volgende tabellen tonen hoeveel verwarmingszones beschikbaar zijn op Therm-O-Flow Warm Melt-systemen. De tabellen tonen de verwarmingszones die beschikbaar zijn voor slangen of toebehoren die gebruikt worden op enkelvoudige of tandemsystemen. Het aantal verwarmingszones is afhankelijk van het feit of het systeem een omgevings- of verwarmde pomp en plaat heeft, en of het systeem een warmte-uitbreidingsmodule bevat.

#### Enkelvoudig systeem

| Standaard warmteregelkast met<br>omgevingspomp en plaat |   |  |  |  |
|---------------------------------------------------------|---|--|--|--|
| Verwarmde slang zones                                   | 4 |  |  |  |
| Einde van de slang zones 4                              |   |  |  |  |

| Standaard warmteregelkast<br>met warmte-uitbreidingsmodule<br>en omgevingspomp en platen |   |  |
|------------------------------------------------------------------------------------------|---|--|
| Verwarmde slang zones                                                                    | 8 |  |
| Einde van de slang zones                                                                 | 8 |  |

| Standaard warmteregelkast met<br>verwarmde pomp en plaat |   |  |  |  |
|----------------------------------------------------------|---|--|--|--|
| Verwarmde pomp zone                                      | 1 |  |  |  |
| Verwarmde platen zone                                    | 1 |  |  |  |
| Verwarmde slang zones                                    | 3 |  |  |  |
| Einde van de slang zones                                 | 3 |  |  |  |

| Standaard warmteregelkast<br>met warmte-uitbreidingsmodule<br>en verwarmde pomp en plaat |   |  |  |
|------------------------------------------------------------------------------------------|---|--|--|
| Verwarmde pomp zone 1                                                                    |   |  |  |
| Verwarmde platen zone                                                                    |   |  |  |
| Verwarmde slang zones 7                                                                  |   |  |  |
| Einde van de slang zones                                                                 | 7 |  |  |

#### Tandemsysteem

| Standaard warmteregelkast<br>omgevingspomp en plaat |   |  |  |  |
|-----------------------------------------------------|---|--|--|--|
| Verwarmde slang zones                               | 8 |  |  |  |
| Einde van de slang zones                            | 8 |  |  |  |

| Standaard warmteregelkast<br>plus één warmte-uitbreidingsmodule<br>omgevingspomp en plaat |    |
|-------------------------------------------------------------------------------------------|----|
| Verwarmde slang zones                                                                     | 12 |
| Einde van de slang zones                                                                  | 12 |

| Standaard warmteregelkast plus<br>twee warmte-uitbreidingsmodules<br>omgevingspomp en plaat |    |
|---------------------------------------------------------------------------------------------|----|
| Verwarmde slang zones                                                                       | 16 |
| Einde van de slang zones 16                                                                 |    |

| Standaard warmteregelkast<br>omgevingspomp en plaat |   |
|-----------------------------------------------------|---|
| Verwarmde pomp zones                                | 2 |
| Verwarmde plaat zones                               | 2 |
| Verwarmde slang zones                               | 6 |
| Einde van de slang zones                            | 6 |

| Standaard warmteregelkast<br>plus één warmte-uitbreidingsmodule<br>en verwarmde pomp en plaat |    |
|-----------------------------------------------------------------------------------------------|----|
| Verwarmde pomp zones                                                                          | 2  |
| Verwarmde plaat zones                                                                         | 2  |
| Verwarmde slang zones                                                                         | 10 |
| Einde van de slang zones 10                                                                   |    |

| Standaard warmteregelkast plus<br>twee warmte-uitbreidingsmodules<br>en verwarmde pomp en plaat |    |
|-------------------------------------------------------------------------------------------------|----|
| Verwarmde pomp zones                                                                            | 2  |
| Verwarmde plaat zones                                                                           | 2  |
| Verwarmde slang zones                                                                           | 14 |
| Einde van de slang zones                                                                        | 14 |

# Waarschuwingen

De onderstaande waarschuwingen betreffen de installatie, het gebruik, de aarding, het onderhoud en de reparatie van deze apparatuur. Het uitroepteken verwijst naar een algemene waarschuwing en het gevarensymbool verwijst naar

procedurespecifieke risico's. Als u deze symbolen in de handleiding of op de waarschuwingslabels ziet, raadpleeg dan deze Waarschuwingen. Productspecifieke gevaarsymbolen en waarschuwingen die niet in dit hoofdstuk worden beschreven, kunnen in de gehele handleiding waar deze van toepassing zijn worden weergegeven.

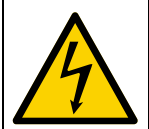

#### GEVAAR VOOR ERNSTIGE ELEKTRISCHE SCHOKKEN

Deze apparatuur kan met een spanning van meer dan 240 V worden gevoed. Deze spanning kan bij contact dodelijk of ernstig letsel veroorzaken.

- Zet het apparaat uit via de hoofdschakelaar en haal de stekker uit het stopcontact voordat u kabels ontkoppelt of een servicebeurt aan de apparatuur uitvoert.
- Deze apparatuur moet worden geaard. Het mag alleen op een geaarde krachtbron worden aangesloten.
- Alle elektrische bedrading moet worden verzorgd door een gediplomeerd elektricien en moet voldoen aan alle ter plaatse geldende verordeningen en regelgeving.

# **WAARSCHUWING**

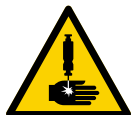

#### **GEVAAR VOOR INJECTIE DOOR DE HUID**

Vloeistof die onder hoge druk uit het doseerapparaat, uit lekkende slangen of uit beschadigde componenten komt, dringt via de huid door tot in het lichaam. Dit kan eruitzien als een gewone snijwond, maar het gaat om ernstig letsel dat zelfs kan leiden tot amputatie. **Raadpleeg onmiddellijk een chirurgisch specialist.** 

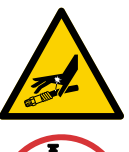

- Richt het doseerapparaat niet op een persoon of op lichaamsdelen.
- Plaats nooit uw hand op de vloeistofuitlaat.
- Probeer lekkage nooit met uw handen of lichaam, handschoenen of een doek te stoppen.
- Voer altijd de **Drukontlastingsprocedure** uit wanneer u stopt met doseren en vóór reiniging, controle of onderhoud aan de apparatuur.
- Draai altijd eerst alle vloeistofkoppelingen goed vast voordat u de apparatuur gaat bedienen.
- Kijk slangen en koppelingen elke dag na. Vervang versleten of beschadigde onderdelen onmiddellijk.

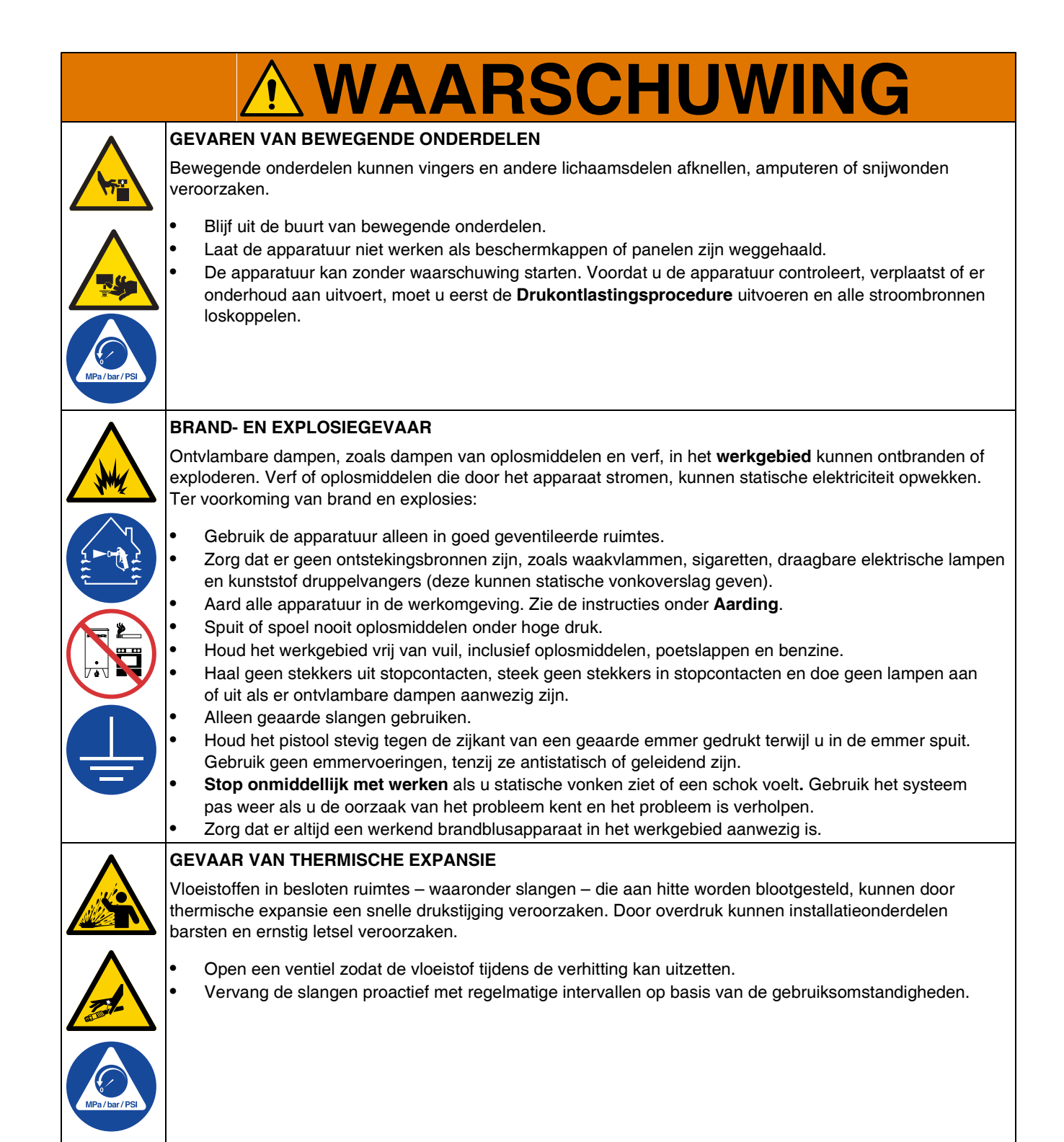

| GEVAAR VAN MISBRUIK VAN APPARATUUR |                                                                                                    |  |  |
|------------------------------------|----------------------------------------------------------------------------------------------------|--|--|
|                                    | Verkeerd gebruik kan leiden tot ernstig of dodelijk letsel.                                                                                                    |  |  |
| WPa/bar/PSi                        | <ul> <li>Bedien het systeem niet als u moe, of onder invloed van drugs, alcohol of geneesmiddelen bent.</li> <li>Overschrijd nooit de maximale werkdruk of de maximale bedrijfstemperatuur van het zwakste onderdeel in uw systeem. Zie de Technische specificaties van alle apparatuurhandleidingen.</li> <li>Gebruik materialen en oplosmiddelen die geschikt zijn voor de bevochtigde onderdelen van de apparatuur. Zie de Technische specificaties van alle apparatuurhandleidingen. Lees de waarschuwingen van de fabrikant van de gebruikte vloeistoffen en oplosmiddelen. Vraag de leverancier of verkoper van de vloeistof om het veiligheidsinformatieblad (MSDS) voor de complete informatie.</li> <li>Schakel alle apparatuur uit en volg de Drukontlastingsprocedure wanneer de apparatuur niet wordt gebruikt.</li> <li>Controleer de apparatuur dagelijks. Repareer of vervang versleten of beschadigde onderdelen onmiddellijk; vervang ze uitsluitend door originele reserveonderdelen van de fabrikant.</li> <li>Breng geen veranderingen of aanpassingen in de apparatuur aan. Door veranderingen of aanpassingen kunnen goedkeuringen van instanties ongeldig worden en kan de veiligheid in gevaar komen.</li> <li>Zorg dat alle apparatuur alleen voor het beoogde doel. Neem voor meer informatie contact op met uw distributeur.</li> <li>Leid slangen en kabels uit de buurt van plaatsen waar gereden wordt en uit de buurt van scherpe randen, bewegende onderdelen en hete oppervlakken.</li> </ul> |  |  |
|                                    | <ul> <li>Zorg dat er geen kink in slangen komt, buig ze niet te ver door en trek het apparaat nooit vooruit aan de slang.</li> <li>Houd kinderen en dieren weg uit het werkgebied.</li> </ul>                                                                                                    |  |  |
|                                    | Houd u aan alle geldende veiligheidsvoorschriften.                                                                                                    |  |  |
|                                    | GEVAAR VAN SPATTEN                                                                                                    |  |  |
|                                    | Als hete of giftige vloeistoffen opspatten en in de ogen of op de huid terechtkomen, kan dit tot ernstige verwondingen leiden. Tijdens het afblazen van de volgplaat kunnen er vloeistoffen opspatten.                                                                                                    |  |  |
|                                    | Gebruik tijdens het verwijderen van de volgplaat uit het vat een minimale luchtdruk.                                                                                                    |  |  |
|                                    | GEVAAR VAN GIFTIGE VLOEISTOFFEN OF DAMPEN                                                                                                    |  |  |
|                                    | Giftige materialen of dampen kunnen ernstig of zelfs dodelijk letsel veroorzaken als deze in de ogen of op de huid spatten, of worden ingeademd of ingeslikt.                                                                                                    |  |  |
|                                    | <ul> <li>Lees de veiligheidsinformatiebladen (MSDS of VIB) zodat u de specifieke gevaren van de gebruikte vloeistoffen kent.</li> <li>Bewaar gevaarlijke vloeistoffen in goedgekeurde houders en voer ze af conform alle geldende richtlijnen.</li> </ul>                                                                                                    |  |  |
| •                                  | GEVAAR VAN BRANDWONDEN                                                                                                    |  |  |
|                                    | Oppervlakken van apparatuur en verwarmde vloeistof kunnen zeer heet worden tijdens het gebruik.<br>Zo vermijdt u ernstige brandwonden:                                                                                                    |  |  |
|                                    | Raak de warme vloeistof of de warme apparatuur niet aan.                                                                                                    |  |  |
|                                    | PERSOONLIJKE BESCHERMINGSMIDDELEN                                                                                                    |  |  |
|                                    | Draag de juiste beschermingsmiddelen als u in het werkgebied aanwezig bent, om u te beschermen tegen<br>ernstig letsel, zoals oogletsel, gehoorbeschadiging, inademing van giftige dampen en brandwonden.<br>Deze beschermingsmiddelen bestaan uit (maar zijn niet beperkt tot):                                                                                                    |  |  |
|                                    | <ul> <li>Gezicht- en gehoorbescherming.</li> <li>Ademhalingsfilters, beschermende kleding en handschoenen, zoals aanbevolen door de fabrikant<br/>van vloeistoffen en oplosmiddelen.</li> </ul>                                                                                                    |  |  |

# Identificatie van de componenten

### **Enkelvoudige Therm-O-Flow Warm Melt**

#### D200 3 inch Dubbele post, 200 liter plaat

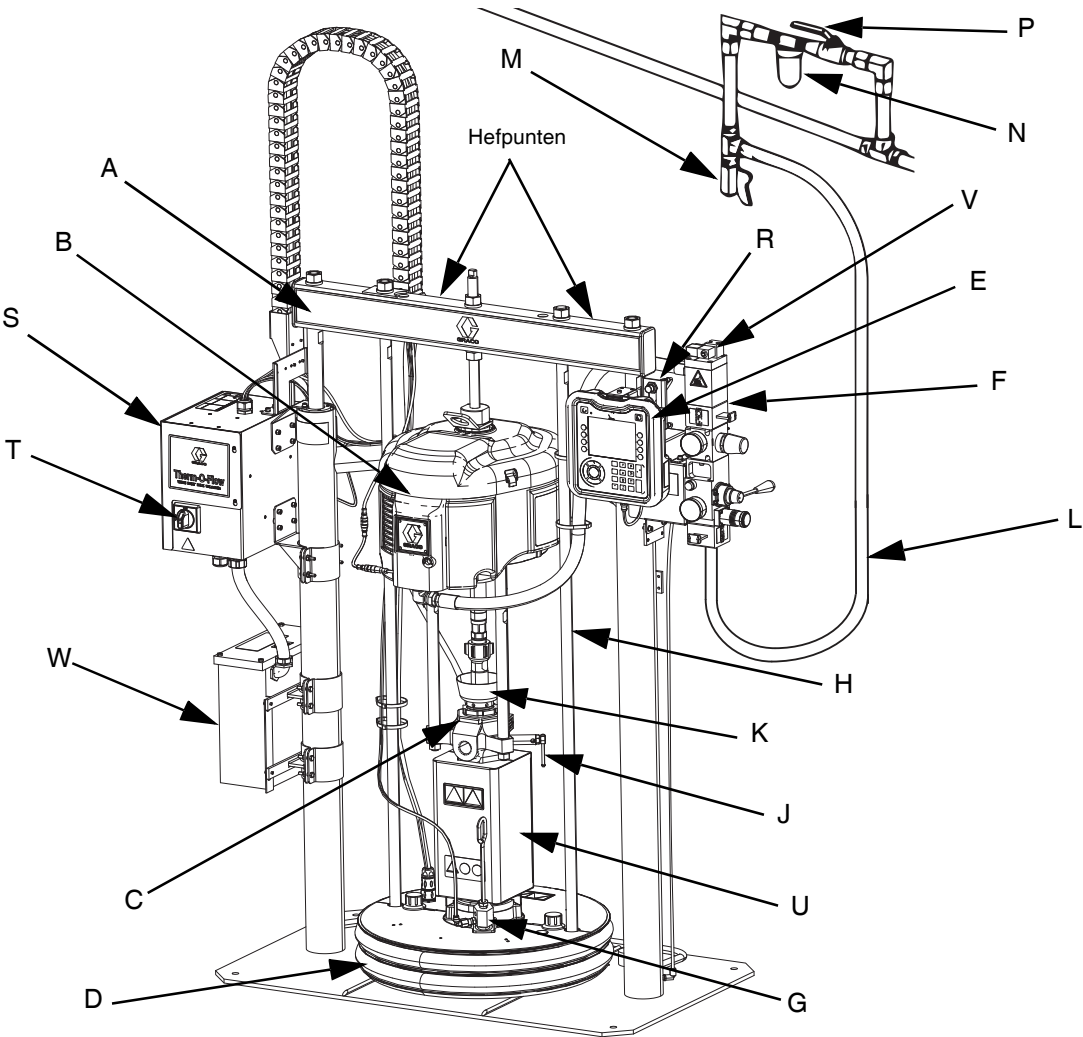

#### AFB. 1: Therm-O-Flow Warm Melt

#### Verklaring:

- A Rameenheid
- B Luchtmotor
- C Verdringerpomp
- D Volgplaat (zie AFB. 5)
- E Geavanceerde displaymodule (ADM) (zie AFB. 7)
- F Ingebouwde luchtregelaars (zie AFB. 4)
- G Ontluchtingspoort volgplaat
- H Volgplaat hefstang
- J Pompontluchtingsventiel
- K Oliereservoir
- L Luchtleiding (niet meegeleverd)
- M Luchtleidingafvoerventiel (niet meegeleverd)
- N Luchtfilter (niet meegeleverd)
- P Afsluiter met ontluchting (vereist) (niet meegeleverd)
- R Niveausensoren
- S Warmteregelkast

- T Hoofdschakelaar
- (zie Stroomuitschakeling op pagina 12)
- U \*Pompverwarmer
- V Solenoïde luchtmotor
- W Transformator (alleen 480 V)
- \* Componenten alleen op verwarmde pompen.

### **Tandem Therm-O-Flow Warm Melt**

Zie Tandemkabelset, 26B339 op pagina 135.

#### D200 3 inch Dubbele post, 200 liter plaat

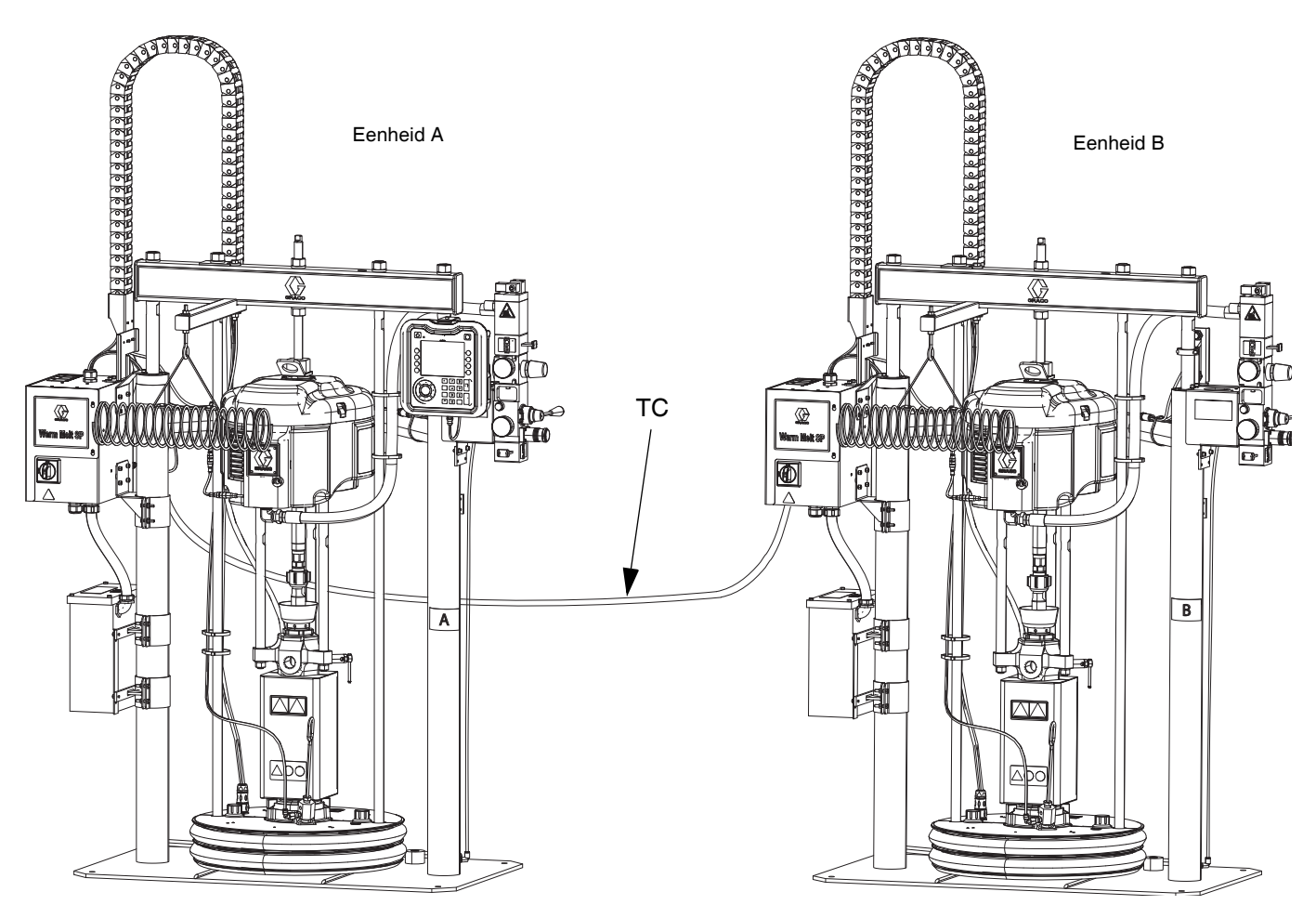

#### AFB. 2: Tandem Therm-O-Flow Warm Melt

**Eenheid A:** Deze Therm-O-Flow Warm Melt is voorzien van een ADM en is gemarkeerd met het "A"-label dat is meegeleverd in de tandemkabelset.

**Eenheid B:** Deze Therm-O-Flow Warm Melt is niet voorzien van een ADM en is gemarkeerd met het "B"-label dat is meegeleverd in de tandemkabelset.

TC: Set tandemkabel (26B339)

### Toebehoren voor de luchtleiding

Zie AFB. 1 op pagina 10.

#### Luchtleidingsafvoerventiel (M)

Luchtfilter (N): Het filter verwijdert schadelijk vuil en vocht uit de aangevoerde perslucht.

#### Afsluiter met ontluchting (P): Isoleert

luchtleidingstoebehoren en Therm-O-Flow Warm Melt-toevoersysteem voor onderhoud. Plaats deze vóór alle andere toebehoren in de luchtleiding.

### Stroomuitschakeling

Elke Therm-O-Flow Warm Melt heeft een hoofdschakelaar die de stroomtoevoer naar het hele systeem uitschakelt.

De Hoofdschakelaar (T) bevindt zich op de Warmteregelkast (S) en schakelt de stroom naar het gehele systeem uit. Door de Hoofdschakelaar (T) UIT te schakelen, wordt ook de stroom naar de luchtmotorsolenoïde uitgeschakeld, waardoor de luchtmotor stopt. De schakelaar kan in de open stand worden vergrendeld.

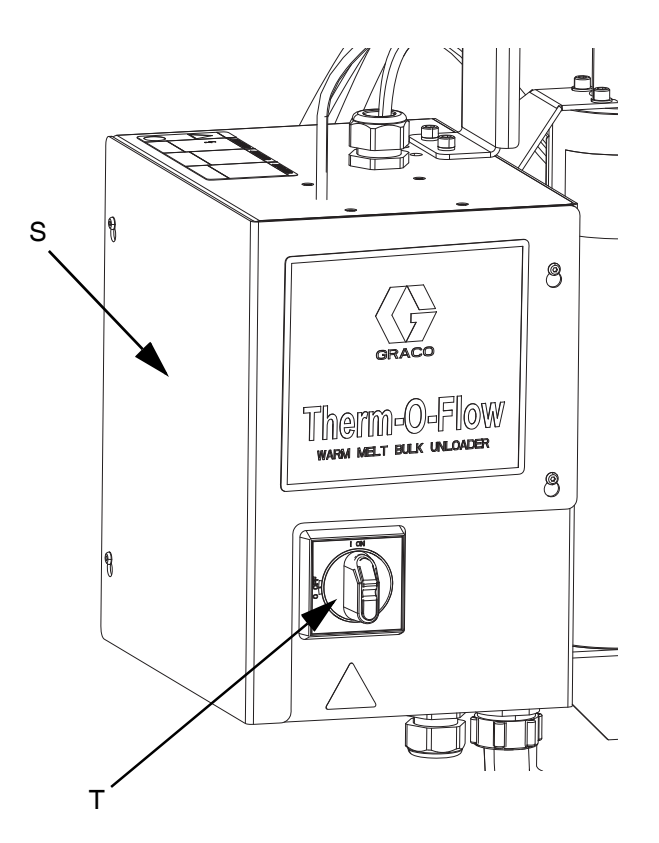

AFB. 3: Stroomuitschakeling

### Ingebouwde luchtregelaars

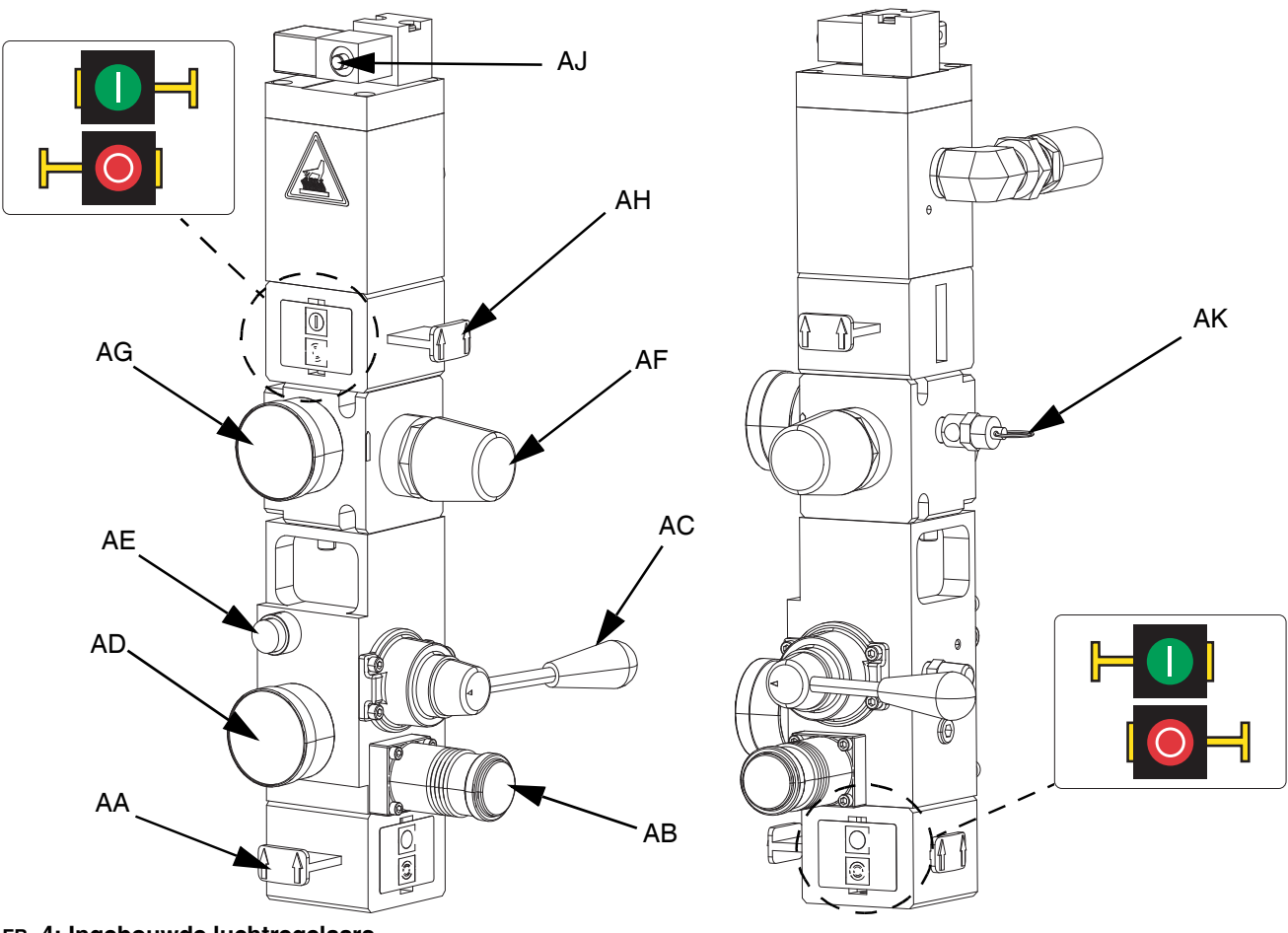

#### AFB. 4: Ingebouwde luchtregelaars

#### **AA Hoofdschuifventiel**

Zet lucht aan en uit op het hele systeem. Wanneer gesloten ontlast het ventiel de stroomafwaartse druk. Het ventiel kan in de gesloten stand worden vergrendeld.

#### AB Luchtregelaar ram

Controleert de neergelaten druk van de ram.

#### AC Stuurventiel ram

Regelt de richting van de ram.

#### AD Luchtmeter ram

Geeft de neergelaten druk van de ram weer.

#### AE De knop Afblazen

Schakelt de lucht in en uit om de volgplaat uit een leeg vat te schuiven.

#### AF Luchtmotor Luchtregelaar

Regelt de lucht- druk naar de motor.

#### AG Drukmeter luchtmotor

Toont de lucht- druk naar de motor.

#### **AH Schuifventiel luchtmotor**

Schakelt de lucht naar de lucht- motor in en uit. Indien gesloten ontlast het ventiel de lucht die gevangen is tussen het ventiel en de motor. Duw het ventiel in om lucht af te sluiten. Het ventiel kan in de gesloten stand worden vergrendeld.

#### AJ Solenoïde luchtmotor

Schakelt de lucht in en uit naar de luchtmotor als het systeem gestopt is op de ADM. Indien gesloten ontlast het ventiel de lucht die gevangen is tussen het ventiel en de motor.

#### **AK Ontlastingsventiel**

Voert lucht af via het uitblaasventiel om ervoor te zorgen dat de lucht een bepaalde druk niet overschrijdt (75 psi bij 68:1 systemen, en 100 psi bij 36:1 systemen).

### Identificatie van componenten van volgplaat (D)

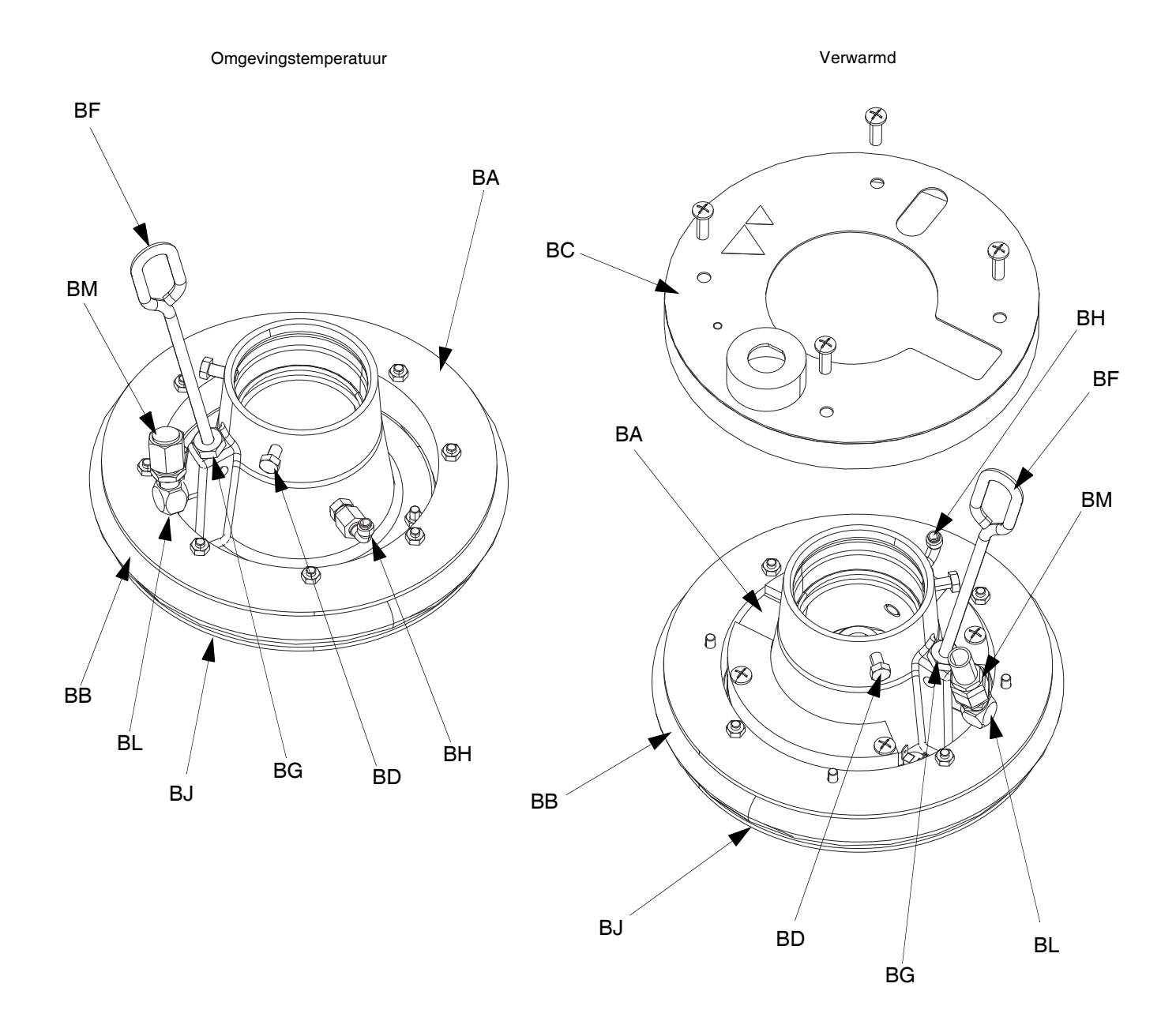

#### Afb. 5

#### Verklaring:

- BA Plaat
- BB Afstrijker
- BC Afdekking verwarmer
- BD Kolomschroeven
- BF Ontluchtingsstang
- BG Ontluchtingspoort

- BH Luchtondersteund terugslagventiel behuizing
- BJ Afstrijkerplaat (onder afstrijker)
- BK Afdichting O-ring (niet afgebeeld)
- BL Ventielpoort volgplaat
- BM Ventieldop volgplaat

°

### Aansluitingen warmteregelkast

Enkele verwarmingsmodule

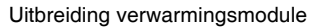

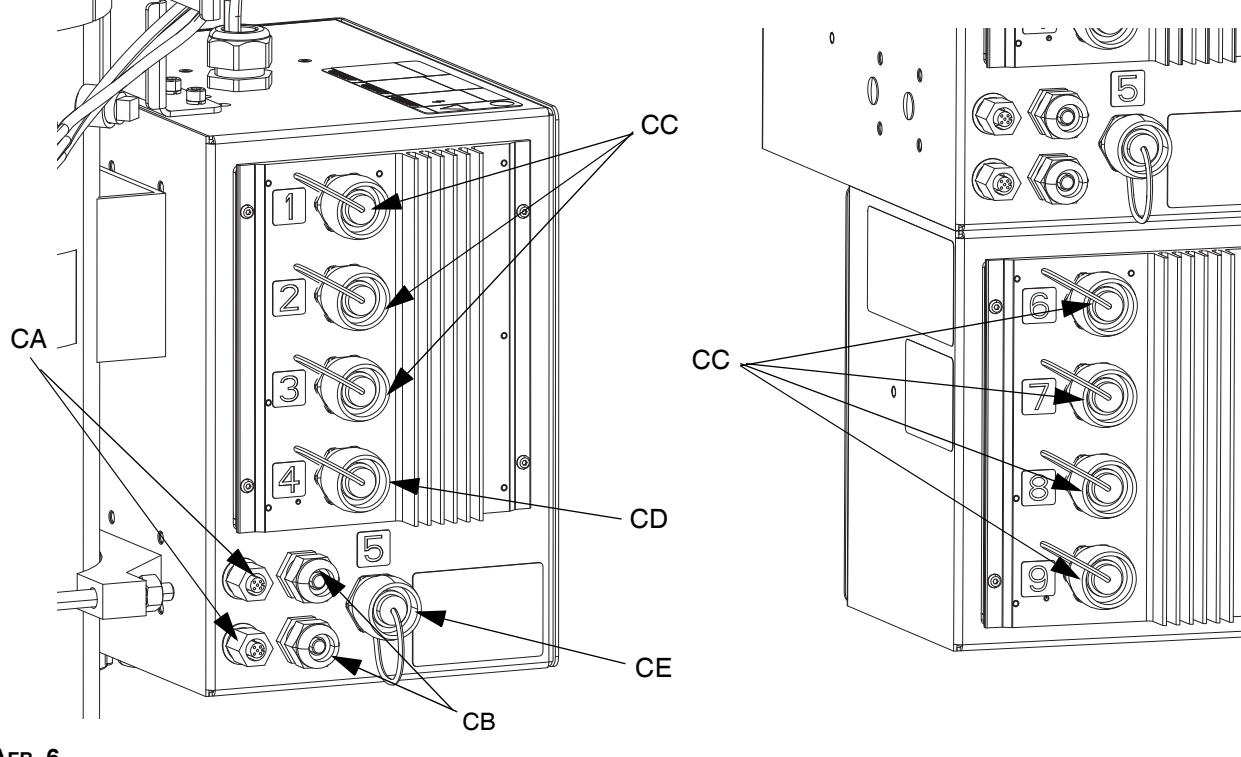

#### Ағв. 6

#### Verklaring:

- CA CAN-kabel Aansluitingspoorten\*
- CB PLC Ingangen/Uitgangen snoerklem
- CC Connector verwarmde slang/toebehoren
- CD Aansluiting verwarmde pomp\*\*
- CE Aansluiting verwarmde volgplaat

- \* Op eenheid A is deze bovenste poort aangesloten op de ADM. Bij gebruik van een tandemsysteem wordt de bovenste aansluitpoort op eenheid A via de CAN-kabel verbonden met de bovenste aansluitpoort op eenheid B.
- \*\* Deze poort kan worden gebruikt als een verwarmde slang/toebehoren-aansluiting wanneer het systeem geen verwarmde pomp/plaat heeft.

### Geavanceerde weergavemodule (ADM - Advanced Display Module)

#### Voor- en achteraanzichten

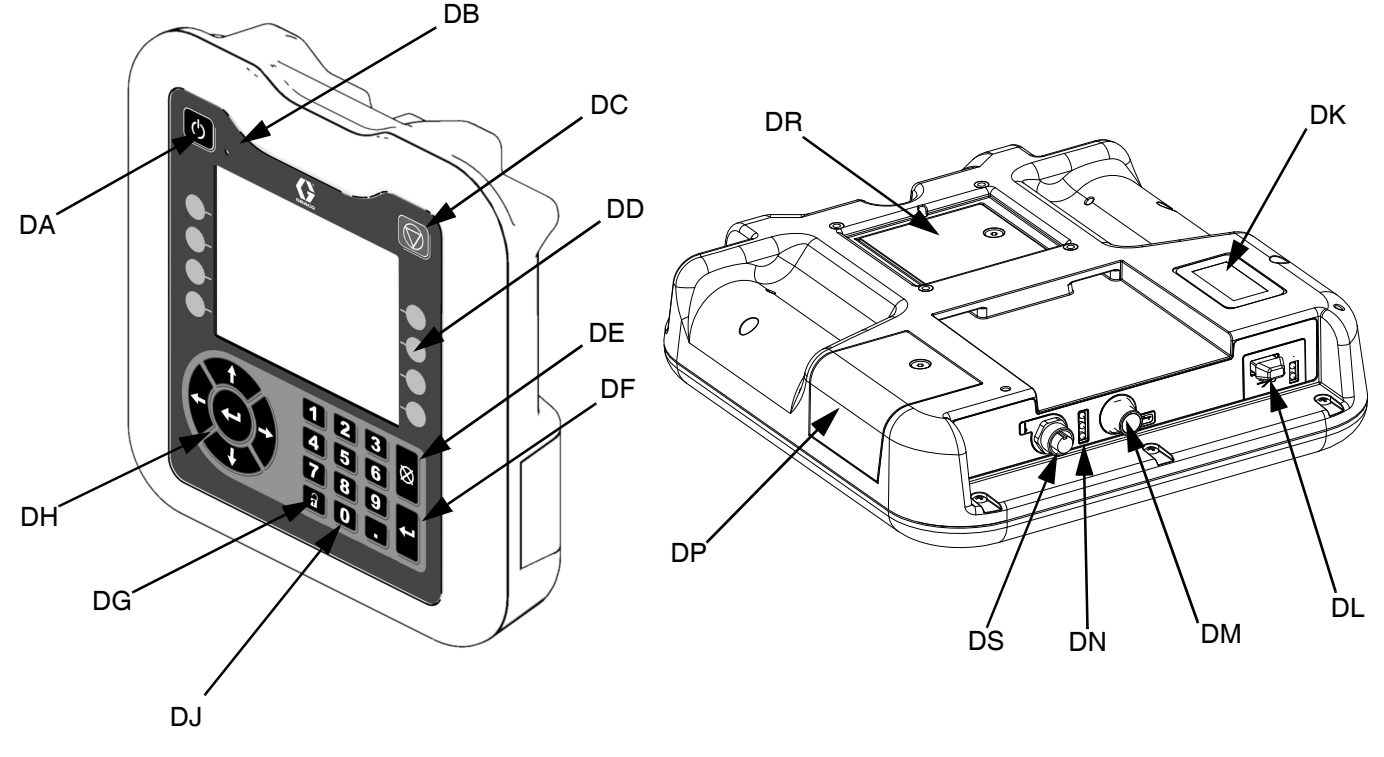

#### AFB. 7. Identificatie van de componenten van de ADM

#### Verklaring:

#### DA Opstarten/uitschakelen

Start het systeem op of sluit het af. Schakelt tussen Actief en Inactief systeem.

#### DB Led-indicator van de status van het systeem

#### DC Soft Stop van het systeem

Stopt alle processen en schakelt de luchtmotor uit. Stopt ook alle verwarmingsprocessen en schakelt de verwarming uit. Dit is geen veiligheids- of noodstop.

#### **DD Softkeys**

Gedefinieerd door het pictogram op het scherm naast de softkey. Voert de specifieke bewerking voor dat pictogram uit wanneer erop wordt gedrukt.

#### **DE** Annuleren

Annuleert een selectie of een cijferinvoer op het moment dat een cijfer wordt ingevoerd of een selectie wordt gemaakt. Annuleert de pompprocessen. Sluit een scherm af zonder wijzigingen op te slaan.

#### **DF** Enter

Selecteer om een veld bij te werken, een selectie of waarde te accepteren, een gebeurtenis te bevestigen, een scherm op te roepen en te schakelen tussen de geselecteerde items.

#### DG Vergrendeling/Instelling Schakelt tussen de bedrijfsschermen en het Hoofdmenu.

- DH Richtingstoetsenbord Navigeren in een scherm of naar een nieuw scherm.
- DJ Numeriek toetsenbord Voer numerieke waarden in.
- DK Identificatielabel met onderdeelnummer
- **DL USB-interface**
- DM CAN-kabelaansluiting Stroomtoevoer en communicatie.
- DN Statuslampjes van de module Visuele indicatoren om de status van de ADM aan te geven.
- DP Toegangsdeksel van token
  - Toegangsdeksel voor blauw softwaretoken.
- DR Toegangsdeksel batterij
- **DS Aansluiting lichttoren**

**OPMERKING:** Bij gebruik van een tandemsysteem wordt de ADM alleen geleverd met de Therm-O-Flow Warm Melteenheid A.

# **Details van het ADM-display**

#### Openingsscherm

Het volgende scherm wordt weergegeven wanneer de ADM wordt gestart.

Dit scherm wordt getoond totdat de ADM de initialisatie heeft doorgelopen en de communicatie met andere modules in het systeem tot stand heeft gebracht.

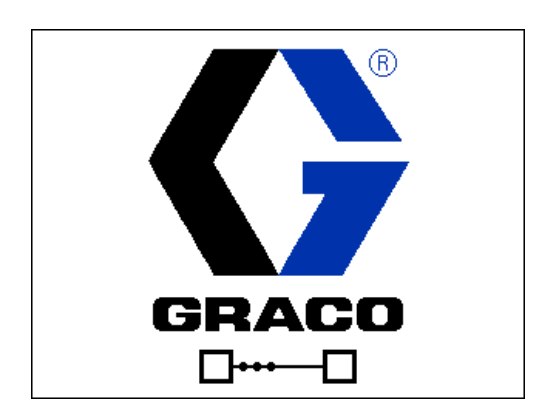

#### Menubalk

De menubalk verschijnt bovenaan elk scherm (de volgende afbeelding is slechts een voorbeeld).

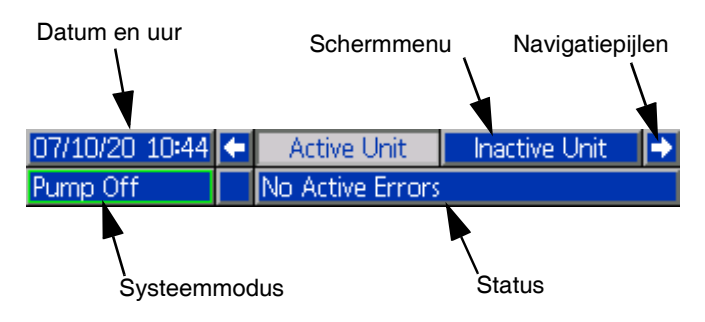

#### Datum en Uur

De datum en het uur worden altijd in een van de volgende formaten aangegeven. Het uur wordt altijd in een 24-uursformaat weergegeven.

- DD/MM/JJ UU:MM
- JJ/MM/DD UU:MM
- MM/DD/JJ UU:MM

#### Navigatiepijlen

De linker- en rechterpijlen zijn alleen zichtbaar als de schermnavigatie is toegestaan.

#### Schermmenu

Het schermmenu geeft het huidige actieve scherm aan, dat is gemarkeerd. Het geeft ook de verbonden schermen aan die beschikbaar zijn door naar links en rechts te bladeren.

#### Systeemmodussen

De huidige systeemmodus wordt linksonder in de menubalk weergegeven en schakelt tussen Pompstatus en Warmtestatus. Pompstatus omvat: Pomp actief, Pomp inactief, Pomp aan, Pomp uit, en Pomp aanzuigen. Warmte Status omvat: Warmte actief, Warmte inactief, Warmte uit, Opwarmen, Door en door opwarmen, Warmte op temp, en Terugstellen.

Bij gebruik van een tandemsysteem worden alleen de systeemmodi van de actieve eenheid weergegeven.

#### Status

De huidige systeemstatus wordt rechtsonder in de menubalk getoond.

#### Alarm/Afwijking

De huidige systeemfout wordt getoond in het midden van de menubalk. Er zijn vier mogelijkheden:

| Pictogram         | Functie                                       |
|-------------------|-----------------------------------------------|
| Geen<br>pictogram | Geen informatie of er is geen fout opgetreden |
|                   | Aanbeveling                                   |
| <u></u>           | Afwijking                                     |
| 4                 | Alarm                                         |

#### Softkeys

Pictogrammen naast de schermtoetsen geven aan welke modus of actie bij elke schermtoets hoort. Schermtoetsen zonder pictogram zijn niet actief op het huidige scherm. Zie **Geavanceerde weergavemodule (ADM - Advanced Display Module)** op pagina 16 en **ADM softkeys** op pagina 20.

#### LET OP

Voorkom schade aan de schermtoetsen door niet met scherpe voorwerpen zoals pennen, kunststof kaarten of vingernagels op de toetsen te drukken.

#### Tussen de schermen navigeren

Er zijn twee soorten schermen:

De bedrijfsschermen regelen de spuitactiviteiten en de schermen die de systeemstatus en -gegevens weergeven.

De instelschermen regelen de systeemparameters en geavanceerde functies. Deze schermen zijn toegankelijk via het Hoofdmenu.

Druk op een willekeurig bedrijfsscherm om over te schakelen naar de Hoofdmenuschermen. Als het systeem is vergrendeld met een wachtwoord, wordt het wachtwoordscherm weergegeven. Als het systeem niet is vergrendeld met een wachtwoord (wachtwoord is ingesteld op 0000), wordt menuscherm 1 weergegeven. Raadpleeg het **Hoofdmenu** op pagina 21 voor meer informatie.

Druk op op een willekeurig instelscherm om terug te keren naar het bedrijfsscherm.

Druk op de softkey Enter om de bewerkingsfunctie op een willekeurig scherm te activeren.

Druk op de softkey Enter om de bewerkingsfunctie te verlaten en alle uitgevoerde wijzigingen op te slaan.

Gebruik de andere softkeys om de functie ernaast te selecteren.

Gebruik om een scherm af te sluiten. Als u deze toets gebruikt in de bewerkingsmodus, verlaat u het scherm zonder wijzigingen op te slaan.

Gebruik de **Constant** toetsen op de ADM om door de instellingen op een scherm of uitklapmenu te navigeren en om door meerdere schermen aan de rechterkant van het scherm te scrollen.

Gebruik de toets om een veld te selecteren dat u wilt bijwerken, een selectie te maken, een selectie of waarde op te slaan, een scherm binnen te gaan of een gebeurtenis te bevestigen.

#### Een wachtwoord instellen

U kunt een wachtwoord instellen om de toegang tot sommige selecties op de schermen van het Hoofdmenu te beveiligen. Zie het **Hoofdmenu** op pagina 21. Om het wachtwoord in te stellen of te verwijderen, selecteert u Geavanceerd in Menu 2. Zie **Geavanceerd instelscherm 1** op pagina 34.

| 01/13/10 14:37 |           | Password |  |
|----------------|-----------|----------|--|
| Standby        | No Activ  | e Errors |  |
|                | Password: | 0000     |  |

| Deschrijvnigen van de ieu-statusianipjes van de ADM |                   |                            |  |
|-----------------------------------------------------|-------------------|----------------------------|--|
| LED                                                 | Condities         | Beschrijving               |  |
| Systeemstatus                                       | Doorlopend groen  | Bedrijfsmodus, systeem aan |  |
| C                                                   | Groen, knipperend | Instelmodus, systeem aan   |  |
|                                                     | Doorlopend geel   | Bedrijfsmodus, systeem uit |  |

Instelmodus, systeem uit

overdragen in deze modus

Spanning op de module

Actieve communicatie

Modulefout aanwezig

Bezig met registreren van gegevens

ADM is bezig, USB kan geen informatie

Software-upload vanaf token bezig

Bezig met downloaden van informatie naar USB

### Beschrijvingen van de led-statuslampjes van de ADM

| ADM-pictogrammen |
|------------------|

USB-status (CL)

ADM-status (CN)

Geel knipperend

Doorlopend geel

Doorlopend groen

Geel knipperend

Groen, knipperend

Groen en geel, knipperend

Rood, gestaag knipperend

Rood, onregelmatig knipperend of doorlopend aan

| Pictogram | Functie                                                                                                    |  |
|-----------|----------------------------------------------------------------------------------------------------|--|
| 4         | Alarm - Zie <b>Probleemoplossing</b> op pagina 53 voor meer informatie.                                                                      |  |
| 4         | Afwijking - Zie <b>Probleemoplossing</b> op pagina 53 voor meer informatie.                                                                  |  |
| 4         | Aanbeveling - Zie <b>Probleemoplossing</b> op pagina 53 voor meer informatie.                                                                |  |
| >         | Geen problemen gevonden met parameter-<br>of instelwaarde                                                                                    |  |
| ×         | Ontbrekende of onverwachte parameter-<br>of instelwaarde                                                                                     |  |
| ً         | Systeem is de aanvraag aan het verwerken<br>(geanimeerd)                                                                                     |  |
| ●∳c       | Zone-insteltemperatuur die de temperatuur<br>aangeeft waarbij de zone ook opwarmt<br>wanneer de verwarming wordt aangezet.                   |  |
| Ĺ₽c       | Zoneminimumtemperatuur die de<br>minimumtemperatuur aangeeft waar<br>de zone naartoe gaat wanneer de<br>verwarming in de minimumstand staat. |  |
| ÷         | Geeft de status van de blokkeringsbit<br>van de PLC weer.                                                                                    |  |

### ADM softkeys

| Pictogram | Functie                                                                                                    |
|-----------|----------------------------------------------------------------------------------------------------|
|           | Ga naar de bewerkingsmodus voor<br>een bepaald scherm of sluit deze af.                                          |
| Ē         | Toegang tot de planningsschermen.                                                                                |
| <b></b>   | Toegang tot de<br>verwarmingsinstelschermen<br>(Heat Setup).                                                     |
| Ø         | Toegang tot de diagnosefunctie.                                                                                  |
|           | Toegang tot de<br>gebeurtenissenlogboeken.                                                                       |
| <u>_</u>  | Toegang tot de storingenlogboeken.                                                                               |
| ?         | Toegang tot de probleemoplossingsfunctie.                                                                        |
| o<br>O    | Toegang tot het systeeminstelscherm.                                                                             |
|           | Toegang tot de geavanceerde systeeminstelschermen.                                                               |
| *         | Toegang tot de onderhoudsfunctie.                                                                                |
| 1         | Toegang tot de<br>veldbusgateway-instelschermen                                                                  |
| <b>:</b>  | Toegang tot de<br>integratiefeedbackschermen<br>(Integration Feedback).                                          |
|           | Globaliseer de selectie.<br>Pas een warmte-instelling toe<br>op alle verwarmingszones in<br>Warmte-instellingen. |
| >         | Bevestig het globaliseren van een instelling.                                                                    |
| ×         | Annuleer het globaliseren van een instelling.                                                                    |
| AB AB     | Alleen voor tandemsystemen.<br>Schakel tussen Pomp A en Pomp B.                                                  |
| 븿         | Activeert de luchtmotor om de pomp<br>aan te zuigen.                                                             |

| Pictogram       | Functie                                                       |
|-----------------|---------------------------------------------------------------|
| <b>₽</b>        | Activeert de pomp.                                            |
|                 | Schakel de verwarmingszones in en uit.                        |
|                 | Plaats alle verwarmingszones<br>in en uit minimumtemperatuur. |
| 12345)<br>00000 | Reset de cyclusteller.                                        |
|                 | Ga verder.                                                    |
|                 | Vorig scherm.                                                 |
| م               | Zoeken.                                                       |

### Hoofdmenu

De Hoofdmenuschermen bieden toegang tot instellingen die helpen om de goede werking en het onderhoud van het systeem te garanderen. Deze functies kunnen worden uitgevoerd wanneer de ADM in de actieve stand of in de systeem-UIT-stand staat.

- 1. Zet het systeem onder spanning om de ADM in te schakelen.
- 2. Op de ADM, druk op nauit elk bedrijfsscherm om naar de Hoofdmenuschermen te gaan.

#### Hoofdmenuscherm 1

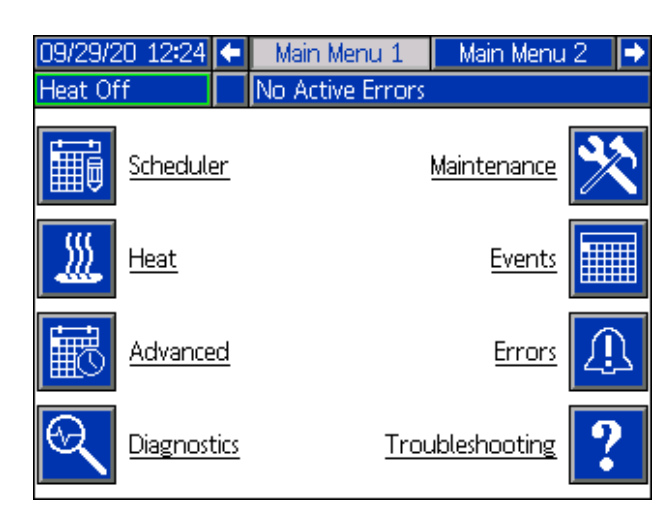

#### Hoofdmenuscherm 2

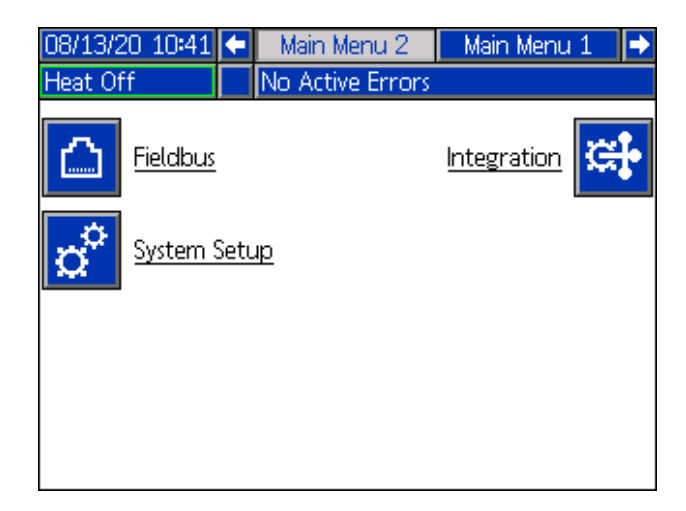

Als u een wachtwoord instelt, wordt het menu weergegeven met rode vergrendelingen boven de menuselecties met parameters die kunnen worden gewijzigd. Voer uw wachtwoord in wanneer u dit wordt gevraagd om toegang te krijgen tot deze schermen.

De selecties die geen rood slot hebben, bevatten informatie die wel kan worden geraadpleegd, maar niet gewijzigd en waarvoor geen wachtwoord nodig is. Zie **Geavanceerd instelscherm 1** op pagina 34 voor informatie over het instellen van een wachtwoord.

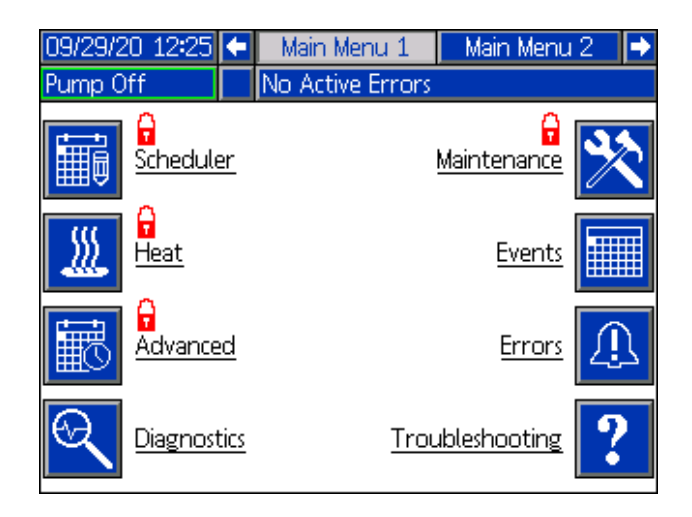

# Installatie

De Therm-O-Flow Warm Melt omvat de volledig geassembleerde rameenheid en pomp.

In dit hoofdstuk wordt beschreven hoe de Therm-O-Flow Warm Melt moet worden geïnstalleerd en ingesteld, en hoe de noodzakelijke componentaansluitingen moeten worden uitgevoerd.

### Locatie

Haal de Therm-O-Flow Warm Melt uit de krat. Bevestig een hijsband in de juiste hefpunten (zie AFB. 1). Gebruik een kraan of vorkheftruck om de apparatuur van de pallet te heffen.

Voor de juiste plaatsing en verankering van de Therm-O-Flow Warm Melt, zie **Afmetingen** op pagina 141.

#### LET OP

Til de Therm-O-Flow Warm Melt altijd op aan de juiste hefpunten (zie AFB. 1). Hef **nooit** op een andere manier. Wanneer u niet bij de juiste hefpunten tilt, kan er schade aan het systeem ontstaan.

De hefring op de luchtmotor (B) wordt alleen gebruikt voor het vervangen van de luchtmotor. Gebruik deze niet om het volledige systeem op te tillen.

Plaats de rameenheid (A) zodanig dat de luchtmotor (B), de hoofdschakelaar (T), de geïntegreerde luchtregeling (F) en het ADM (E) gemakkelijk bereikbaar zijn. Controleer of er aan de bovenzijde voldoende ruimte is om de rameenheid volledig te kunnen heffen.

Boor gaten voor ankers van 1/2 inch (13 mm) en gebruik daarbij de gaten in de voetplaat van de ram als sjabloon.

Controleer of de voetplaat van de ram in alle richtingen vlak is. Zet de voetplaat waar nodig vlak met behulp van metalen vulplaatjes. Zet de voetplaat vast in de vloer en gebruik daarvoor ankers met een dikte van 1/2 inch (13 mm), die lang genoeg zijn om te voorkomen dat de ram omslaat.

### Aarding

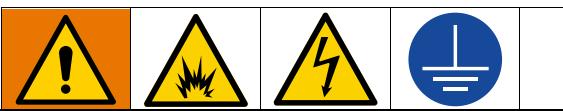

De apparatuur moet worden geaard om het risico op statische vonken en elektrische schokken te beperken. Elektrische of statische vonken kunnen tot gevolg hebben dat dampen ontbranden of ontploffen. Een onjuiste aarding kan elektrische schokken veroorzaken. Aarding biedt de elektrische stroom een ontsnappingsdraad.

**Rameenheid:** de Therm-O-Flow Warm Melt is geaard via de binnenkomende voedingskabel. Zie **Voeding aansluiten** op pagina 23.

**Lucht- en vloeistofslangen:** gebruik alleen elektrisch geleidende slangen met een maximale gecombineerde slanglengte van 150 meter (500 voet) voor de continuïteit van de aarding. Controleer de elektrische weerstand van de slangen. Als de totale weerstand van de aarde meer dan 29 megaohm is, vervang dan de slang onmiddellijk.

Luchtcompressor: volg de aanbevelingen van de fabrikant.

Afgiftekraan: aard deze door aansluiting op de goed geaarde vloeistofslang en pomp.

Vloeistoftoevoerreservoir: volg de ter plekke geldende voorschriften.

**Emmers met oplosmiddel bij het spoelen:** neem de ter plekke geldende voorschriften in acht. Gebruik alleen geleidende metalen emmers; plaats ze op een geaarde ondergrond. Plaats het vat niet op een niet-geleidend oppervlak, zoals papier of karton, omdat dat de aardingsweg onderbreekt.

Voor een doorlopende aarding bij het spoelen of bij het ontlasten van de druk: houd een metalen gedeelte van het doseerventiel stevig tegen een geaarde metalen emmer en schakel dan pas het ventiel in.

**Materiaal Vaten:** volg de plaatselijke voorschriften. Gebruik alleen geleidende metalen emmers; plaats ze op een geaarde ondergrond. Plaats de emmer niet op een niet-geleidende ondergrond, zoals papier of karton, aangezien de continuïteit van de aarding dan wordt onderbroken.

### Stroomvereisten

Elke Therm-O-Flow Warm Melt heeft een eigen circuit nodig dat beveiligd is met een stroomonderbreker.

#### 5 Gallon Verwarmde pomp en Plaat:

| Span-<br>ning | Fase | Hz    | Standaard<br>warmteregel-<br>kast Max<br>Ampères | Uitbrei-<br>dingsmo-<br>dule Max<br>Ampère |
|---------------|------|-------|--------------------------------------------------|--------------------------------------------|
| 200-240       | 1    | 50/60 | 19                                               | 28                                         |
| 200-240       | 3    | 50/60 | 8                                                | 16                                         |
| 380-420       | 3YN  | 50/60 | 8                                                | 16                                         |
| 480           | 3    | 50/60 | 4                                                | 8                                          |

#### 5 Gallon Omgevingspomp en Plaat:

| Span-<br>ning | Fase | Hz    | Standaard<br>warmteregel-<br>kast Max<br>Ampères | Uitbrei-<br>dingsmo-<br>dule Max<br>Ampère |
|---------------|------|-------|--------------------------------------------------|--------------------------------------------|
| 200-240       | 1    | 50/60 | 16                                               | 28                                         |
| 200-240       | 3    | 50/60 | 8                                                | 16                                         |
| 380-420       | 3YN  | 50/60 | 8                                                | 16                                         |
| 480           | 3    | 50/60 | 4                                                | 8                                          |

55 Gallon Verwarmde pomp en Plaat:

| Span-<br>ning | Fase | Hz    | Standaard<br>warmteregel-<br>kast Max<br>Ampères | Uitbrei-<br>dingsmo-<br>dule Max<br>Ampère |
|---------------|------|-------|--------------------------------------------------|--------------------------------------------|
| 200-240       | 1    | 50/60 | 28                                               | 28                                         |
| 200-240       | 3    | 50/60 | 16                                               | 16                                         |
| 380-420       | 3YN  | 50/60 | 16                                               | 16                                         |
| 480           | 3    | 50/60 | 8                                                | 8                                          |

| 55 | Gallon | Omgevingspomp | en | Plaat: |
|----|--------|---------------|----|--------|
|----|--------|---------------|----|--------|

| Span-<br>ning | Fase | Hz    | Standaard<br>warmteregel-<br>kast Max<br>Ampères | Uitbrei-<br>dingsmo-<br>dule Max<br>Ampère |
|---------------|------|-------|--------------------------------------------------|--------------------------------------------|
| 200-240       | 1    | 50/60 | 16                                               | 28                                         |
| 200-240       | 3    | 50/60 | 8                                                | 16                                         |
| 380-420       | 3YN  | 50/60 | 8                                                | 16                                         |
| 480           | 3    | 50/60 | 4                                                | 8                                          |

### Voeding aansluiten

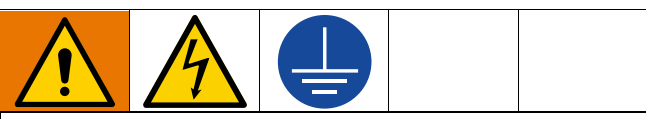

Alle elektrische bedrading moet worden verzorgd door een gediplomeerd elektricien en moet voldoen aan alle ter plaatse geldende verordeningen en regelgeving.

#### LET OP

Voorkom schade aan de apparatuur door een voedingskabel te leiden en te bevestigen die zo lang is dat de rameenheid (A) volledig kan bewegen.

Gebruik alleen koperen geleiders van minimaal 600 volt en minimaal 167 °F (75 °C).

- 1. Knip de voedingskabels af op de volgende lengtes:
  - Aarddraad 16,5 cm (6,5 inch)
  - Voedingskabels 7,6 mm (3,0 inch)
  - Monteer waar nodig kabelschoenen. Zie AFB. 8.

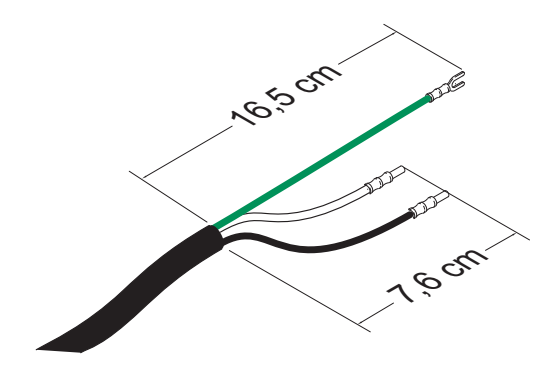

#### AFB. 8: Voedingskabel

- 2. Zet de Hoofdschakelaar (T) in de stand UIT.
- 3. Draai de schroeven los en verwijder het deksel (452) van de warmteregelkast (S).

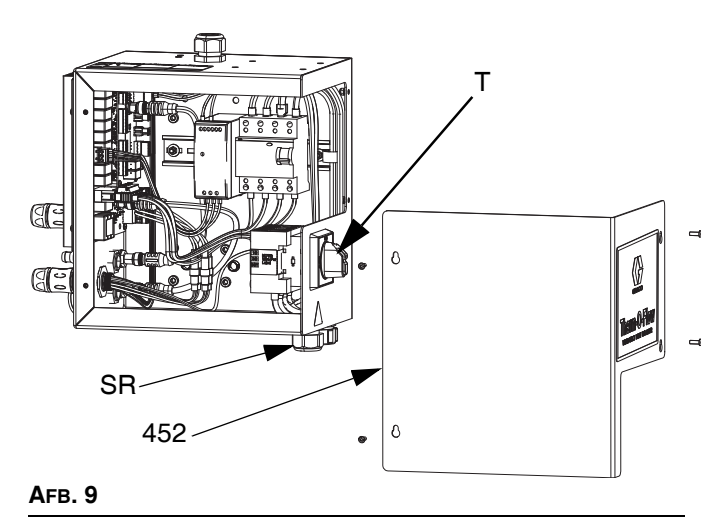

- Steek de voedingskabel door de bus voor de trekontlasting warmteregelkast (SR).
- 5. Breng geïsoleerde beslagringen aan op het einde van elke draad.
- 6. Sluit de aarddraad aan op de aardklem (455).

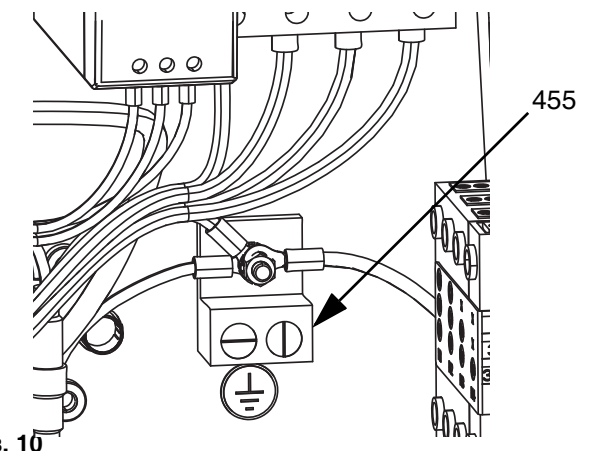

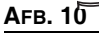

7. Sluit de voedingskabel aan op de hoofdschakelaar van de warmteregelkast (T), zie hieronder.

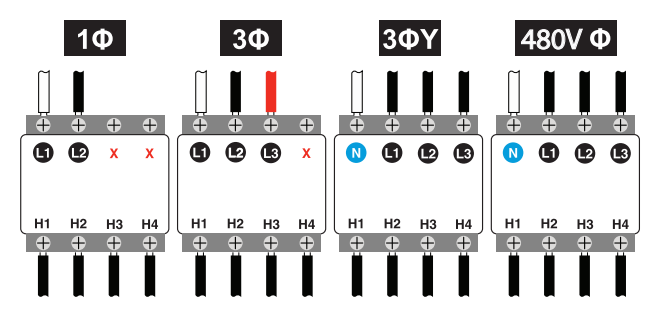

**OPMERKING:** Draai de aansluitklemmen met een platte of Pozidriv-schroevendraaier aan tot 0,8-1,1 N•m (7-10 in-lb).

- 8. Draai de bus voor de trekontlasting (SR) rond de voedingskabel.
- 9. Vervang het deksel (452) op de warmteregelkast (S).

### Aansluitingen luchtleidingen

Zie AFB. 1 op pagina 10 voor een typische installatie.

Bevestig de luchtleiding (L) (niet meegeleverd) aan de onderkant van de geïntegreerde luchtregeling (F) bij de 3/4 inch NPT-aansluiting via de afsluiter met ontluchting (P).

**OPMERKING:** Controleer of alle componenten het juiste formaat en de juiste druk hebben om aan de systeemvereisten te voldoen.

### (Facultatieve) lichttoren

Voor instructies voor de installatie van de lichttoren, zie de handleiding van de lichttorenset. Zie **Bijbehorende** handleidingen op pagina 3.

- Bestel het lichttoren-toebehoren (255468) als diagnostische indicator voor de Therm-O-Flow Warm Melt.
- 2. Sluit de kabel van de lichttoren aan op de Lichttoren-aansluiting (DS) op de ADM (E).

| Signaal              | Beschrijving                                                |
|----------------------|-------------------------------------------------------------|
| Uit                  | Systeem is niet actief                                      |
| Groene lamp brandt   | Systeem is actief en er zijn<br>geen fouten aanwezig        |
| Groene lamp knippert | Warmte opwarmen/Heat Soak                                   |
| Gele lamp aan        | Er is een aanbeveling                                       |
| Gele lamp knippert   | Er is een afwijking                                         |
| Rode lamp aan        | Het systeem wordt uitgeschakeld<br>als gevolg van een alarm |

### De vataanslagen bevestigen

Therm-O-Flow Warm Melt-systemen zijn voorzien van vataanslagen om te helpen bij het positioneren van het vat op de rameenheid (A). Bestel set 255477 voor vervangingsonderdelen. De set bevat 2 kolomschroeven, borgringen (niet afgebeeld) en vataanslagen.

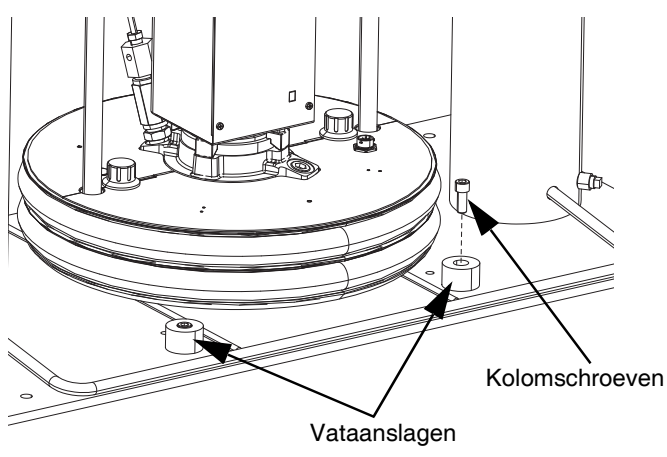

AFB. 11: De vataanslagen monteren

1. Bepaal het juiste aantal montagegaten in de voetplaat van de rameenheid. Zie AFB. 12.

2. Gebruik de kolomschroeven en borgringen om de vataanslagen aan de voetplaat van de rameenheid te bevestigen.

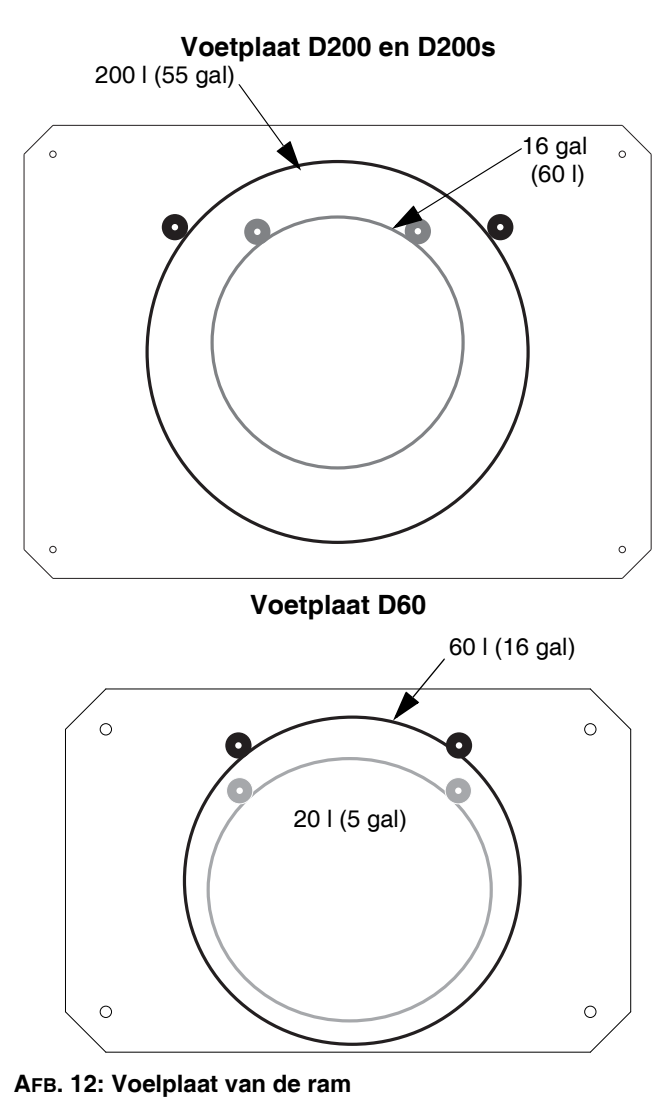

# Opstellen

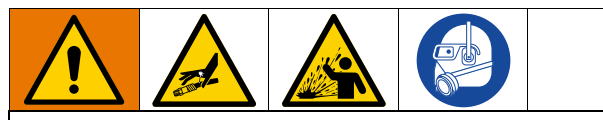

Om persoonlijk letsel te voorkomen door vloeistof onder druk, zoals huidinjectie of vloeistofspatten, moet u ervoor zorgen dat alle onderdelen van uw systeem kunnen weerstaan aan de maximale druk staan die het systeem kan bereiken. Alle componenten moeten geschikt zijn voor de maximale druk, zelfs als de pomp onder de maximale druk wordt gebruikt.

#### LET OP

Om schade aan componenten in het systeem te voorkomen, moeten alle componenten kunnen weerstaan aan de maximale druk die het systeem kan bereiken.

### Sensoren voor Vatniveau laag en Vat leeg

**OPMERKING:** De Sensoren voor Vatniveau laag (LL) en Vat leeg (EL) worden gebruikt om aan te geven wanneer een vat leeg is.

- Zet de niveausensor voor Vatniveau laag (LL) omhoog of omlaag in de gewenste positie om de sensor te activeren.
- 2. Vergroot de afstand tussen de Sensoren voor Vatniveau laag (LL) en Vat leeg (EL) om de opwarmtijd van het secundaire tandemsysteem te verlengen.

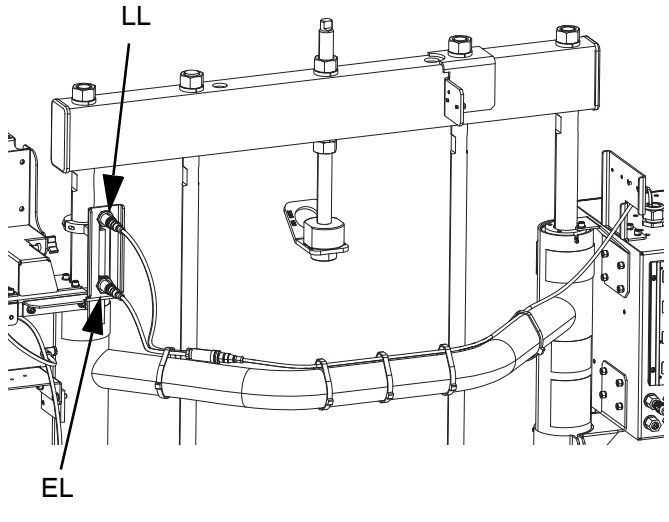

AFB. 13: Sensoren voor Vatniveau laag en Vat leeg

### Oliereservoir

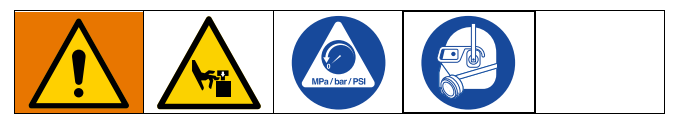

Vul het oliereservoir (K) voordat u begint tot 1/3 met Graco Throat Seal Liquid (TSL) of een compatibel oplosmiddel.

#### Het oliereservoir aandraaien

**OPMERKING:** Het oliereservoir (K) wordt in de fabriek aangedraaid, maar halspakkingafdichtingen op pompen voor zware belasting kunnen na verloop van tijd loskomen. Controleer het aanhaalmoment van het oliereservoir regelmatig na de eerste keer opstarten en regelmatig na de eerste productieweek. Het is belangrijk dat het oliereservoir met het juiste aanhaalmoment is vastgedraaid zodat de afdichting langer meegaat.

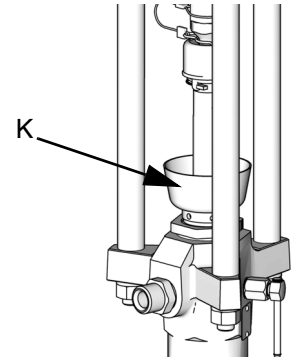

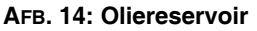

**OPMERKING:** Checkmate MaxLife-pompen hebben een speciale u-vormige halsafdichting die niet kan worden afgesteld en niet regelmatig hoeven te worden vastgedraaid.

- 1. Volg de Drukontlastingsprocedure op pagina 46.
- Draai het oliereservoir (K) aan met 128-155 N•m (95-115 ft-lbs) met de sleutel voor pakkingmoeren (meegeleverd) waar nodig. Draai het oliereservoir niet te strak aan.

### Aansluiten verwarmde toebehoren

Als uw toepassing meervoudig verwarmd toebehoren vereist, sluit u de elektrische aansluitingen van de verwarmde slangen aan op de warmteregelkast.

#### Voorbeeld

Verwarmde zones worden gebruikt om een primair en secundair systeem te verbinden met een verwarmd blok en een enkel doseerventiel. A-# zones staan op het Warmte A scherm en B-# zones staan op het Warmte B scherm. Indien een uitbreidingsmodule wordt gebruikt, zou deze op de schermen Warmte A-E of Warmte B-E staan.

In dit voorbeeld omvat eenheid A de volgende verwarmde componenten:

- Slang 1: De ronde elektrische connector wordt aangesloten op poort 1 van de AMZ die zich op de warmteregelkast van eenheid A bevindt. De vierkante, elektrische connector van slang 1 wordt aangesloten op het verwarmde dubbele blok.
- Pompverwarmer: De pompverwarmer wordt aangesloten op poort 4 van de AMZ op de warmteregelkast van eenheid A.
- Platenverwarmer: De platenverwarmer wordt aangesloten op poort 5 van de AMZ op de warmteregelkast van eenheid A.
- Slang 3: De ronde elektrische aansluiting wordt aangesloten op poort 6 van de uitbreidingsmodule op eenheid A. De vierkante elektrische aansluiting wordt aangesloten op het verwarmde doseerventiel.

In dit voorbeeld omvat eenheid B de volgende verwarmde componenten:

- Slang 2: De ronde elektrische aansluiting wordt aangesloten op poort 1 van de warmteregelkast van eenheid B.
- Pompverwarmer: De pompverwarmer wordt aangesloten op poort 4 van de AMZ op de verwarmingsregelkast van eenheid B.
- Platenverwarmer: De platenverwarmer wordt aangesloten op poort 5 van de AMZ op de warmteregelkast van eenheid B.

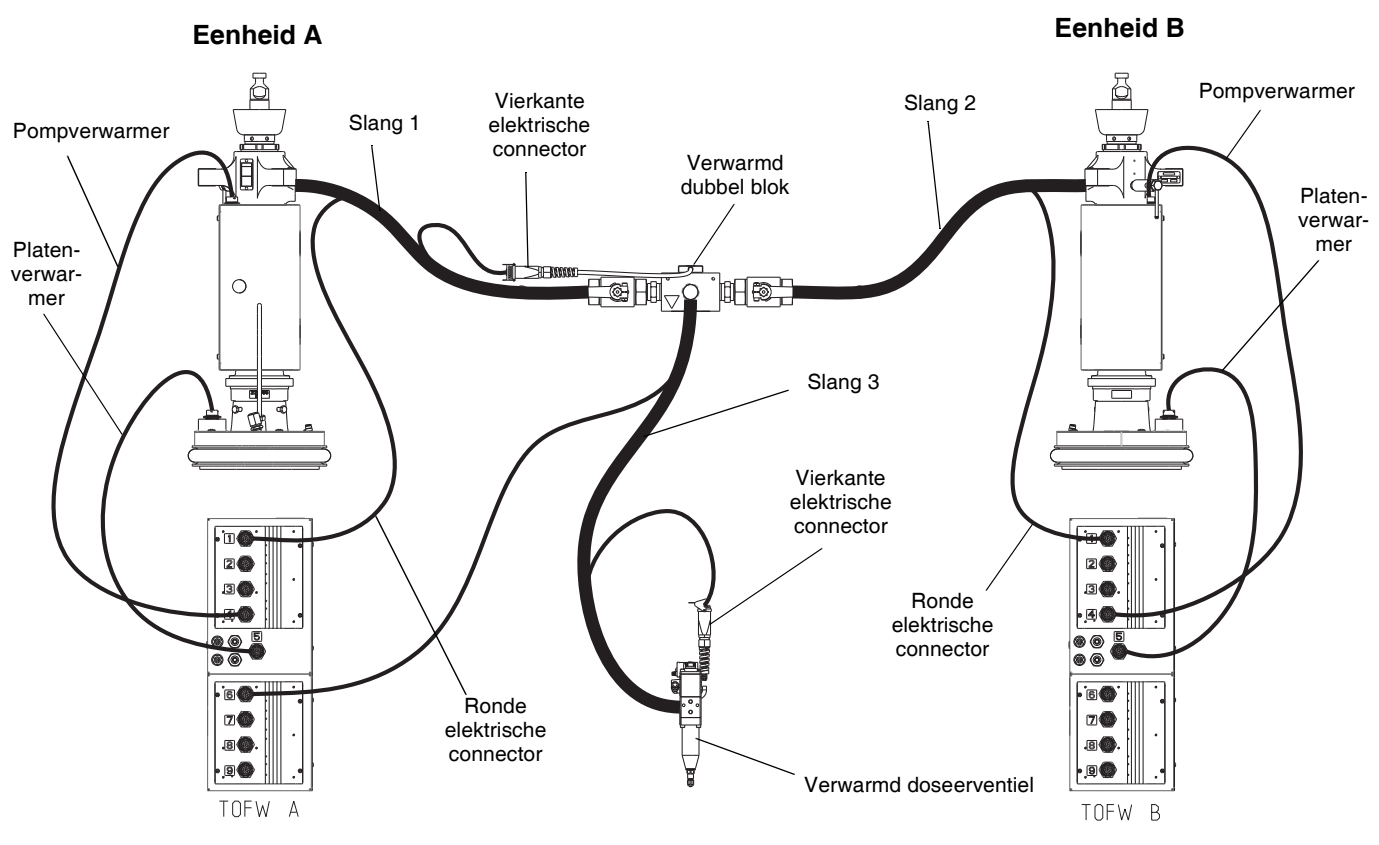

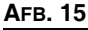

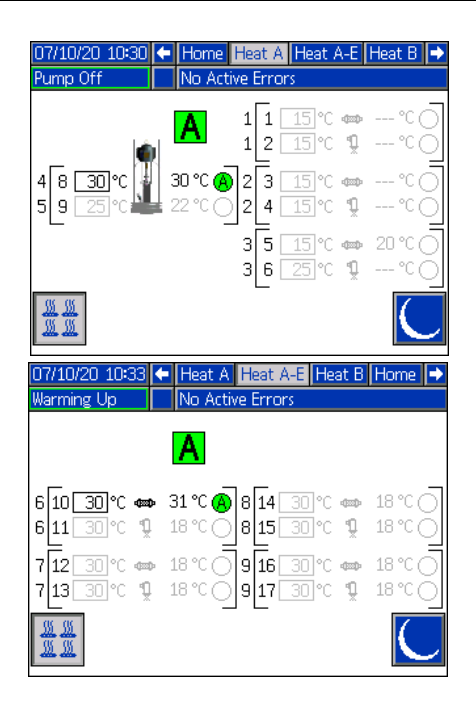

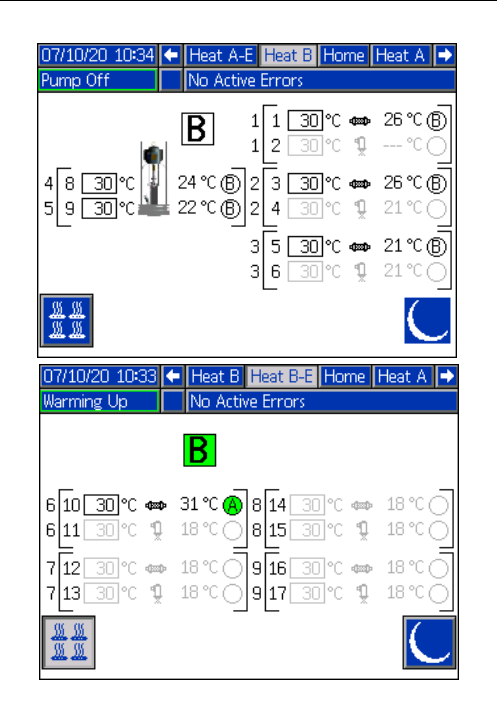

### Uitbreidingsmodule installeren

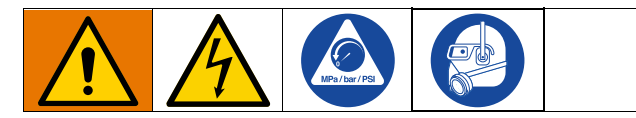

De Therm-O-Flow Warm Melt wordt standaard geleverd met een warmteregelkast (S), die naast de pomp- en platenverwarmingszones tot zes verwarmingszones ondersteunt. Wanneer de uitbreidingsmodule aan het systeem wordt toegevoegd, kunnen acht extra verwarmingszones worden toegevoegd, waardoor de maximale stroomafname van het systeem toeneemt.

Zie **Uitbreidingsmodule**, **26B238** op pagina 127 voor onderdelen van de uitbreidingsmodule.

Zie **Stroomvereisten** op pagina 23 voor de maximale stroomsterkte voor een standaardsysteem en een systeem met de uitbreidingsmodule geïnstalleerd.

- 1. Voer de Drukontlastingsprocedure uit op pagina 46.
- 2. Zet het systeem uit en ontkoppel de stroom.
- 3. Draai de schroeven los en verwijder het deksel (452) van de warmteregelkast (S). Zie AFB. 9 op pagina 24.
- 4. Verwijder de twee schroeven (433) en het deksel (457) van de onderkant van de warmteregelkast (S).

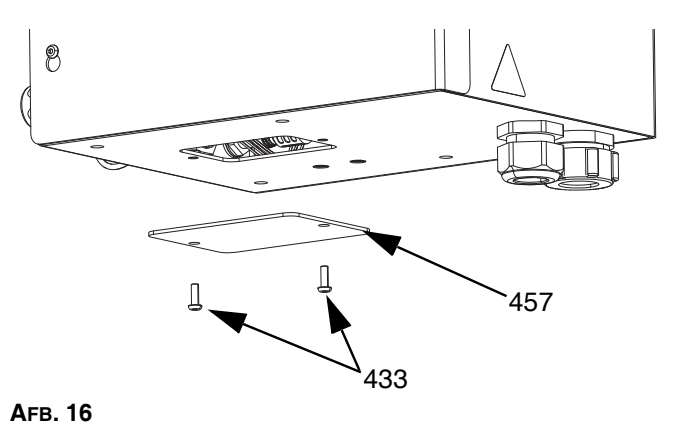

 Koppel de bedradingsbundel (447) los van AMZ 1 in de warmteregelkast (S) door de draden L1, L2, L3 en L4 los te draaien van de stroomonderbreker (445). Gooi de bedradingsbundel (447) weg.

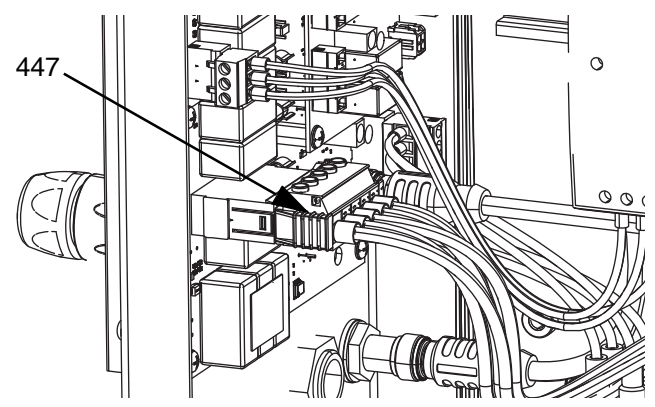

Агв. 17

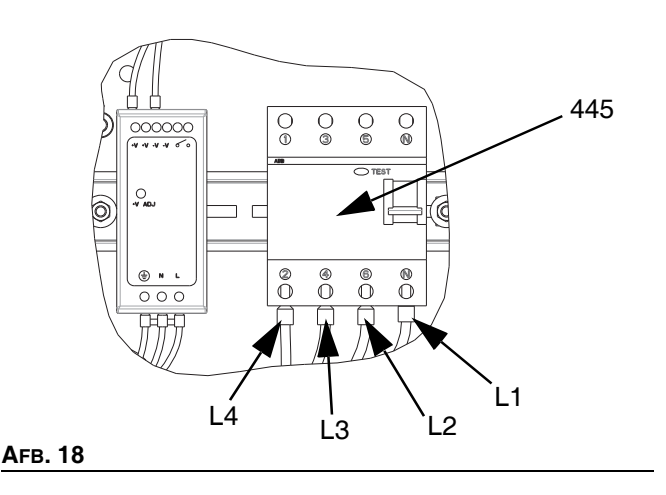

- Ontkoppel de CAN-kabel van aansluitingspunt 2 (B2) op AMZ 1 in de warmteregelkast (S) en sluit hem opnieuw aan op aansluitingspunt 1 (B1) op AMZ 2 in de uitbreidingsmodule.
  - AMZ 1

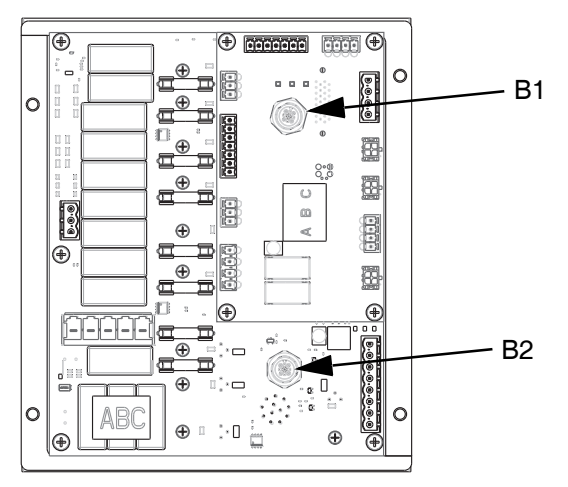

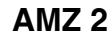

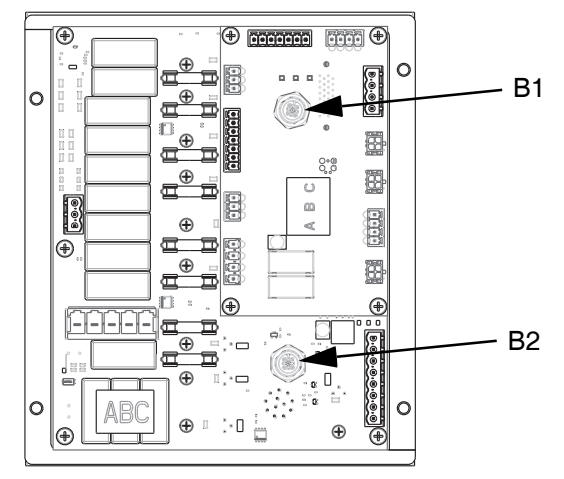

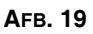

 Sluit de uitbreidingsmodule aan op de warmteregelkast (S) met behulp van de vier schroeven die bij de set zijn geleverd.

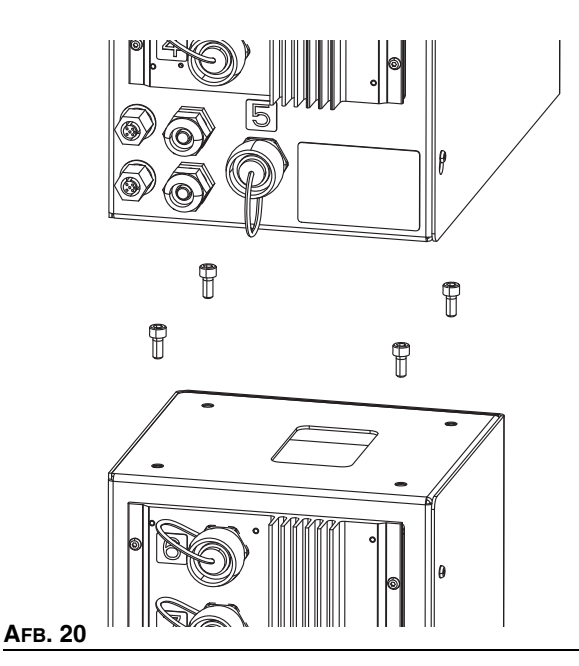

- 8. Installeer de beschermstrip rond de opening tussen de behuizingen.
- Sluit de CAN-kabel, die bij de uitbreidingsmodule is geleverd, aan op bulkhead 2 (B2) in AMZ 1 in de warmteregelkast (S).
- Sluit de bedradingsbundel (479) van de uitbreidingsmodule aan op AMZ1 zoals getoond in AFB. 17.
- Sluit de draden L1, L2, L3 en L4 van de uitbreidingsmodule aan op de stroomonderbreker (445) zoals getoond in AFB. 18.

12. Sluit de aarddraden aan op de aardklem (455) door de moer (437) op de bedradingsbundel los te maken.

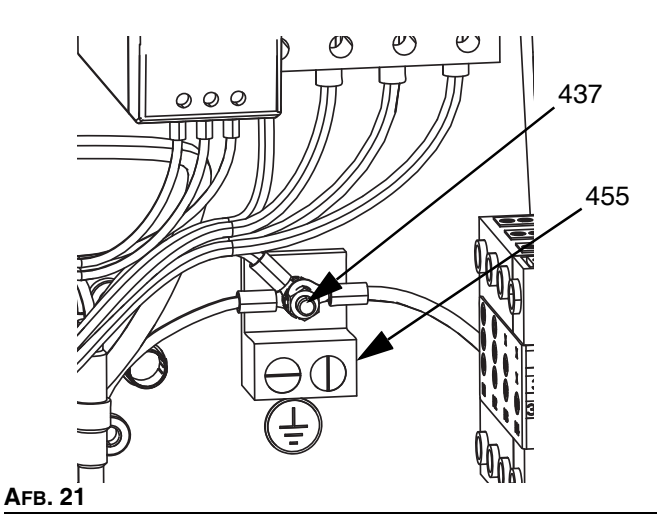

13. Zet in de uitbreidingsmodule de AMZ-draaischakelaar in stand 2 bij gebruik van een enkelvoudig systeem en in stand 4 bij gebruik van een tandemsysteem.

#### **Kiespositie AMZ**

Eenheid A: Kiespositie #1 Eenheden A-E (uitbreidingsmodule): Kiespositie #2 Eenheid B: Kiespositie #3 Eenheden B-E (uitbreidingsmodule): Kiespositie #4

**OPMERKING:** Eenheid A en B zijn in de fabriek ingesteld.

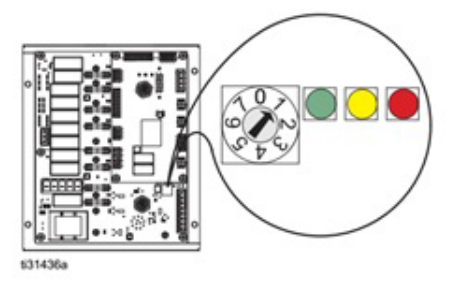

AFB. 22: Positie knop AMZ

### Systeeminstelscherm

#### LET OP

Voorkom schade aan de toetsen van de ADM door niet met scherpe voorwerpen zoals pennen, kunststofkaarten of vingernagels op de toetsen te drukken.

Zet de hoofdschakelaar (T) in de stand AAN.

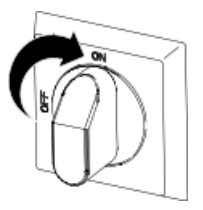

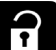

Wanneer de ADM klaar is met opstarten, drukt u op om naar de hoofdmenuschermen te gaan. Gebruik het directioneel toetsenblok (DH) om tussen schermen te navigeren.

Druk op de softkey

#### Systeeminstelscherm 1

Stel de volgende systeeminstellingen in op het systeeminstelscherm 1.

| 08/05/20 06:18                                |                                        | System Setup                                                                      |   |
|-----------------------------------------------|----------------------------------------|-----------------------------------------------------------------------------------|---|
| Heat Off                                      |                                        | No Active Errors                                                                  |   |
| Enab<br>Enable<br>Enable                      | E:<br>Ile F<br>Ten<br>Ile <sup>-</sup> | xternal Control: Disabled<br>Pump Autostart: Fieldbus<br>Discrete<br>Scheduler    | 1 |
| Enable Expar<br>Enable Expar<br>Runawa;<br>Pr | nsio<br>nsio<br>y C <u>:</u><br>rime   | n Zones: Unit A:<br>In Zones: Unit B:<br>ycles Per Minute:60<br>9 Pump Seconds:90 | 2 |

Externe controle: Selecteer het type commando's waarnaar het systeem zoekt vanuit een PLC. De opties zijn Uitgeschakeld, Veldbus, Discreet, of Planning.

Om Planning uit te voeren, selecteert u Planning in de vervolgkeuzelijst. Dit zal de Planningfunctie inschakelen. Zie pagina 49 voor meer informatie.

Pomp autostart inschakelen: Zodra het systeem op temperatuur is begint de pomp automatisch te draaien.

Temp.-aanpassingen inschakelen: Hiermee kunnen de temperaturen worden bewerkt vanuit de bedrijfsschermen.

Activeer tandemsysteem: Maakt het gebruik van een tandemsysteem mogelijk.

Uitbreidingszones inschakelen: Maakt uitbreidingszones voor eenheid A of eenheid B mogelijk voor extra verwarmingszones.

Cycli van doorslag per minuut: Aantal cycli dat in één minuut kan passeren voordat het systeem verklaart dat de pomp op hol slaat en wordt uitgeschakeld.

Aanzuiging pomp seconden: De tijd dat de pomp in de aanzuigstand blijft voordat de timer afloopt.

#### Systeeminstelscherm 2

Stel de volgende alarmniveaus in op het systeeminstelscherm 2.

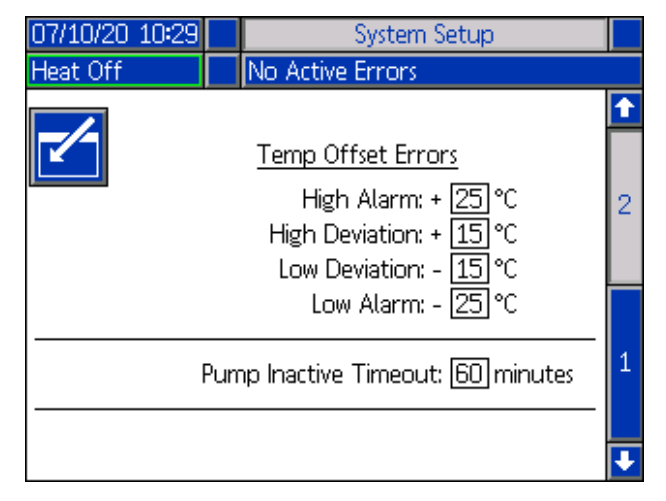

Stel, in de sectie Temperatuurafwijkingsfouten, in graden de toegestane afwijking in van een zonetemperatuurinstelling voordat een afwijking en een alarm wordt geactiveerd. De standaardwaarden zijn 15 voor afwijkingen en 25 voor alarmen. U kunt andere temperatuurwaarden invoeren.

Als de zonetemperatuur bijvoorbeeld is ingesteld op 50 graden en u stelt +15 graden in voor een Hoog-afwijking en +25 graden voor een Hoog-alarm, dan wordt een afwijking gemeld als de temperatuur 65 (50 +15) bereikt en het alarm als het 75 (50 + 25) bereikt. Hetzelfde geldt voor de instellingen voor Laag-alarm en Laag-afwijking. In hetzelfde voorbeeld bij 50 graden met een Laag-afwijking van -15 en een Laag-alarm van -25 zal de afwijking worden gemeld als de temperatuur 35 (50-15) bereikt en het alarm als het 25 (50-25) bereikt.

De Pomp inactief-time-outfunctie biedt de mogelijkheid om het systeem terug te zetten nadat de pomp gedurende een bepaalde tijd niet heeft bewogen. Voer het aantal minuten in het daarvoor bestemde vakje in, en nadat de geselecteerde hoeveelheid tijd tweemaal is verstreken, is het systeem.

### Verwarmingsinstellingen

Druk op de softkey in hoofdmenuscherm 1 om de verwarmingsinstelschermen te openen. Op deze schermen kunt u de bedrijfsinstellingen voor de verwarmingsfunctie configureren.

#### Verwarmingsinstelscherm 1

Voor tandemsystemen, lees eerst dit hoofdstuk en raadpleeg vervolgens **Tandem verwarmingsinstelscherm 1** op pagina **34**.

Het verwarmingszonenummer in de eerste kolom komt overeen met de connector en de verwarmingszone van de automatische multi-zone (AMZ) warmteregeling. Zo komt bijvoorbeeld verwarmingszone-nummer 4-7 overeen met connector 4 en verwarmingszone 7.

Stel het instelpunt van het primaire systeem en de minimumtemperaturen in voor de pomp, de volgplaat en de verwarmingszones op de schermen Warmte A.

- Selecteer het juiste "Zonetype" voor alle geïnstalleerde zones.
- Kruis de vakjes "A" en "B" aan, afhankelijk van welke systemen het verwarmde toebehoren moeten gebruiken.

**OPMERKING:** Het vakje "B" verschijnt alleen wanneer het vakje "Tandemsysteem inschakelen" is aangevinkt in systeeminstelscherm 1.

| 07/10/2 | 0 10:31         |       | Heat B    | He   | at A | He           | at A | -E | ₽ |
|---------|-----------------|-------|-----------|------|------|--------------|------|----|---|
| Pump O  | ff              |       | No Active | Erro | rs   |              |      |    |   |
|         |                 | Z     | one Type  | (    | €¢C  | _ <b>₽</b> c | А    | В  | î |
|         | 1-1: H          | ose   |           | -    | 65   | 55           | X    | X  |   |
|         | 1-2: M          | anifo | ld        | -    | 65   | 55           | X    | X  | 1 |
|         | 2-3: H          | ose   |           | -    | 65   | 55           |      |    | 1 |
|         | 2-4: V:         | alve  |           | -    | 65   | 55           | X    |    |   |
|         | 3-5: H          | ose   |           | -    | 65   | 55           |      |    |   |
|         | <u>3-6: [V:</u> | alve  |           | -    | 65   | 55           |      |    |   |
|         | 4-7: 🗄          | ose   |           | -    | 65   | - 55         |      |    | 2 |
|         | 4-8: Pi         | Imp   |           | -    | 65   | 55           | X    |    |   |
|         | 5-9; Pl         | aten  | - 20L     | -    | 65   | 55           | X    |    |   |
|         |                 |       |           |      |      |              |      |    | Ð |

**OPMERKING:** Om nauwkeurige slangtemperaturen te garanderen, moet u ervoor zorgen dat het "zonetype" van alle verwarmde slangen is ingesteld op "slang". Slangen zijn alleen aanwezig op oneven zonenummers: 1, 3, 5, 7, of Warmte A. Bij gebruik van een uitbreidingsmodule, Warmte A-E-zonenummers voor slangen zijn even nummers: 10, 12, 14, of 16.

Als een Tandem Therm-O-Flow Warm Melt wordt gebruikt, stelt u de temperaturen in op de schermen Warmte B.

**OPMERKING:** Connector 5, zone 9, kan worden geconfigureerd voor een plaat van 20, 60 of 200 liter. Deze is in de fabriek ingesteld, maar kan indien nodig worden gewijzigd.

Als u een uitbreidingsmodule gebruikt, stelt u het instelpunt van het primaire systeem en de minimumtemperaturen voor de verwarmingszones in op de schermen Warmte-A-E.

- Selecteer het juiste "Zonetype" voor alle geïnstalleerde zones.
- Kruis de vakjes "A" en "B" aan, afhankelijk van welke systemen het verwarmde toebehoren moeten gebruiken.

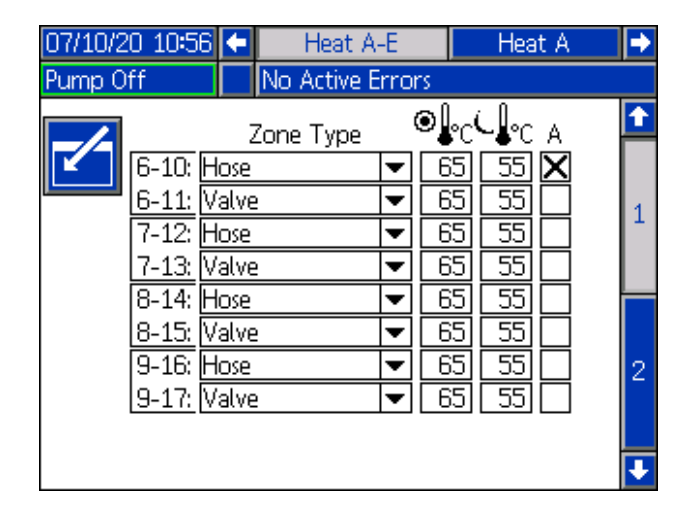

**OPMERKING:** Om nauwkeurige slangtemperaturen te garanderen, moet u ervoor zorgen dat het "zonetype" van alle verwarmde slangen is ingesteld op "slang". Bij gebruik van een uitbreidingsmodule zijn de nummers van de Warmte-A-E zones voor de slangen even nummers: 10, 12, 14, of 16.

Om de optionele Planningfunctie te configureren, raadpleegt u **Schema** op pagina 49. Met de Planningfunctie kan het systeem de verwarming en het terugstellen op bepaalde tijden automatisch in- en uitschakelen.

Optioneel: Stel eventuele resterende instellingen in de Instel- schermen in alvorens het systeem te gebruiken. Deze instellingen zijn niet benodigd voor bediening van het systeem, maar bevatten enkele handige functies. Andere optionele typen verwarmingszones zijn: Slang, ventiel, spruitstuk, PGM, debietmeter, drukregelaar, en andere.

# Een verwarmingsinstelling overal toepassen (globaliseren)

Druk, terwijl u nog steeds in het instelscherm voor Warmte A of Warmte B bent, op de programmeerbare globalisatietoets

om een instelpunt of het terugstellen van een verwarmingsinstelling toe te passen op alle verwarmingszones.

Er zal een bericht verschijnen voordat de wijziging wordt doorgevoerd.

Druk op de softkey om het toepassen van de geselecteerde parameter te voltooien. Druk op de

softkey 🚺 om de globalisatie te annuleren.

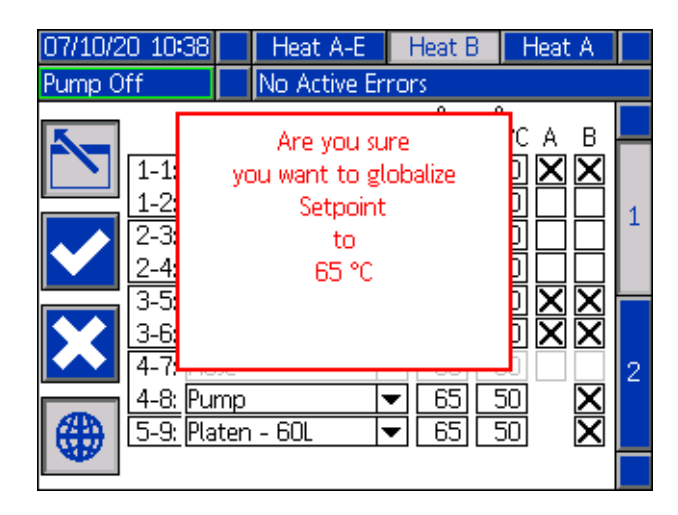

#### Tandemverwarmingsinstelscherm 1

Lees eerst alles wat in het hoofdstuk Verwarmingsinstelscherm 1 staat, vanaf pagina 32, voordat u dit hoofdstuk leest.

De verwarmingsinstelschermen zijn hetzelfde voor enkelvoudige en tandemsystemen, behalve dat tandemsystemen Warmte B in de menubalk zullen tonen. Gebruik het directioneel toetsenblok (DH) van de ADM om te navigeren tussen Warmte A en Warmte B.

Een van de voordelen van een tandemsysteem is de continue werking als een pomp om welke reden dan ook gestopt moet worden, zoals voor het vervangen van een vat met materiaal. In een verwarmd systeem is het net zo belangrijk om de warmte voor het hele systeem te behouden als een van de pompen wordt uitgeschakeld.

#### Verwarmingsinstelling - Door en door opwarmen (heat soak)

Gebruik het ADM-directietoetsenbord (DH) om te navigeren naar Warmtescherm 2 voor ofwel Warmte A of Warmte B, of bij gebruik van de uitbreidingsmodule, voor ofwel Warmte A-E of Warmte B-E.

Druk op de softkey om de bewerkingsmodus in te gaan.

De "door-en-door-opwarmingstijd" in de uiterst rechtse kolom is de hoeveelheid extra tijd die de verwarmingszone nodig heeft om ervoor te zorgen dat het materiaal gelijkmatig wordt opgewarmd nadat de zone op temperatuur is gekomen. Voer een tijd in minuten in.

| 07/10/2 | 20 10:37        |     | Heat A-E      | Heat B |   | Heat A   |   |
|---------|-----------------|-----|---------------|--------|---|----------|---|
| Heat Ac | tive            |     | No Active Eri | rors   |   |          |   |
| 5_      |                 |     | Heat Soal     | <      |   |          |   |
|         | 1-1: Ho         | se  |               |        | 3 | minutes  |   |
|         | 1-2: Va         | lve |               |        | 3 | ]minutes | 2 |
|         | 2-3: Ho         | se  |               |        | 3 | ]minutes | 6 |
|         | 2-4: Va         | lve |               |        | 3 | ]minutes |   |
|         | 3-5: Ho         | se  |               |        | 3 | ]minutes | = |
|         | <u>3-6:</u> Va  | lve |               |        | 3 | minutes  |   |
|         | 4-7: Ho         | se  |               |        | 3 | minutes  | 1 |
|         | <u>4-8: Pu</u>  | mp  |               |        | 3 | minutes  |   |
| (#)     | <u>5-9;</u> Pla | ten | - 60L         |        | 3 | minutes  |   |
|         |                 |     |               |        |   |          |   |

### Geavanceerde configuratie

Druk op de ADM om naar de hoofdmenuschermen te

gaan. Druk op de softkey om naar de Geavanceerde instelschermen te gaan. Met deze functie kan de gebruiker de werkingsinstellingen voor Therm-O-Flow Warm Meltsystemen configureren.

#### **Geavanceerd instelscherm 1**

1.

- Druk op softkey om in bewerkingsmodus te gaan.
- Selecteer de taal in het uitklapmenu. De beschikbare talen zijn Engels, Spaans, Frans, Duits, traditioneel Chinees, Japans, Koreaans, Portugees, Italiaans en Russisch.

| 06/30/20 08:13 | Advanced                  |   |
|----------------|---------------------------|---|
| Pump Off       | No Active Errors          |   |
|                |                           | î |
|                | Language: English 🛛 🔻     | A |
|                | Date Format: mm/dd/yy 📃 💌 | 4 |
|                | Date: 06 / 30 / 20        | 1 |
|                | Time: 08: 13              |   |
|                | Screen Saver: 5 minutes   | 2 |
|                | Password: 0000            |   |
| Pa             | ssword Timeout: Olminutes | з |
|                |                           |   |
|                |                           | ÷ |

- 3. Selecteer een datumformaat in het uitklapmenu. De beschikbare formaten zijn mm/dd/jj, dd/mm/jj, jj/mm/dd.
- 4. Voer de numerieke waarden voor de maand, de dag en het tweecijferige jaar in het veld Datum in.
- 5. Voer in het veld Uur numerieke waarden in voor de 24-uursklok in uren en minuten.
- 6. Voer het aantal minuten van inactiviteit in voordat de schermbeveiliging de achtergrondverlichting van het scherm uitschakelt. Voer een 0 in om het scherm constant aan te laten staan. Druk op een willekeurige toets om de screensaver uit te schakelen.
- Voor het wachtwoord voert u cijfers in van 0001 tot 9999. Om het wachtwoord te verwijderen, wijzigt u het wachtwoord in 0000. Hierdoor wordt de wachtwoordfunctie uitgeschakeld.

- Voor de Wachtwoordtime-out voert u de hoeveelheid tijd in die kan verstrijken voordat het wachtwoord vereist is.
- 9. Druk op de softkey om uw wijzigingen op te slaan en de bewerkingsmodus te verlaten.

#### **Geavanceerd instelscherm 2**

Gebruik het directioneel toetsenblok (DH) van de ADM om naar Geavanceerd scherm 2 te navigeren. In dit scherm kunt u het type temperatuurschaal kiezen dat u wilt gebruiken voor de werking van uw systeem, de massa-eenheden, het soortelijk gewicht en de opties voor de warmtesnelheid.

| 06/30/20 08:13 | Advanced           |   |
|----------------|--------------------|---|
| Heat at Temp   | No Active Errors   |   |
|                |                    | î |
|                |                    | 1 |
| Temp           | erature: °C 🔽      | 2 |
|                | Weight:  g 🛛 🔽     | 2 |
| Specific       | Gravity: 1.000     | 5 |
| Heat Rate      | Option: Normal 🛛 💌 | 4 |
|                |                    | ÷ |

- Druk op de softkey om de bewerkingsmodus in te gaan.
- 2. Selecteer de temperatuur tussen °C en °F.
- 3. Selecteer een massa-eenheid uit kg, gram en lbs.
- 4. Vul het soortelijk gewicht in.
- 5. Selecteer de optie voor warmtesnelheid uit langzaam, normaal en snel. De warmtesnelheid regelt hoe snel het materiaal wordt verwarmd. Gebruik bij lagere temperaturen (26 °C 40 °C) de langzame opwarmsnelheid om te voorkomen dat de temperature te hoog oploopt. Gebruik bij middelhoge temperaturen (41 °C 55 °C) de normale opwarmsnelheid. Bij hogere temperaturen (56 °C 70 °C) moet de snelle opwarmsnelheid worden gebruikt.

**OPMERKING:** Als de materiaalwarmte bij een bepaalde instelling voor opwarmsnelheid te ver doorschiet, kies dan een lagere opwarmsnelheid.

6. Druk op de softkey om uw wijzigingen op te slaan en de bewerkingsmodus te verlaten.

#### **Geavanceerd instelscherm 3**

Gebruik het directioneel toetsenblok (DH) van de ADM om naar het Geavanceerde scherm 3 te navigeren. De parameters op dit scherm hebben betrekking op USB-downloads.

| 06/30/20 08:13                   |  | Advanced         |   |
|----------------------------------|--|------------------|---|
| Pump Off                         |  | No Active Errors |   |
|                                  |  |                  | î |
|                                  |  |                  | 2 |
| Disable USB Downloads/Uploads: 📃 |  |                  |   |
| Disable USB Log Errors:          |  |                  |   |
| Download Depth: Last 32 Days     |  |                  |   |
| Date Range Prompt Enable: 📃      |  |                  |   |
|                                  |  |                  | 1 |
|                                  |  |                  | Ŧ |

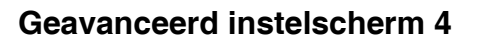

Gebruik het directioneel toetsenblok (DH) van de ADM om naar Geavanceerd scherm 4 te navigeren.

| 07/10/20 10:27                                        |  | Advanced         |   |
|-------------------------------------------------------|--|------------------|---|
| Pump Off                                              |  | No Active Errors |   |
|                                                       |  |                  | € |
| Software Part #: 18A257<br>Software Version: 0.04.001 |  |                  | 3 |
|                                                       |  |                  | 4 |
|                                                       |  |                  | 1 |
|                                                       |  |                  | 2 |
|                                                       |  |                  |   |

Dit scherm kan worden gebruikt om de versie van de software te bekijken die in het systeem wordt gebruikt. Dit scherm wordt ook gebruikt om de systeemsoftware te updaten met behulp van een USB-stick met de nieuwste software en een zwarte Graco-token. De nieuwste software is te vinden op Help.graco.com.

Raadpleeg de handleiding ADM Token Insysteemprogrammering voor een gedetailleerde beschrijving van dit scherm. Zie **Bijbehorende** handleidingen op pagina 3.

- 1. Druk op softkey i om in bewerkingsmodus te gaan.
- 2. Het downloaden via USB begint automatisch als er een USB-stick in het betreffende slot zit. Gebruik

toets **C** om deze functie uit te schakelen in het vak "USB-downloads/uploads uitschakelen".

3. Als u niet wilt dat er USB-logboekfouten worden

gegenereerd op de ADM, gebruik dan toets om deze functie uit te schakelen in het vak "USB-logboekfouten uitschakelen".

4. Voor de downloaddiepte: Als laatste functie stelt u de gewenste downloaddiepte in met het toetsenblok en

druk op toets dom het gewenste aantal dagen in te voeren. Dit geeft aan hoeveel dagen de pompgegevens in de USB-logs worden opgeslagen. Zodra de logboeken vol zijn, wordt de oudste opname overschreven.

5. Om gegevens over een tijdspanne te kunnen downloaden nadat u een USB-stick in het betreffende slot hebt

gestoken, gebruik toets in het vak "Gegevensprompt inschakelen".

 Druk op softkey om uw wijzigingen op te slaan en de bewerkingsmodus te verlaten.
# Richtlijnen voor onderhoud aan slangen

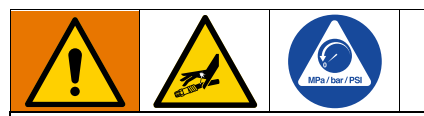

Vloeistoffen die in kleine ruimtes aan warmte worden blootgesteld, kunnen voor een snelle drukstijging zorgen door thermische expansie. Door overdruk kunnen installatieonderdelen barsten en ernstig letsel veroorzaken.

- Open het pompontluchtingsventiel (J) zodat de vloeistof tijdens de verhitting kan uitzetten.
- Vervang de slangen proactief met regelmatige intervallen op basis van de gebruiksomstandigheden.

**OPMERKING:** Controleer de druk van de slangeenheden. Zie **Pomp aanzuigen** op pagina 38 voor instructies over het aanzuigen van het systeem. Controleer zorgvuldig op lekkage bij slangaansluitingen. Voer bij problemen de **Drukontlastingsprocedure** uit op pagina 46.

Verplaats het apparaat nooit door aan de slang te trekken.

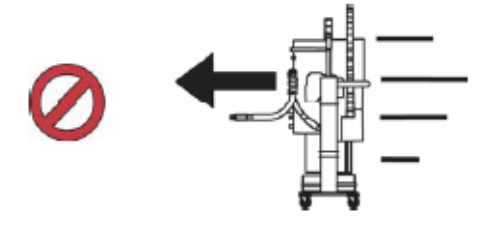

Gebruikt 2 sleutels bij het vastdraaien. Aanhaalmoment volgens specificatie:

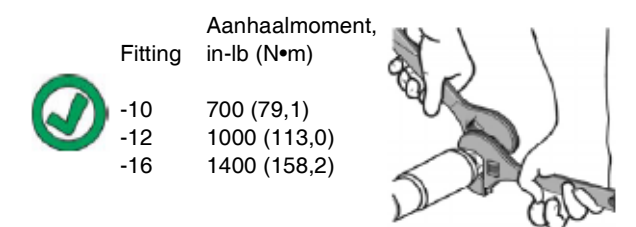

Tape of dek de slang niet af.

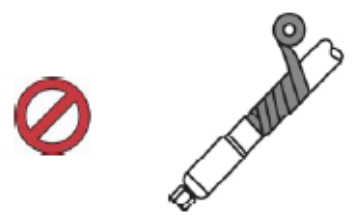

Buig de slang niet wanneer deze koud is.

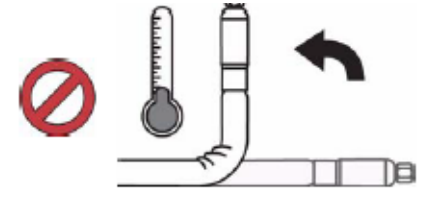

Gebruik de steunveer voor de slang.

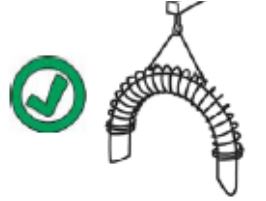

U mag de slang niet afklemmen, samendrukken of met kabelbinders vastzetten.

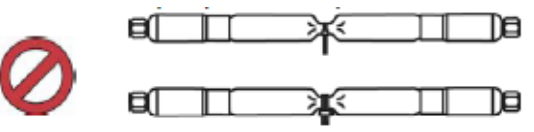

Minimale buigradius:

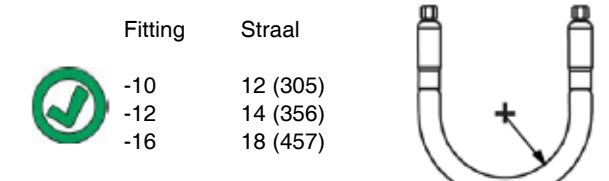

Buig of krimp de slang niet.

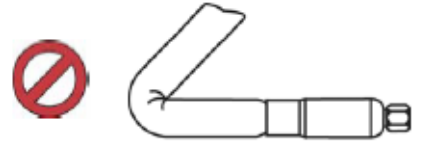

Draai de slang niet.

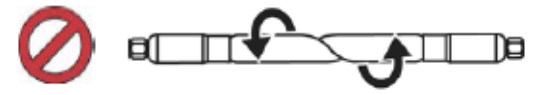

Gebruik een slang met de juiste lengte.

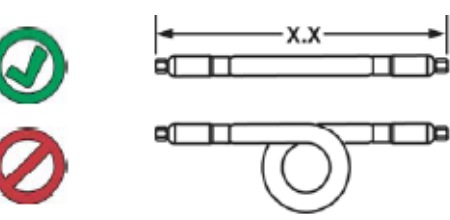

# Opstarten

De letters tussen haakjes worden in dit hoofdstuk gebruikt als verwijzing naar bijschriften in het hoofdstuk **Identificatie** van de componenten vanaf pagina 10.

# Reinigingssysteem

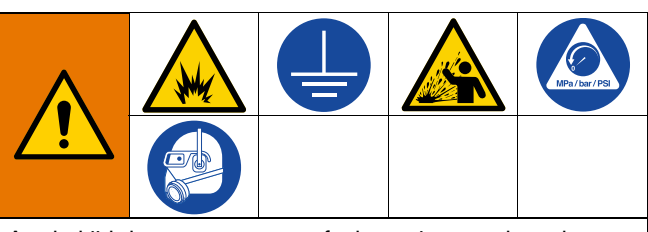

Aard altijd de apparatuur en afvalcontainer om brand en ontploffingen te voorkomen. Spoel altijd bij een zo laag mogelijke druk om statische vonken en letsel door opspattend materiaal te voorkomen.

#### LET OP

Het reinigen van het systeem vóór de eerste ingebruikname, kan het vervuilen van materiaal voorkomen. Als gevolg van het vervuilen, kan het materiaal mogelijk niet de gewenste werking bieden of geheel geen werking bieden. Het systeem werd op de fabriek getest, waarbij een lichte oplosbare olie werd gebruikt, een olie van sojabonen, of een andere type olie zoals aangegeven op de bij de apparatuur geleverde documentatie. Spoel het systeem door om te voorkomen dat het materiaal wordt vervuild dat voor de eerste ingebruikname gebruikt dient te worden.

#### LET OP

Gebruik vloeistoffen en oplosmiddelen die chemisch compatibel zijn met de natte delen. Zie de **Technische specificaties** van alle apparatuurhandleidingen.

- 1. Selecteer het materiaal dat gebruikt moet worden om materiaal voor de eerste keer te laden.
- 2. Controleer of de olie die tijdens de fabriekstest werd gebruikt en het materiaal dat wordt gebruikt voor de eerste keer laden van materiaal, compatibel zijn:
  - a. Als de twee stoffen compatibel zijn, dan kunnen de resterende stappen van deze procedure worden overgeslagen. Raadpleeg vervolgens stap 7.
  - Als de twee stoffen niet compatibel zijn, dan dienen de resterende stappen van deze procedure uitgevoerd te worden om het systeem te spoelen.

- Selecteer een vat met materiaal dat de testolie, zoals gebruikt op de fabriek, uit het systeem kan verwijderen. Indien noodzakelijk, dient u contact op te nemen met Graco of met de leverancier van het materiaal voor advies in het kader van een oplosmiddel.
- Controleer, voordat u gaat spoelen, of het gehele systeem en de vuilcontainer goed geaard zijn. Zie Aarding, pagina 22.
- 5. Zet de insteltemperatuur van alle verwarmingszones op de door de materiaalfabrikant aanbevolen afgiftetemperatuur.

**OPMERKING:** Vóór het reinigen dient u alle uitlaatopeningen van de doseerventielen te verwijderen. Plaats deze terug nadat de reinigingsprocedure is voltooid.

- 6. Spuit het materiaal gedurende ca. 1 tot 2 minuten door het systeem.
- 7. Verwijder de container als het spuitmateriaal eerder werd gebruikt.

## Pomp aanzuigen

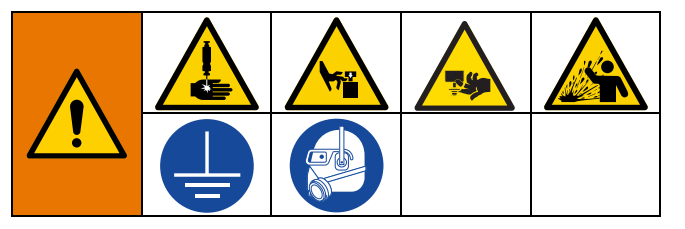

De volgende stappen zijn nodig wanneer u materiaal in het systeem laadt. Deze procedure moet worden uitgevoerd nadat het Therm-O-Flow Warm Melt is geïnstalleerd, gespoeld en klaar is voor gebruik.

Zie **Bediening** op pagina 40 voor meer informatie over de Warm Melt-bedrijfsschermen.

#### De pomp voorbereiden

- 1. Zet de hoofdschakelaar (T) in de stand AAN.
- 2. Open het hoofdluchtschuifventiel (AA) op de ingebouwde luchtregelaars en stel de luchtregelaar van de ram (AB) in op 40 psi (0,20 MPa, 2,0 bar).
- 3. Verplaats het ramstuurventiel (AC) naar boven om de rameenheid (A) helemaal op volle hoogte te brengen.
- 4. Zet het ramstuurventiel (AC) in de neutrale stand (horizontale positie).

- 5. Smeer de afstrijker van de volgplaat in met vet of een ander smeermiddel dat compatibel is met het materiaal dat u wenst te laden.
- Plaats een volle emmer of vat met materiaal op het onderstel van de rameenheid en centreer deze onder de plaat (D), verwijder vervolgens het deksel van het vat en strijk het oppervlak van het materiaal glad met een liniaal.
- Om te voorkomen dat er lucht vast komt te zitten onder de volgplaat (D), moet u de vloeistof van het midden van de emmer of van het vat naar de zijkanten scheppen om het oppervlak hol te maken.
- Stel de emmer of het vat zo af, dat deze met de volgplaat (D) is uitgelijnd.
- 9. Verwijder de ontluchtingsstick van de volgplaat om de ontluchtingspoort (G) ervan te openen.
- Terwijl u uw handen van de emmer of het vat en de volgplaat (D) houdt, laat het stuurventiel (AC) van de rameenheid (A) laten zakken tot de volgplaat (D) op de lip van de emmer of het vat rust.
- 11. Zet het stuurventiel (AC) van de ram terug in de neutrale stand.

#### De plaat laden

- Laat het stuurventiel (AC) van de ram zakken beneden om de rameenheid (A) te laten zakken tot er materiaal verschijnt aan de ontluchtingspoort (G) van de volgplaat.
- 2. Zet het stuurventiel (AC) van de ram terug in de neutrale stand.
- 3. Zet de ontluchtingsstick van de volgplaat terug, die u in stap 9 in **De pomp voorbereiden**verwijderd had.

### De pomp laden

- 1. Beweeg het stuurventiel (AC) van de ram naar beneden om de rameenheid (A) te laten zakken.
- 2. Stel de luchtregelaar van de luchtmotor (AF) in op 10-20 psi (0,69-1,30 bar).
- 3. Open het ontluchtingsventiel (J) van de pomp en plaats er een vuilbak eronder om het materiaal op te vangen.
- 4. Druk op de softkey cop de ADM (E) om de aanzuigmodus van de pomp in te schakelen.
- 5. Stel de luchtregelaar van de luchtmotor (AF) zo nodig bij.

**OPMERKING:** Door het materiaal bij een lagere druk te laden, wordt voorkomen dat de pomp (C) caviteert terwijl er zich geen materiaal in de pomp bevindt.

**OPMERKING:** Bij tandemeenheden kan alleen het inactieve systeem via de ADM worden geladen en aangezogen.

# Bediening

 Zet de hoofdschakelaar (T) in de stand AAN. Het Graco-logo wordt getoond totdat de communicatie en initialisatie voltooid zijn.

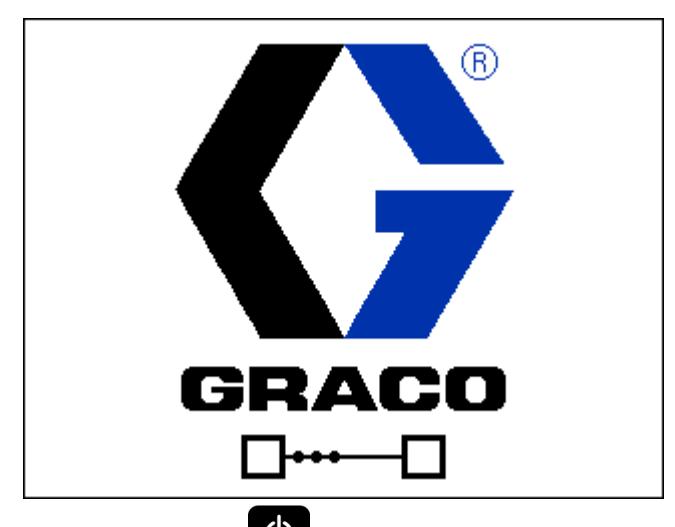

2. Druk op de toets . Controleer of de machine in de "Warm Up"-status is en of de temperaturen stijgen. Laat het systeem de "Ready"-status bereiken voordat u gaat pompen. De pomp wordt automatisch ingeschakeld als Autostart pomp is ingeschakeld in de instelschermen wanneer alle verwarmingszones hun insteltemperatuur hebben bereikt.

**OPMERKING:** Als u op de toets drukt, wordt het systeem alleen ingeschakeld als de integratiebesturing is uitgeschakeld.

## Bedrijfsscherm van enkelvoudige eenheid

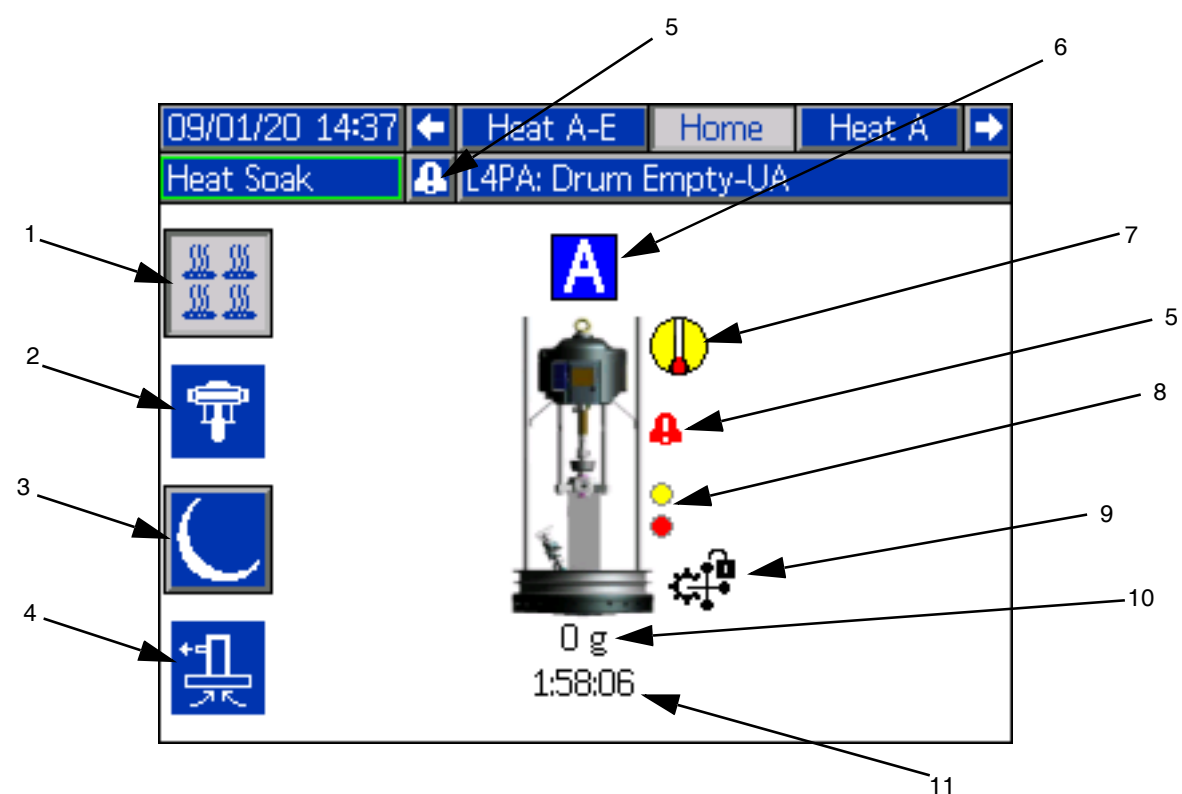

- 1. Verwarming aan/uit Schakelt de verwarming in en uit op alle actieve zones.
- Pomp inschakelen AAN/UIT: Activeert de solenoïde om de luchtmotor in te schakelen wanneer alle verwarmingszones op temperatuur zijn.
- 3. Temperatuur terugstelling: Plaatst alle actieve verwarmingszones op de minimumtemperatuur.
- 4. Pomp aanzuigen: Wordt gebruikt om de pomp aan te zuigen. Activeert de solenoïde om de luchtmotor in te schakelen.
- 5. Geen actieve fouten: Geeft actieve fouten weer.
- 6. Eenheid A
- 7. Verwarmingsstatus: Geeft de verwarmingsstatus weer. Grijs is uit, geel is Opwarmen, Door en door opwarmen en Terugstellen, en groen is op temperatuur.
- 8. Laag niveau: Geeft de status van laag niveau en leeg niveau weer. Groen is inactief, geel is laag niveau actief, en rood is leeg niveau actief.

9. PLC-blokkering: Geeft de PLC-blokkeringsstatus weer. Wanneer de PLC de controle heeft, is het weergegeven

pictogram . Wanneer de ADM de controle heeft, is het weergegeven pictogram .

- 10. Afgegeven materiaal: Geeft het gewicht van de afgegeven hoeveelheid materiaal weer.
- 11. Timer door en door opwarmen: Aftellen van de tijd om door en door op te warmen:

# Tandembedrijfsscherm

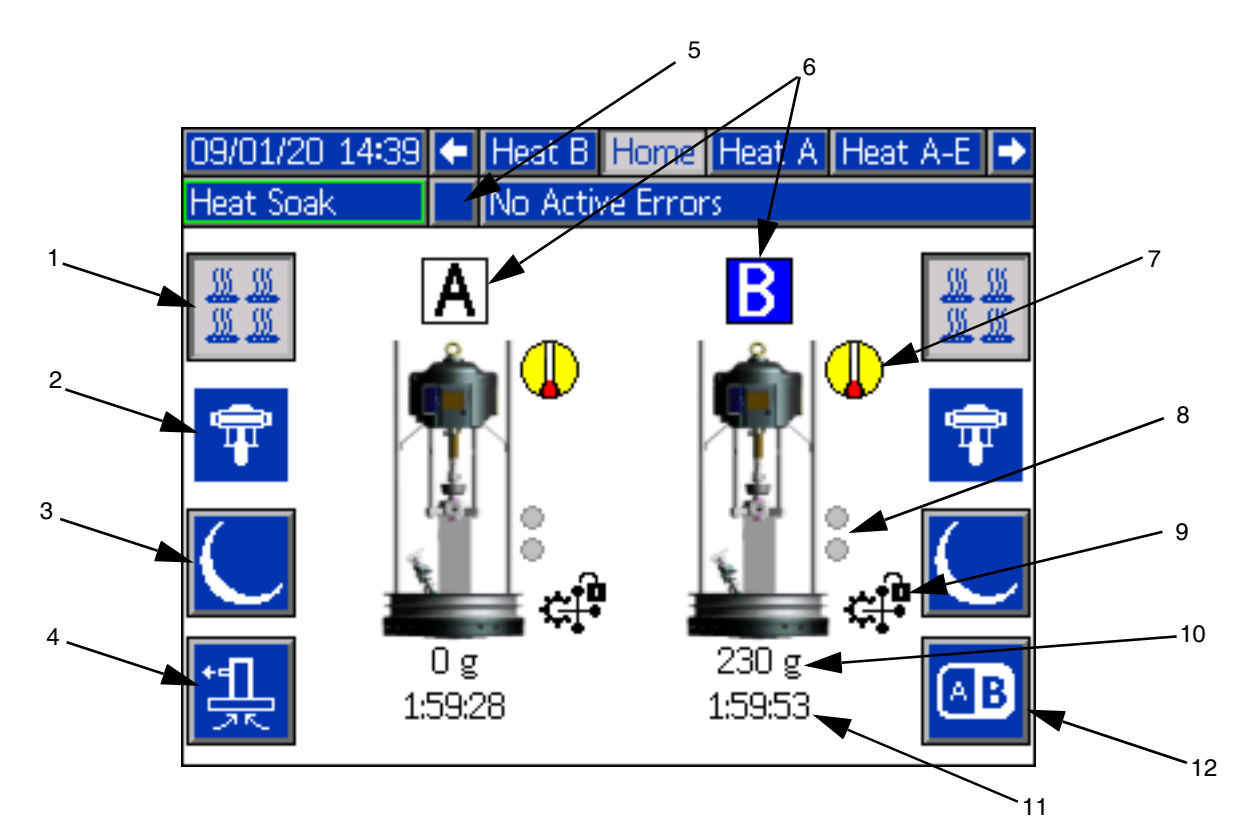

- 1. Verwarming aan/uit Schakelt de verwarming in en uit op alle actieve zones.
- 2. Pomp Inschakelen AAN/UIT: Activeert de solenoïde om de luchtmotor in te schakelen wanneer alle verwarmingszones op temperatuur zijn.
- 3. Temperatuur terugstelling: Plaatst alle actieve verwarmingszones op de minimumtemperatuur.
- Pomp aanzuigen: Wordt gebruikt om de pomp aan te zuigen. Activeert de solenoïde om de luchtmotor in te schakelen.
- 5. Geen actieve fouten: Geeft actieve fouten weer.
- 6. Eenheid A of eenheid B
- 7. Verwarmingsstatus: Geeft de verwarmingsstatus weer. Grijs is uit, geel is Opwarmen, Door en door opwarmen en Terugstellen, en groen is op temperatuur.
- 8. Laag niveau: Geeft de status van laag niveau en leeg niveau weer. Groen is inactief, geel is laag niveau actief, en rood is leeg niveau actief.

9. PLC-blokkering: Geeft de PLC-blokkeringsstatus weer. Wanneer de PLC de controle heeft, is het weergegeven

pictogram . Wanneer de ADM de controle heeft,

is het weergegeven pictogram

- 10. Afgegeven materiaal: Geeft het gewicht van de afgegeven hoeveelheid materiaal weer.
- 11. Timer door en door opwarmen: Aftellen van de tijd om door en door op te warmen:
- 12. Schakelt tussen eenheid A en eenheid B.

# Verwarmingsbedrijfsscherm

Wanneer in het systeeminstelscherm Verwarming wordt geselecteerd voor een pomp of toebehoren, is er een Verwarmingsbedrijfsscherm beschikbaar. Zie **Systeeminstelscherm** op pagina 31. Gebruik het directioneel toetsenblok (DH) van de ADM om naar het Verwarmingsbedrijfsscherm te gaan.

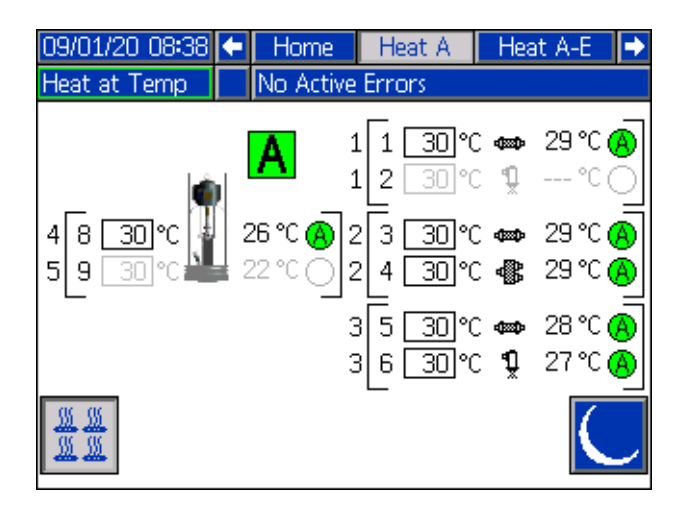

De zone moet op het Verwarmingsinstelscherm worden ingeschakeld om op het Verwarmingsbedrijfsscherm te worden weergegeven. Zie **Verwarmingsinstellingen** op pagina 32.

De verwarmingszones van de pomp en plaat worden aan de linkerkant van het scherm getoond en de zones voor de andere systeemcomponenten aan de rechterkant. De letter in het vakje naast de Ram staat voor Eenheid A of Eenheid B.

Voor elke component is het nummer buiten het linker vierkant haakje het connectornummer. Het nummer net binnen het linker vierkant haakje is het zonenummer.

De weergegeven temperatuur in het vakje is het zone-insteltemperatuur/minimumtemperatuur. Het is het instelpunt waarnaar de regeling de zone opwarmt wanneer de zone wordt ingeschakeld. Wanneer het systeem in minimumtemperatuur wordt gezet, is de temperatuur die in het vakje wordt weergegeven de minimumwaarde.

De temperatuureenheden kunnen worden gewijzigd van °C naar °F in de schermen voor geavanceerde instellingen. Zie **Geavanceerd instelscherm 2** op pagina 35. De zoneverwarmingssymbolen aan de rechterkant van het scherm komen overeen met het huidige type waarop de zone is ingesteld.

| Zoneverwarmingssymbool |              |  |  |  |
|------------------------|--------------|--|--|--|
| - <b>1</b> 200-        | Slang        |  |  |  |
| 1<br>Ž                 | Ventiel      |  |  |  |
| <b>\$</b>              | Verdeelstuk  |  |  |  |
| d<br>N<br>N            | PGM          |  |  |  |
| *                      | Debietmeter  |  |  |  |
| ٩                      | Drukregelaar |  |  |  |
| Ŧ                      | Pomp         |  |  |  |
|                        | Volgplaat    |  |  |  |

Het nummer rechts van het zoneverwarmingssymbool is de werkelijke temperatuur van de zone. De temperatuureenheid is dezelfde als de eenheid voor de zone-insteltemperatuur/ minimumtemperatuur.

De zone-verwarmingsstatus is de cirkel met een getal erin naast de temperatuureenheid. Er worden vier verschillende kleuren gebruikt in de indicatoren voor de verwarmingszone.

| Kleur              | Beschrijving                                                                                                    |
|--------------------|----------------------------------------------------------------------------------------------------|
| Groen              | De verwarmingszone is op temperatuur.                                                                                                    |
| Geel               | De verwarmingszone is op minimumtemperatuur.                                                                                                    |
| Geel naar<br>groen | Verwarmingszone is aan het opwarmen of<br>verwarmingszone is door en door aan het<br>opwarmen. Het begint als geel en gaat dan<br>met de klok mee naar groen als het warmer<br>wordt. Het pompnummer knippert ook geel naar<br>groen tijdens de het door en door opwarmen. |
| Rood               | Verwarmingszone heeft een fout.                                                                                                    |
| Grijs              | Verwarmingszone is uitgeschakeld.                                                                                                    |

1. Druk op de softkey

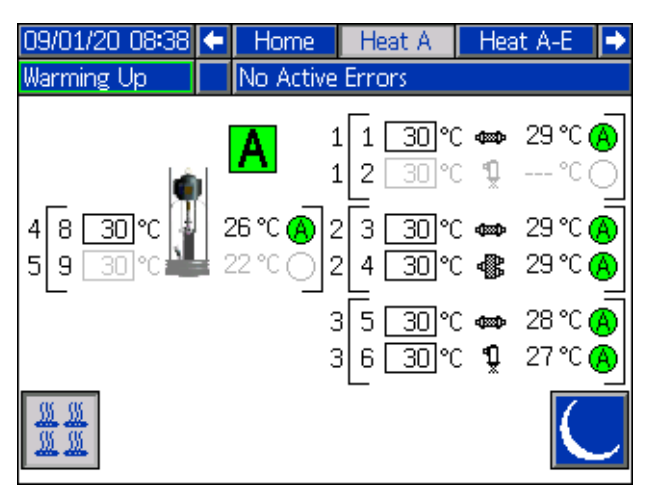

2. Als het pictogram verschijnt, kunt u het systeem op minimumtemperatuur zetten door op de softkey

drukken. Hierdoor worden alle op het scherm weergegeven zones op minimumtemperatuur geregeld en toont de minimumtemperatuur in het vakje Zonetemperatuurinstelpunt/minimumtemperatuur.

3. Druk op softkey om het systeem uit de minimumtemperatuur te halen.

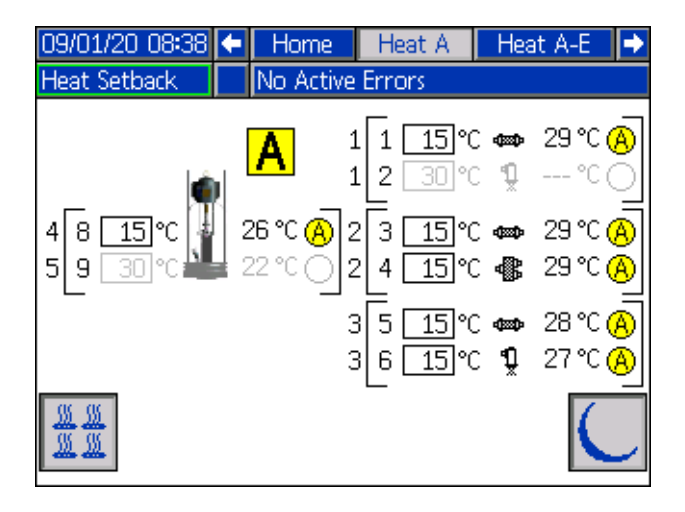

## Gebeurtenissen en fouten

#### Gebeurtenissenlogboekscherm

Druk op de softkey in hoofdmenuscherm 1 om naar het Gebeurtenissenlogboek te gaan.

Dit scherm toont de datum, de tijd, de gebeurteniscode en een beschrijving van alle gebeurtenissen die in het systeem zijn opgetreden. Er zijn 20 pagina's, die elk 10 gebeurtenissen bevatten. De 200 meest recente gebeurtenissen worden getoond.

Gebruik het directioneel toetsenblok (DH) van de ADM om door de pagina's te bladeren.

| 07/10/20 10:42     | Events                      |          |  |
|--------------------|-----------------------------|----------|--|
| Heat at Temp       | No Active Errors            |          |  |
| Date Time Coo      | de Description              | î        |  |
| 07/10/20 10:32 EAU | WA-R Heat is Warming Up-UA  | 2        |  |
| 07/10/20 10:32 ELO | )X-R Power On               | 3        |  |
| 07/10/20 10:32 EM( | DX-R Power Off              | -        |  |
| 07/10/20 10:31 EBF | PA-R Pump Off-UA            | 4        |  |
| 07/10/20 10:31 EA( | CA-R Mat. Counter Paused-UA | 5        |  |
| 07/10/20 10:31 EAF | PA-R Pump On-UA             | 6        |  |
| 07/10/20 10:31 ECC | JX-R Setup Values Changed   | 7        |  |
| 07/10/20 10:30 ECC | JX-R Setup Values Changed   | <u> </u> |  |
| 07/10/20 10:30 ECC | JX-R Setup Values Changed   | 8        |  |
| 07/10/20 10:29 EAI | WB-R Heat is Warming Up-UB  | ÷        |  |

Zie **Probleemoplossing van fouten** op pagina 54 voor instructies over het bekijken van gebeurteniscodebeschrijvingen.

Alle gebeurtenissen op dit scherm kunnen op een USB-stick worden gedownload. Om logboeken te downloaden, zie de **Downloadprocedure** op pagina 71.

### Foutenlogboekscherm

Druk op de softkey in hoofdmenuscherm 1 om naar het Foutenlogboek te gaan.

Dit scherm toont de datum, het uur, de foutcode en een beschrijving van alle fouten die in het systeem zijn opgetreden. Er zijn 20 pagina's, die elk 10 gebeurtenissen bevatten. De 200 meest recente fouten worden getoond.

Gebruik het directioneel toetsenblok (DH) van de ADM om door de pagina's te bladeren.

| 07/10/20 10:42   |        | Errors                  |   |  |
|------------------|--------|-------------------------|---|--|
| Heat at Temp     | No     | Active Errors           |   |  |
| Date Time C      | ode    | Description             | î |  |
| 07/10/20 10:28 V | /6H2-A | Wiring Error-UAE-D2     |   |  |
| 07/10/20 10:28 C | BT2-A  | Comm. Error-UAE-D2      |   |  |
| 07/10/20 10:27 V | /6H2-A | Wiring Error-UAE-D2     |   |  |
| 07/10/20 10:24 C | BV1-A  | Comm. Error-UA-D1       |   |  |
| 07/10/20 10:24 C | BT1-A  | Comm. Error-UA-D1       | 1 |  |
| 12/05/19 14:51 C | BV1-A  | Comm. Error-UA-D1       |   |  |
| 12/05/19 14:51 C | BT1-A  | Comm. Error-UA-D1       |   |  |
| 12/05/19 14:51 W | ISUO-A | USB Configuration Error |   |  |
|                  |        |                         |   |  |
|                  |        |                         | ÷ |  |

Zie **Probleemoplossing van fouten** op pagina 54 voor instructies om beschrijvingen van foutcodes te bekijken.

Alle fouten op dit scherm kunnen worden gedownload op een USB-stick. Om logboeken te downloaden, zie de **Downloadprocedure** op pagina 71.

# Drukontlastingsprocedure

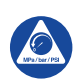

Voer altijd de drukontlastingsprocedure uit als u dit symbool ziet.

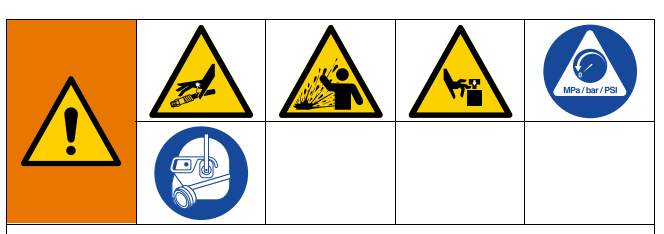

Het systeem blijft onder druk staan totdat deze handmatig wordt ontlast. Voorkom ernstig letsel door vloeistof onder druk, zoals injectie door de huid, opspattende vloeistof en bewegende onderdelen, door de Drukontlastingsprocedure uit te voeren wanneer u stopt met spuiten en voordat u de apparatuur reinigt, controleert of er onderhoud aan uitvoert.

**OPMERKING:** Raadpleeg de handleiding van uw specifieke doseerapparaat voor instructies over drukontlasting.

1. Zet de trekker op de veiligheidspal.

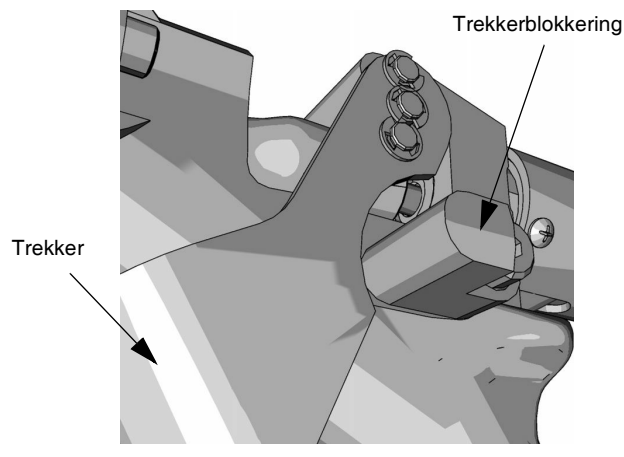

#### Агв. 23

2. Sluit de het hoofdluchtschuifventiel (AA).

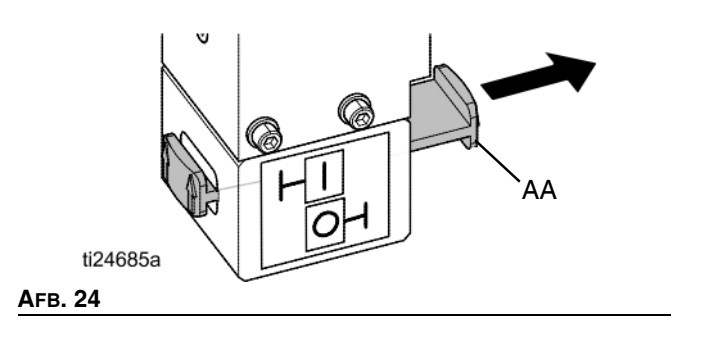

3. Zet het stuurventiel (AC) van de ram in de neutrale stand.

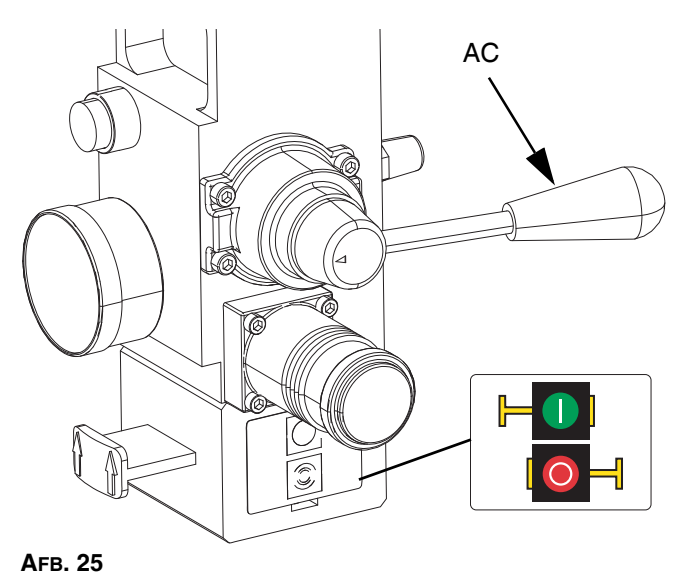

4. Haal de trekker van de vergrendeling.

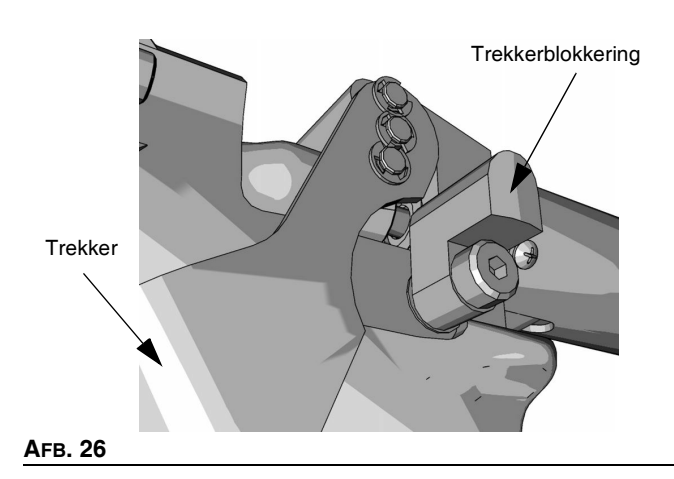

- 5. Druk een metalen deel van de applicator stevig tegen een geaarde metalen emmer. Druk de trekker van de applicator in om de druk te ontlasten.
- 6. Zet de trekker op de veiligheidspal.
- Open het pompontluchtingsventiel (J), waarbij u een afvalcontainer klaar houdt om de vloeistof op te vangen. Laat het pompontluchtingsventiel open staan totdat u weer opnieuw gaat spuiten.
- 8. Als u vermoedt dat de tip of slang verstopt zit of dat de druk niet volledig ontlast is nadat u de bovenstaande stappen heeft gevolgd, draai dan de eindkoppeling van de slang HEEL LANGZAAM los en ontlast zo de druk geleidelijk; draai vervolgens de koppeling helemaal los. Verwijder de verstopping uit de slang of de spuittip.

**OPMERKING:** Als er werkzaamheden aan de rameenheid (A) moeten worden uitgevoerd, voer dan de volgende extra stappen uit om eventuele opgesloten lucht in het inactieve gedeelte van de rameenheid te ontlasten.

9. Controleer of de pomp (C) volledig ondersteund wordt en op de bodemplaat rust.

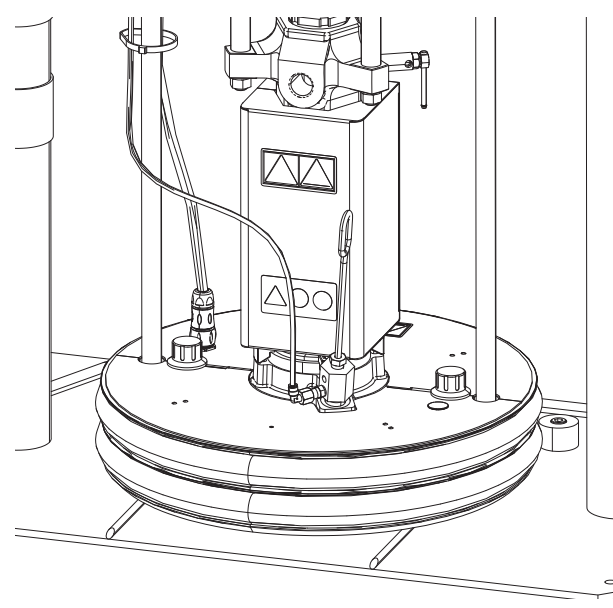

#### Afb. 27

10. Schuif het stuurventiel (AC) op en neer om eventuele ingesloten lucht te ontluchten.

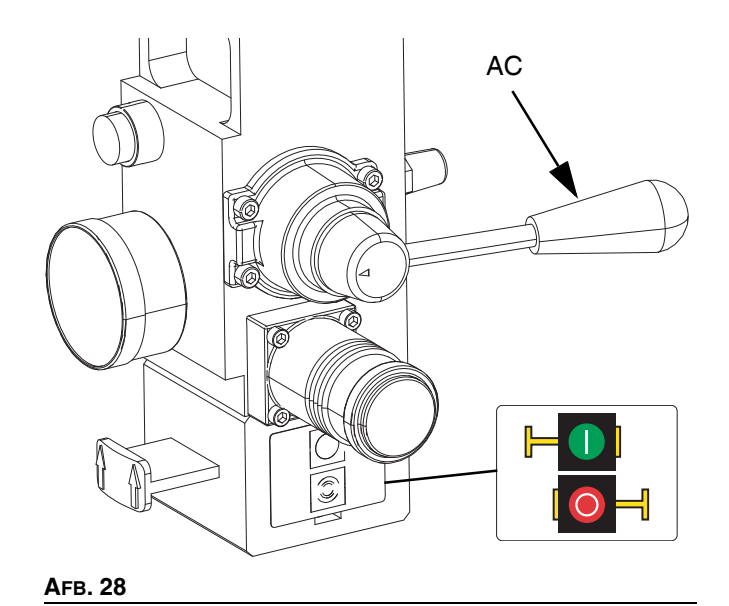

# Stopcontroles

### Normale stopcontrole

Om alle elektrische en de meeste pneumatische processen te stoppen, drukt u op de Soft Stop-toets van het systeem

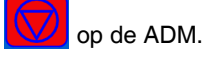

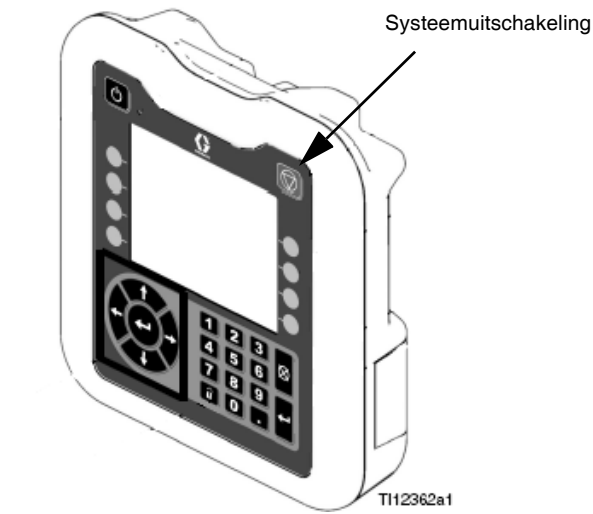

#### Afb. 29

Alle elektrische functies worden uitgeschakeld en de luchtdruk naar de luchtmotor (B) wordt onmiddellijk opgeheven, waardoor de beweging van de pomp (C) wordt gestopt en de verwarming wordt uitgeschakeld.

De elektrische componenten in de verwarmingsregelkast (S) blijven onder spanning, maar alle handelingen stoppen totdat

de systeeminschakel-/uitschakeltoets

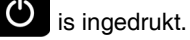

Het ramstuurventiel (AC) zal bedienbaar blijven.

### Luchtmotor en pomp stop

Om alleen de luchtmotor (B) en de pomp (C) te stoppen, sluit u de luchtmotorschuifventiel (AH). Dit is de voorkeursmethode bij het verwisselen van vaten.

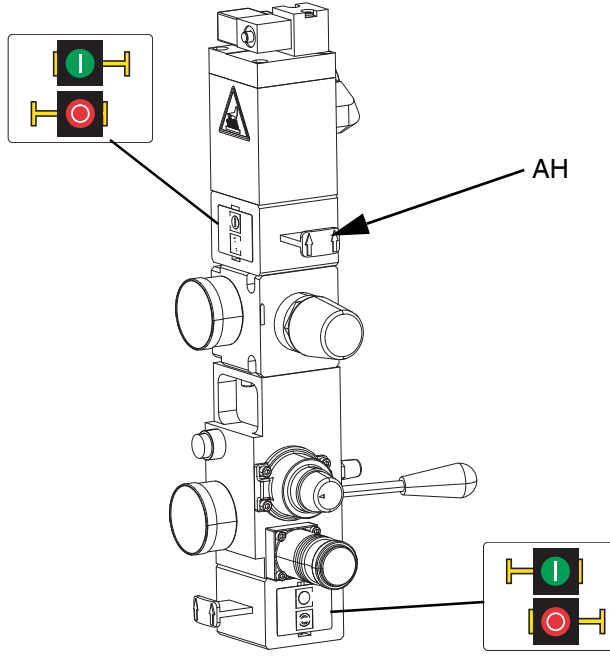

#### AFB. 30

De luchtdruk naar de luchtmotor (B) zal onmiddellijk worden opgeheven, waardoor de beweging van de pomp (C) stopt, maar het verwarmingselement in werking kan blijven.

Het ramstuurventiel (AC) zal ook bedienbaar blijven.

Het luchtmotorschuifventiel (AH) kan in de gesloten stand worden vergrendeld.

## Uitschakelen

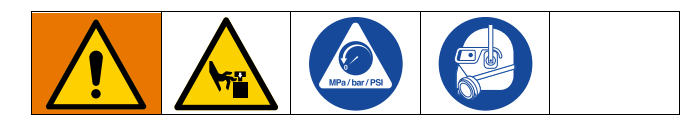

#### LET OPLET OP

Om schade aan de pomp door roest te voorkomen, mag u nooit water of vloeistof op waterbasis in een koolstofstalen pomp laten liggen. Als u een vloeistof op waterbasis pompt, spoel dan eerst met water. Spoel dan met een roestwerend middel, zoals terpentine. Laat de druk los, maar laat de roestbeschermer in de pomp zitten om de onderdelen tegen corrosie te beschermen.  Druk op O om de verwarmingselementen en de pomp (C) uit te schakelen. Het scherm wisselt tussen "Pomp inactief" en "Warmte inactief". Als u de Planningfunctie gebruikt, worden de verwarmingselementen en de pomp automatisch op

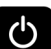

de ingestelde tijd uitgeschakeld. Druk alleen op om het verwarmingssysteem vóór de ingestelde tijd uit te schakelen. Als u de verwarmingselementen handmatig hebt uitgeschakeld, zal de Planningfunctie ze automatisch op de volgende ingestelde tijd inschakelen. Het systeem moet actief zijn om de Planningfunctie te laten werken.

**OPMERKING:** Voer stap 2 niet uit als u de Planningfunctie gebruikt. Laat de stroom aan.

2. Zet de Hoofdschakelaar (T) in de stand UIT.

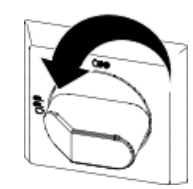

#### Totale systeemuitschakeling

Volg de Drukontlastingsprocedure op pagina 46.

Om alle elektrische en de meeste pneumatische processen te stoppen, zet u de Hoofdschakelaar (T) op OFF.

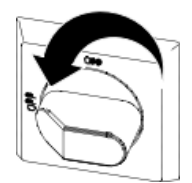

Als u een tandemsysteem gebruikt, moet u ervoor zorgen dat beide Hoofdschakelaars (T) UIT staan voor een totale uitschakeling van het systeem.

Hierdoor wordt alle elektrische stroom naar het systeem langs de Hoofdschakelaar (T) uitgeschakeld.

De luchtdruk naar de luchtmotor (B) wordt ontlast, waardoor de beweging van de pomp (C) stopt.

Het ramstuurventiel (AC) zal bedienbaar blijven.

De Hoofdschakelaar (T) kan in de UIT-stand worden vergrendeld.

# Schema

Op de ADM, druk op vanuit elk bedrijfsscherm om naar de hoofdmenuschermen te gaan.

Druk op de softkey

van de ADM om naar het

m te gaan.

Met de Planningfunctie kunt u de tijden vastleggen wanneer het systeem automatisch de verwarmingselementen en pomp IN en UIT moet schakelen.

| 06/30/2 | 0 08:10 | )     | Schedule |          |     |     |     |
|---------|---------|-------|----------|----------|-----|-----|-----|
| Pump Ot | ff      | N     | o Active | e Errors | ;   |     |     |
|         | Mon     | Tue   | Wed      | Thu      | Fri | Sat | Sun |
|         | 05:00   | 00:00 |          |          |     |     |     |
|         |         | 01:00 |          |          |     |     |     |
|         |         |       |          |          |     |     |     |
|         |         |       |          |          |     |     |     |
|         |         |       |          |          |     |     |     |
|         |         |       |          |          |     |     |     |
|         |         |       |          |          |     |     |     |
|         |         |       |          |          |     |     |     |
|         |         |       |          |          |     |     |     |
|         |         |       |          |          |     |     |     |

#### Tabel 1: Kleuridentificatie planningsscherm

| Kleur | Beschrijving  |
|-------|---------------|
| Groen | Systeem aan   |
| Geel  | Terugstelling |
| Rood  | Systeem uit   |
| Grijs | Uitgeschakeld |

### De timer instellen

De tijden worden ingesteld met behulp van een 24-uurs klok. Elke dag kunnen meerdere in- en uitschakeltijden worden ingesteld.

| 06/30/2      | 0 08:10 |                            | Schedule |          |     |     |     |
|--------------|---------|----------------------------|----------|----------|-----|-----|-----|
| Heat at      | Temp    |                            | o Active | e Errors | ;   |     |     |
| K            | Mon     | Tue                        | Wed      | Thu      | Fri | Sat | Sun |
|              | 05:00   | 00:00<br>01:00             |          |          |     |     |     |
|              |         |                            |          |          |     |     |     |
|              | Time    | me: 01 : 00 Heat Off 🛛 🗸 🗸 |          |          |     | ┍   |     |
| $\mathbf{X}$ |         |                            |          |          |     |     |     |
|              |         |                            |          |          |     |     |     |

- 1. Stel in het Planningsscherm (in de Installatieschermen) de inschakeltijden voor elke dag van de week in
- 2. Stel de uitschakeltijden voor elke dag van de week in.
- 3. Stel de terugsteltijden voor elke dag van de week in.

### De Planningfunctie inschakelen

Om de functie Schedule (Planning) in te schakelen, zet u de externe besturing op Planner. Zie **Systeeminstelscherm** op pagina 31.

De Planningfunctie wordt automatisch ingeschakeld wanneer in het Planningsscherm een tijd wordt ingevoerd. Om een geplande gebeurtenis uit te schakelen, navigeert u naar de

gebeurtenis en drukt u op de softkey

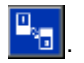

De gebeurtenis verschijnt grijs op het scherm wanneer deze is uitgeschakeld. Om een activiteit opnieuw in te schakelen,

gaat u naar de activiteit en drukt u op de softkey

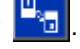

De activiteit verschijnt in het rood (systeem uit), geel (terugstelling systeem) of in het groen (systeem aan). Als geen timeractiviteiten nodig zijn, schakel dan de hoofdschakelaar (T) UIT om te voorkomen dat het systeem de verwarmers automatisch in- en uitschakelt.

### Hoe de Planningfunctie te gebruiken

Laat op het einde van de werkdag de hoofdschakelaar (T) AAN. De Planningfunctie schakelt op de ingestelde tijden automatisch de verwarmingselementen en de pomp in en uit.

**OPMERKING:** De functie Schedule (Planning) werkt alleen als de integratiecontrole is uitgeschakeld.

# Onderhoud

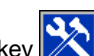

in hoofdmenuscherm 2 om toegang Druk op de softkey te krijgen tot de Onderhoudsschermen.

De Onderhoudsschermen zijn hetzelfde voor enkelvoudige en tandemsystemen, behalve dat bij tandemsystemen eenheid B in de menubalk wordt weergegeven. Gebruik het directioneel toetsenblok (DH) om naar eenheid A of eenheid B te navigeren.

# Onderhoudsscherm

In het Onderhoudsscherm kunt u onderhoudsparameters instellen.

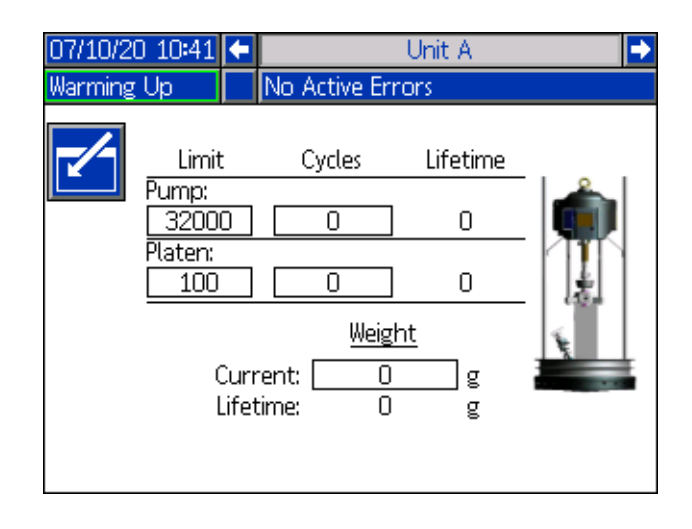

Druk op de softkey om de bewerkingsmodus in 1. te gaan.

- 2. In het veld Pomp kan de gebruiker een limiet invoeren voor het aantal cycli dat de pomp kan draaien voordat een bericht wordt gegeven dat onderhoud nodig is. Gebruik de navigatiepijlen om tussen de selecties te bewegen en voer het nummer in met het numerieke toetsenblok (DJ).
- Het veld laat geeft aan hoe vaak het materiaal is З. verwisseld.
- 4 Om de cyclusteller te resetten, gaat u met de navigatiepijltjes naar elk van de te resetten cycli

en drukt u op de softkey

**OPMERKING:** Levensduurtellers kunnen niet gereset worden.

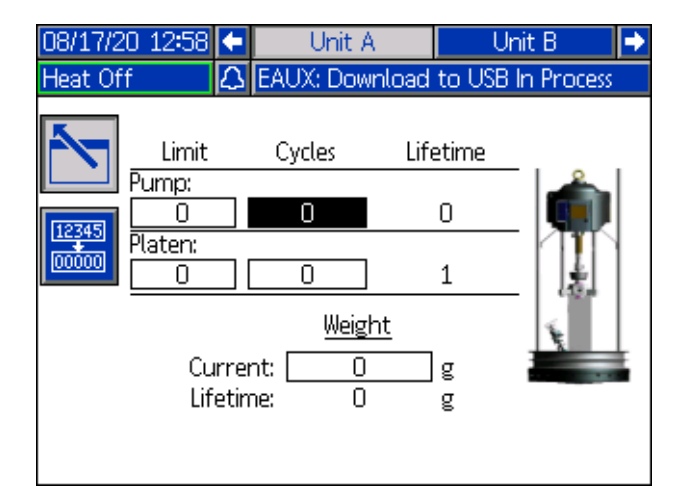

**OPMERKING:** Reset de teller wanneer het onderhoud voltooid is.

# Diagnose

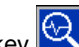

Druk op de softkey 📉 in hoofdmenuscherm 1 om

de diagnoseschermen te openen. Deze schermen geven belangrijke parameters weer die nuttig zijn bij het oplossen van problemen.

Deze diagnoseschermen zijn hetzelfde voor enkelvoudige en tandemsystemen, behalve dat bij tandemsystemen eenheid A en eenheid B in de menubalk worden weergegeven.

# Systeemdiagnosescherm

Dit scherm toont de waarden van de systeemparameters. Deze waarden worden louter ter informatie gegeven. Op dit scherm kunnen geen wijzigingen worden aangebracht.

| 07/10/20 10:40  | t    | Heat B   | Uni   | t A  | Unit B | Heat A    | ÷  |  |
|-----------------|------|----------|-------|------|--------|-----------|----|--|
| Pump Off        |      | No Activ | e Eri | rors |        |           |    |  |
| Diagnostics     |      |          |       |      |        |           |    |  |
| Paran           | nete | er       |       | ٧    | /alue  | Units     |    |  |
| Pump Solenoid   |      |          |       |      | •      |           |    |  |
| Drum Low        |      |          |       |      | •      |           |    |  |
| Drum            | Emp  | oty      |       |      | •      |           |    |  |
| Pump Direction  |      |          |       |      | +      |           |    |  |
| Pump Cycle Rate |      |          |       | 0    | 0.00   | Cycles/Ho | ur |  |
|                 |      |          |       |      |        |           |    |  |
|                 |      |          |       |      |        |           |    |  |
|                 |      |          |       |      |        |           |    |  |
|                 |      |          |       |      |        |           |    |  |

De pompsolenoïde geeft aan of de lucht naar de pomp aan (groen) of uit (grijs) staat.

Vatniveau leeg en Vatniveau laag tonen de status van het vat.

De pijl Pomprichting geeft de richting aan waarin de pomp beweegt.

De pompcycli worden weergegeven in cycli per uur.

De pictogrammen verschijnen grijs wanneer ze niet actief zijn en worden groen wanneer ze actief zijn.

# Verwarmingsdiagnosescherm

Gebruik het directioneel toetsenblok (DH) van de ADM om naar het scherm Verwarmingsdiagnose te navigeren. Dit scherm geeft de huidige verwarmingsstatus, de temperatuur, de stroom en de bedrijfscyclus weer waarin de zone op dat moment loopt, samen met de door-en-door-opwarmingstimer en de netspanning die in de AMZ komt.

Deze waarden worden louter ter informatie gegeven. Op dit scherm kunnen geen wijzigingen worden aangebracht.

| 07/ | /10/20 10:41 | 🗲 Hea | t A-E    | Heat B 👢 | Init A 🛛 Unit B 🔿 |
|-----|--------------|-------|----------|----------|-------------------|
| Pur | np Off       | No /  | Active E | rrors    |                   |
|     |              |       | )iagnost | iics     |                   |
| -   | 🛟 30.1 °C    | 0.7 A | 5%       | :        |                   |
| Ĵ   | (j) °C       | 0.0 A | 0%       | :        | Line voltage,     |
| -   | 引 30.0 °C    | 0.4 A | 3%       | :        | 1: 244.3 V        |
| Ũ   | (€) 21.6 °C  | 0.0 A | 0%       | :        | 2: 241.5 V        |
| ÷   | 🕃 27.6 °C    | 0.4 A | 6%       | 1:46     | 3: 11.1 V         |
| Ĵ   |              | 0.0 A | 0%       | :        |                   |
| -   | (f) °C       | 0.0 A | 0%       | :        |                   |
| ₽   | 😮 27.6 °C    | 1.2 A | 13 %     | 1:21     |                   |
| ₩   | । 30.1 °C    | 2.1 A | 8%       | 0:03     |                   |

| 07/       | 10/20 10:40      | 🗲 🛛 Hea | at A     | Heat A-I | 🛛 🛛 Heat B    |  |  |  |
|-----------|------------------|---------|----------|----------|---------------|--|--|--|
| War       | rming Up         | No A    | \ctive E | irrors   |               |  |  |  |
|           | Diagnostics      |         |          |          |               |  |  |  |
| ÷         | <b>(}</b> 32.3 ℃ | 0.0 A   | 0%       | :        |               |  |  |  |
| Ũ         | (j) 18.2 °C      | 0.0 A   | 0%       | :        | Line Voltage: |  |  |  |
| -         | (j) 18.2 °C      | 0.0 A   | 0%       | :        | 1: 240.0 V    |  |  |  |
| Ũ         | (j) 18.2 °C      | 0.0 A   | 0%       | :        | 2: 240.0 V    |  |  |  |
| -         | (Ē) 18.2 °C      | 0.0 A   | 0%       | :        | 3: 240.0 V    |  |  |  |
| ¶,        | (Ē) 18.2 °C      | 0.0 A   | 0%       | :        |               |  |  |  |
| ÷         | (Ĵ) 18.2 °C      | 0.0 A   | 0%       | :        |               |  |  |  |
| ₽ <b></b> | ⊕ 18.2 °C        | 0.0 A   | 0%       | :        |               |  |  |  |
|           |                  |         |          |          |               |  |  |  |

Het zoneverwarmingssymbool op dit scherm komt overeen met het huidige type waarop de zone is ingesteld.

| Zoneve     | Zoneverwarmingssymbool |  |  |  |  |
|------------|------------------------|--|--|--|--|
| 8          | Slang                  |  |  |  |  |
| <b>Ç</b> × | Ventiel                |  |  |  |  |
| <b>\$</b>  | Verdeelstuk            |  |  |  |  |
| E<br>Š≪    | PGM                    |  |  |  |  |
| *          | Debietmeter            |  |  |  |  |
| ٢          | Drukregelaar           |  |  |  |  |
| Ŧ          | Pomp                   |  |  |  |  |
| 1          | Volgplaat              |  |  |  |  |

De zoneverwarmingstatus is de cirkel met twee cijfers erin naast het zoneverwarmingssymbool. Er zijn vier verschillende kleurindicatoren voor de verwarmingszone.

| Kleur      | Beschrijving                                                                                                    |
|------------|----------------------------------------------------------------------------------------------------|
| Groen      | De verwarmingszone is op temperatuur.                                                                                                 |
| Geel       | De verwarmingszone is op minimumtemperatuur.                                                                                          |
| Geel/groen | De verwarmingszone is aan het opwarmen of<br>de verwarmingszone is door en door aan het<br>opwarmen tot op de ingestelde temperatuur. |
| Rood       | Verwarmingszone heeft een fout.                                                                                                    |
| Wit        | Verwarmingszone is uitgeschakeld.                                                                                                    |

De werkelijke temperatuur van de zone ligt naast de verwarmingsstatus van de zone en geeft de werkelijke temperatuur van de zone weer. De temperatuureenheden kunnen worden gewijzigd van °C naar °F in de schermen voor geavanceerde instellingen. Zie **Geavanceerd instelscherm 2** op pagina 35.

Als u rechts van het scherm verder gaat, is de stroom de daadwerkelijk verbruikte stroom voor de zone. De stroom wordt weergegeven in Ampère-eenheden (A).

De zonewerksyclus is de huidige cyclus waarin de zone werkt. De werkcyclus wordt in procenten (%) weergegeven en staat rechts van de stroom.

De afteltimer van het door en door opwarmen, die rechts naast de kolom staat, geeft de resterende tijd aan dat de zone in door-en-door-opwarmingsmodus zal zijn.

De lijnspanning uiterst rechts van het scherm toont de huidige systeemspanningen die in de AMZ komen.

# Probleemoplossing

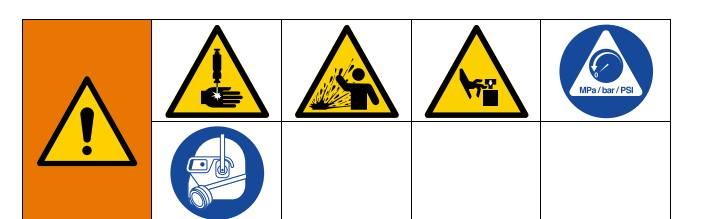

# GEVAAR VOOR ACTIVERING VAN HET SYSTEEM OP AFSTAND

Om letsel door de werking van de machine op afstand te voorkomen, dient u de onderstaande stappen uit te voeren voordat u problemen oplost. Hierdoor wordt voorkomen dat opdrachten van de veldbus of weergavemodule de luchtmotor/de pomp bedienen.

- 1. Voer de **Drukontlastingsprocedure** uit op pagina 46 voordat u de Therm-O-Flow Warm Melt controleert of repareert.
- 2. Schakel de gele en rode hoofdschakelaar (T) uit. Zie **Stroomuitschakeling** op pagina 12.

# Fouten bekijken

Druk op de softkey **?** in hoofdmenuscherm 1 om naar het scherm Probleemoplossing te gaan.

| 08/17/20 | 15:1                                                                | 7 Troubleshooting                                                                                                    |  |
|----------|---------------------------------------------------------------------|----------------------------------------------------------------------------------------------------|--|
| Pump Off |                                                                     | 🔒 L4PB: Drum Empty-UB                                                                                                    |  |
|          | 4PB<br>28V3<br>28V1<br>28T4<br>28T3<br>28T2<br>28T1<br>VSU0<br>79A7 | Drum Empty-UB<br>Comm. Error-UB-D3<br>Comm. Error-UA-D1<br>Comm. Error-UBE-D4<br>Comm. Error-UB-D3<br>Comm. Error-UAE-D2<br>Comm. Error-UA-D1<br>USB Configuration Error<br>Over Temp Switch-UA-Z7 |  |
| г 🧾 т    | F6A7                                                                | Sensor Err-UA-Z7                                                                                                    |  |

Dit scherm toont de lijst met fouten met foutcodes en beschrijvingen. Gebruik de pijl-softkeys om doorheen de lijst te bladeren en een fout te selecteren. Druk op

softkey om door te gaan naar het QR-codescherm voor de geselecteerde fout. Zie **Probleemoplossing van fouten** op pagina 54.

Druk op de softkey om door te gaan naar een toetsenbordscherm waarmee u een fout op basis van een foutcode kunt zoeken. Typ de foutcode in en druk

vervolgens op softkey 🗹 om door te gaan naar het QR-codescherm.

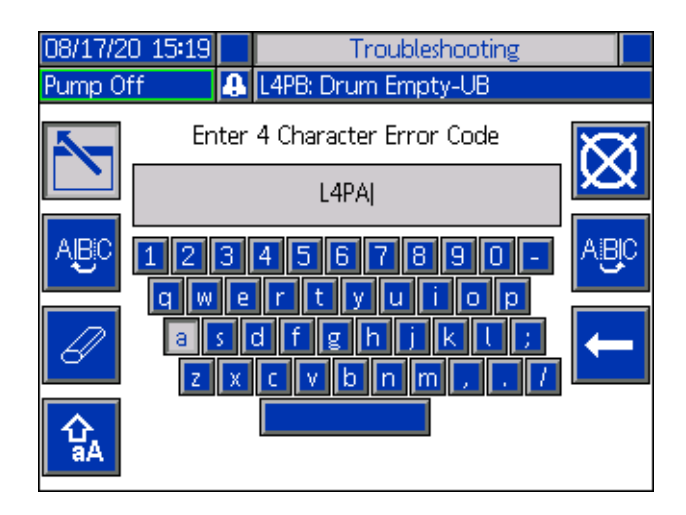

### Foutcodezoeker

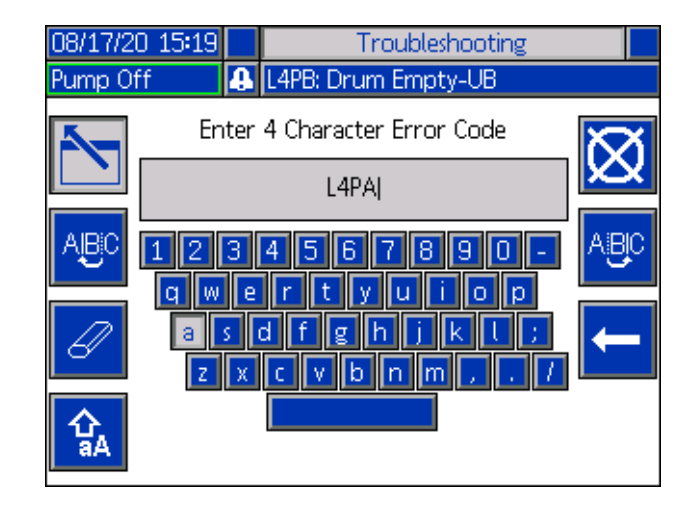

Gebruik de softkeys ABC en ABC om met het toetsenbord te scrollen om letters te selecteren.

De softkey 🙀 wisselt heen en weer tussen kleine letters en hoofdletters.

De softkey

wist alles wat je hebt getypt.

De softkey is de backspace om één letter per keer te verwijderen.

Druk op de softkey

om de naam op te slaan en het

toetsenbordscherm te verlaten. Druk op de softkey om het scherm te verlaten zonder op te slaan. Met beide acties keert u terug naar het scherm Probleemoplossing.

# Probleemoplossing van fouten

In geval van een fout toont het foutinformatiescherm de actieve foutcode en de beschrijving ervan.

De foutcode, alarmbel en actieve fouten zullen zichtbaar zijn in de statusbalk. Foutcodes worden opgeslagen in het foutenlogbestand en weergegeven op de schermen Fouten en Probleemoplossing op de ADM.

Er zijn drie soorten fouten die zich kunnen voordoen. Fouten worden aangegeven op het scherm en door de lichttoren (optioneel).

Alarmen worden aangegeven door . Dit wijst erop dat een parameter die essentieel voor het proces is, een niveau heeft bereikt dat het systeem dwingt te stoppen. Er moet direct actie worden ondernomen.

Afwijkingen worden aangegeven door []. Dit wijst erop dat een parameter die essentieel voor het proces is, een niveau heeft bereikt dat uw aandacht vereist. Het systeem hoeft echter niet direct te worden stopgezet.

Adviezen worden aangegeven door . Dit wijst op een parameter die niet direct essentieel is voor het proces. Aan de adviezen moet aandacht worden besteed om latere problemen te voorkomen. Om de fout op te lossen:

1. Druk op de schermtoets naast "Help With This Error" (hulp bij deze fout) voor hulp bij de actieve fout.

| 08/17/20 15:16 | Ŧ   | Heat B-E     | Home     | Heat A      | • |
|----------------|-----|--------------|----------|-------------|---|
| Pump Off       | 8   | L4PB: Drum B | mpty-UB  |             |   |
|                |     |              |          |             |   |
|                |     |              |          |             |   |
|                |     |              |          |             |   |
|                |     |              |          |             |   |
|                |     |              |          |             |   |
|                | L4P | B-A: Drum En | npty-UB  |             |   |
|                |     |              |          |             |   |
|                |     |              |          |             |   |
|                |     |              |          |             |   |
|                |     |              | Help Wit | h This Erro | r |
|                |     |              |          |             |   |

 Het QR-codescherm wordt getoond. Scan de QR-code smartphone om rechtstreeks naar de online probleemoplossing voor de actieve foutcode te worden geleid.

| 08/17/20 15:17 | Troubleshooting     |  |  |
|----------------|---------------------|--|--|
| Heat Off       | L4PB: Drum Empty-UB |  |  |
| Error Code:    | Drum Empty-UB       |  |  |
| L4PB           |                     |  |  |
|                |                     |  |  |
|                |                     |  |  |
|                | 3430132378          |  |  |
|                | 894 M.S.S.S.        |  |  |
|                |                     |  |  |
|                |                     |  |  |
|                |                     |  |  |
|                | help.graco.com      |  |  |

**OPMERKING:** Voor oorzaken en oplossingen voor elke foutcode, raadpleeg de tabel **Foutcodes** op pagina 55. U kunt ook bellen naar de technische ondersteuning van Graco of navigeren naar:

http://help.graco.com/en/therm-o-flow-products/therm-o-flow -warm-melt.html.

# Foutcodes

Er zijn drie soorten fouten die zich kunnen voordoen. Fouten worden aangegeven op het scherm en door de lichttoren (optioneel).

Alarmen worden aangegeven door **D**. Dit wijst erop dat een parameter die essentieel voor het proces is, een niveau heeft bereikt dat het systeem dwingt te stoppen. Er moet direct actie worden ondernomen.

Afwijkingen worden aangegeven door  $\mathfrak{Q}$ . Dit wijst erop dat een parameter die essentieel voor het proces is, een niveau heeft bereikt dat uw aandacht vereist. Het systeem hoeft echter niet direct te worden stopgezet.

Adviezen worden aangegeven door  $\bigtriangleup$ . Dit wijst op een parameter die niet direct essentieel is voor het proces. Aan de adviezen moet aandacht worden besteed om latere problemen te voorkomen.

Druk op

om de fout te bevestigen.

Het derde cijfer, of soms het laatste cijfer van de foutcode, geeft aan op welke eenheid de fout actief is. Het teken  $,\star$ " (ster) geeft aan dat de code van toepassing is op meerdere systeemcomponenten.

| Derde of laatste cijfer "★" | Code verwijst naar: |
|-----------------------------|---------------------|
| А                           | Eenheid A           |
| В                           | Eenheid B           |

Het laatste cijfer van de foutcode geeft aan op welk systeemcomponent de fout van toepassing is. Het teken "#" (pond) geeft aan dat de code geldt voor meerdere systeemcomponenten.

| Laatste teken "#" | Code heeft betrekking op systeemcomponent: |
|-------------------|--------------------------------------------|
| 1                 | AMZ 1 Eenheid A                            |
| 2                 | AMZ 2 Eenheid A Uitbreiding                |
| 3                 | AMZ 3 Eenheid B                            |
| 4                 | AMZ 4 Eenheid B Uitbreiding                |

Het laatste cijfer van de foutcode geeft aan op welke verwarmingszone de fout van toepassing is. Het teken "\_" (underscore) geeft aan of de code betrekking heeft op meerdere systeemcomponenten.

| Laatste cijfer "_" | Code heeft betrekking op verwarmingszone: |
|--------------------|-------------------------------------------|
| 1                  | Zone 1                                    |
| 2                  | Zone 2                                    |
| 3                  | Zone 3                                    |
| 4                  | Zone 4                                    |
| 5                  | Zone 5                                    |
| 6                  | Zone 6                                    |
| 7                  | Zone 7                                    |
| 8                  | Zone 8/Pomp                               |
| 9                  | Zone 9/Volgplaat                          |
| A                  | Zone 10                                   |
| В                  | Zone 11                                   |
| С                  | Zone 12                                   |
| D                  | Zone 13                                   |
| E                  | Zone 14                                   |
| F                  | Zone 15                                   |
| G                  | Zone 16                                   |
| Н                  | Zone 17                                   |

| Fout | Locatie | Туре             | Foutnaam                   | Foutbeschrijving                                                       | Oorzaak                                                          | Oplossing                                                                                                    |
|------|---------|------------------|----------------------------|------------------------------------------------------------------------|------------------------------------------------------------------|----------------------------------------------------------------------------------------------------|
| A1   | AMZ     | Alarm            | Lage stroom<br>U_Z_        | Verwarmersstroom<br>is onder de minimaal<br>toegestane waarde          | Fout verwarmings-<br>element                                     | Controleer de weerstand<br>van de verwarmer en de<br>weerstand naar aarde<br>Vervang defecte verwar-<br>ming                                                                                                    |
| A2   | AMZ     | Aanbeve-<br>ling | Lage stroom<br>U_Z_        | Verwarmersstroom<br>is onder de minimaal<br>toegestane waarde          | Fout verwarmings-<br>element                                     | Controleer de weerstand<br>van de verwarmer en de<br>weerstand naar aarde<br>Vervang defecte verwar-<br>ming                                                                                                    |
|      |         |                  |                            |                                                                        | Verwarmingsele-<br>ment is defect                                | Vervang het verwarmings-<br>element                                                                                                    |
| A3   | AMZ     | Alarm            | Hoge span-<br>ning U_Z_    | Verwarmersstroom<br>overschrijdt de maxi-<br>maal toegestane<br>waarde | Verwarmingsele-<br>ment is kortgeslo-<br>ten                     | Controleer de bedrading<br>naar het verwarmingsele-<br>ment om zeker te zijn dat<br>er geen bloot gekomen<br>draden zijn die elkaar<br>raken of dat er geen dra-<br>den zijn met een kortslui-<br>ting met de aarde |
|      |         |                  |                            |                                                                        | Verwarmingsele-<br>ment is defect                                | Vervang het verwarmings-<br>element                                                                                                    |
| A4   | AMZ     | Alarm            | Hoge span-<br>ning U_Z_    | Verwarmersstroom<br>overschrijdt de maxi-<br>maal toegestane<br>waarde | Verwarmingsele-<br>ment is kortgeslo-<br>ten                     | Controleer de bedrading<br>naar het verwarmingsele-<br>ment om zeker te zijn dat<br>er geen bloot gekomen<br>draden zijn die elkaar<br>raken of dat er geen dra-<br>den zijn met een kortslui-<br>ting met de aarde |
| A7   | AMZ     | Alarm            | Onverwachte<br>stroom U_Z_ | Verwarmingsstroom<br>heeft een onver-<br>wachte stroom-<br>sterkte     | Onverwachte<br>stroomsterkte<br>naar het verwar-<br>mingselement | Fout verwarmingsele-<br>ment Controleer de weer-<br>stand van de verwarmer<br>en de weerstand naar<br>aarde Vervang het ver-<br>warmingselement                                                                     |
|      |         |                  |                            |                                                                        |                                                                  | Defecte AMZ;<br>vervang AMZ                                                                                                    |

| Fout | Locatie      | Туре  | Foutnaam                 | Foutbeschrijving                                              | Oorzaak                                                           | Oplossing                                                                                                    |
|------|--------------|-------|--------------------------|---------------------------------------------------------------|-------------------------------------------------------------------|----------------------------------------------------------------------------------------------------|
|      |              |       |                          |                                                               |                                                                   | Controleer de zekering<br>van de AMZ waarop het<br>foutelement is aangeslo-<br>ten                                                                                                    |
| A8   |              |       |                          | O survivo surveita                                            | O                                                                 | Controleer of de elektri-<br>sche connector van de<br>verwarmde slang op de<br>AMZ is aangesloten                                                                                                    |
|      | AMZ          | Alarm | Geen stroom<br>U_Z_      | Spanning geraakt<br>niet tot verwarmings-<br>element          | Spanning geraakt<br>niet tot verwar-<br>mingselement              | Controleer de continuïteit<br>van pennen van de elek-<br>trische connector op het<br>AMZ-uiteinde van het ver-<br>warmingselement. Raad-<br>pleeg de handleiding van<br>het verwarmingselement<br>om de impedantiewaar-<br>den en pin-outs te ken-<br>nen. Vervang de slang<br>als de waarde te hoog is                                                                                                    |
| CAC_ | ADM          | Alarm | Communica-<br>tiefout U_ | Communicatie verlo-<br>ren tussen ADM en<br>verwarmingsmodule | Geen 24 VDC-<br>voeding naar ADM                                  | Sluit de CAN-kabel die de<br>AMZ op de ADM aansluit,<br>opnieuw aan of vervang<br>de CAN-kabel. Als de<br>CAN-verbinding goed is,<br>controleer dan de bedra-<br>ding van de 24 V-voeding<br>in de verwarmingskast.<br>Zorg ervoor dat de wissel-<br>spanning naar de pomp<br>is uitgeschakeld voordat<br>u de elektrische voeding<br>controleert. De gele led<br>op het aansluitbord van<br>de AMZ zou moeten knip-<br>peren |
|      |              |       |                          |                                                               | Verkeerd aange-<br>sloten CAN-kabel.                              | CAN-kabels voeren een<br>24 V DC-voedingsspan-<br>ning en communicatiesig-<br>nalen tussen modules.<br>Een gekruiste CAN-kabel-<br>connector kan problemen<br>veroorzaken met de com-<br>municatie en/of de voe-<br>ding van de modules.<br>Controleer nauwgezet of<br>er gekruiste CAN-verbin-<br>dingen op de ADM en de<br>AMZ zijn. De gele led op<br>het aansluitbord van de<br>AMZ zou moeten knippe-<br>ren             |
| CBGX | Gate-<br>way | Alarm | Veldbusreset             | De veldbus heeft een<br>reset uitgevoerd                      | De eigenschap-<br>pen van de veld-<br>businstellingen<br>wijzigen | Geen actie nodig                                                                                                    |

| Fout     | Locatie      | Туре                       | Foutnaam                                              | Foutbeschrijving                                                                                                    | Oorzaak                                                                                                    | Oplossing                                                                                                    |
|----------|--------------|----------------------------|-------------------------------------------------------|----------------------------------------------------------------------------------------------------|----------------------------------------------------------------------------------------------------|----------------------------------------------------------------------------------------------------|
| CBT_ AMZ | Alarm        | Communica-<br>tiefout U_D_ | Communicatie verlo-<br>ren tussen AMZ<br>MZLP4 en ADM | Geen netspan-<br>ning naar de<br>AMZ MZLP4                                                                                                    | Controleer of de AMZ<br>MZLP4 is ingeschakeld<br>door na te kijken of de<br>hoofdschakelaar van<br>de verwarmingskast<br>op de stand AAN staat. |                                                                                                    |
|          |              |                            |                                                       |                                                                                                    | Defecte AMZ<br>MZLP4-bestu-<br>ringskaart                                                                                                    | Vervang de AMZ<br>MZLP4-besturingskaart                                                                                                    |
| CBV_     | AMZ          | Alarm                      | Communica-<br>tiefout U_D_                            | Communicatie verlo-<br>ren tussen AMZ DB                                                                                                    | Geen netspan-<br>ning naar de AMZ<br>DB                                                                                                    | Controleer of de AMZ DB<br>is ingeschakeld door na te<br>kijken of de hoofdschake-<br>laar van de verwarmings-<br>kast op de stand AAN<br>staat. |
|          |              |                            |                                                       |                                                                                                    | Defecte AMZ<br>DB-besturings-<br>kaart                                                                                                    | Vervang de AMZ<br>DB-besturingskaart                                                                                                    |
| CCG_     | Gate-<br>way | Alarm                      | Veldbus-<br>comm.<br>Fout U_                          | Geen communicatie<br>met de veldbus                                                                                                    | De communicatie<br>van de gateway<br>naar de eenheid-<br>controller is ver-<br>broken                                                           | Herstel de communicatie.                                                                                                    |
| сст_     | AMZ          | Alarm                      | Dubbele<br>module U_D                                 | Meerdere AMZ<br>MZLP4's gebruiken<br>dezelfde module-ID                                                                                                    | Twee of meer<br>AMZ MZLP4's<br>hebben dezelfde<br>module-ID                                                                                     | Zet de draaiknop op AMZ<br>op een niet-gebruikte<br>module-ID                                                                                    |
| ccv_     | AMZ          | Alarm                      | Dubbele<br>module U_D                                 | Meerdere AMZ-DB's<br>gebruiken dezelfde<br>module-ID                                                                                                    | Twee of meer<br>AMZ-DB's heb-<br>ben dezelfde<br>module-ID                                                                                      | Zet de draaiknop op AMZ<br>op een niet-gebruikte<br>module-ID                                                                                    |
| EUH_     | AMZ          | Enkel<br>registreren       | Pomp inac-<br>tief time-out<br>U_                     | Zet de verwarming<br>automatisch op mini-<br>mumtemperatuur na<br>de ingestelde tijd dat<br>de pomp inactief is<br>geweest. Als de<br>pomp twee keer de<br>aangegeven tijd<br>inactief is geweest,<br>wordt de verwar-<br>ming uitgeschakeld. | Alle zones op de<br>verwarmingsmo-<br>dule werden met<br>succes uitgescha-<br>keld                                                              | Geen actie nodig.                                                                                                    |
| EAUX     | ADM          | Aanbeve-<br>ling           | Bezig met<br>download<br>naar USB                     | Informatie wordt<br>momenteel gedown-<br>load naar USB                                                                                                    | Download naar<br>USB gestart                                                                                                    | Geen actie nodig.<br>Zelfreiniging                                                                                                    |
| EBUX     | ADM          | Aanbeve-<br>ling           | Download<br>naar USB<br>voltooid                      | Download naar<br>USB voltooid                                                                                                    | Alle gevraagde<br>informatie werd<br>naar USB<br>gedownload                                                                                     | Geen actie nodig.<br>Zelfreiniging                                                                                                    |

| Fout | Locatie | Туре                 | Foutnaam                                                                | Foutbeschrijving                                                                           | Oorzaak                                                                                                    | Oplossing                                                                                                    |
|------|---------|----------------------|-------------------------------------------------------------------------|--------------------------------------------------------------------------------------------|----------------------------------------------------------------------------------------------------|----------------------------------------------------------------------------------------------------|
| EBH_ | AMZ     | Enkel<br>registreren | Verwarming<br>uit U_                                                    | Verwarming eenheid<br>was uitgeschakeld                                                    | Verwarming een-<br>heid werd met<br>succes uitgescha-<br>keld                                                                                   | Geen actie nodig.                                                                                                    |
| EC0X | ADM     | Enkel<br>registreren | Instelwaar-<br>den veran-<br>derd                                       | Een instelling in<br>het instelscherm<br>werd gewijzigd                                    | Een instelling<br>in de installatie-<br>schermen werd<br>gewijzigd                                                                              | Geen actie nodig als<br>de wijzigingen gewenst<br>waren.                                                                                                    |
| EDF_ | AMZ     | Enkel<br>registreren | Verwarming<br>warmt op tot<br>op de inge-<br>stelde tempe-<br>ratuur U_ | Verwarming eenheid<br>is in de status<br>"Opwarmen tot<br>op de ingestelde<br>temperatuur" | Verwarming een-<br>heid warmt op tot<br>op de ingestelde<br>temperatuur                                                                         | Geen actie nodig.                                                                                                    |
| EDS_ | AMZ     | Enkel<br>registreren | Verwarming in terugtel U_                                               | Verwarming eenheid<br>is ingesteld op mini-<br>mumtemperatuur                              | Verwarming een-<br>heid staat op de<br>minimumtempera-<br>tuur                                                                                  | Geen actie nodig.                                                                                                    |
| EDT_ | AMZ     | Enkel<br>registreren | Verwarming<br>bij tempera-<br>tuur U_                                   | Verwarming eenheid<br>is op de gewenste<br>zonetemperatuur                                 | Verwarming een-<br>heid heeft met<br>succes de<br>gewenste zone-<br>temperatuur<br>bereikt                                                      | Er is geen actie nodig als<br>de gewenste temperatuur<br>is bereikt.                                                                                                    |
| EAW_ | AMZ     | Enkel<br>registreren | Verwarming<br>is aan het<br>opwarmen U_                                 | Verwarming eenheid<br>warmt op tot de<br>gewenste tempera-<br>tuur                         | Verwarming een-<br>heid is ingescha-<br>keld en de zones<br>moeten opwar-<br>men tot de<br>gewenste tempe-<br>ratuur                            | Geen actie nodig.                                                                                                    |
| EL0X | ADM     | Enkel<br>registreren | Voeding<br>inschakelen                                                  | De ADM werd<br>ingeschakeld                                                                | De ADM werd<br>ingeschakeld                                                                                                    | Geen actie nodig.                                                                                                    |
| EM0X | ADM     | Enkel<br>registreren | Uitschakelen                                                            | De ADM werd<br>uitgeschakeld                                                               | De ADM werd<br>uitgeschakeld                                                                                                    | Geen actie nodig.                                                                                                    |
| EKA_ | Pomp    | Enkel<br>registreren | Automati-<br>sche omscha-<br>keling naar<br>U_                          | Het systeem is<br>met succes naar<br>de andere eenheid<br>overgeschakeld                   | Het lege alarm in<br>het systeem vroeg<br>om een omscha-<br>keling naar de<br>andere eenheid                                                    | Geen actie nodig.                                                                                                    |
| EKM_ | Pomp    | Enkel<br>registreren | Handmatige<br>omschake-<br>ling naar U_                                 | Het systeem heeft<br>een verzoek voor<br>omschakeling ont-<br>vangen                       | Het systeem heeft<br>een verzoek voor<br>omschakeling ont-<br>vangen van de<br>ADM of CGM                                                       | Geen actie nodig.                                                                                                    |
| EVUX | ADM     | Aanbeve-<br>ling     | USB uitge-<br>schakeld                                                  | USB-downloads/<br>uploads zijn<br>uitgeschakeld                                            | Er is geprobeerd<br>naar of van de<br>USB te downloa-<br>den/uploaden,<br>maar de USB-<br>activiteit is op<br>het instelscherm<br>uitgeschakeld | De aanbeveling zal ver-<br>dwijnen wanneer de<br>USB-stick wordt verwij-<br>derd. Schakel indien<br>gewenst USB-down-<br>loads/uploads in het<br>instelscherm in en<br>steek de USB-stick<br>opnieuw in zijn slot. |

| Fout      | Locatie | Туре             | Foutnaam                                | Foutbeschrijving                                              | Oorzaak                                                                                                    | Oplossing                                                                                                 |
|-----------|---------|------------------|-----------------------------------------|---------------------------------------------------------------|----------------------------------------------------------------------------------------------------|----------------------------------------------------------------------------------------------------|
|           |         |                  |                                         |                                                               | Vat is leeg en<br>moet worden<br>vervangen                                                                                                    | Vervang het vat en de vul-<br>pomp indien gewenst.                                                        |
| L4P_ Pomp | Pomp    | Alarm            | Vat leeg U_                             | Vat is leeg                                                   | De vatniveausen-<br>sor is losgekop-<br>peld                                                                                                    | Controleer of de niveau-<br>sensor is aangesloten.<br>Vervang de sensor als<br>de verbinding goed is.     |
| L2P_      | Pomp    | Afwijking        | Vatilaan II                             | Het vatniveau is laag                                         | Het vloeistofni-<br>veau in het vat is<br>laag. Overweeg<br>om het binnenkort<br>te vervangen                                                       | Duidelijke afwijking en<br>terugkeer naar de nor-<br>male werking van de<br>pomp.                         |
|           |         |                  |                                         |                                                               | De vatniveausen-<br>sor is losgekop-<br>peld                                                                                                    | Controleer of de niveau-<br>sensor is aangesloten.<br>Vervang de sensor als<br>de verbinding goed is.     |
| MMUX      | ADM     | Aanbeve-<br>ling | USB-<br>logbestand<br>90% vol           | Een of meer<br>USB-logboeken<br>zijn 90% vol.                 | Gegevens in de<br>logbestanden voor<br>taken of gebeurte-<br>nissen zijn niet<br>onlangs gedown-<br>load en de logbe-<br>standen zijn bijna<br>vol. | Download de gegevens of schakel USB-fouten uit.                                                           |
| MAD_      | Pomp    | Aanbeve-<br>ling | Onderhoud<br>Nodig pomp<br>U_           | Onderhoud aan<br>de pomp van de<br>eenheid                    | Het aantal pomp-<br>cycli sinds de laat-<br>ste reset heeft de<br>ingestelde onder-<br>houdsgrens over-<br>schreden                                 | Voer het gewenste onder-<br>houd uit en reset de<br>pompcycli in het onder-<br>houdsscherm.               |
| MLC_      | Pomp    | Aanbeve-<br>ling | Herstel volg-<br>plaatpakkin-<br>gen U_ | Onderhoud van de<br>volgplaatafdichtin-<br>gen van de eenheid | Het aantal vervan-<br>gen vaten sinds<br>de laatste reset<br>van het aantal<br>cycli heeft de<br>ingestelde onder-<br>houdsgrens over-<br>schreden  | Herstel indien gewenst<br>de volgplaatpakkingen en<br>reset de volgplaatcycli in<br>het onderhoudsscherm. |
| TA        | AMZ     | Alarm            | Verwarmings-<br>zone offline<br>Z_U_    | De verwarmingszone<br>is off line voor de<br>andere eenheid   | De AMZ verloor<br>de communicatie<br>met de andere<br>Tandem AMZ                                                                                    | Herstel de communicatie.                                                                                  |
| T1 AM.    | AMZ     | AMZ Alarm        | Lage tempe-                             | De temperatuur<br>van de zone is lager<br>dan het instelpunt  | De zone heeft het<br>instelpunt bereikt,<br>maar is onder het<br>instelpunt gezakt<br>en kan zich niet<br>herstellen                                | Controleer weerstand<br>van verwarmingsstaven.<br>Zie de handleiding voor<br>weerstand.                   |
|           |         |                  |                                         |                                                               |                                                                                                    | Pas de temp-afwijkings-<br>fouten in het Verwar-<br>mingsinstelscherm aan.                                |

| Fout   | Locatie | Туре             | Foutnaam                                    | Foutbeschrijving                                                  | Oorzaak                                                                                             | Oplossing                                                                                                    |
|--------|---------|------------------|---------------------------------------------|-------------------------------------------------------------------|----------------------------------------------------------------------------------------------------|----------------------------------------------------------------------------------------------------|
| T2 AMZ | AMZ     | Aanbeve-         | Lage tempe-<br>ratuur U Z                   | De temperatuur van<br>de zone is lager dan                        | De zone heeft het<br>instelpunt bereikt,<br>maar is onder het<br>instelpunt gezakt                  | Controleer weerstand<br>van verwarmingsstaven.<br>Zie de handleiding voor<br>weerstand.                                        |
|        |         | 9                | -                                           | het instelpunt                                                    | en kan zich niet<br>herstellen                                                                      | Pas de temp-afwijkings-<br>fout in het Verwarmingsin-<br>stelscherm aan.                                                       |
|        |         |                  |                                             |                                                                   | Element blijft stij-<br>gen boven het<br>instelpunt.                                                | Defecte temperatuursbe-<br>stendigheidssensor.<br>Vervang.                                                                     |
| Т3     | AMZ     | Aanbeve-<br>ling | Hoge tempe-<br>ratuur U_Z_                  | De zonetemperatuur<br>heeft het instelpunt<br>overschreden        | Temperatuursbe-<br>stendigheidssen-<br>sor niet op de<br>juiste plaats op<br>element                | Zie de handleiding om de<br>juiste plaats van de tem-<br>peratuursbestendigheids-<br>sensor op het element te<br>vinden.       |
|        |         |                  |                                             |                                                                   | De temperatuur is te hoog gestegen                                                                  | Pas de temp-afwijkings-<br>fout in het Verwarmingsin-<br>stelscherm aan                                                        |
| T4 AMZ |         | Alarm            | Hoge tempe-<br>ratuur U_Z_                  | De zonetemperatuur<br>heeft het instelpunt<br>overschreden        | Element blijft stij-<br>gen boven het<br>instelpunt.                                                | Defecte temperatuursbe-<br>stendigheidssensor.<br>Vervang.                                                                     |
|        | AMZ     |                  |                                             |                                                                   | Temperatuursbe-<br>stendigheidssen-<br>sor niet op de<br>juiste plaats op<br>element                | Zie de handleiding om de<br>juiste plaats van de tem-<br>peratuursbestendigheids-<br>sensor op het element te<br>vinden.       |
|        |         |                  |                                             |                                                                   | De temperatuur is te hoog gestegen                                                                  | Pas de temp-afwijkings-<br>fout in het Verwarmingsin-<br>stelscherm aan.                                                       |
| T4T_   | DB      | Alarm            | Hoge tempe-<br>ratuur trans-<br>formator U_ | De temperatuur van<br>de transformatorka-<br>bel is te hoog       | Transformator-<br>temperatuur is<br>te hoog                                                         | Koel de transformator af.                                                                                                    |
| T6     | AMZ     | Alarm            | Sensorfout<br>U_Z_                          | De zone krijgt geen<br>informatie van tem-<br>peratuursbestendig- | Geen informatie<br>van de tempera-<br>tuursbestendig-<br>heidssensor van                            | Controleer de bedrade<br>aansluitingen om zeker<br>te zijn dat de tempera-<br>tuursbestendigheidssen-<br>sor juist is bedraad. |
|        |         |                  |                                             | heidssensor                                                       | de verwarmings-<br>zone                                                                             | Defecte temperatuursbe-<br>stendigheidssensor.<br>Vervang.                                                                     |
| T6T_   | DB      | DB Alarm         | Sensorfout<br>Transforma-                   | De transformator<br>heeft geen tempera-<br>tuuruitlezing          | Geen informatie<br>van de tempera-<br>tuursbestendig-<br>heidssensor van<br>de verwarmings-<br>zone | Controleer de bedrade<br>aansluitingen om zeker<br>te zijn dat de tempera-<br>tuursbestendigheidssen-<br>sor juist is bedraad. |
|        |         |                  |                                             |                                                                   |                                                                                                    | Defecte temperatuursbe-<br>stendigheidssensor.<br>Vervang.                                                                     |

| Fout   | Locatie      | Туре      | Foutnaam                    | Foutbeschrijving                                                                                         | Oorzaak                                                                                         | Oplossing                                                                                                    |
|--------|--------------|-----------|-----------------------------|----------------------------------------------------------------------------------------------------|-------------------------------------------------------------------------------------------------|----------------------------------------------------------------------------------------------------|
| T8 AMZ |              |           |                             |                                                                                                    | D                                                                                               | Controleer de zekering<br>van de AMZ waarop het<br>foutelement is aangeslo-<br>ten.                                                                                      |
|        | AMZ          | Alarm     | ratuurstijging<br>U_Z_      | De zonetemperatuur<br>is niet veranderd                                                                  | tuur is niet veran-<br>derd                                                                     | Controleer of de elektri-<br>sche connector van de<br>verwarmde slang op de<br>AMZ is aangesloten.                                                                       |
|        |              |           |                             |                                                                                                    |                                                                                                 | Defecte verwarmingssta-<br>ven in element. Vervang.                                                                                                    |
|        |              |           | Overtempera-<br>tuurschake- | De overtemperatuur-                                                                                      | De bedrading van<br>de overtempera-<br>tuurschakelaar<br>zijn losgekoppeld                      | Steek de stekker er weer<br>in.                                                                                                    |
| 19     | AMZ          | Alarm     | laar Fout<br>U_Z_           | schakelaar van de<br>zone is geactiveerd                                                                 | De zonetempera-<br>tuur is te hoog                                                              | Koel de pomp af.                                                                                                    |
|        |              |           |                             |                                                                                                    | Fout overtempera-<br>tuurschakelaar                                                             | Vervang de overtempera-<br>tuurschakelaar.                                                                                                    |
| V2H_   | AMZ          | Afwijking | Laagspan-<br>ning U_D_      | De ingaande span-<br>ning van de eenheid<br>ligt onder de mini-<br>maal aanvaardbare<br>grens            | De binnenko-<br>mende spanning<br>van fasedraad-<br>naar-fasedraad<br>is onder 175 V<br>gedaald | Controleer of de binnen-<br>komende spanning de<br>correcte waarde heeft en<br>controleer of de netspan-<br>ningskabels correct op de<br>schakelaar aangesloten<br>zijn. |
| V4H_   | AMZ          | Alarm     | Hoogspan-<br>ning U_D_      | De ingaande span-<br>ning van de eenheid<br>ligt boven de mini-<br>mum aanvaardbare<br>grens             | De ingaande<br>spanning van<br>fasedraad-naar-<br>fasedraad is hoger<br>dan 265 V               | In geval van 3-fasig met<br>nuldraad, vraag dan een<br>erkend elektricien om de<br>nuldraad te controleren.                                                              |
| V6H_   | AMZ          | Alarm     | Bedradings-<br>fout U_D_    | De bedrading van de<br>eenheid is ongeldig<br>verklaard in functie<br>van wat de AMZ ver-<br>wacht       | Verkeerde bedra-<br>ding van de<br>stroomtoevoer<br>naar de AMZ                                 | Controleer of de binnen-<br>komende spanning cor-<br>rect op de hoofdschake-<br>laar is aangesloten.                                                                     |
| WMG0   | Gate-<br>way | Alarm     | Gatewayfout<br>gedetecteerd | Gatewayfout gede-<br>tecteerd; omvat alle<br>fouten die niet onder<br>een meer specifieke<br>fout vallen |                                                                                                 |                                                                                                    |
| WNG0   | Gate-<br>way | Alarm     | Fout in gate-<br>waykaart   | Ontbrekende of<br>ongeldige gateway-<br>kaart                                                            | Ontbrekende<br>of ongeldige<br>gatewaykaart                                                     | Installeer de kaart in<br>de gateway.                                                                                                    |
| WSUO   | ADM          | Alarm     | USB-configu-<br>ratiefout   | USB-configuratiebe-<br>stand niet gedetec-<br>teerd                                                      | USB-configuratie-<br>bestand niet gela-<br>den of werd ver-<br>wijderd                          | Update de software<br>naar de nieuwste<br>versie beschikbaar<br>op help.graco.com.                                                                                       |

| Fout     | Locatie | Туре      | Foutnaam                         | Foutbeschrijving                                         | Oorzaak                                                                                        | Oplossing                                                                                                    |
|----------|---------|-----------|----------------------------------|----------------------------------------------------------|------------------------------------------------------------------------------------------------|----------------------------------------------------------------------------------------------------|
| DAP_ Por |         |           | Pompdoor-<br>slag U_             | Pompdoorslag<br>gedetecteerd                             | De pomp pro-<br>beert materiaal<br>in te voeren, maar<br>er is geen in te<br>voeren materiaal. | Stel de lege niveausen-<br>sor zo in dat hij een lege<br>toestand detecteert.                                                  |
|          | Pomp    | Alarm     |                                  |                                                          |                                                                                                | Zorg ervoor dat het ram-<br>stuurventiel in de laagste<br>stand staat en dat vol-<br>doende lucht de ram<br>naar beneden duwt. |
|          |         |           |                                  |                                                          | Versleten of<br>beschadigde<br>pompafdichtingen                                                | Controleer de pompaf-<br>dichtingen en vervang<br>deze indien nodig                                                            |
|          |         |           |                                  |                                                          | De pomp pro-                                                                                   | Stel de lege niveausen-<br>sor zo in dat hij een lege<br>toestand detecteert.                                                  |
| DDP_     | Pomp    | Afwijking | Pomp onder-<br>gelopen U_        | Ondergelopen pomp<br>gedetecteerd                        | in te voeren, maar<br>er is geen in te<br>voeren materiaal.                                    | Zorg ervoor dat het ram-<br>stuurventiel in de laagste<br>stand staat en dat vol-<br>doende lucht de ram<br>naar beneden duwt. |
|          |         |           |                                  |                                                          | Versleten of<br>beschadigde<br>pompafdichtingen                                                | Controleer de pompaf-<br>dichtingen en vervang<br>deze indien nodig                                                            |
|          |         |           |                                  | Fout in pompniveau-<br>sensor gedetecteerd               | Machine detec-<br>teert een lege<br>status zonder<br>een lage status                           | Zorg ervoor dat de lege<br>niveausensor niet bedekt<br>is met materiaal.                                                       |
| L1P_     | Pomp    | Afwijking | Fout pompni-<br>veausensor<br>U_ |                                                          |                                                                                                | Controleer of de lage<br>niveausensor op de juiste<br>plaats is aangesloten.<br>Zie handleiding voor<br>aansluitplek.          |
|          |         |           |                                  |                                                          |                                                                                                | Controleer of de lage<br>niveausensor dicht<br>genoeg bij de metalen<br>staaf staat; stel hem zo<br>nodig bij.                 |
|          |         |           |                                  |                                                          |                                                                                                | Vervang de sensoren.                                                                                                    |
| DEP_ Po  |         |           |                                  | Storing in de pomp<br>bladveerschakelaar<br>gedetecteerd | Storing bladveer-<br>schakelaar                                                                | Controleer of de sensor-<br>kabel op de juiste locatie<br>is aangesloten. Zie hand-<br>leiding voor aansluitplek.              |
|          | Pomp    | Alarm     | Fout Pomp<br>Bladveer-           |                                                          |                                                                                                | Controleer op losse ver-<br>bindingen bij de bladveer-<br>schakelaar.                                                          |
|          |         |           | U_                               |                                                          |                                                                                                | Zorg ervoor dat de blad-<br>veerschakelaar goed is<br>bevestigd aan de luchtmo-<br>tor.                                        |
|          |         |           |                                  |                                                          |                                                                                                | Vervang als nodig.                                                                                                    |

| Fout      | Locatie | Туре                                            | Foutnaam                                                | Foutbeschrijving                                                 | Oorzaak                                                                                          | Oplossing                                                                                                    |
|-----------|---------|-------------------------------------------------|---------------------------------------------------------|------------------------------------------------------------------|--------------------------------------------------------------------------------------------------|----------------------------------------------------------------------------------------------------|
|           |         |                                                 | Fout bij los-                                           | Losgekoppelde vul-                                               | Vullen gaat niet                                                                                 | Controleer of de kabel-<br>boom op de juiste plaats<br>is aangesloten. Zie hand-<br>leiding voor aansluitplek. |
| WKP_ Pomp | Pomp    | Alarm                                           | solenoïde U_                                            | teerd                                                            | aan wanneer<br>het zou moeten                                                                    | Controleer of de soleno-<br>ede goed vastzit.                                                                  |
|           |         |                                                 |                                                         |                                                                  | Vervang de solenoïde.                                                                            |                                                                                                    |
|           |         |                                                 |                                                         |                                                                  |                                                                                                  | Controleer op kortsluiting in de kabelboom.                                                                    |
| WKD_      | Pomp    | Alarm                                           | Hoge stroom<br>vulsolenoïde<br>U_                       | Hoge stroom gede-<br>tecteerd op vulsole-<br>noïde               | De solenoïde trekt<br>te veel stroom                                                             | Controleer op een kortge-<br>sloten solenoïdekabel/<br>kortsluiting naar massa.                                |
|           |         |                                                 |                                                         |                                                                  |                                                                                                  | Vervang de solenoïde.                                                                                          |
|           |         | Pomp Alarm                                      | Fout bij los-                                           | Losgekoppelde<br>pompsolenoïde<br>gedetecteerd                   | Pomp gaat niet<br>aan wanneer<br>dat zou moeten                                                  | Controleer of de kabel-<br>boom op de juiste plaats<br>is aangesloten. Zie hand-<br>leiding voor aansluitplek. |
| WJP_      | Pomp    |                                                 | pompsoleno-<br>ede U_                                   |                                                                  |                                                                                                  | Controleer of de soleno-<br>ede goed vastzit.                                                                  |
|           |         |                                                 |                                                         |                                                                  |                                                                                                  | Vervang de solenoïde.                                                                                          |
|           |         |                                                 |                                                         |                                                                  |                                                                                                  | Controleer op kortsluiting<br>in de kabelboom.                                                                 |
| WJD_      | Pomp    | Pomp Alarm Pompsoleno-<br>ede hoge<br>stroom U_ | Pompsoleno-<br>ede hoge<br>stroom U_                    | Hoge stroom gede-<br>tecteerd op pompso-<br>lenoëde              | De solenoïde trekt<br>te veel stroom                                                             | Controleer op een kortge-<br>sloten solenoïdekabel/<br>kortsluiting naar massa.                                |
|           |         |                                                 |                                                         |                                                                  | Vervang de solenoïde.                                                                            |                                                                                                    |
| EAP_      | Pomp    | Enkel<br>registreren                            | Pomp Stroom<br>Aan U_                                   | Pomp van eenheid<br>geplaatst in<br>Aan-stand                    | De eenheid kreeg<br>een bevel om de<br>pomp aan te zet-<br>ten                                   | Geen actie nodig.                                                                                              |
| EBP_      | Pomp    | Enkel<br>registreren                            | Pomp Uit-<br>schakelen U_                               | Pomp van eenheid in<br>uitgeschakelde toe-<br>stand geplaatst    | De eenheid heeft<br>een opdracht ont-<br>vangen om de<br>pomp uit te zetten                      | Geen actie nodig.                                                                                              |
| ERC_      | Pomp    | Enkel<br>registreren                            | Pompcyclus<br>Totalisator<br>Uitgescha-<br>keld U_      | Eenheid werd verteld<br>om pompcyclus tota-<br>lisator te wissen | De eenheid heeft<br>een opdracht ont-<br>vangen om de<br>pompcyclus-totali-<br>satoren te wissen | Geen actie nodig.                                                                                              |
| ERW_      | Pomp    | Enkel<br>registreren                            | Pomp<br>Gewicht<br>Totalisator<br>Uitgescha-<br>keld U_ | Eenheid werd verteld<br>om gewichtentotali-<br>sator te wissen   | De eenheid ont-<br>ving een opdracht<br>om gewichtentota-<br>lisatoren te wissen                 | Geen actie nodig.                                                                                              |

| Fout | Locatie | Туре                 | Foutnaam                              | Foutbeschrijving                                                              | Oorzaak                                                                                                    | Oplossing                                                                                                    |
|------|---------|----------------------|---------------------------------------|-------------------------------------------------------------------------------|----------------------------------------------------------------------------------------------------|----------------------------------------------------------------------------------------------------|
| ERP_ | Pomp    | Enkel<br>registreren | Pompteller<br>gewist U_               | Eenheid werd verteld<br>om pompteller te<br>wissen                            | Het apparaat heeft<br>een opdracht ont-<br>vangen om de<br>pompteller te<br>wissen                                            | Geen actie nodig.                                                                                                    |
| ERD_ | Pomp    | Enkel<br>registreren | Teller vaten-<br>trommel<br>gewist U_ | Eenheid werd verteld<br>om vatenteller te wis-<br>sen                         | Het toestel heeft<br>een opdracht ont-<br>vangen om de<br>vatenteller te<br>wissen                                            | Geen actie nodig.                                                                                                    |
| EPP_ | Pomp    | Enkel<br>registreren | Pompaanzui-<br>ging U_                | Pomp van eenheid<br>in aanzuigtoestand<br>geplaatst                           | De eenheid heeft<br>een opdracht ont-<br>vangen om aan te<br>zuigen.                                                          | Geen actie nodig.                                                                                                    |
| ΕΤΑΧ | ADM     | Enkel<br>registreren | Geplande<br>verwarming<br>aan         | De planner op de<br>ADM heeft gevraagd<br>om verwarming aan                   | De ADM-klok<br>komt overeen<br>met een tijd in het<br>schema waarin<br>verwarming werd<br>gevraagd op                         | Geen actie nodig.                                                                                                    |
| ЕТВХ | ADM     | Enkel<br>registreren | Geplande<br>verwarming<br>uit         | De planner van de<br>ADM heeft gevraagd<br>om de verwarming<br>uit te zetten. | De ADM-klok<br>heeft een tijd<br>in het schema<br>gevonden waarop<br>warmte werd<br>gevraagd in<br>uitgeschakelde<br>toestand | Geen actie nodig.                                                                                                    |
| ETSX | ADM     | Enkel<br>registreren | Gepland<br>terugstellen<br>verwarming | De planner op de<br>ADM heeft gevraagd<br>terug te stellen                    | De ADM-klok<br>heeft een tijd<br>in het schema<br>gevonden waarop<br>warmte werd<br>gevraagd tijdens<br>terugstellen          | Geen actie nodig.                                                                                                    |
| DHP_ | Pomp    | Alarm                | Onverwachte beweging U_               | De eenheid heeft<br>een onverwachte<br>beweging in de<br>pomp gezien          | De eenheid heeft<br>een onverwachte<br>beweging in de<br>pomp gezien                                                          | Controleer de verbindin-<br>gen van het luchtventiel<br>van de pompsolenoïde<br>op kortsluiting. Vervang<br>als nodig. |

# Probleemoplossing rameenheid

| Probleem                                 | Oorzaak                                           | Oplossing                                                                                          |  |
|------------------------------------------|---------------------------------------------------|----------------------------------------------------------------------------------------------------|--|
|                                          | Hoofdluchtventiel dicht of luchtleiding verstopt. | Open luchtventiel; maak de luchtleiding vrij.                                                      |  |
|                                          | Onvoldoende luchtdruk voor de ram.                | Verhoog de luchtdruk van de ram.                                                                   |  |
| De ram gaat niet omhoog of omlaag.       | Versleten of beschadigde zuiger van de ram.       | Vervang de plunjer. Zie de handleiding<br>Globale ram Instructies/Onderdelen.                      |  |
|                                          | Volgplaat niet volledig op temperatuur.           | Wacht tot deze op temperatuur is.                                                                  |  |
|                                          | Luchtdruk ram is te hoog.                         | Verminder de luchtdruk van de ram.                                                                 |  |
|                                          | Gedeukt vat heeft volgplaat gestopt.              | Repareer of vervang het vat.                                                                       |  |
| De ram gaat te snel omhoog of omlaag.    | "Opwaartse/neergaande" luchtdruk ram te hoog.     | Verminder de luchtdruk van de ram.                                                                 |  |
| Er lekt lucht weg rond de cilinderstang. | Versleten stangafdichting                         | Vervang de o-ringen in de geleidebus.<br>Zie de handleiding Globale ram<br>Instructies/Onderdelen. |  |
| Er dringt vloeistof langs de             | Luchtdruk ram is te hoog.                         | Verminder de luchtdruk van de ram.                                                                 |  |
| afstrijkers van de volgplaat.            | Versleten of beschadigde afstrijkers.             | Vervang de afstrijkers.                                                                            |  |
|                                          | Hoofdluchtventiel dicht of luchtleiding verstopt. | Open luchtventiel; maak de luchtleiding vrij.                                                      |  |
|                                          | Onvoldoende luchtdruk.                            | Verhoog de luchtdruk.                                                                              |  |
| De pomp zuigt niet goed aan              | Versleten of beschadigde zuiger van<br>de ram.    | Vervang de plunjer. Zie de handleiding<br>Globale ram Instructies/Onderdelen.                      |  |
| of pompt lucht.                          | Ramstuurventiel dicht of verstopt.                | Open ventiel; reinig ventiel of uitlaat.                                                           |  |
|                                          | Ramstuurventiel vuil, versleten of beschadigd.    | Reinig reparatieventiel.                                                                           |  |
|                                          | Stuurventiel niet in de laagste stand.            | Zet de hendel in de laagste stand.                                                                 |  |
|                                          | Gedeukt vat heeft volgplaat gestopt.              | Repareer of vervang het vat.                                                                       |  |
|                                          | Hoofdluchtventiel dicht of luchtleiding verstopt. | Open luchtventiel; maak de luchtleiding vrij.                                                      |  |
|                                          | Volgplaat niet volledig op temperatuur.           | Wacht tot deze op temperatuur is.                                                                  |  |
| De luchtdruk zal de plaat niet           | Niet genoeg uitblaasluchtdruk.                    | Verhoog de uitblaasluchtdruk.                                                                      |  |
| uit de trommel duwen.                    | De doorlaat van de uitblaasventiel is verstopt.   | Maak de doorgang van het ventiel schoon.                                                           |  |
|                                          | Gedeukt vat heeft volgplaat gestopt.              | Repareer of vervang het vat.                                                                       |  |
|                                          | Afstrijkers vastgehecht aan vat of vatvoering.    | Smeer de afstrijkers bij elke vatenwissel<br>in met vet met een hoge temperatuur.                  |  |

# **Probleemoplossing pomp**

Zie de handleiding van de pomp voor meer informatie over Probleemoplossing pomp Zie **Bijbehorende handleidingen** op pagina 3.

| Probleem                                     | Oorzaak                                                   | Oplossing                                                                                                    |  |
|----------------------------------------------|-----------------------------------------------------------|----------------------------------------------------------------------------------------------------|--|
|                                              | Materiaal niet opgewarmd tot de juiste temperatuur.       | Controleer en stel de temperatuur in op<br>het juiste instelpunt. Wacht tot de pomp/<br>volgplaat opwarmt.                                                                                                    |  |
| Snelle neerwaartse of opgaande               | Er zit lucht opgeslagen in de pomp.                       | Ontlucht de pomp. Zie <b>De pomp</b><br>aanzuigen op pagina 36.                                                                                                    |  |
| slag (pompcavitatie).                        | Neergaande slag: Vuile of versleten<br>pompinlaatventiel. | Reinig de luchtmotor of repareer hem.<br>Zie de pomphandleiding.                                                                                                    |  |
|                                              | Opwaartse slag: Vuile of versleten<br>pompzuigerventiel.  | Reinig de luchtmotor of repareer hem.                                                                                                    |  |
|                                              | Geen materiaal meer in machine                            | Stel de lege niveausensor af.                                                                                                    |  |
| Materiaal lekt rond de pompuitlaat.          | Draai de uitlaatfitting los.                              | Draai de uitlaatfitting vast.                                                                                                    |  |
| Materiaal lekt rond de<br>ontluchtingspoort. | Losse fitting ontluchtingspoort.                          | Draai de fitting ontluchtingspoort vast.                                                                                                    |  |
|                                              | Probleem met de luchtmotor.                               | Zie de handleiding van de luchtmotor.                                                                                                    |  |
| Do nome zel piet en en poer                  | Vreemd voorwerp in de pomp.                               | Voer de druk af. Zie de pomphandleiding.                                                                                                    |  |
| bewegen.                                     | Volgplaat niet volledig op temperatuur.                   | Wacht tot deze op temperatuur is.                                                                                                    |  |
|                                              | Ventiel naar luchtmotor is uit.                           | Controleer de meters en ventielen naar de luchtmotor.                                                                                                    |  |
| Lek rond oliereservoir pomp.                 | Versleten halsafdichtingen.                               | Vervang de halsafdichting. Zie Onder-<br>houd van de halspakkingafdichtingen<br>in de handleiding Check-Mate Verdrin-<br>gerpompen Instructies/Onderdelen en<br>de handleiding 200 cc Check-Mate ver-<br>dringerpomp Reparatie-onderdelen. |  |

## **Probleemoplossing luchtmotor**

Zie de handleiding van de luchtmotor voor meer informatie over probleemoplossing luchtmotor. Zie **Bijbehorende** handleidingen op pagina 3.

| Probleem                                                                   | Oorzaak                                                          | Oplossing                                                                                              |
|----------------------------------------------------------------------------|------------------------------------------------------------------|----------------------------------------------------------------------------------------------------|
| Luchtmotor draait niet.                                                    | De solenoïde van de luchtmotor staat uit.                        | Wacht tot de in gebruik zijnde<br>verwarmingszones de ingestelde<br>temperatuurwaarden hebben bereikt. |
| De luchtmotor is vastgelopen                                               | Beschadigde hoofdluchtventielspoel                               | Inspecteer en reinig schotels.<br>Zie de handleiding van de luchtmotor.                                |
| De lachtmotor is vasigelopen.                                              | of schotels.                                                     | Sluit het hoofdluchtventiel (E).<br>Zie de handleiding van de luchtmotor.                              |
| Continue luchtuitlaat rond de luchtmotoras.                                | Beschadigde asafdichting van de luchtmotor.                      | Vervang de asafdichting van de<br>luchtmotor. Zie de handleiding<br>van de luchtmotor.                 |
| Continue luchtuitlaat rond het luchtventiel/schuifventiel.                 | De pakking van het luchtventiel/<br>schuifventiel is beschadigd. | Vervang de pakking van het ventiel.<br>Zie de handleiding van de luchtmotor.                           |
| Continue luchtuitlaat rond de geluiddemper als de motor stationair draait. | Schade aan de interne afdichting.                                | Luchtmotor herstellen Zie de handleiding van de luchtmotor.                                            |
| IJsvorming op geluiddemper.                                                | Luchtmotor werkt op hoge druk of op hoge cyclussnelheid.         | Verminder druk, cyclussnelheid of werkcyclus van motor.                                                |

# Problemen met de warmteregelkast oplossen

| Probleem                                      | Oorzaak                                                  | Oplossing                                                                                                    |
|-----------------------------------------------|----------------------------------------------------------|----------------------------------------------------------------------------------------------------|
|                                               | Gesprongen zekering.                                     | Vervang de zekering.                                                                                                    |
|                                               | Overtemperatuurschakelaar<br>geactiveerd.                | Meet weerstand overtemperatuurschakelaar.<br>De weerstand moet bij kamertemperatuur<br>bijna 0 ohm zijn. Wanneer open, vervang<br>overtemperatuurschakelaar.                                           |
| Systeem verwarmt niet.                        | Kabel naar<br>overtemperatuurschakelaar<br>uit of kapot. | Controleer aansluiting van kabel naar<br>overtemperatuurschakelaar op moederbord<br>en naar schakelaar. Als aansluiting correct is,<br>zoek breuk in draad.                                            |
|                                               |                                                          | Controleer doorverbindingsdraden.                                                                                                    |
|                                               | Kortsluiting                                             | Controleer weerstand van verwarmerstaven en RTD's                                                                                                    |
|                                               |                                                          | Controleer de kabelaansluitingen.                                                                                                    |
|                                               | Voedingsschakelaar UIT.                                  | Controleer op losse aansluitingen.                                                                                                    |
|                                               | Lage ingangsspanning                                     | Controleer of ingangsspanning 200 V L-N of 240 V L-C is.                                                                                                    |
| Systeem warmt langzaam op.                    | Onvoldoende vermogen naar<br>het systeem.                | Sluit het systeem aan op een<br>stroomvoorziening die het maximumvermogen<br>volgens de systeemspecificaties kan leveren.<br>Alle wijzigingen moeten worden uitgevoerd<br>door een erkend elektricien. |
|                                               | Zonetypes verkeerd ingesteld.                            | Zorg dat zonetypes goed in de ADM zijn<br>ingesteld.                                                                                                    |
|                                               | Open verwarmer.                                          | Controleer de weerstand van de verwarmers<br>Zie <b>Sensoren hoofdbehuizing</b> op pagina 70.                                                                                                    |
| ADM uit terwijl de stroom<br>is ingeschakeld. | RCD-onderbreker is gesprongen.                           | Controleer of de RCD-onderbreker aan staat.                                                                                                    |

## De weerstand controleren (verwarmde systemen)

#### Controleer de weerstand van de verwarming en de sensor

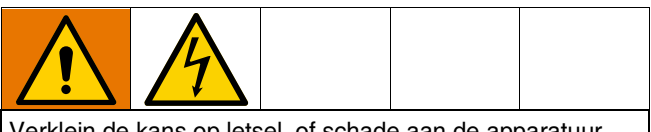

Verklein de kans op letsel, of schade aan de apparatuur door de volgende elektrische controles uit te voeren met de hoofdschakelaar (T) op UIT.

**OPMERKING:** De instructies voor het controleren van de weerstand van de sensor zijn alleen van toepassing op verwarmde systemen. Als een uitbreidingsmodule (26B238) wordt toegevoegd, zijn nog eens acht sensoren beschikbaar.

Het systeem is voorzien van maximaal negen warmtesensoren en -regelaars voor elk van de verwarmde zones. Zo controleert u de weerstand van de sensor:

- 1. Zet de Hoofdschakelaar (T) in de stand UIT.
- Wacht totdat de componenten zijn afgekoeld tot omgevingstemperatuur 17 °C-25 °C (63 °F-77 °F). Controleer van de elektrische weerstand van de componenten.

**OPMERKING:** Controleer de weerstand bij een omgevingstemperatuur van 17°-25°C (63°-77°F).

| AMZ               | Pennen | Ronde slangconnector                    |
|-------------------|--------|-----------------------------------------|
| Eerste warmtezone | A, J   | JIAJ                                    |
| Tweede warmtezone | C, D   | Н                                       |
| Eerste RTD        | G, K   | B C C C C C C C C C C C C C C C C C C C |
| Tweede RTD        | M, K   | G C                                     |
| Aarde             | В      |                                         |

 Vervang alle onderdelen waarvan de weerstand bij het uitlezen niet binnen het bereik in Tabel 2: ligt: Sensoren hoofdbehuizing en Tabel 3: Sensoren uitbreidingsbehuizing op pagina 70.

| Tabel | 2: | Sensoren | hoofdbehuizing |
|-------|----|----------|----------------|
|-------|----|----------|----------------|

| Poort | Zone | Component                  | RTD-bereik<br>(Ohm) | Pennummers<br>RTD | Weerstand<br>verwarmerelement<br>(Ohm)  | Pennummers<br>verwarmer                 |
|-------|------|----------------------------|---------------------|-------------------|-----------------------------------------|-----------------------------------------|
|       | 1    | Verwarmde slang            | 100                 | G, K              | Zie de slanghandleiding                 | Zie de slanghandleiding                 |
| 1     | 2    | Verwarmde<br>toebehoren 1  | 100                 | M, K              | Zie de handleiding<br>van de toebehoren | Zie de handleiding<br>van de toebehoren |
|       | 3    | Verwarmde slang            | 100                 | G, K              | Zie de slanghandleiding                 | Zie de slanghandleiding                 |
| 2     | 4    | Verwarmde<br>toebehoren 2  | 100                 | M, K              | Zie de handleiding<br>van de toebehoren | Zie de handleiding<br>van de toebehoren |
|       | 5    | Verwarmde slang            | 100                 | G, K              | Zie de slanghandleiding                 | Zie de slanghandleiding                 |
| 3     | 6    | Verwarmde<br>toebehoren 3  | 100                 | M, K              | Zie de handleiding<br>van de toebehoren | Zie de handleiding<br>van de toebehoren |
|       | 7    | Niet in gebruik            | NA                  | NA                | NA                                      | NA                                      |
|       | 1    | Verwarmde slang            | 100                 | G, K              | Zie de slanghandleiding                 | Zie de slanghandleiding                 |
| 4*    |      | Pomp                       | 1000                | M, K              | 37                                      | C, D                                    |
|       | 8    | Verwarmde<br>toebehoren 4  | 100                 | M, K              | Zie de handleiding<br>van de toebehoren | Zie de handleiding<br>van de toebehoren |
|       |      | Volgplaat van<br>5 gallon  | 100                 | M, K              | 80                                      | C, D                                    |
| 5     | 9    | Volgplaat van<br>55 gallon | 1000                | М, К              | 15                                      | C, D (#1)<br>A, J (#2)                  |

\* Voor omgevingspompen en volgplaten kan poort 4 worden gebruikt voor een slang of toebehoren.

### Tabel 3: Sensoren uitbreidingsbehuizing

| Poort | Zone | Component                 | RTD-bereik<br>(Ohm) | Pennummers<br>RTD | Weerstand<br>verwarmerelement<br>(Ohm)  | Pennummers<br>verwarmer                 |
|-------|------|---------------------------|---------------------|-------------------|-----------------------------------------|-----------------------------------------|
|       | 10   | Verwarmde slang           | 100                 | G, K              | Zie de slanghandleiding                 | Zie de slanghandleiding                 |
| 6     | 11   | Verwarmde<br>toebehoren 4 | 100                 | М, К              | Zie de handleiding<br>van de toebehoren | Zie de handleiding<br>van de toebehoren |
|       | 12   | Verwarmde slang           | 100                 | G, K              | Zie de slanghandleiding                 | Zie de slanghandleiding                 |
| 7     | 13   | Verwarmde<br>toebehoren 5 | 100                 | М, К              | Zie de handleiding<br>van de toebehoren | Zie de handleiding<br>van de toebehoren |
|       | 14   | Verwarmde slang           | 100                 | G, K              | Zie de slanghandleiding                 | Zie de slanghandleiding                 |
| 8     | 15   | Verwarmde<br>toebehoren 6 | 100                 | M, K              | Zie de handleiding<br>van de toebehoren | Zie de handleiding<br>van de toebehoren |
|       | 16   | Verwarmde slang           | 100                 | G, K              | Zie de slanghandleiding                 | Zie de slanghandleiding                 |
| 9     | 17   | Verwarmde<br>toebehoren 7 | 100                 | M, K              | Zie de handleiding<br>van de toebehoren | Zie de handleiding<br>van de toebehoren |

# **USB-gegevens**

# Downloadprocedure

Als logboekbestanden niet correct naar de USB-stick zijn geschreven (bijvoorbeeld ontbrekende of lege logboekbestanden), sla dan de huidige bestanden van de USB-stick elders op en formatteer eerst de stick opnieuw voordat u de downloadprocedure opnieuw uitvoert.

De instellingenbestanden voor de systeemconfiguratie en de aangepaste taalbestanden kunnen worden gewijzigd als de bestanden in de map UPLOAD van het USB-station staan. Zie **Systeemconfiguratie- instellingen** op pagina 72, **Aangepastetaalbestand** op pagina 72 en **Uploadprocedure** op pagina 73.

1. Steek het USB-flashstation in de USB-poort aan de onderkant van de ADM (E).

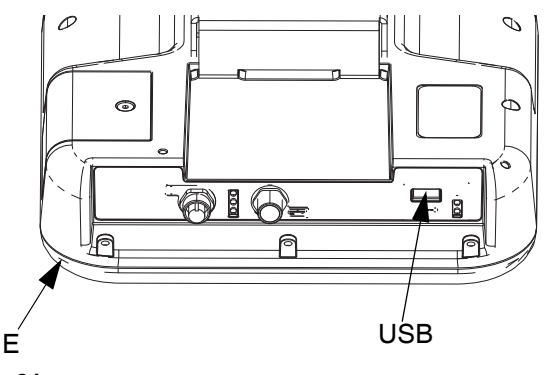

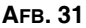

- 2. De menubalk en de USB-controlelampjes geven aan dat de USB-stick bezig is met het downloaden van bestanden. Wacht totdat de USB-stick helemaal klaar is.
- 3. Neem de USB-stick uit de USB-poort.
- 4. Steek de USB-stick terug in de USB-poort van de computer.
- 5. Er wordt automatisch een venster met de USB-stick geopend. Als dit niet gebeurt, opent u de USB-stick met Windows<sup>®</sup> Verkenner.
- 6. Open de map Graco.
- Open de systeemmap. Als u gegevens van meerdere systemen downloadt, staan er meerdere mappen. Elke map is gelabeld met het overeenkomstige serienummer van de ADM.

**OPMERKING:** Het serienummer staat op de achterkant van de ADM.

8. Open de map DOWNLOAD.

- 9. Open de map DATAxxxx.
- 10. Open de DATAxxxx-map met het hoogste nummer. Het hoogste nummer geeft de recentste gegevensdownload aan.
- 11. Open het logboekbestand. Logboekbestanden kunnen standaard in Microsoft<sup>®</sup> Excel worden geopend mits dat programma geïnstalleerd is. Ze kunnen echter ook in andere tekstverwerkingsprogramma's of in Microsoft<sup>®</sup> Word worden geopend.

**OPMERKING:** Alle USB-logboekbestanden worden in Unicode-formaat (UFT-16) opgeslagen. Wanneer u het logbestand in Microsoft Word opent, selecteert u Unicode-codering.

# **USB-logboekbestanden**

De ADM kan lezen/schrijven naar FAT (File Allocation Table) -opslagapparatuur. NTFS, gebruikt door opslagapparaten met een capaciteit van 32 GB of meer, wordt niet ondersteund.

In werking slaat de ADM systeem- en prestatiegerelateerde informatie op in het geheugen in de vorm van logboekbestanden. De ADM houdt zes logboekbestanden bij:

- Logboek van de gebeurtenissen
- Gegevenslogbestand

Volg de **Downloadprocedure** op pagina 71 om de logboekbestanden op te halen.

Telkens als er een USB-stick in de USB-poort van de ADM wordt gestoken, wordt er een nieuwe map met de naam DATAxxxx aangemaakt. Het getal aan het einde van de mapnaam neemt telkens toe als er een USB-stick wordt ingestoken en er gegevens worden gedownload of geüpload.

## Logboek van de gebeurtenissen

De bestandsnaam van het gebeurtenissenlogboekbestand is 1-EVENT.CSV. Deze wordt opgeslagen in de map DATAxxxx.

Het gebeurtenissenlogboekbestand bevat een archief van de laatste 1000 gebeurtenissen en fouten. Elk gebeurtenissenlogboekbestand bevat:

- Datum van de gebeurteniscode
- Uur van de gebeurteniscode
- Gebeurteniscode
- Gebeurtenistype
- Beschrijving van de gebeurtenis

Gebeurteniscodes bevatten zowel foutcodes (alarmen, afwijkingen en adviezen), als "alleen opslaan"-gebeurtenissen.

# Gegevenslogbestand

De bestandsnaam van het Gegevenslogboek is 2-DATA.csv. Deze wordt opgeslagen in de map DATAxxxx.

Het Gegevenslogboek registreert elke 15 seconden systeeminformatie wanneer het systeem actief is. De volgende informatie is opgenomen voor de eenheden A en B:

- Gewicht (g)
- Pompcycli
- Plaatcycli
- Zonetemperaturen voor zones 1-17 (°C)

**OPMERKING:** <u>"</u>" verschijnt op het scherm als het toestel niet geïnstalleerd is, als de eenheid offline is, als de temperatuurzone niet geïnstalleerd is, of als de sensor niet aangesloten is.

# Systeemconfiguratieinstellingen

De naam van het systeemconfiguratie-instellingenbestand is SETTINGS.TXT. Dit bestand is opgeslagen in de map DOWNLOAD.

Een instellingenbestand van de systeemconfiguratie downloadt automatisch telkens een USB-stick ingebracht wordt in de ADM. Gebruik dit bestand om terug te gaan naar systeeminstellingen voor toekomstig herstel of om instellingen gemakkelijk te kopiëren over verschillende systemen. Raadpleeg de **Uploadprocedure** op pagina 73 voor instructies over hoe u dit bestand moet gebruiken.

# Aangepastetaalbestand

De naam van het aangepaste taalbestand is DISPTEXT.TXT en wordt opgeslagen in de map DOWNLOAD.

Een aangepast taalbestand downloadt automatisch telkens een USB-stick ingebracht wordt in de ADM. Gebruik dit bestand waar nodig om een door de gebruiker gedefinieerde reeks aangepaste talen te creëren die binnen de ADM moeten worden getoond.

Het systeem kan de volgende Unicode-tekens weergeven. Voor tekens buiten deze reeks geeft het systeem het vervangende Unicode-teken weer, dat als een wit vraagteken in een zwarte ruit wordt getoond.

- U+0020 U+007E (Basis Latijn)
- U+00A1 U+00FF (Latijn-1 Supplement)
- U+0100 U+017F (Latijn Uitgebreid-A)

## Aangepaste taalreeksen aanmaken

Het aangepastetaalbestand is een tekstbestand gescheiden door tabs dat twee kolommen bevat. De eerste kolom bestaat uit een lijst van reeksen in de taal die op het moment van downloaden is geselecteerd. De tweede kolom kan worden gebruikt om de aangepaste taalreeksen in te voeren. Als er eerder al een aangepaste taal was geïnstalleerd, bevat deze kolom de aangepaste reeksen. Zo niet, dan is de tweede kolom leeg.

Wijzig de tweede kolom van het aangepastetaalbestand zoals nodig en volg de **Uploadprocedure** op pagina 73 om het bestand te installeren.

Het formaat van het aangepastetaalbestand is essentieel. De volgende regels dienen te worden gevolgd om het installatieproces goed uit te voeren.

 Definieer een aangepaste reeks voor elke rij in de tweede kolom.

Als het aangepaste taalbestand wordt gebruikt, moet u een aangepaste reeks bepalen voor elke invoer in het DISPTEXT.TXT-bestand. Lege velden in de tweede kolom worden leeg op de ADM getoond.

- De bestandsnaam moet DISPTEXT.TXT zijn.
- Het bestandsformaat moet een door tabs gescheiden tekstbestand zijn met behulp van tekenweergave in Unicode (UTF-16).
- Het bestand mag slechts twee kolommen bevatten, waarbij de kolommen door een enkele tab worden gescheiden.
- Voeg geen rijen aan het bestand toe en verwijder er geen.
- Verander de volgorde van de rijen niet.
# Uploadprocedure

Gebruik deze procedure om een systeemconfiguratiebestand en/of een aangepastetaalbestand te installeren.

- 1. Indien nodig, volg de **Downloadprocedure** op pagina 71 om de juiste mapstructuur automatisch op de USB-stick te genereren.
- 2. Steek een USB-stick in de USB-poort van de computer.
- 3. Er wordt automatisch een venster met de USB-stick geopend. Als dit niet gebeurt, opent u de USB-stick met Windows Verkenner.
- 4. Open de map Graco.
- Open de systeemmap. Als u met meerdere systemen werkt, staan er meerdere mappen in de GRACO-map. Elke map is gelabeld met het overeenkomstige serienummer van de ADM (het serienummer staat op de achterkant van de module).
- Als u het instellingenbestand van de systeemconfiguratie installeert, zet het bestand SETTINGS.TXT dan in de map UPLOAD.
- 7. Als u het aangepastetaalbestand installeert, zet u het DISPTEXT.TXT-bestand in de map UPLOAD.
- 8. Neem de USB-stick uit de computer.
- 9. Steek de USB-stick in de USB-poort van de ADM.
- De menubalk en de USB-controlelampjes geven aan dat de USB-stick bezig is met het downloaden van bestanden. Wacht totdat de USB-stick helemaal klaar is.
- 11. Neem de USB-stick uit de USB-poort.

**OPMERKING:** Als het aangepastetaalbestand geïnstalleerd is, kunt u de nieuwe taal selecteren uit het keuzemenu Taal in **Geavanceerd instelscherm 1** op pagina 34.

# Integratie

# De PLC-ingangen aansluiten

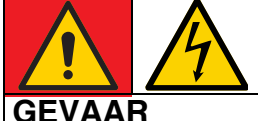

# GEVAAR VOOR ERNSTIGE ELEKTRISCHE SCHOKKEN

Deze apparatuur wordt gevoed door meer dan 240 V. Contact met deze spanning leidt tot dodelijk of ernstig letsel.

• Zet het apparaat uit via de hoofdschakelaar en haal de stekker uit het stopcontact voordat u kabels ontkoppelt of een servicebeurt aan de apparatuur uitvoert.

De Therm-O-Flow Warm Melt kan met kernfunctionaliteit in een PLC worden geïntegreerd. Door de ingangen te voorzien van een 10-30 VDC-signaal, kunnen belangrijke functies zoals Verwarming aan, Terugstellen en Pomp aan worden gestuurd.

Een PLC kan alle items besturen en bewaken die worden weergegeven in de digitale ingangen en uitgangen van de klant op het integratiescherm wanneer de integratieregeling is ingesteld op discreet.

Elke Therm-O-Flow Warm Melt is uitgerust met zes PLC-ingangen. De volgende tabel toont alle PLC-ingangen:

| Machinebesturing             |                                                           |  |  |  |
|------------------------------|-----------------------------------------------------------|--|--|--|
| PLC-ingang (J9) Omschrijving |                                                           |  |  |  |
| 1 PLC-blokkering Inschakelen |                                                           |  |  |  |
| 2 Aanvraag verwarming aan    |                                                           |  |  |  |
| 3 Pomp op aanvraag           |                                                           |  |  |  |
| 4                            | Map Selectie (0 = Machinestatussen,<br>1 = Foutstatussen) |  |  |  |
| 5 Niet in gebruik            |                                                           |  |  |  |
| 6 Niet in gebruik            |                                                           |  |  |  |

Bij gebruik van een Tandem Ram Therm-O-Flow Warm Melt, worden eenheid A en B beide geregeld door de PLC-ingangen via eenheid A.

Wanneer Discrete Integratie is geselecteerd bij Systeeminstelling, is de functionaliteit beperkt vanaf de ADM.

**OPMERKING:** PLC-ingangen worden alleen gevoed op eenheid A.

**OPMERKING:** Door de hierboven getoonde ingangen op een logische hoogspanning (10-30 VDC) te houden, blijven de verzoeken aan de machine actief. **OPMERKING:** Om de bovenstaande bedieningselementen te kunnen gebruiken, moet de globale stroom van de machine zijn ingeschakeld (groene lamp op de ADM), moet Discreet zijn geselecteerd op het instelscherm en moet ingang 5 (PLC-blokkering ingeschakeld) onder spanning staan.

**OPMERKING:** Bij gebruik van een Enkelvoudige ram Therm-O-Flow Warm Melt moet, na een vatenwissel (vatenfout is opgetreden), de Aanvraagpomp omlaag worden gezet en vervolgens weer omhoog worden gezet om de pomp weer in te schakelen.

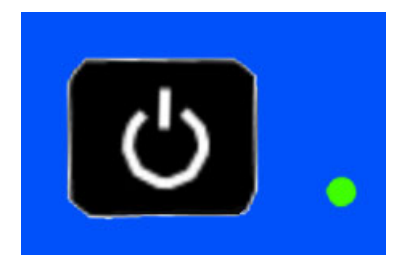

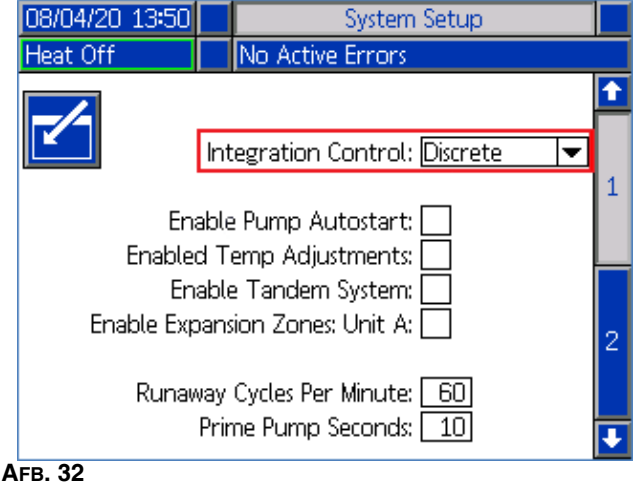

FB. 32

J9, pen 4 - Omdat er altijd discrete uitgangen zijn, zal deze ingang altijd functioneren, ongeacht de hierboven genoemde voorwaarden.

**OPMERKING:** Wanneer "Discreet" is geselecteerd op het instelscherm, zal de ADM de verwarming niet langer inschakelen met de algemene aan-/uit-knop. De functies "Pomp autostart inschakelen" en "Planner" worden ook genegeerd. Zolang de invoer PLC-blokkering "laag" is, kunnen de knoppen op de ADM worden gebruikt om de machine te bedienen.

**OPMERKING:** De Therm-O-Flow Warm Melt is voorzien van twee schroefklemmen die worden aangesloten op de I/O-bord van het AMZ-systeem (J9 en J11) binnenin de Warmteregelkast (S).

# De PLC-ingangen bedraden

- 1. Zet het systeem uit en ontkoppel de stroom.
- Voer een multigeleiderkabel door een van de kabeldoorvoeren (CG) achteraan de behuizing van de Warmteregelkast (S).

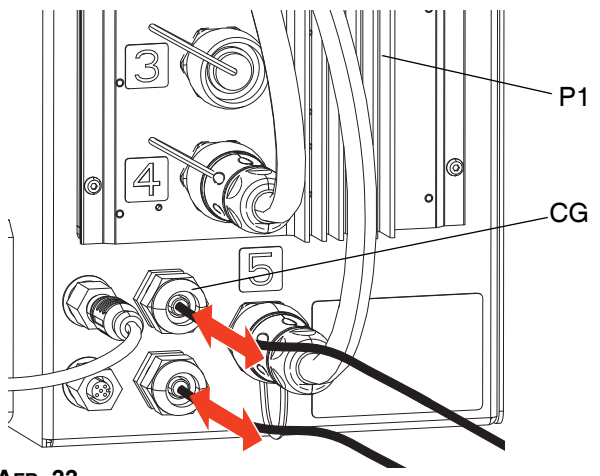

#### AFB. 33

 Raadpleeg de volgende hoofdstukken (Digitale ingangen (0 - 30 VDC) en Droge contactingangen (open/gesloten kring), afhankelijk van het vereiste ingangtype) om de PLC-ingangen aan te sluiten op de I/O-kaart van het systeem op AMZ #1 (P1).

**OPMERKING:** Op Therm-O-Flow Warm Melt-systemen met uitbreidingsmodules is een extra systeem I/O-printplaat opgenomen op AMZ #2 (eenheid A-E). Sluit geen PLC-ingangen aan op het systeem-I/O-bord op AMZ #2 (eenheid A-E) of AMZ #4 (eenheid B-E) als u de uitbreidingsmodule gebruikt.

**OPMERKING:** PLC I/O mag alleen worden aangesloten op AMZ #1 voor enkelvoudige systemen of AMZ #1 en AMZ #3 op tandemsystemen. Zie **Kiespositie AMZ** op pagina 31.

# Specificaties discrete ingangssignalen

De Therm-O-Flow Warm Melt aanvaardt de volgende ingangstypes:

| Ingangtype      | Specificaties                                                                   |
|-----------------|---------------------------------------------------------------------------------|
| Digitale ingang | 0-30 VDC<br>Laag signaal: 0-2,5 V<br>Hoog signaal: 10-30 V                      |
| Droog contact   | Open/gesloten kring<br>Laag signaal: Open kring<br>Hoog signaal: Gesloten kring |

# Digitale ingangen (0 - 30 VDC)

- 1. Sluit de PLC GND-draad (16-28 AWG) aan op "ISO GND"-klem op J9.
- 2. Sluit de ingangsignaaldraad aan op de gewenste ingangklem op J9 (aangegeven door het ingangnummer).
- 3. Herhaal stap 2 voor de andere ingangen.

#### LET OP

De I/O-kaart van het systeem en/of de PLC kunnen worden beschadigd als ze worden aangesloten op J8. Sluit geen draden aan op J8 terwijl PLC-ingangen van het type Digitale ingang in gebruik zijn. Signalen op J8 zijn uitsluitend bedoeld voor ingangen van het type Droog contact.

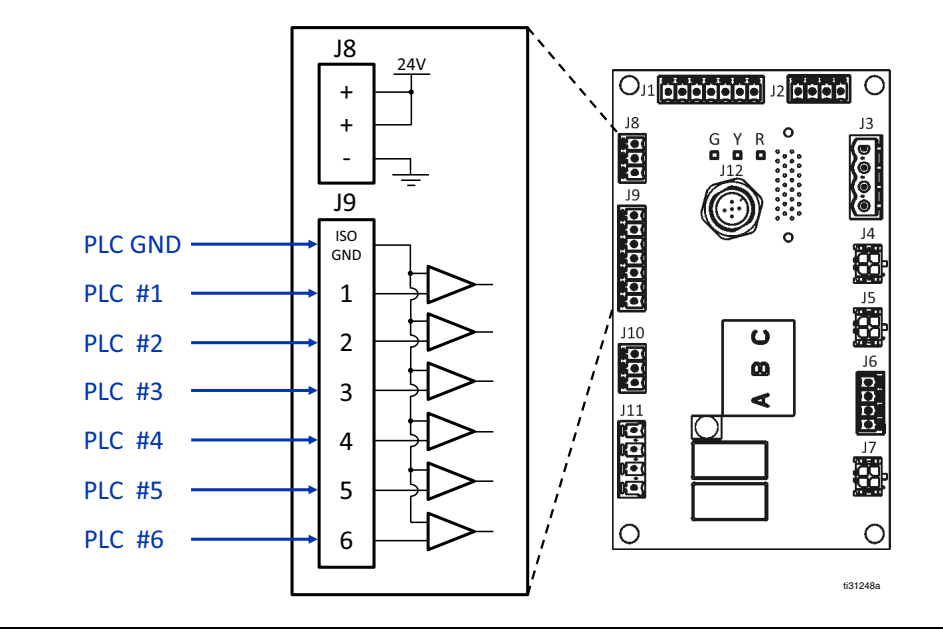

#### Агв. 34

# Droge contactingangen (open/gesloten kring)

- 1. Sluit een jumperkabel (16-28 AWG) aan tussen de "-"-klem op J8 en "ISO GND"-klem op J9.
- 2. Sluit een kant van de ingang aan op een van de "+"-klemmen op J8.
- Sluit de andere kant van de ingang aan op de gewenste ingangklem op J9 (aangegeven door het ingangnummer).
- 4. Herhaal stappen 2 en 3 voor de andere ingangen.

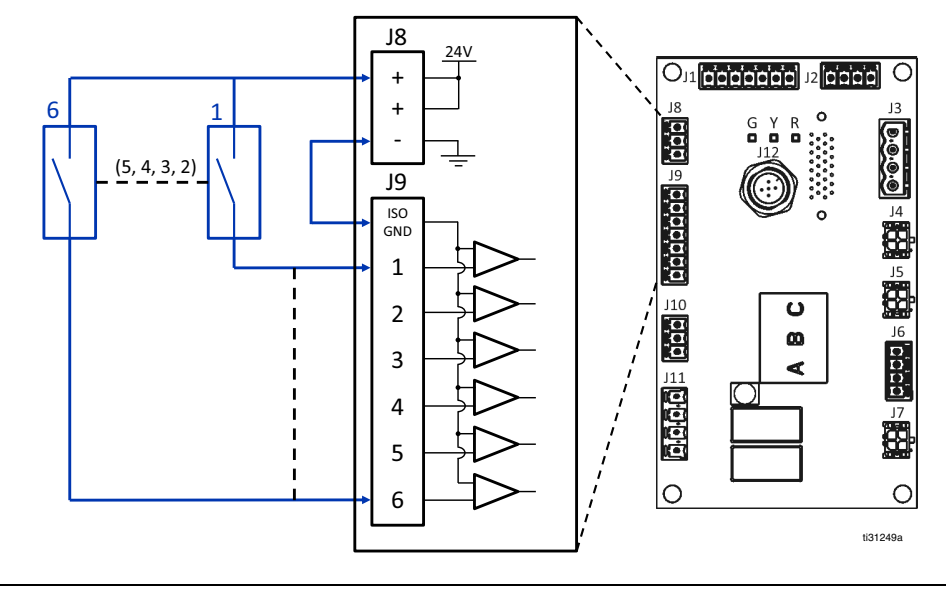

#### AFB. 35

# De PLC-uitgangen aansluiten

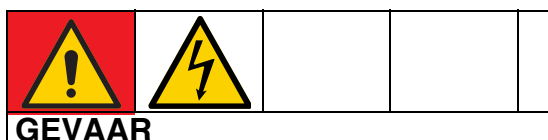

#### GEVAAR GEVAAR VOOR ERNSTIGE ELEKTRISCHE SCHOKKEN

Deze apparatuur wordt gevoed door meer dan 240 V. Contact met deze spanning leidt tot dodelijk of ernstig letsel.

• Zet het apparaat uit via de hoofdschakelaar en haal de stekker uit het stopcontact voordat u kabels ontkoppelt of een servicebeurt aan de apparatuur uitvoert.

Elke Therm-O-Flow Warm Melt is uitgerust met twee PLC-uitgangen.

Discrete uitgangsgegevens zullen altijd worden verstrekt, ongeacht de opstelling van het systeem. De uitvoergegevens zijn gestructureerd in een toestandsformaat zoals weergegeven in de onderstaande tabel.

Door "Map Selection" (J9, pen 4 van de discrete ingangen) op hoge of lage logische niveaus in te stellen, zal de machine ofwel de algemene machinetoestand ofwel fouttoestanden leveren.

Als het kaartkeuzesignaal laag is, keren de PLC-uitgangen terug naar de machinetoestand. Zie onderstaande tabel.

| Kaartkeuze - Machinetoestanden (J9, pen 4 = laag)                                     |   |                             |  |  |
|---------------------------------------------------------------------------------------|---|-----------------------------|--|--|
| PLC-uitgang 2         PLC-uitgang 1           (J11)         (J11)         Omschrijvin |   |                             |  |  |
| 0                                                                                     | 0 | Warmte UIT, Pomp UIT        |  |  |
| 0                                                                                     | 1 | Warmte AAN, niet klaar      |  |  |
| 1                                                                                     | 0 | Warmte AAN,<br>warmte klaar |  |  |
| 1                                                                                     | 1 | Warmte AAN,<br>Pomp AAN     |  |  |

Als het kaartkeuzesignaal hoog is, zullen de PLC-uitgangen fouttoestanden teruggeven. Zie onderstaande tabel.

| Kaartkeuze - Fouttoestanden (J9, pen 4 = hoog) |                              |                |  |  |  |
|------------------------------------------------|------------------------------|----------------|--|--|--|
| PLC droog<br>contact 2 (J11)                   | PLC droog<br>contact 1 (J11) | Omschrijving   |  |  |  |
| 0                                              | 0                            | Geen fouten    |  |  |  |
| 0                                              | 1                            | Vatniveau laag |  |  |  |
| 1                                              | 0                            | Vat leeg       |  |  |  |
| 1                                              | 1                            | Alarm Aanwezig |  |  |  |

Wanneer Discrete Integratie is geselecteerd bij Systeeminstelling:

- De functionaliteit is beperkt vanaf de ADM.
- Automatische omschakeling is uitgeschakeld. Vertrouw op de PLC en Machinetoestandindicatoren om te weten wanneer u de I/O moet gebruiken.

## Specificaties discrete uitgangssignalen

De Therm-O-Flow Warm Melt accepteert de volgende uitgangsspecificaties:

| Onderdeel     | Specificaties                                                                                           |
|---------------|----------------------------------------------------------------------------------------------------|
| Type uitgang  | Droog contact (Open/Gesloten circuit)<br>Signaal Laag (Open Circuit)<br>Signaal hoog (Gesloten Circuit) |
| Max. spanning | 24 VDC / 240 VAC                                                                                        |
| Max. stroom   | 2 A                                                                                                    |

# De PLC-uitgangen aansluiten

- 1. Zet het systeem uit en ontkoppel de stroom.
- 2. Voer een multigeleiderkabel door een van de kabeldoorvoeren (CG) achteraan de behuizing van Therm-O-Flow Warm Melt.

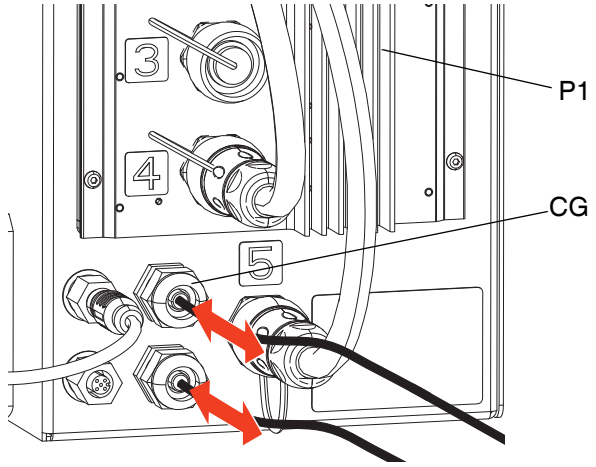

AFB. 36

 Raadpleeg onderstaande afbeelding om PLC-uitgangen aan te sluiten op de I/O-systeemkaart op AMZ #1 (P1).

**OPMERKING:** Op Therm-O-Flow Warm Melt-systemen met een uitbreidingsmodule is een extra systeem I/O-printplaat opgenomen op AMZ #2 (P2). Sluit geen PLC-uitgangen aan op het systeem I/O-board op AMZ #2 of AMZ #4 als u de uitbreidingsmodule gebruikt.

**OPMERKING:** PLC I/O mag alleen worden aangesloten op AMZ #1 voor enkelvoudige systemen of AMZ #1 en AMZ #3 op tandemsystemen.

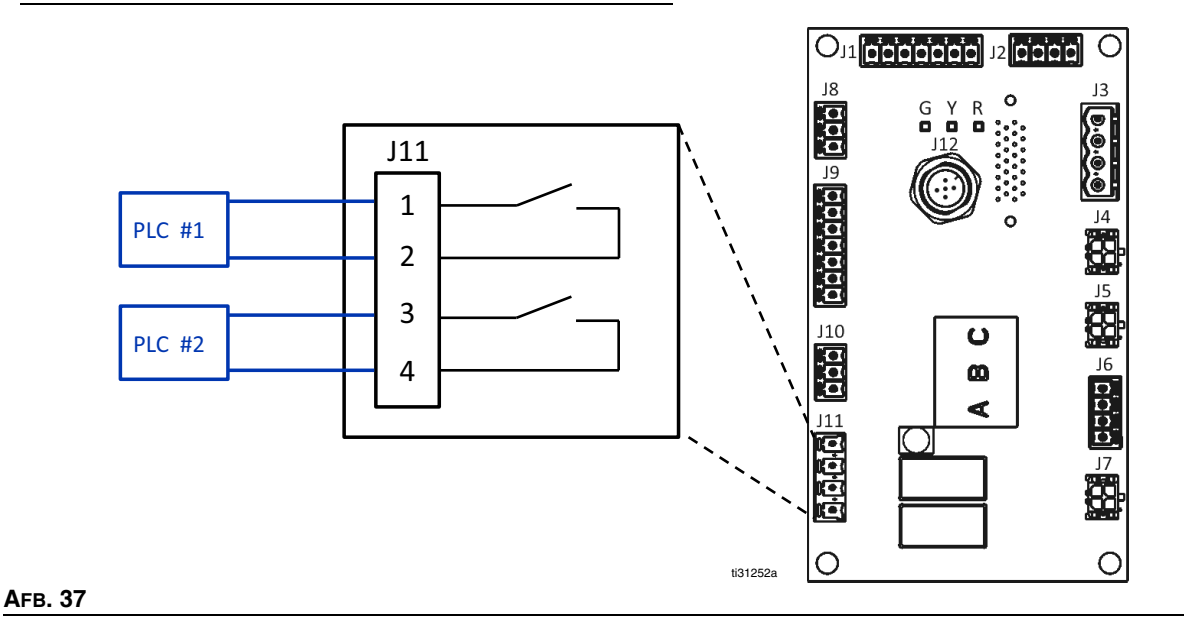

# Communicatiegatewaymodule (CGM)

# Overzicht

De communicatiegatewaymodule (CGM) biedt een regelverbinding tussen het Therm-O-Flow Warm Meltsysteem en een geselecteerde veldbus. Op deze manier kan bediening en bewaking op afstand door externe automatiseringssystemen worden uitgevoerd.

**OPMERKING:** De volgende configuratiebestanden van het systeemnetwerk staan op <u>www.graco.com</u>.

- EDS-bestand: DeviceNet- of EtherNet/IP-veldbusnetwerken
- GSD-bestand: PROFIBUS-veldbusnetwerken
- GSDML: PROFINET-veldbusnetwerken

Zie Installatie op pagina 22. Zie Bijbehorende handleidingen op pagina 3.

# Therm-O-Flow Warm Melt en PLC-verbinding instellen

Controleer of de parameters van de geprogrammeerde logische besturing correct zijn ingesteld, zie de tabel "Gatewaykaart".

Als de parameters van de verbinding van de geprogrammeerde logische besturing niet correct zijn ingesteld, wordt de verbinding tussen de Therm-O-Flow Warm Melt en de PLC niet tot stand gebracht.

| Gatewaykaart: Therm-O-Flow Warm Melt<br>Verwarmde Geavanceerde Veldbus Kaart |           |  |  |
|------------------------------------------------------------------------------|-----------|--|--|
| Comm Formaat                                                                 | Data-SINT |  |  |
| Ingang Assemblage-instantie:                                                 | 100       |  |  |
| Ingang Instantiegrootte:                                                     | 32        |  |  |
| Uitgang Assemblage-instantie:                                                | 150       |  |  |
| Uitgang Instantiegrootte:                                                    | 18        |  |  |

#### Beschikbare interne gegevens

Tenzij anders vermeld, worden de bytes in elke instantie opgeslagen in een kleine endianvolgorde (bytevolgorde binnen instantie: van de meest significante tot de minst significante).

**OPMERKING:** De automatiseringsuitgangen kunnen via de overeenstemmende automatiseringsingangen worden bewaakt om na te gaan of de Therm-O-Flow Warm Melt de gegevens heeft ontvangen.

Zie de **PLC-ingangen** op pagina 80 en de **PLC-uitgangen** op pagina 83.

# PLC-ingangen

| Therm-O-Flow Warm Melt Verwarmde Geavanceerde Veldbus Kaart           |                                                                          |              |     |      |
|-----------------------------------------------------------------------|--------------------------------------------------------------------------|--------------|-----|------|
| Automatiseringsingangen (signaal van Therm-O-Flow Warm Melt naar PLC) |                                                                          |              |     |      |
| Instantie-ID                                                          | Beschrijving                                                             | Gegevenstype | Bit | Byte |
| 1                                                                     | Hartslag naar geprogrammeerde logische besturing                         | Booleaans    | 0   | -    |
| 2                                                                     | Veldbusintegratieregeling gekozen                                        | Booleaans    | 1   |      |
| 3                                                                     | Systeem actief                                                           | Booleaans    | 2   |      |
| 4                                                                     | PLC-besturing actief                                                     | Booleaans    | 3   | 0    |
| 5                                                                     | Pomp aan                                                                 | Booleaans    | 4   | . 0  |
| 6                                                                     | Pomp uit                                                                 | Booleaans    | 5   |      |
| 7                                                                     | Pomp zuigt aan                                                           | Booleaans    | 6   |      |
| 8                                                                     | Vatniveau is laag                                                        | Booleaans    | 7   |      |
| 9                                                                     | Vat is leeg                                                              | Booleaans    | 0   |      |
| 10                                                                    | Actieve tandemontlader (0 = Pomp A, 1 = Pomp B)                          | Booleaans    | 1   |      |
| 11                                                                    | Verwarmen is aan                                                         | Booleaans    | 2   |      |
| 12                                                                    | Verwarming is aan het opwarmen                                           | Booleaans    | 3   |      |
| 13                                                                    | Verwarming is op temperatuur                                             | Booleaans    | 4   | 1    |
| 14                                                                    | Verwarming is in de stand "opwarmen<br>tot op de ingestelde temperatuur" | Booleaans    | 5   |      |
| 15                                                                    | De verwarming staat in de minimumtemperatuurstand                        | Booleaans    | 6   |      |
| 16                                                                    | Verwarming is uit                                                        | Booleaans    | 7   |      |
| 17                                                                    | Pomp gereed om aan te zuigen                                             | Booleaans    | 0   |      |
| 18                                                                    | Pomp Inactief time-out in werking                                        | Booleaans    | 1   |      |
| 19                                                                    | Geen actieve alarmen voor module                                         | Booleaans    | 2   |      |
| 20                                                                    | Geen actieve afwijkingen voor module                                     | Booleaans    | 3   | 2    |
| 21                                                                    | Geen actieve aanbevelingen voor module                                   | Booleaans    | 4   | 2    |
| 22                                                                    | Geen actieve alarmen voor verwarmingszone(s)                             | Booleaans    | 5   |      |
| 23                                                                    | Geen actieve afwijkingen voor verwarmingszone(s)                         | Booleaans    | 6   |      |
| 24                                                                    | Geen actieve aanbevelingen voor verwarmingszone(s)                       | Booleaans    | 7   |      |
| 25                                                                    | Gereserveerd bit 1                                                       | Booleaans    | 0   |      |
| 26                                                                    | Gereserveerd bit 2                                                       | Booleaans    | 1   |      |
| 27                                                                    | Gereserveerd bit 3                                                       | Booleaans    | 2   |      |
| 28                                                                    | Gereserveerd bit 4                                                       | Booleaans    | 3   | 2    |
| 29                                                                    | Gereserveerd bit 5                                                       | Booleaans    | 4   | - 3  |
| 30                                                                    | Gereserveerd bit 6                                                       | Booleaans    | 5   |      |
| 31                                                                    | Gereserveerd bit 7                                                       | Booleaans    | 6   |      |
| 32                                                                    | Gereserveerd bit 8                                                       | Booleaans    | 7   |      |

| Therm-O-Flow Warm Melt Verwarmde Geavanceerde Veldbus Kaart           |                                                                          |              |      |       |
|-----------------------------------------------------------------------|--------------------------------------------------------------------------|--------------|------|-------|
| Automatiseringsingangen (signaal van Therm-O-Flow Warm Melt naar PLC) |                                                                          |              |      |       |
| Instantie-ID                                                          | Beschrijving                                                             | Gegevenstype | Bit  | Byte  |
| 33                                                                    | Resterende door-en-door-opwarmingstijd eenheid (xx seconden)             | uint16       | 0-15 | 4-5   |
| 34                                                                    | Gewicht afgegeven (xxx gram)                                             | uint32       | 0-31 | 6-9   |
| 35                                                                    | *Opdracht gegevensuitwisseling module actief                             | uint16       | 0-15 | 10-11 |
| 36                                                                    | +Opdrachtwaarde uitgewisselde gegevens module actief                     | uint32       | 0-31 | 12-15 |
| 37                                                                    | Hartslag naar geprogrammeerde logische besturing                         | Booleaans    | 0    |       |
| 38                                                                    | Veldbusintegratieregeling gekozen                                        | Booleaans    | 1    |       |
| 39                                                                    | Systeem actief                                                           | Booleaans    | 2    |       |
| 40                                                                    | PLC-besturing actief                                                     | Booleaans    | 3    | 16    |
| 41                                                                    | Pomp aan                                                                 | Booleaans    | 4    | 10    |
| 42                                                                    | Pomp uit                                                                 | Booleaans    | 5    |       |
| 43                                                                    | Pomp zuigt aan                                                           | Booleaans    | 6    |       |
| 44                                                                    | Vatniveau is laag                                                        | Booleaans    | 7    |       |
| 45                                                                    | Vat is leeg                                                              | Booleaans    | 0    |       |
| 46                                                                    | Actieve tandemontlader (0 = Pomp A, 1 = Pomp B)                          | Booleaans    | 1    |       |
| 47                                                                    | Verwarmen is aan                                                         | Booleaans    | 2    |       |
| 48                                                                    | Verwarming is aan het opwarmen                                           | Booleaans    | 3    |       |
| 49                                                                    | Verwarming is op temperatuur                                             | Booleaans    | 4    | 17    |
| 50                                                                    | Verwarming is in de stand "opwarmen<br>tot op de ingestelde temperatuur" | Booleaans    | 5    |       |
| 51                                                                    | De verwarming staat in de minimumtemperatuurstand                        | Booleaans    | 6    |       |
| 52                                                                    | Verwarming is uit                                                        | Booleaans    | 7    | 1     |
| 53                                                                    | Pomp gereed om aan te zuigen                                             | Booleaans    | 0    |       |
| 54                                                                    | Pomp Inactief time-out in werking                                        | Booleaans    | 1    |       |
| 55                                                                    | Geen actieve alarmen voor module                                         | Booleaans    | 2    |       |
| 56                                                                    | Geen actieve afwijkingen voor module                                     | Booleaans    | 3    | 10    |
| 57                                                                    | Geen actieve aanbevelingen voor module                                   | Booleaans    | 4    | - 18  |
| 58                                                                    | Geen actieve alarmen voor verwarmingszone(s)                             | Booleaans    | 5    |       |
| 59                                                                    | Geen actieve afwijkingen voor verwarmingszone(s)                         | Booleaans    | 6    |       |
| 60                                                                    | Geen actieve aanbevelingen voor verwarmingszone(s)                       | Booleaans    | 7    | ]     |

| Therm-O-Flow Warm Melt Verwarmde Geavanceerde Veldbus Kaart |                                                                       |              |      |       |  |
|-------------------------------------------------------------|-----------------------------------------------------------------------|--------------|------|-------|--|
|                                                             | Automatiseringsingangen (signaal van Therm-O-Flow Warm Melt naar PLC) |              |      |       |  |
| Instantie-ID                                                | Beschrijving                                                          | Gegevenstype | Bit  | Byte  |  |
| 61                                                          | Gereserveerd bit 1                                                    | Booleaans    | 0    |       |  |
| 62                                                          | Gereserveerd bit 2                                                    | Booleaans    | 1    |       |  |
| 63                                                          | Gereserveerd bit 3                                                    | Booleaans    | 2    |       |  |
| 64                                                          | Gereserveerd bit 4                                                    | Booleaans    | 3    | 19    |  |
| 65                                                          | Gereserveerd bit 5                                                    | Booleaans    | 4    |       |  |
| 66                                                          | Gereserveerd bit 6                                                    | Booleaans    | 5    |       |  |
| 67                                                          | Gereserveerd bit 7                                                    | Booleaans    | 6    |       |  |
| 68                                                          | Gereserveerd bit 8                                                    | Booleaans    | 7    |       |  |
| 69                                                          | Resterende door-en-door-opwarmingstijd eenheid (xx seconden)          | uint16       | 0-15 | 20-21 |  |
| 70                                                          | Gewicht afgegeven (xxx gram)                                          | uint32       | 0-31 | 22-25 |  |
| 71                                                          | *Opdracht gegevensuitwisseling module actief                          | uint16       | 0-15 | 26-27 |  |
| 72                                                          | +Opdrachtwaarde uitgewisselde gegevens module actief                  | uint32       | 0-31 | 28-31 |  |

| Verklaring        |
|-------------------|
| Actieve eenheid   |
| Inactieve Eenheid |

- + Telkens wanneer een omschakeling in tandem of bij het opstarten van het systeem plaatsvindt, wordt een ongeldige opdrachtwaarde (0xFFFFFFF) teruggezonden.
- \* Telkens wanneer een omschakeling in tandem of bij het opstarten van het systeem plaatsvindt, wordt een ongeldige opdrachtwaarde (0xFFFF) teruggezonden.

# PLC-uitgangen

| Therm-O-Flow Warm Melt Verwarmde Geavanceerde Veldbus Kaart            |                                        |              |     |      |
|------------------------------------------------------------------------|----------------------------------------|--------------|-----|------|
| Automatiseringsuitgangen (signaal van PLC naar Therm-O-Flow Warm Melt) |                                        |              |     |      |
| Instantie-ID                                                           | Beschrijving                           | Gegevenstype | Bit | Byte |
| 1                                                                      | Aanvraag systeem ingeschakeld          | Booleaans    | 0   | -    |
| 2                                                                      | Aanvraag systeem uitgeschakeld         | Booleaans    | 1   |      |
| 3                                                                      | PCL-besturing systeem ingeschakeld     | Booleaans    | 2   |      |
| 4                                                                      | Aanvraag tandemomschakeling systeem    | Booleaans    | 3   | 0    |
| 5                                                                      | Gereserveerd bit 1                     | Booleaans    | 4   | . 0  |
| 6                                                                      | Gereserveerd bit 2                     | Booleaans    | 5   |      |
| 7                                                                      | Gereserveerd bit 3                     | Booleaans    | 6   |      |
| 8                                                                      | Gereserveerd bit 4                     | Booleaans    | 7   |      |
| 9                                                                      | Gereserveerd bit 5                     | Booleaans    | 0   |      |
| 10                                                                     | Gereserveerd bit 6                     | Booleaans    | 1   |      |
| 11                                                                     | Gereserveerd bit 7                     | Booleaans    | 2   |      |
| 12                                                                     | Gereserveerd bit 8                     | Booleaans    | 3   | 1    |
| 13                                                                     | Gereserveerd bit 9                     | Booleaans    | 4   |      |
| 14                                                                     | Gereserveerd bit 10                    | Booleaans    | 5   |      |
| 15                                                                     | Gereserveerd bit 11                    | Booleaans    | 6   | 1    |
| 16                                                                     | Gereserveerd bit 12                    | Booleaans    | 7   |      |
| 17                                                                     | Aanvraag verwarming aan                | Booleaans    | 0   |      |
| 18                                                                     | Aanvraag verwarming uit                | Booleaans    | 1   |      |
| 19                                                                     | Aanvraag verwarming minimumtemperatuur | Booleaans    | 2   |      |
| 20                                                                     | Pomp op aanvraag                       | Booleaans    | 3   | 2    |
| 21                                                                     | Aanvraag pomp uit                      | Booleaans    | 4   | 2    |
| 22                                                                     | Aanvraag aanzuiging pomp               | Booleaans    | 5   |      |
| 23                                                                     | Verwarmingsfouten bevestigen/wissen    | Booleaans    | 6   |      |
| 24                                                                     | Gereserveerd bit 1                     | Booleaans    | 7   |      |
| 25                                                                     | Gereserveerd bit 2                     | Booleaans    | 0   |      |
| 26                                                                     | Gereserveerd bit 3                     | Booleaans    | 1   |      |
| 27                                                                     | Gereserveerd bit 4                     | Booleaans    | 2   | 3    |
| 28                                                                     | Gereserveerd bit 5                     | Booleaans    | 3   |      |
| 29                                                                     | Gereserveerd bit 6                     | Booleaans    | 4   |      |
| 30                                                                     | Gereserveerd bit 7                     | Booleaans    | 5   |      |
| 31                                                                     | Gereserveerd bit 8                     | Booleaans    | 6   |      |
| 32                                                                     | Gereserveerd bit 9                     | Booleaans    | 7   | 1    |

| Therm-O-Flow Warm Melt Verwarmde Geavanceerde Veldbus Kaart |                                                                        |              |      |       |  |
|-------------------------------------------------------------|------------------------------------------------------------------------|--------------|------|-------|--|
|                                                             | Automatiseringsuitgangen (signaal van PLC naar Therm-O-Flow Warm Melt) |              |      |       |  |
| Instantie-ID                                                | Beschrijving                                                           | Gegevenstype | Bit  | Byte  |  |
| 33                                                          | Opdracht gegevensuitwisseling                                          | uint16       | 0-15 | 4-5   |  |
| 34                                                          | Opdracht gewenste waarde uitgewisselde gegevens                        | uint32       | 0-31 | 6-9   |  |
| 35                                                          | Aanvraag verwarming aan                                                | Booleaans    | 0    |       |  |
| 36                                                          | Aanvraag verwarming uit                                                | Booleaans    | 1    |       |  |
| 37                                                          | Aanvraag verwarming minimumtemperatuur                                 | Booleaans    | 2    |       |  |
| 38                                                          | Aanvraag pomp uit                                                      | Booleaans    | 3    | 10    |  |
| 39                                                          | Aanvraag aanzuiging pomp                                               | Booleaans    | 4    | 10    |  |
| 40                                                          | Verwarmingsfouten bevestigen/wissen                                    | Booleaans    | 5    |       |  |
| 41                                                          | Gereserveerd bit 1                                                     | Booleaans    | 6    |       |  |
| 42                                                          | Gereserveerd bit 2                                                     | Booleaans    | 7    |       |  |
| 43                                                          | Gereserveerd bit 3                                                     | Booleaans    | 0    |       |  |
| 44                                                          | Gereserveerd bit 4                                                     | Booleaans    | 1    |       |  |
| 45                                                          | Gereserveerd bit 5                                                     | Booleaans    | 2    |       |  |
| 46                                                          | Gereserveerd bit 6                                                     | Booleaans    | 3    | 11    |  |
| 47                                                          | Gereserveerd bit 7                                                     | Booleaans    | 4    |       |  |
| 48                                                          | Gereserveerd bit 8                                                     | Booleaans    | 5    |       |  |
| 49                                                          | Gereserveerd bit 9                                                     | Booleaans    | 6    |       |  |
| 50                                                          | Gereserveerd bit 10                                                    | Booleaans    | 7    |       |  |
| 51                                                          | Opdracht gegevensuitwisseling                                          | uint16       | 0-15 | 12-13 |  |
| 52                                                          | Opdracht gewenste waarde uitgewisselde gegevens                        | uint32       | 0-31 | 14-17 |  |

| Verklaring        |  |
|-------------------|--|
| Systeem           |  |
| Actieve eenheid   |  |
| Inactieve Eenheid |  |

# Gegevensuitwisseling

| Therm-O-Flow Warm Melt Verwarmde Geavanceerde Veldbus Kaart |                                               |                  |
|-------------------------------------------------------------|-----------------------------------------------|------------------|
| Gegevensuitwisseling                                        |                                               |                  |
| Commandowaarde<br>(hexadecimaal)                            | Naam                                          | Eenheden/Formaat |
| 0x0000                                                      | Actieve alarmen AMZ-module                    | Bitfield         |
| 0x0001                                                      | Actieve afwijkingen AMZ-module                | Bitfield         |
| 0x0002                                                      | Actieve aanbevelingen AMZ-module              | Bitfield         |
| 0x0003                                                      | Uitbreiding actieve alarmen AMZ-module        | Bitfield         |
| 0x0004                                                      | Uitbreiding actieve afwijkingen AMZ-module    | Bitfield         |
| 0x0005                                                      | Uitbreiding actieve aanbevelingen AMZ-module  | Bitfield         |
| 0x0006                                                      | Actieve alarmen module I/O-dochterkaart       | Bitfield         |
| 0x0007                                                      | Actieve afwijkingen module I/O-dochterkaart   | Bitfield         |
| 0x0008                                                      | Actieve aanbevelingen module I/O-dochterkaart | Bitfield         |
| 0x0009                                                      | Alarm hoge-temperatuur-afwijking systeem      | xx °C            |
| 0x000A                                                      | Afwijking hoge temperatuur systeem            | xx °C            |
| 0x000B                                                      | Alarm lage temperatuur systeem                | xx °C            |
| 0x000C                                                      | Afwijking lage temperatuur systeem            | xx °C            |
|                                                             |                                               | Enumnummer:      |
|                                                             | Vat/volgplaat                                 | 0: 20 liter      |
| UXUUUD                                                      |                                               | 1: 60 liter      |
|                                                             |                                               | 2: 200 liter     |
| 0x000E                                                      | Pomp Inactief time-out                        | xx minuten       |
| 0x000F                                                      | AMZ Netspanning, tak #1                       | xxx.x Volt       |
| 0x0010                                                      | AMZ Netspanning, tak #2                       | xxx.x Volt       |
| 0x0011                                                      | AMZ Netspanning, tak #3                       | xxx.x Volt       |
| 0x0012                                                      | AMZ Uitbreiding lijnspanning, tak #1          | xxx.x Volt       |
| 0x0013                                                      | AMZ Uitbreiding lijnspanning, tak #2          | xxx.x Volt       |
| 0x0014                                                      | AMZ Uitbreiding lijnspanning, tak #3          | xxx.x Volt       |
| 0x0015                                                      | Soortelijk gewicht van het systeem            | x.xxx            |
| 0x0016                                                      | Limiet pompcycli                              | xx cycli         |
| 0x0017                                                      | Limiet vat/volgplaat                          | xx cycli         |
| 0x0018                                                      | + Pompstroom pompcycli                        | xx cycli         |

|                                  | Therm-O-Flow Warm Melt Verwarmde Geavanceerde Veldbus Kaart |                                                            |  |
|----------------------------------|-------------------------------------------------------------|------------------------------------------------------------|--|
| Gegevensuitwisseling             |                                                             |                                                            |  |
| Commandowaarde<br>(hexadecimaal) | Naam                                                        | Eenheden/Formaat                                           |  |
| 0x0019                           | + Pompstroom plaatcycli                                     | xx cycli                                                   |  |
| 0x001A                           | +Pompstroom afgegeven gewicht                               | xx gram                                                    |  |
| 0x001B                           | Pomplevensduur pompcycli                                    | xx cycli                                                   |  |
| 0x001C                           | Pomplevensduur plaatcycli                                   | xx cycli                                                   |  |
| 0x001D                           | Pomplevensduur afgegeven gewicht                            | xx gram                                                    |  |
| 0x001E                           | Systeemdoorslag cycli per minuut                            | xxx cpm                                                    |  |
| 0x001F                           | Systeem aanzuiging pomp timeout                             | xx seconden                                                |  |
| 0x0020                           | Externe pompregeling van het systeem                        | Booleaans<br>WAAR = Ingeschakeld<br>ONWAAR = Uitgeschakeld |  |
| 0x0021                           | Aanzuiging pomp resterende time-out                         | xx seconden                                                |  |
| 0x0022                           | Opwarmsnelheid systeem                                      | Booleaans<br>WAAR = Ingeschakeld<br>ONWAAR = Uitgeschakeld |  |
| 0xZ00                            | Actieve alarmen AMZ-zone #Z                                 | Bitfield                                                   |  |
| 0xZ01                            | Actieve afwijkingen AMZ-zone #Z                             | Bitfield                                                   |  |
| 0xZ02                            | Actieve aanbevelingen AMZ-zone #Z                           | Bitfield                                                   |  |
|                                  |                                                             | Bitnummer:<br>0: Verwarmingszone uit                       |  |
|                                  |                                                             | 1: Verwarmingszone aan                                     |  |
| 0xZ03                            | Verwarmingsstatus zone #Z                                   | 3: Verwarmingszone on temperatuur                          |  |
|                                  |                                                             | 4: Verwarmingszone is aan het door en door<br>opwarmen     |  |
|                                  |                                                             | 5: Verwarmingszone is op minimumtemperatuur                |  |
|                                  |                                                             | 6: Verwarmingszone heeft een fout                          |  |
| 0xZ04                            | Huidige temperatuur zone #Z                                 | xx,x °C                                                    |  |
| 0xZ05                            | Huidig stroomverbruik zone #Z                               | xx.xxx A                                                   |  |
| 0xZ06                            | Huidige werkcyclus zone #Z                                  | xxx%                                                       |  |
| 0xZ07                            | Zone #Z Resterende<br>door-en-door-opwarmingstijd           | xx seconden                                                |  |
| 0xZ08                            | Temperatuursinstelpunt zone #Z                              | xx °C                                                      |  |
| 0xZ09                            | Minimumtemperatuur zone #Z                                  | xx °C                                                      |  |

| Therm-O-Flow Warm Melt Verwarmde Geavanceerde Veldbus Kaart |                                                                       |                  |
|-------------------------------------------------------------|-----------------------------------------------------------------------|------------------|
|                                                             | Gegevensuitwisseling                                                  | I                |
| Commandowaarde<br>(hexadecimaal)                            | Naam                                                                  | Eenheden/Formaat |
| 0xZ0A                                                       | Door-en-door-opwarmingstijd zone #Z                                   | xx minuten       |
| 0xZ0B                                                       | Status verwarming ingeschakeld/geïnstalleerd zone #Z                  | Booleaans        |
| 0xZ0C                                                       | Status verwarming ingeschakeld/geïnstalleerd<br>zone #Z andere tandem | Booleaans        |
|                                                             |                                                                       | Enumnummer:      |
|                                                             |                                                                       | 0: Slang         |
|                                                             |                                                                       | 1: Ventiel       |
|                                                             |                                                                       | 2: Verdeelstuk   |
| 0.700                                                       |                                                                       | 3: PGM           |
| UXZUD                                                       | Status zone #2 type                                                   | 4: Debietmeter   |
|                                                             |                                                                       | 5: Drukregelaar  |
|                                                             |                                                                       | 6: Andere        |
|                                                             |                                                                       | 7: Pomp          |
|                                                             |                                                                       | 8: Volgplaat     |

- + Een 1 terugsturen over de waarde zal vragen om de teller op nul te zetten.
- \* Z komt overeen met het zonenummer, te beginnen met zone één op 0x100. Elke zone heeft een afwijking van 0x100. Zie onderstaande tabel.

**OPMERKING:** Indien een ongeldige opdracht wordt gegeven, wordt een ongeldige waarde teruggezonden naar de Automatiseringsuitgangen Gegevensuitwisselingselementen.

| Hex-nummer van zone Z (komt<br>overeen met de plaats van Z) | Werkelijk<br>zonenummer |
|-------------------------------------------------------------|-------------------------|
| 0x01                                                        | Zone 1                  |
| 0x02                                                        | Zone 2                  |
| 0x03                                                        | Zone 3                  |
| 0x04                                                        | Zone 4                  |
| 0x05                                                        | Zone 5                  |
| 0x06                                                        | Zone 6                  |
| 0x07                                                        | Zone 7                  |
| 0x08                                                        | Zone 8                  |
| 0x09                                                        | Zone 9                  |
| 0x0A                                                        | Zone 10                 |
| 0x0B                                                        | Zone 11                 |
| 0x0C                                                        | Zone 12                 |
| 0x0D                                                        | Zone 13                 |
| 0x0E                                                        | Zone 14                 |
| 0x0F                                                        | Zone 15                 |
| 0x10                                                        | Zone 16                 |
| 0x11                                                        | Zone 17                 |

# Systeem Foutcodes

| Actieve alarmen AMZ-module |           |                     |
|----------------------------|-----------|---------------------|
| Bitnummer                  | Alarmcode | Alarmnaam           |
| 0                          | V6H _     | Bedradingsfout U_D_ |
| 1                          | V4H _     | Hoogspanning U_D_   |
| 2                          | -         | Voorbehouden        |
| 3                          | -         | Voorbehouden        |
| 4                          | -         | Voorbehouden        |
| 5                          | -         | Voorbehouden        |
| 6                          | -         | Voorbehouden        |
| 7                          | -         | Voorbehouden        |
| 8                          | -         | Voorbehouden        |
| 9                          | -         | Voorbehouden        |
| 10                         | -         | Voorbehouden        |
| 11                         | -         | Voorbehouden        |
| 12                         | -         | Voorbehouden        |
| 13                         | -         | Voorbehouden        |
| 14                         | -         | Voorbehouden        |
| 15                         | -         | Voorbehouden        |
| 16                         | -         | Voorbehouden        |
| 17                         | -         | Voorbehouden        |
| 18                         | -         | Voorbehouden        |
| 19                         | -         | Voorbehouden        |
| 20                         | -         | Voorbehouden        |
| 21                         | -         | Voorbehouden        |
| 22                         | -         | Voorbehouden        |
| 23                         | -         | Voorbehouden        |
| 24                         | -         | Voorbehouden        |
| 25                         | -         | Voorbehouden        |
| 26                         | -         | Voorbehouden        |
| 27                         | -         | Voorbehouden        |
| 28                         | -         | Voorbehouden        |
| 29                         | -         | Voorbehouden        |
| 30                         | -         | Voorbehouden        |
| 31                         | -         | Voorbehouden        |

| Actieve afwijking AMZ-module |                |                   |
|------------------------------|----------------|-------------------|
| Bitnummer                    | Afwijkingscode | Afwijkingsnaam    |
| 0                            | V2H_           | Laagspanning U_D_ |
| 1                            | -              | Voorbehouden      |
| 2                            | -              | Voorbehouden      |
| 3                            | -              | Voorbehouden      |
| 4                            | -              | Voorbehouden      |
| 5                            | -              | Voorbehouden      |
| 6                            | -              | Voorbehouden      |
| 7                            | -              | Voorbehouden      |
| 8                            | -              | Voorbehouden      |
| 9                            | -              | Voorbehouden      |
| 10                           | -              | Voorbehouden      |
| 11                           | -              | Voorbehouden      |
| 12                           | -              | Voorbehouden      |
| 13                           | -              | Voorbehouden      |
| 14                           | -              | Voorbehouden      |
| 15                           | -              | Voorbehouden      |
| 16                           | -              | Voorbehouden      |
| 17                           | -              | Voorbehouden      |
| 18                           | -              | Voorbehouden      |
| 19                           | -              | Voorbehouden      |
| 20                           | -              | Voorbehouden      |
| 21                           | -              | Voorbehouden      |
| 22                           | -              | Voorbehouden      |
| 23                           | -              | Voorbehouden      |
| 24                           | -              | Voorbehouden      |
| 25                           | -              | Voorbehouden      |
| 26                           | -              | Voorbehouden      |
| 27                           | -              | Voorbehouden      |
| 28                           | -              | Voorbehouden      |
| 29                           | -              | Voorbehouden      |
| 30                           | -              | Voorbehouden      |
| 31                           | -              | Voorbehouden      |

| Actieve aanbevelingen AMZ-module |                  |                  |
|----------------------------------|------------------|------------------|
| Bitnummer                        | Aanbevelingscode | Aanbevelingsnaam |
| 0                                | -                | Voorbehouden     |
| 1                                | -                | Voorbehouden     |
| 2                                | -                | Voorbehouden     |
| 3                                | -                | Voorbehouden     |
| 4                                | -                | Voorbehouden     |
| 5                                | -                | Voorbehouden     |
| 6                                | -                | Voorbehouden     |
| 7                                | -                | Voorbehouden     |
| 8                                | -                | Voorbehouden     |
| 9                                | -                | Voorbehouden     |
| 10                               | -                | Voorbehouden     |
| 11                               | -                | Voorbehouden     |
| 12                               | -                | Voorbehouden     |
| 13                               | -                | Voorbehouden     |
| 14                               | -                | Voorbehouden     |
| 15                               | -                | Voorbehouden     |
| 16                               | -                | Voorbehouden     |
| 17                               | -                | Voorbehouden     |
| 18                               | -                | Voorbehouden     |
| 19                               | -                | Voorbehouden     |
| 20                               | -                | Voorbehouden     |
| 21                               | -                | Voorbehouden     |
| 22                               | -                | Voorbehouden     |
| 23                               | -                | Voorbehouden     |
| 24                               | -                | Voorbehouden     |
| 25                               | -                | Voorbehouden     |
| 26                               | -                | Voorbehouden     |
| 27                               | -                | Voorbehouden     |
| 28                               | -                | Voorbehouden     |
| 29                               | -                | Voorbehouden     |
| 30                               | -                | Voorbehouden     |
| 31                               | -                | Voorbehouden     |

| Actieve alarmen module I/O-dochterkaart |           |                                      |
|-----------------------------------------|-----------|--------------------------------------|
| Bitnummer                               | Alarmcode | Alarmnaam                            |
| 0                                       | TA1_      | Verwarmingszone offline Z1 U_        |
| 1                                       | TA2_      | Verwarmingszone offline Z2 U_        |
| 2                                       | TA3_      | Verwarmingszone offline Z3 U_        |
| 3                                       | TA4_      | Verwarmingszone offline Z4 U_        |
| 4                                       | TA5_      | Verwarmingszone offline Z5 U_        |
| 5                                       | TA6_      | Verwarmingszone offline Z6 U_        |
| 6                                       | TA7_      | Verwarmingszone offline Z7 U_        |
| 7                                       | TA8_      | Verwarmingszone offline Z8 U_        |
| 8                                       | TA9_      | Verwarmingszone offline Z9 U_        |
| 9                                       | TAA_      | Verwarmingszone offline Z10 U_       |
| 10                                      | TAB_      | Verwarmingszone offline Z11 U_       |
| 11                                      | TAC_      | Verwarmingszone offline Z12 U_       |
| 12                                      | TAD_      | Verwarmingszone offline Z13 U_       |
| 13                                      | TAE_      | Verwarmingszone offline Z14 U_       |
| 14                                      | TAF_      | Verwarmingszone offline Z15 U_       |
| 15                                      | TAG_      | Verwarmingszone offline Z16 U_       |
| 16                                      | TAH_      | Verwarmingszone offline Z17 U_       |
| 17                                      | -         | Voorbehouden                         |
| 18                                      | -         | Voorbehouden                         |
| 19                                      | CCG_      | Veldbuscomm. Fout U_                 |
| 20                                      | CAC_      | Displaycomm. Fout U_                 |
| 21                                      | DAP_      | Pompdoorslag U_                      |
| 22                                      | DHP_      | Pomp Onverwachte Beweging U_         |
| 23                                      | WJP_      | Fout pompsolenoïde<br>geen stroom U_ |
| 24                                      | WJD_      | Fout pompsolenoïde<br>hoge stroom U_ |
| 25                                      | WKP_      | Fout vulsolenoïde heen<br>stroom U_  |
| 26                                      | WKD_      | Fout vulsolenoïde hoge<br>stroom U_  |
| 27                                      | T6T_      | Sensorfout transformator U_          |
| 28                                      | T4T_      | Hoge temperatuur<br>transformator U_ |
| 29                                      | L4P_      | Vat leeg U_                          |
| 30                                      | -         | Voorbehouden                         |
| 31                                      | -         | Voorbehouden                         |

| Actieve afwijking module I/O-dochterkaart |                |                         |
|-------------------------------------------|----------------|-------------------------|
| Bitnummer                                 | Afwijkingscode | Afwijkingsnaam          |
| 0                                         | L2P_           | Vat laag U_             |
| 1                                         | L1P_           | Fout niveausensor U_    |
| 2                                         | A2V_           | Laagstroomventilator U_ |
| 3                                         | A3V_           | Hoogstroomventilator U_ |
| 4                                         | DDP_           | Pomp ondergelopen U_    |
| 5                                         | -              | Voorbehouden            |
| 6                                         | -              | Voorbehouden            |
| 7                                         | -              | Voorbehouden            |
| 8                                         | -              | Voorbehouden            |
| 9                                         | -              | Voorbehouden            |
| 10                                        | -              | Voorbehouden            |
| 11                                        | -              | Voorbehouden            |
| 12                                        | -              | Voorbehouden            |
| 13                                        | -              | Voorbehouden            |
| 14                                        | -              | Voorbehouden            |
| 15                                        | -              | Voorbehouden            |
| 16                                        | -              | Voorbehouden            |
| 17                                        | -              | Voorbehouden            |
| 18                                        | -              | Voorbehouden            |
| 19                                        | -              | Voorbehouden            |
| 20                                        | -              | Voorbehouden            |
| 21                                        | -              | Voorbehouden            |
| 22                                        | -              | Voorbehouden            |
| 23                                        | -              | Voorbehouden            |
| 24                                        | -              | Voorbehouden            |
| 25                                        | -              | Voorbehouden            |
| 26                                        | -              | Voorbehouden            |
| 27                                        | -              | Voorbehouden            |
| 28                                        | -              | Voorbehouden            |
| 29                                        | -              | Voorbehouden            |
| 30                                        | -              | Voorbehouden            |
| 31                                        | -              | Voorbehouden            |

| Actieve aanbevelingen module I/O-dochterkaart |                  |                                   |
|-----------------------------------------------|------------------|-----------------------------------|
| Bitnummer                                     | Aanbevelingscode | Aanbevelingsnaam                  |
| 0                                             | MAD_             | Onderhoud Nodig<br>pomp U_        |
| 1                                             | MLC_             | Herstel<br>volgplaatpakkingen U_  |
| 2                                             | DEP_             | Fout cyclusschakelaar<br>U_       |
| 3                                             | MGF_             | Reinig het ventilatorfilter<br>U_ |
| 4                                             | -                | Voorbehouden                      |
| 5                                             | -                | Voorbehouden                      |
| 6                                             | -                | Voorbehouden                      |
| 7                                             | -                | Voorbehouden                      |
| 8                                             | -                | Voorbehouden                      |
| 9                                             | -                | Voorbehouden                      |
| 10                                            | -                | Voorbehouden                      |
| 11                                            | -                | Voorbehouden                      |
| 12                                            | -                | Voorbehouden                      |
| 13                                            | -                | Voorbehouden                      |
| 14                                            | -                | Voorbehouden                      |
| 15                                            | -                | Voorbehouden                      |
| 16                                            | -                | Voorbehouden                      |
| 17                                            | -                | Voorbehouden                      |
| 18                                            | -                | Voorbehouden                      |
| 19                                            | -                | Voorbehouden                      |
| 20                                            | -                | Voorbehouden                      |
| 21                                            | -                | Voorbehouden                      |
| 22                                            | -                | Voorbehouden                      |
| 23                                            | -                | Voorbehouden                      |
| 24                                            | -                | Voorbehouden                      |
| 25                                            | -                | Voorbehouden                      |
| 26                                            | -                | Voorbehouden                      |
| 27                                            | -                | Voorbehouden                      |
| 28                                            | -                | Voorbehouden                      |
| 29                                            | -                | Voorbehouden                      |
| 30                                            | -                | Voorbehouden                      |
| 31                                            | -                | Voorbehouden                      |

| Actieve alarmen AMZ-zone #x |           |                                   |
|-----------------------------|-----------|-----------------------------------|
| Bitnummer                   | Alarmcode | Alarmnaam                         |
| 0                           | T4        | Hoge temperatuur U_Z_             |
| 1                           | T4        | Hoge temperatuur U_Z_             |
| 2                           | T1        | Lage temperatuur U_Z_             |
| 3                           | T8        | Geen temperatuurstijging U_Z_     |
| 4                           | Т9        | Overtemperatuurschakelaar<br>U_Z_ |
| 5                           | A4        | Hoge spanning U_Z_                |
| 6                           | A1        | Lage stroom U_Z_                  |
| 7                           | A8        | Geen stroom U_Z_                  |
| 8                           | A7        | Onverwachte stroom U_Z_           |
| 9                           | T6        | Sensorfout U_Z_                   |
| 10                          | -         | Voorbehouden                      |
| 11                          | -         | Voorbehouden                      |
| 12                          | -         | Voorbehouden                      |
| 13                          | -         | Voorbehouden                      |
| 14                          | -         | Voorbehouden                      |
| 15                          | -         | Voorbehouden                      |
| 16                          | -         | Voorbehouden                      |
| 17                          | -         | Voorbehouden                      |
| 18                          | -         | Voorbehouden                      |
| 19                          | -         | Voorbehouden                      |
| 20                          | -         | Voorbehouden                      |
| 21                          | -         | Voorbehouden                      |
| 22                          | -         | Voorbehouden                      |
| 23                          | -         | Voorbehouden                      |
| 24                          | -         | Voorbehouden                      |
| 25                          | -         | Voorbehouden                      |
| 26                          | -         | Voorbehouden                      |
| 27                          | -         | Voorbehouden                      |
| 28                          | -         | Voorbehouden                      |
| 29                          | -         | Voorbehouden                      |
| 30                          | -         | Voorbehouden                      |
| 31                          | -         | Voorbehouden                      |

| Actieve afwijking AMZ-zone #x |                |                |
|-------------------------------|----------------|----------------|
| Bitnummer                     | Afwijkingscode | Afwijkingsnaam |
| 0                             | -              | Voorbehouden   |
| 1                             | -              | Voorbehouden   |
| 2                             | -              | Voorbehouden   |
| 3                             | -              | Voorbehouden   |
| 4                             | -              | Voorbehouden   |
| 5                             | -              | Voorbehouden   |
| 6                             | -              | Voorbehouden   |
| 7                             | -              | Voorbehouden   |
| 8                             | -              | Voorbehouden   |
| 9                             | -              | Voorbehouden   |
| 10                            | -              | Voorbehouden   |
| 11                            | -              | Voorbehouden   |
| 12                            | -              | Voorbehouden   |
| 13                            | -              | Voorbehouden   |
| 14                            | -              | Voorbehouden   |
| 15                            | -              | Voorbehouden   |
| 16                            | -              | Voorbehouden   |
| 17                            | -              | Voorbehouden   |
| 18                            | -              | Voorbehouden   |
| 19                            | -              | Voorbehouden   |
| 20                            | -              | Voorbehouden   |
| 21                            | -              | Voorbehouden   |
| 22                            | -              | Voorbehouden   |
| 23                            | -              | Voorbehouden   |
| 24                            | -              | Voorbehouden   |
| 25                            | -              | Voorbehouden   |
| 26                            | -              | Voorbehouden   |
| 27                            | -              | Voorbehouden   |
| 28                            | -              | Voorbehouden   |
| 29                            | -              | Voorbehouden   |
| 30                            | -              | Voorbehouden   |
| 31                            | -              | Voorbehouden   |

| Actieve aanbevelingen AMZ-zone #x |                  |                          |
|-----------------------------------|------------------|--------------------------|
| Bitnummer                         | Aanbevelingscode | Aanbevelingsnaam         |
| 0                                 | Т3               | Hoge temperatuur<br>U_Z_ |
| 1                                 | Т3               | Hoge temperatuur<br>U_Z_ |
| 2                                 | T2               | Lage temperatuur<br>U_Z_ |
| 3                                 | -                | Voorbehouden             |
| 4                                 | A3               | Hoge spanning U_Z_       |
| 5                                 | A2               | Lage stroom U_Z_         |
| 6                                 | -                | Voorbehouden             |
| 7                                 | -                | Voorbehouden             |
| 8                                 | -                | Voorbehouden             |
| 9                                 | -                | Voorbehouden             |
| 10                                | -                | Voorbehouden             |
| 11                                | -                | Voorbehouden             |
| 12                                | -                | Voorbehouden             |
| 13                                | -                | Voorbehouden             |
| 14                                | -                | Voorbehouden             |
| 15                                | -                | Voorbehouden             |
| 16                                | -                | Voorbehouden             |
| 17                                | -                | Voorbehouden             |
| 18                                | -                | Voorbehouden             |
| 19                                | -                | Voorbehouden             |
| 20                                | -                | Voorbehouden             |
| 21                                | -                | Voorbehouden             |
| 22                                | -                | Voorbehouden             |
| 23                                | -                | Voorbehouden             |
| 24                                | -                | Voorbehouden             |
| 25                                | -                | Voorbehouden             |
| 26                                | -                | Voorbehouden             |
| 27                                | -                | Voorbehouden             |
| 28                                | -                | Voorbehouden             |
| 29                                | -                | Voorbehouden             |
| 30                                | -                | Voorbehouden             |
| 31                                | -                | Voorbehouden             |

# Tijddiagrammen

OPMERKING: Het wordt aanbevolen een vertraging van 50 ms tussen de bits te gebruiken.

**OPMERKING:** Veldbusintegratieregeling gekozen betekent dat de veldbusoptie is geselecteerd voor integratie op het instelscherm. Om automatiseringsuitgangen door de Therm-O-Flow Warm Melt te laten accepteren, moet de veldbusintegratie Hoog zijn.

**OPMERKING:** Bij besturing via veldbusintegratie zal het indrukken van de toets op de ADM de verwarming niet inschakelen. De functies "Autostart pomp inschakelen", "Externe pompbesturing" en de functie "Planning" worden genegeerd. Wanneer de ingang blokkering PLC laag is, heeft de ADM controle over het systeem. Wanneer de ingang blokkering PLC hoog is, heeft de PLC controle over het systeem.

#### Schema voor in- en uitschakelen van de pomp

#### Pomp aan- en uitzetten

Automatiseringsingangen (Therm-O-Flow Warm Melt-uitgangen)

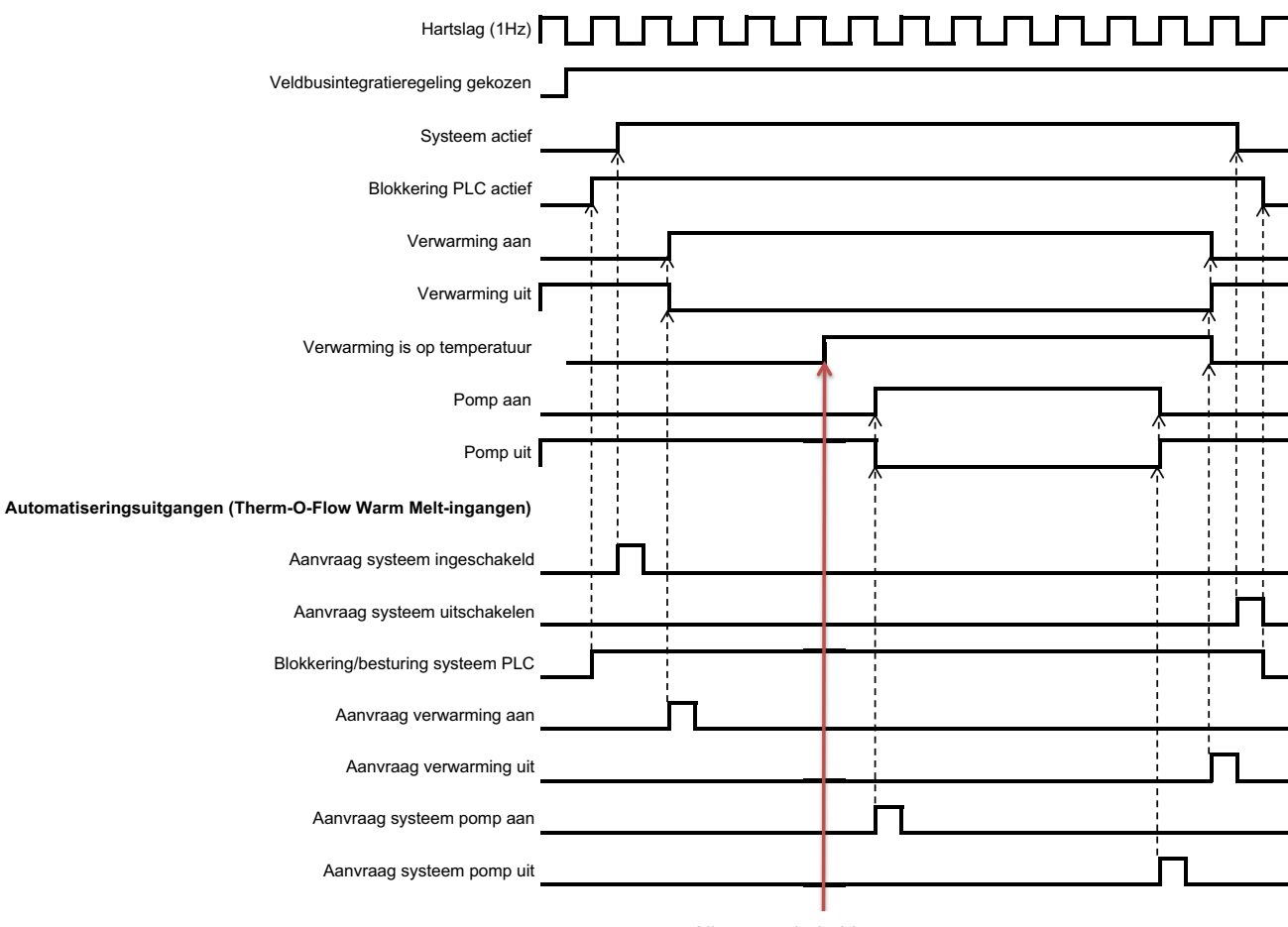

Alle ingeschakelde zones zijn op de insteltemperatuur.

# Schema van de handmatige omschakeling

#### Handmatige omschakeling

| Automatiseringsingangen | (Warm Melt SP-uitgangen) |
|-------------------------|--------------------------|
| Automatiseringsingangen | (Warn men or -ungangen)  |

| Veldbusintegratieregeling gekozen            |                                 |   |
|----------------------------------------------|---------------------------------|---|
| Vatniveau is laag - Pomp A (voorbeeld)       |                                 |   |
| Hartslag (1Hz)                               |                                 | ┛ |
| Actieve tandempomp                           | (Pomp A actief) (Pomp B actief) |   |
| Automatiseringsuitgangen (Warm Melt SP-ingar | gen)                            |   |
| Blokkering/besturing systeem PLC Aanvraag    |                                 |   |
| tandemomschakeling systeem                   | j                               |   |

## Schema aanzuigen

#### Vullen

Automatiseringsingangen (Therm-O-Flow Warm Melt-uitgangen)

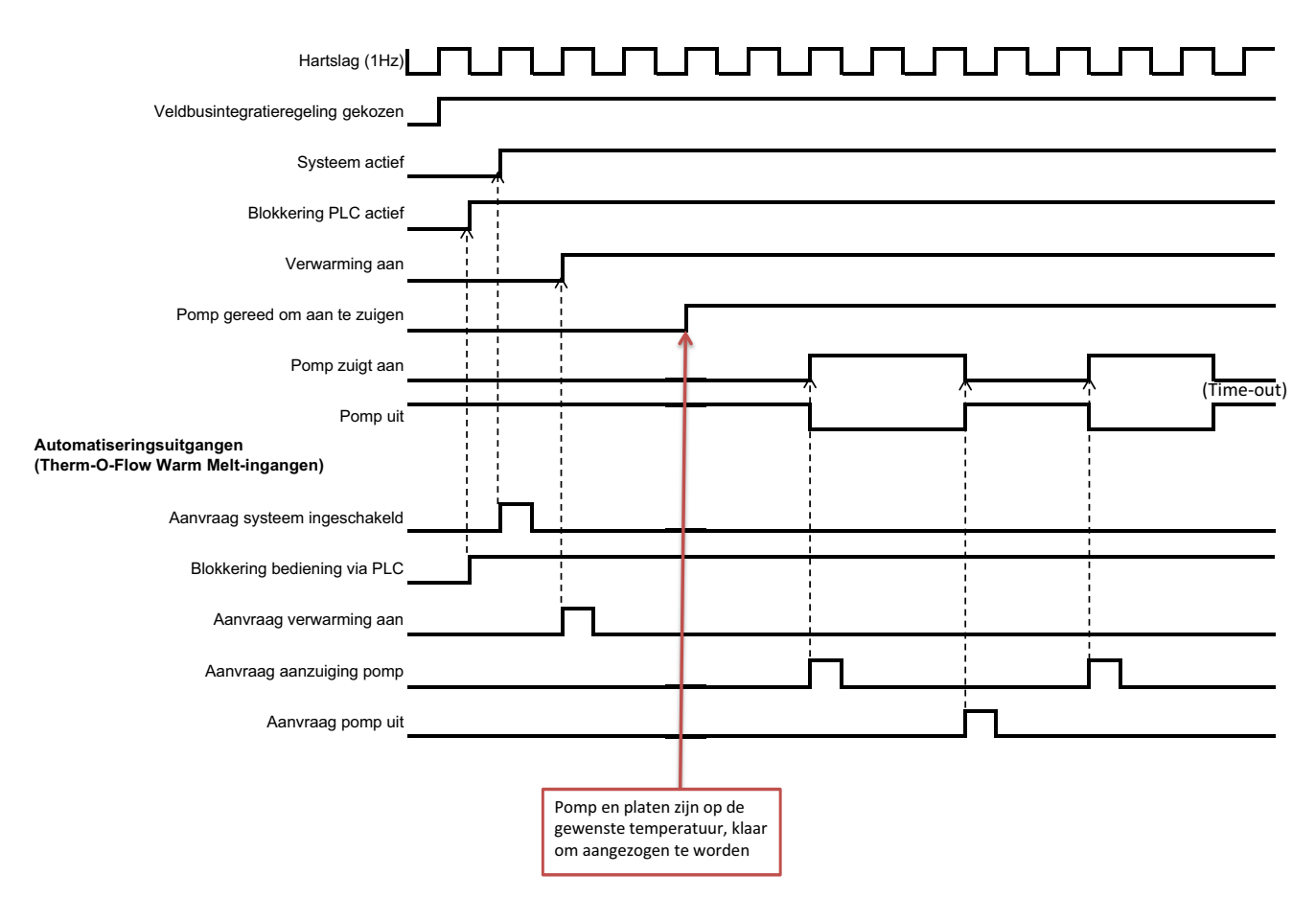

# **Totale tijdschema CGM**

#### **Totale CGM Timing**

Automatiseringsingangen (Therm-O-Flow Warm Melt-uitgangen)

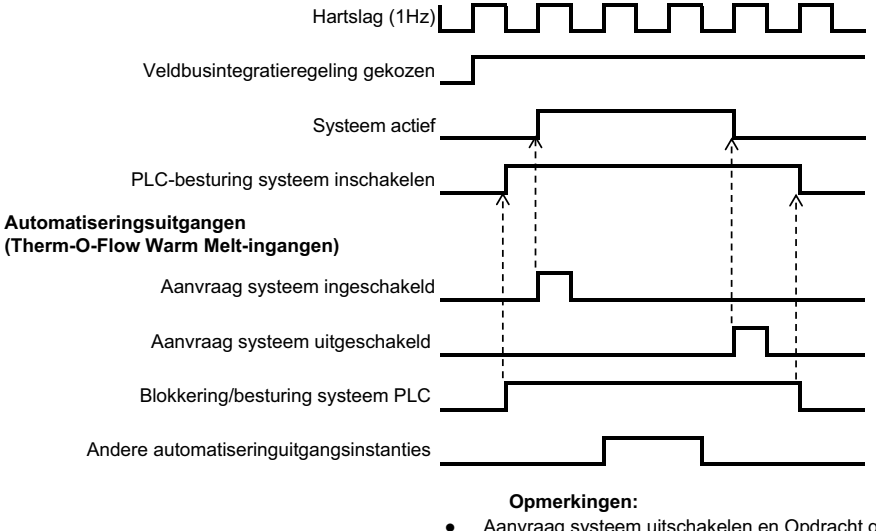

"Aanvraag systeem uitschakelen en Opdracht gegevensuitwisseling module" zullen worden geaccepteerd zonder dat "Blokkering/bediening PLC" hoog is ingesteld, elke andere automatiseringuitgangsinstantie moet de "Blokkering/ bediening PLC" hoog hebben ingesteld, zodat de automatiseringuitgangsinstantie wordt geaccepteerd door de Therm-O-Flow Warm Melt Controller

#### Schema van het bevestigen en het wissen van fouten op de module

#### Fout Ack-Clear module

#### Automatiseringsingangen (Warm Melt SP-uitgangen)

| Veldbusintegratieregeling gekozen                                                     |  |
|---------------------------------------------------------------------------------------|--|
| Gegevensuitwisseling - AMZ-module-alarmen (geheel getal/bitfield)                     |  |
| Gegevensuitwisseling - Actieve modulealarmen I/O-dochterkaart (geheel getal/bitfield) |  |
| *Gegevensuitwisseling - Uitbreiding AMZ-module-alarmen (geheel getal/bitfield)        |  |
| Hartslag (1Hz)                                                                        |  |
| Geen module-alarmen actief                                                            |  |
| Automatiseringsuitgangen (Warm Melt SP-ingangen)                                      |  |

Fouten bevestigen/wissen

#### Opmerkingen:

- Als de fouten niet met succes worden opgelost, zal het bit hoog blijven. Zodra het systeem met succes heeft gezien dat de fout opgelost is, zal het bit omlaaggaan
- \* Hoeft alleen maar te controleren of de uitbreidingsmodule is geïnstalleerd
- Proces kan worden herhaald voor afwijkingen en aanbevelingen

# Schema van het bevestigen en het wissen van fouten op de zone

| Fout Ask-Clear zone                                                                                            |                                                                                   |
|----------------------------------------------------------------------------------------------------|-----------------------------------------------------------------------------------|
| Automatiseringsingangen (Warm Melt SP-uitgang                                                                  | en)                                                                               |
| Veldbusintegratieregeling gekozen                                                                              | J                                                                                 |
| +Gegevensuitwisseling - Alarmen actieve zone #x Alarmen                                                        |                                                                                   |
| Hartslag (1Hz)                                                                                                 |                                                                                   |
| Geen actieve alarmen voor verwarmingszone(s)                                                                   |                                                                                   |
| Automatiseringsuitgangen (Warm Melt SP-ingang                                                                  | en)                                                                               |
| Fouten bevestigen/wissen                                                                                       |                                                                                   |
| Opmerkingen:<br>+ Elke zone moet worden gescand op fouter                                                      | voordat de bit van fouten bevestigen/wissen wordt verzonden                       |
| <ul> <li>Als de fouten niet met succes worden opge<br/>heeft gezien dat de fout opgelost is, zal he</li> </ul> | elost, zal het bit hoog blijven. Zodra het systeem met succes<br>t bit omlaaggaan |

Proces kan worden herhaald voor afwijkingen en aanbevelingen

# Schema van de CGM-gegevensuitwisseling

#### CGM-gegevensuitwisseling

Automatiseringsingangen (Warm Melt SP-uitgangen)

| Veldbusintegratieregeling gekozen                          |                |
|------------------------------------------------------------|----------------|
| Opdracht gegevensuitwisseling module actief                |                |
| Opdrachtwaarde gegevensuitwisseling module actief (5Hz)    | Nieuwe actieve |
| Automatiseringsuitgangen (Warm Melt SP-ingangen)           | commandowaarde |
| Opdracht gegevensuitwisseling module (geheel getal)        |                |
| Blokkering/besturing systeem PLC                           |                |
| Gewenste waarde gegevensuitwisseling module (geheel getal) |                |

# Details van de verbindingen

# Veldbus

Sluit kabels aan op de veldbus volgens de veldbusnormen. Zie de handleiding van de communicatiepoortmodule Instructies-onderdelen. Zie **Bijbehorende handleidingen** op pagina 3.

# PROFINET

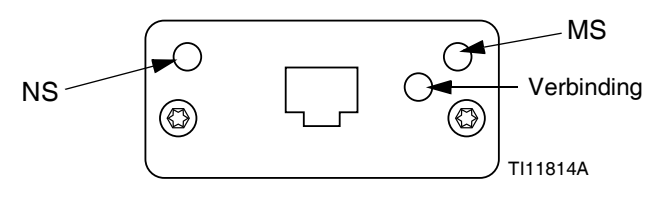

De EtherNet-interface werkt aan 100M-bit, full duplex, zoals vereist door PROFINET. De EtherNet-interface detecteert de polariteit automatisch en kan zelf de omschakelingen regelen.

## Netwerkstatus (NS)

| Toestand            | Beschrijving      | Opmerkingen                                                                                               |
|---------------------|-------------------|----------------------------------------------------------------------------------------------------|
| Uit                 | Off-line          | <ul><li>Geen stroom</li><li>Geen aansluiting met IO<br/>Regeling</li></ul>                                |
| Groen               | Online,<br>(RUN)  | <ul> <li>Verbinding met IO-regelaar<br/>tot stand gebracht</li> <li>IO-regelaar in RUN-status</li> </ul>  |
| Knipperend<br>groen | Online,<br>(STOP) | <ul> <li>Verbinding met IO-regelaar<br/>tot stand gebracht</li> <li>IO-regelaar in STOP-status</li> </ul> |

# Modulestatus (MS)

| Toestand                 | Beschrijving                                               | Opmerkingen                                                                         |
|--------------------------|------------------------------------------------------------|-------------------------------------------------------------------------------------|
| Uit                      | Niet geïnitialiseerd                                       | Geen voeding of<br>module in status<br>"SETUP" of<br>"NW_INIT"                      |
| Groen                    | Normale werking                                            | Diagnosegebeurte-<br>nis(sen) aanwezig                                              |
| Knipperend<br>groen      | Geïnitialiseerd,<br>diagnosegebeurte-<br>nis(sen) aanwezig | Gebruikt door<br>engineeringtools<br>om knooppunt<br>in netwerk te<br>identificeren |
| Rood                     | Uitzonderingsfout                                          | Module in status<br>"UITZONDERING"<br>(EXCEPTION)                                   |
| Rood<br>(1 knippering)   | Configuratiefout                                           | Verwachte<br>identificatie<br>verschilt van<br>Werkelijke<br>identificatie          |
| Rood<br>(2 knipperingen) | IP-adres niet<br>ingesteld                                 | Stel het IP-adres<br>in via de<br>systeemmonitor<br>of DNS-server                   |
| Rood<br>(3 knipperingen) | Stationsnaam<br>niet ingesteld                             | Stel de<br>stationsnaam in via<br>de systeemmonitor                                 |
| Rood<br>(4 knipperingen) | Grote interne fout                                         | Systeem voeding<br>in- en uitschakelen;<br>vervang de module                        |

# Verbinding/Activiteit (Verbinding)

| Toestand          | Beschrijving                                              |
|-------------------|-----------------------------------------------------------|
| Uit               | Geen verbinding,<br>geen communicatie aanwezig            |
| Groen             | Verbinding tot stand gebracht, geen communicatie aanwezig |
| Groen, knipperend | Verbinding tot stand gebracht, communicatie aanwezig      |

# EtherNet/IP

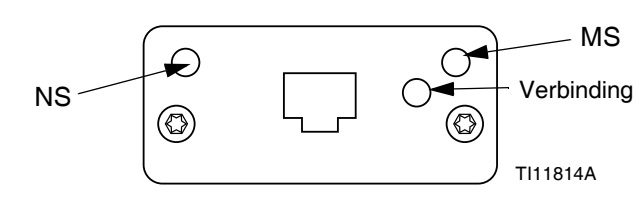

De EtherNet-interface werkt aan 100 Mbit, full duplex, zoals vereist door PROFINET. De EtherNet-interface detecteert de polariteit automatisch en kan zelf de omschakelingen regelen.

#### Netwerkstatus (NS)

| Toestand            | Beschrijving                                                            |
|---------------------|-------------------------------------------------------------------------|
| Uit                 | Geen voeding of geen IP-adres                                           |
| Groen               | Online, een of meer verbindingen tot stand gebracht (CIP Klasse 1 of 3) |
| Knipperend<br>groen | Online, geen verbindingen tot stand gebracht                            |
| Rood                | Dubbel IP-adres, FATALE fout                                            |
| Knipperend<br>rood  | Time-out bij een of meer verbinding<br>(CIP Klasse 1 of 3)              |

#### Modulestatus (MS)

| Toestand            | Beschrijving                                            |
|---------------------|---------------------------------------------------------|
| Uit                 | Geen stroom                                             |
| Groen               | Geregeld door een scanner in bedrijfsstatus             |
| Knipperend<br>groen | Niet geconfigureerd of Scanner<br>in Ongebruikte status |
| Rood                | Grote fout (UITZONDERING-status,<br>FATALE fout enz.)   |
| Knipperend<br>rood  | Herstelbare fout(en)                                    |

#### VERBINDING/Activiteit (Verbinding)

| Toestand            | Beschrijving                     |
|---------------------|----------------------------------|
| Uit                 | Geen verbinding, geen activiteit |
| Groen               | Verbinding tot stand gebracht    |
| Knipperend<br>groen | Activiteit                       |

# DeviceNet

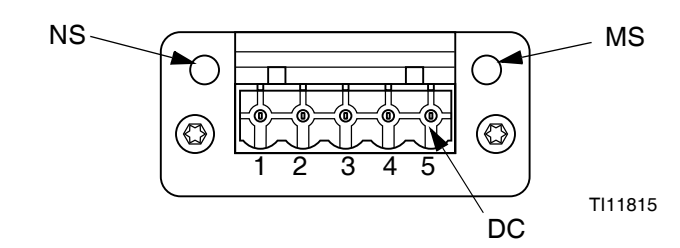

#### Netwerkstatus (NS)

| Toestand                   | Beschrijving                                             |
|----------------------------|----------------------------------------------------------|
| Uit                        | Niet online / Geen stroom                                |
| Groen                      | Online, een of meer verbindingen zijn tot stand gebracht |
| Knipperend groen<br>(1 Hz) | Online, geen verbindingen tot stand gebracht             |
| Rood                       | Kritische verbindingsstoring                             |
| Knipperend rood<br>(1 Hz)  | Time-out van een of meer<br>verbindingen                 |
| Afwisselend<br>rood/groen  | Zelftest                                                 |

#### Modulestatus (MS)

| Toestand                   | Beschrijving                                                                        |
|----------------------------|-------------------------------------------------------------------------------------|
| Uit                        | Geen voeding of niet geïnitialiseerd                                                |
| Groen                      | Geïnitialiseerd                                                                     |
| Knipperend groen<br>(1 Hz) | Ontbrekende of onvolledige<br>configuratie, apparaat heeft<br>onderhoudsbeurt nodig |
| Rood                       | Onherstelbare fout(en)                                                              |
| Knipperend rood<br>(1 Hz)  | Herstelbare fout(en)                                                                |
| Afwisselend<br>rood/groen  | Zelftest                                                                            |

#### DeviceNetconnector (gelijkstroom)

| Pin | Signaal     | Beschrijving                         |
|-----|-------------|--------------------------------------|
| 1   | V-          | Toevoerspanning van negatieve<br>bus |
| 2   | CAN_L       | CAN lage buslijn                     |
| 3   | BESCHERMING | Kabelbescherming                     |
| 4   | CAN_H       | CAN hoge buslijn                     |
| 5   | V+          | Toevoerspanning van positieve<br>bus |

# PROFIBUS

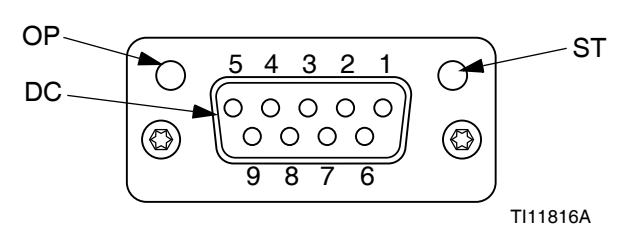

# Bedrijfsmodus (OP - Operating Mode)

| Toestand                            | Beschrijving                 |
|-------------------------------------|------------------------------|
| Uit                                 | Niet online / Geen stroom    |
| Groen                               | Online, gegevensuitwisseling |
| Knipperend groen                    | Online, wissen               |
| Knipperend rood<br>(1 knippering)   | Parametriseringsfout         |
| Knipperend rood<br>(2 knipperingen) | PROFIBUS Configuratiefout    |

# Statusmodus (ST)

| Toestand         | Beschrijving                                          |
|------------------|-------------------------------------------------------|
| Uit              | Geen voeding of niet geïnitialiseerd                  |
| Groen            | Geïnitialiseerd                                       |
| Knipperend groen | Geïnitialiseerd,<br>diagnosegebeurtenis(sen) aanwezig |
| Rood             | Uitzonderingsfout                                     |

# PROFIBUS-connector (gelijkstroom)

| Pin       | Signaal              | Beschrijving                                                                                                    |
|-----------|----------------------|----------------------------------------------------------------------------------------------------|
| 1         | -                    | -                                                                                                    |
| 2         | -                    | -                                                                                                    |
| 3         | B-Lijn               | Positieve RxD/TxD, RS485<br>niveau                                                                                   |
| 4         | RTS                  | Vragen om te verzenden                                                                                               |
| 5         | GND-bus              | Aarding (geïsoleerd)                                                                                                 |
| 6         | +5 V<br>Busuitgang   | +5 V afsluitvermogen<br>(geïsoleerd)                                                                                 |
| 7         | -                    | -                                                                                                    |
| 8         | A-Lijn               | Negatieve RxD/TxD, RS485<br>niveau                                                                                   |
| 9         | -                    | -                                                                                                    |
| Behuizing | Kabel<br>Bescherming | Intern aangesloten op de<br>beschermende Anybus-aarding<br>via kabelbeschermingsfilters<br>volgens de PROFIBUS-norm. |

# Gateway-instelschermen

Druk op de softkey in hoofdmenuscherm 2 om de veldbusschermen te openen. De veldbusschermen worden alleen getoond als er een veldbus-CGM is geïnstalleerd. Indien deze niet is geïnstalleerd, zal een veldbuscommunicatiefout op het scherm verschijnen.

| 11/04/19 17:00 | Fieldbus                |  |
|----------------|-------------------------|--|
| Pumps Active   | No Active Errors        |  |
|                | Fieldbus<br>Comm. Error |  |

De schermen die hier worden getoond zijn afhankelijk van het type netwerk dat u gebruikt.

Sommige schermen worden louter ter informatie getoond. Wanneer scherm bewerkt kan worden, drukt u op softkey

om in bewerkingsmodus te gaan. Gebruik het directioneel toetsenblok (DH) en het numerieke toetsenblok (DJ) om wijzigingen aan te brengen.

# PROFINET

#### PROFINET-scherm 1

Op dit scherm kunt u het IP-adres, de DHCP-instellingen, het subnetmasker, de gateway en de DNS-informatie instellen.

| 07/08/20 07:31 | Fieldbus                      |       |
|----------------|-------------------------------|-------|
| Heat Off       | No Active Errors              |       |
|                | PROFINET                      | 1     |
|                |                               | 3     |
|                | IP Address: 192 168 000 003   |       |
|                | DHCP: No 💌                    | 4     |
| :              | Subnet Mask: [255 255 255 000 | ]   1 |
|                | Gateway: 000/000/000/000      | ]     |
|                | DNS 1: 000 000 000 000        | ] 2   |
|                | DNS 2; 000/000/000/000        | ] 📕   |
|                |                               |       |

## PROFINET-scherm 2

Op dit scherm kunt u de stationsnaam, de installatiedatum, de locatiemarkering, de functiemarkering en de beschrijving instellen.

| 07/08/20 07:31 |             | Fieldbus                                                                 |        |
|----------------|-------------|--------------------------------------------------------------------------|--------|
| Heat Off       | ٩           | No Active Errors                                                         |        |
| ν<br>s         | tati<br>Ins | PROFINET<br>on Name: GCA-CGM<br>tall Date: 0000-00-00 00:00<br>tion Tag: | 1<br>2 |
| F              | unc<br>De   | tion Tag:                                                                | 3      |

#### **PROFINET-scherm 3**

Dit scherm bevat de hardwarerevisie, het systeemserienummer en de identificatiegegevens van de gegevenskaart.

| 07/08/20 07:3:                                                    |                | Fieldbus                             |   |
|-------------------------------------------------------------------|----------------|--------------------------------------|---|
| Pump Off                                                          | ₽              | No Active Errors                     |   |
|                                                                   |                | PROFINET                             | Î |
| Hard                                                              | lware<br>/stem | Revision: 0001<br>Serial #: 00264632 | 2 |
| Map ID: 00000<br>Map Name: WM Heated Adv<br>Map Revision: 001.004 |                |                                      | 3 |
|                                                                   | N              | 1ap Date: 06/23/20                   | 1 |
|                                                                   |                |                                      | Ŧ |

# EtherNet/IP

#### EtherNet-scherm 1

Op dit scherm kunt u het IP-adres, de DHCP-instellingen, het subnetmasker, de gateway en de DNS-informatie instellen.

| 07/08/20 06:47                                                                                                    |                                           | Fieldbus          |   |
|----------------------------------------------------------------------------------------------------|-------------------------------------------|-------------------|---|
| Pump Off                                                                                                    |                                           | No Active Errors  |   |
|                                                                                                    |                                           | EtherNet/IP       | 1 |
|                                                                                                    | IP Address: 192 168 000 003<br>DHCP: No 🔽 |                   |   |
| Subnet Mask: 255255255000<br>Gateway: 00000000000000<br>DNS 1: 0000000000000<br>DNS 2: 00000000000000000000000000000000000 |                                           |                   | 2 |
|                                                                                                    |                                           | 2.10 <b>E</b> . [ | ÷ |

#### EtherNet-scherm 2

U kunt de hardwarerevisie, het systeemserienummer en de identificatiegegevens van de gegevenskaart op dit scherm raadplegen.

| 07/08/20 06:49                                                                                   |  | Fieldbus         |  |  |
|--------------------------------------------------------------------------------------------------|--|------------------|--|--|
| Heat at Temp                                                                                     |  | No Active Errors |  |  |
| EtherNet/IP                                                                                      |  |                  |  |  |
| Hardware Revision: 0001<br>System Serial #: 00264632<br>Map ID: 00000<br>Man Name: WM Heated Adv |  |                  |  |  |
| Map Revision: 001.004<br>Map Date: 06/23/20                                                      |  |                  |  |  |

## PROFIBUS

#### **PROFIBUS-scherm 1**

Op dit scherm kunnen gebruikers het adres van het apparaat, de installatiedatum, de locatietag, de functietag en de systeembeschrijving instellen.

| 07/08/20 07:35 |                                         | Fieldbus              |   |
|----------------|-----------------------------------------|-----------------------|---|
| Heat at Temp   |                                         | No Active Errors      |   |
| <b>_</b>       |                                         | PROFIBUS              |   |
| De             | e Address: 126<br>tall Date: 07/08/2020 | 1                     |   |
| Location Tag:  |                                         |                       |   |
| Function Tag:  |                                         |                       | 2 |
|                | De                                      | escription: Warm Melt |   |
|                |                                         |                       | Ŀ |

#### **PROFIBUS-scherm 2**

U kunt de hardwarerevisie, het systeemserienummer en de identificatiegegevens van de gegevenskaart op dit scherm raadplegen.

| 07/08/20 07:36                                                                                                    | Fieldbus         |   |  |  |
|----------------------------------------------------------------------------------------------------|------------------|---|--|--|
| Heat at Temp                                                                                                    | No Active Errors |   |  |  |
|                                                                                                    | 1                |   |  |  |
| Hardware Revision: 0001<br>System Serial #: 00242410<br>Map ID: 00000<br>Map Name: WM Heated Adv<br>Map Revision: 001.004<br>Map Date: 06/23/20 |                  |   |  |  |
|                                                                                                    |                  | + |  |  |

# DeviceNet

Op dit scherm kunt u het adres van het apparaat en de baudrate instellen en de informatie over de hardwarerevisie, het serienummer van het systeem en de identificatiegegevens van de gegevenskaart raadplegen

| 07/08/20 07:29            |                         |      | Fieldbus            |  |  |  |
|---------------------------|-------------------------|------|---------------------|--|--|--|
| Heat Off                  |                         |      | No Active Errors    |  |  |  |
|                           |                         |      | DeviceNet           |  |  |  |
|                           | De                      | vice | Address: 63         |  |  |  |
|                           | Baud Rate: 500 💌        |      |                     |  |  |  |
|                           | Hardware Revision: 0001 |      |                     |  |  |  |
| System Serial #: 00242410 |                         |      |                     |  |  |  |
| Map ID: 00000             |                         |      |                     |  |  |  |
|                           | Map Name: WM Heated Adv |      |                     |  |  |  |
| Map Revision: 001.004     |                         |      |                     |  |  |  |
|                           |                         | N    | /lap Date: 06/23/20 |  |  |  |
|                           |                         |      |                     |  |  |  |

# Repareren

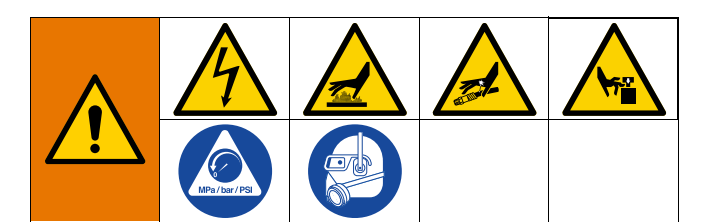

# Ontkoppel de pomp van de volgplaat

De pomp (C) is met behulp van verschillende montagesets op de volgplaat (D) gemonteerd. Zie **Sets en toebehoren** op pagina 134.

#### Volgplaat van 200 liter

- 1. Volg de Drukontlastingsprocedure op pagina 46.
- Zet de Hoofdschakelaar (T) in de stand UIT. Bij gebruik van een Tandem Ram Therm-O-Flow Warm Melt, zet u de Hoofdschakelaar (T) alleen UIT op de Ram die gerepareerd moet worden.
- 3. Verwijder vier zeskantschroeven (497) en vier klembeugels (498).
- 4. Trek de pomp voorzichtig weg om schade aan de pompinlaat te voorkomen en verwijder de O-ring (499).

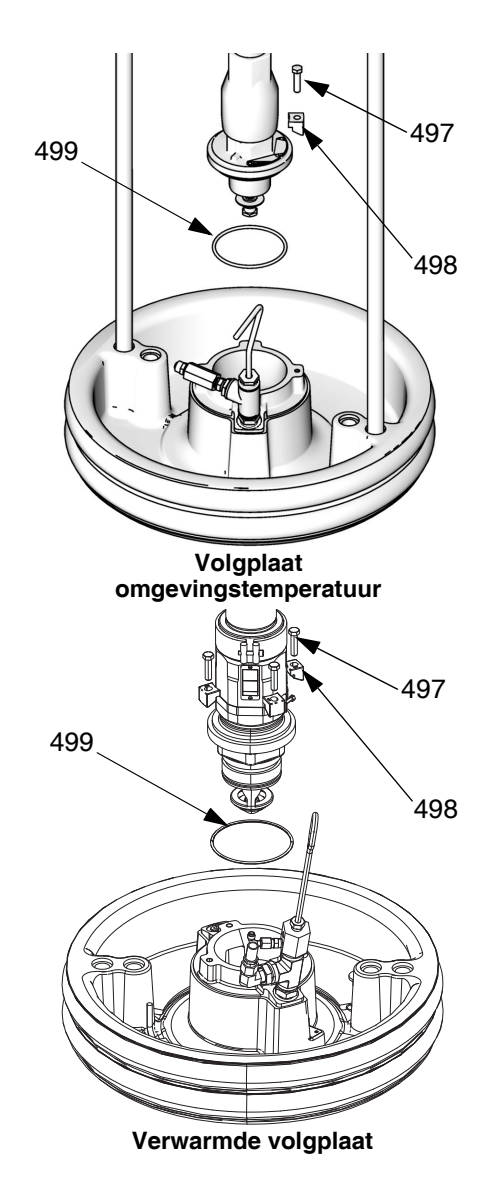

AFB. 38: Montageset 200 liter

# Volgplaat van 20 en 60 liter

- 1. Volg de Drukontlastingsprocedure op pagina 46.
- Zet de Hoofdschakelaar (T) in de stand UIT. Bij gebruik van een Tandem Ram Therm-O-Flow Warm Melt, zet u de Hoofdschakelaar (T) alleen UIT op de Ram die gerepareerd moet worden.
- 3. Draai twee schroeven van 5/16 inch (548) los uit de volgplaat (D).
- Trek de pomp voorzichtig weg om schade aan de pompinlaat te voorkomen. Als er een pomp met een inlaatadapter wordt gebruikt, moeten de schroeven (548) en de O-ring (558) uit de pompinlaat worden verwijderd.

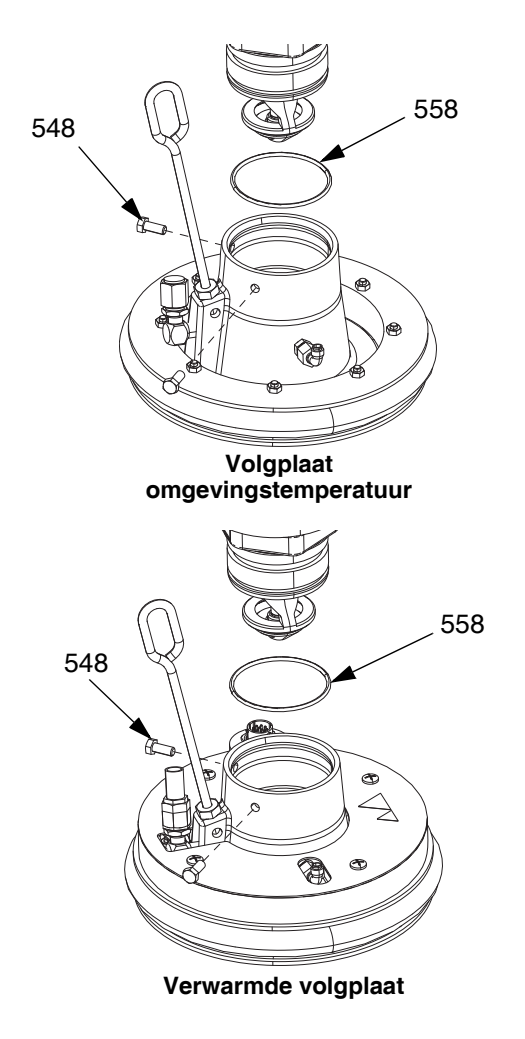

AFB. 39: Montageset 20 liter

# Reparatieplaat

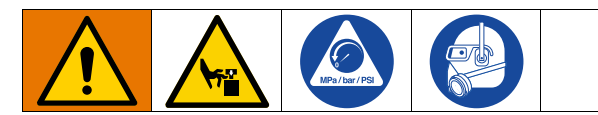

- 1. Volg de Drukontlastingsprocedure op pagina 46.
- 2. Zie de afbeelding met onderdelen op pagina 130 en verwijder het terugslagventiel van de volgplaat (549) zoals afgebeeld.
- 3. Verwijder de luchthulpbuis (AT) van de volgplaat (D).
- 4. Reinig alle onderdelen van het terugslagventiel van de volgplaat (549) en vervang waar nodig.
- Verwijder de ontluchtingsstick (BF) uit de volgplaat (D). Duw de ontluchtingsstick door de ontluchtingspoorten (BG) om materiaalresten te verwijderen.

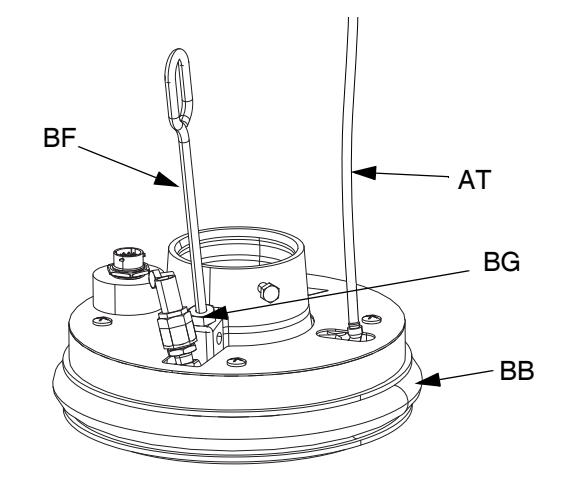

AFB. 40

# De afstrijkers verwijderen en weer monteren

#### De afstrijkers van de volgplaat verwijderen

**OPMERKING:** Volgplaten van vijf gallon hebben een enkele afstrijker die moet worden verwijderd en volgplaten van 55 gallon hebben een bovenste en onderste afstrijker die moeten worden verwijderd.

- 1. Volg de Drukontlastingsprocedure op pagina 46.
- 2. Als u een omgevingssysteem gebruikt, draait u de Hoofdschakelaar (T) naar de UIT-stand.
- Wanneer u versleten of beschadigde afstrijkers (BB) moet vervangen, haal dan de volgplaat omhoog uit het vat. Verwijder het vat van de voetplaat. Veeg vloeistof van de volgplaat.
- 4. Snijd de afstrijker(s) (BB) door met een mes en verwijder ze uit de volgplaat. Zie AFB. 41.

Volgplaat van 5 gallon

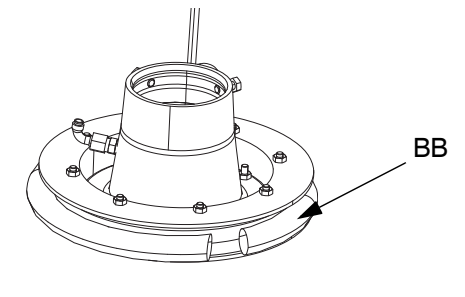

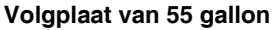

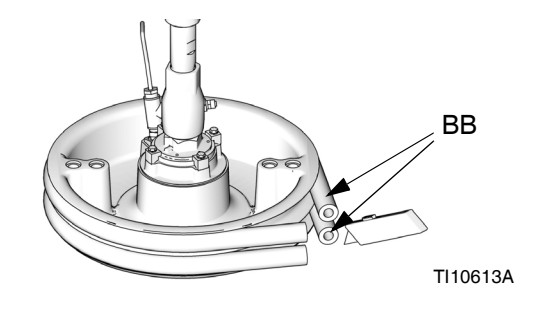

Ағв. 41

# De afstrijkers van de volgplaat weer monteren

**OPMERKING:** Volgplaten van vijf gallon hebben een enkele afstrijker die moet worden gemonteerd en volgplaten van 55 gallon hebben een bovenste en onderste afstrijker die moeten worden gemonteerd.

- Gebruik houten of kunststof gereedschap om te voorkomen dat u de afstrijker (BB) beschadigt en verwijder al het materiaal uit de groeven van de afdichting.
- 2. Begin aan de onderkant en draai een afstrijker (BB) over de achterkant van de volgplaat (D). Zie AFB. 42.
- 3. Steek de afstrijker (BB) in de bovenste groef en steek de voorkant van de afstrijker in de groef.
- 4. Bij gebruik van een volgplaat van 55 gallon steekt u de afstrijker (BB) in de onderste groef en de voorkant van de afstrijker in de groef.
- 5. Smeer de buitenkant van de afstrijker in met een smeermiddel dat compatibel is met de te verpompen vloeistof. Vraag dit na bij uw vloeistofleverancier.

#### Volgplaat van 5 gallon

# BB

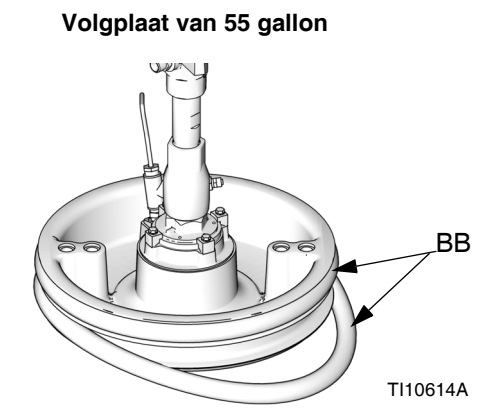

#### Afb. 42

# Volgplaat aansluiten

# Volgplaat van 200 liter

- Plaats de O-ring (499) uit de montageset op de volgplaat (D). Wanneer deze aan de plaat is bevestigd, plaats de verdringerpomp (C) op de volgplaat (D). Zie AFB. 38.
- 2. Zet de inlaatflens van de pomp met de schroeven (497) en klemmen (498) uit set 255392 vast op de plaat.

# Volgplaat van 20 liter

**OPMERKING:** Voordat een volgplaat van 20 of 60 liter op een pomp met een inlaatadapter wordt geplaatst, moeten eerst de adapter en O-ring uit de montageset met de twee stelschroeven worden geplaatst. Zie AFB. 39.

- 1. Plaats de O-ring (499) uit de montageset op de pompinlaat. Draai de schroeven (548) van de inlaatflens van de pomp los en laat de pomp voorzichtig zakken op de O-ring (499) en volgplaat.
- 2. Zet de inlaatflens van de pomp met de schroeven (548) vast op de plaat.

# Afstrijkers verwijderen

Zie **De afstrijkers verwijderen en weer monteren** op pagina 105.

# Afstrijkers monteren

Zie **De afstrijkers verwijderen en weer monteren** op pagina 105.

# De verdringerpomp verwijderen

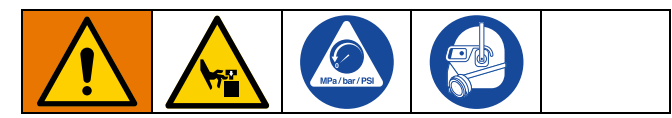

De procedure voor het verwijderen van de verdringerpomp (C) is afhankelijk van de luchtmotor (B) en volgplaat (D) waarmee de eenheid wordt gebruikt. Zoek uw rameenheid (A), luchtmotor (B) en volgplaat (D) hieronder om de verdringerpomp (C) te verwijderen. Zie de handleiding van de verdringerpomp voor het uitvoeren van reparaties aan de verdringerpomp.

Als de luchtmotor (B) niet hoeft te worden onderhouden, laat het dan vast zitten op de montagesteun. Als de luchtmotor wel moet worden verwijderd, zie **De luchtmotor verwijderen** op pagina 109

# Ram D200 3 inch en D200s 6,5 inch

- 1. Volg de Drukontlastingsprocedure op pagina 46.
- 2. Schakel de stroom naar de Rameenheid (A) uit:
  - a. Zet de Hoofdschakelaar (T) in de stand UIT.
  - Bij gebruik van een Tandem Ram Therm-O-Flow Warm Melt, zet u de Hoofdschakelaar (T) alleen UIT op de Ram die gerepareerd moet worden.
- 3. Zie **De verdringerpomp loskoppelen** in de handleiding van uw pomppakket.
- 4. Open het Hoofdluchtschuifventiel (AA).
- 5. Breng de luchtmotor (B) omhoog:
  - a. Draai de moer (405) onder de verbindingsbalk los en draai deze naar beneden op de draadstang (406) tot de hefringadapter (407) waarmee de luchtmotor (B) is bevestigd. Gebruik een sleutel op de moer (105) op de bovenkant van de verbindingsbalk om de luchtmotor (B) te heffen.

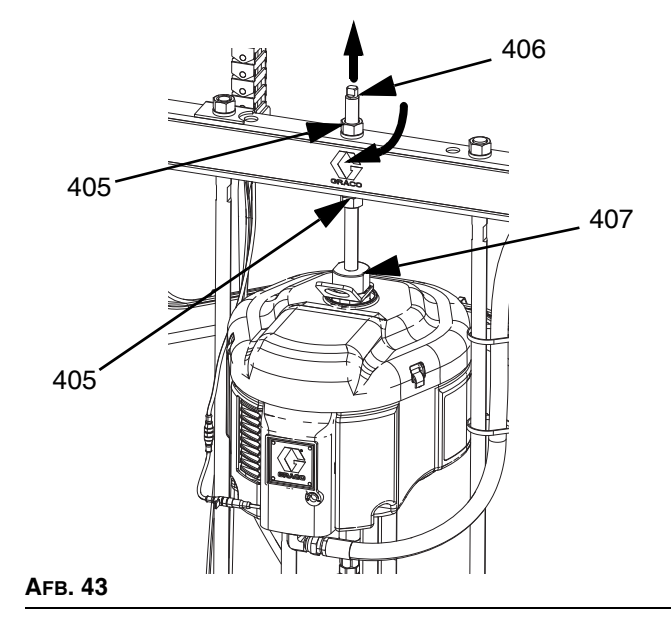

- b. Voor luchtmotor (B) met kleinere volgplaten (D) en alle rams: Zie de procedure voor Rams met dubbele staanders D60 3 inch op pagina 108.
- Zie Ontkoppel de pomp van de volgplaat op pagina 103 voor het loskoppelen van de volgplaat (D) uit de verdringerpomp (C).
- 7. De verdringerpomp (C) moet er door twee mensen uit worden getild.

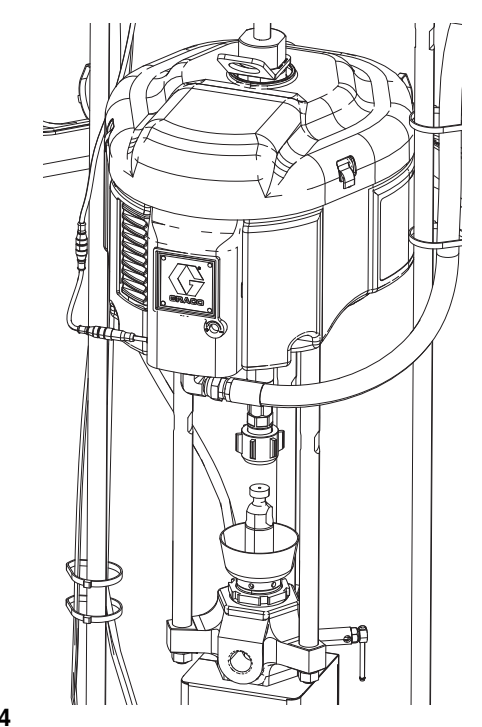

Afb. 44

# Rams met dubbele staanders D60 3 inch

- 1. Volg de Drukontlastingsprocedure op pagina 46.
- Zet de Hoofdschakelaar (T) in de stand UIT. Bij gebruik van een Tandem Ram Therm-O-Flow Warm Melt, zet u de Hoofdschakelaar (T) alleen UIT op de Ram die gerepareerd moet worden.
- 3. Zie **De verdringerpomp loskoppelen** in de handleiding van uw pomppakket.
- Zie Ontkoppel de pomp van de volgplaat op pagina 103 voor het loskoppelen van de volgplaat (D) uit de verdringerpomp (C).
- 5. Open het Hoofdluchtschuifventiel (AA).
- 6. Zet de rameenheid (A) omhoog om de luchtmotor (B) uit de verdringerpomp (C) te tillen.
- 7. Verwijder de verdringerpomp (C) en voer het gewenste onderhoud uit.

# De verdringerpomp monteren

## Rams D200 3 inch en D200s 6,5 inch

- Steek de verdringerpomp (C) in de volgplaat (D). Voer de stappen voor Volgplaat aansluiten uit op pagina 106.
- 2. Zie **De verdringerpomp weer aansluiten**in de handleiding voor uw pomppakket.
- 3. Sluit de luchtmotor (B) aan:
  - a. Gebruik een sleutel op de moer (405) op de bovenkant van de verbindingsbalk om de luchtmotor (B) omlaag op de verdringerpomp (C) te zetten. Zie AFB. 43 op pagina 107. Draai de moer (405) omhoog en draai deze vast onder de verbindingbalk. Draai de moer (405) onder de verbindingsbalk vast met maximaal 34 N•m (25 ft-lb).

## Rams met dubbele staanders D60 3 inch

- 1. Til de rameenheid (A) op om de verdringerpomp (C) op de volgplaat (D) te installeren.
- Steek de verdringerpomp (C) in de volgplaat (D). Voer de stappen voor Volgplaat aansluiten uit op pagina 106.
- 3. Zie **De verdringerpomp weer aansluiten** in de handleiding voor uw pomppakket.
### De luchtmotor verwijderen

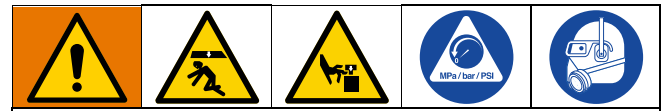

Voorkom ernstig letsel bij het monteren en verwijderen van de luchtmotor door ervoor te zorgen dat de luchtmotor altijd wordt ondersteund.

- 1. Zet de Hoofdschakelaar (T) in de stand UIT.
- Voer de Drukontlastingsprocedure op pagina 46 en volg de Drukontlastingsprocedure in de handleiding van uw pomp.
- 3. Voer de **Procedure voor het verwijderen van de verdringerpomp** uit in de handleiding Check-Mate pomppakketten, Instructies-onderdelen.
- 4. Ontkoppel de luchtleiding van de luchtmotor (B).
- 5. Snelkoppeling verwijderen: Verwijder de clip (GC) en schuif de koppelingafdekking (GB) omhoog om de koppeling (GA) te verwijderen.

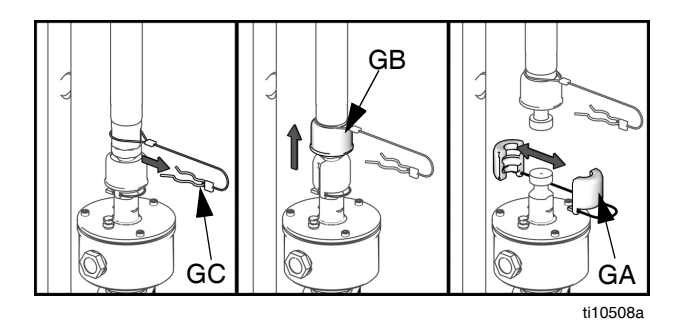

AFB. 45: Verwijder de snelkoppeling

6. Rams D60 3 inch: Luchtmotor loskoppelen: Verwijder de schroeven en borgringen waarmee de luchtmotor (B) aan de montagebeugel is bevestigd. Zie AFB. 46.

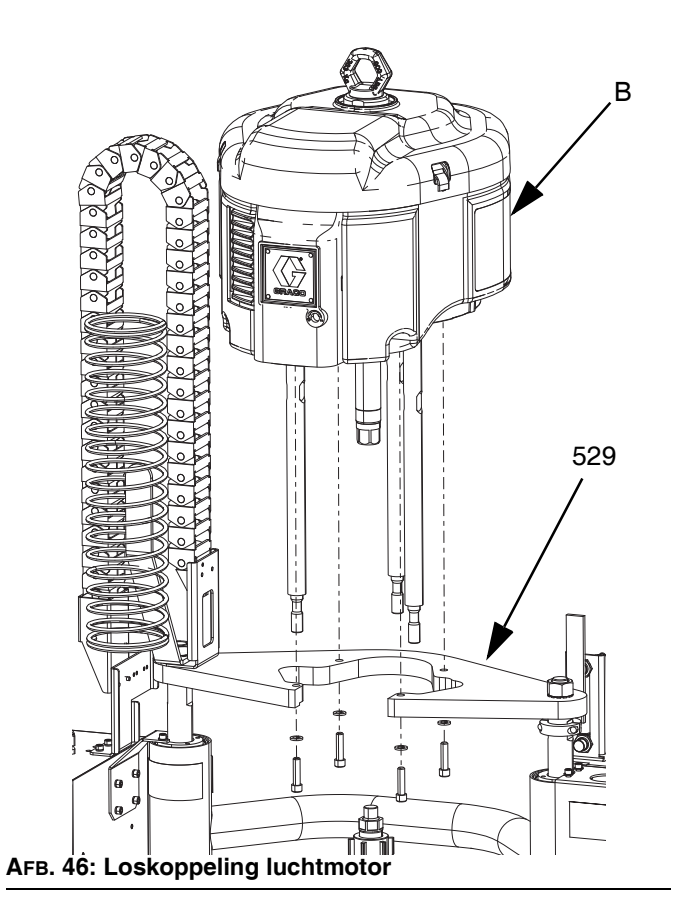

### De luchtmotor installeren

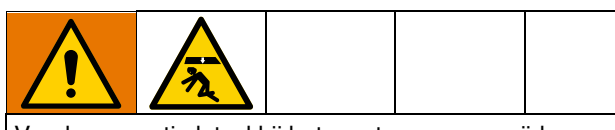

Voorkom ernstig letsel bij het monteren en verwijderen van de luchtmotor door ervoor te zorgen dat de luchtmotor altijd wordt ondersteund.

- Bevestig de trekstangen aan de luchtmotor (B) volgens de procedure in de handleiding Check-Mate pomppakketten, Instructies/Onderdelen. Zie Bijbehorende handleidingen op pagina 3.
- 2. Sluit de luchtslang aan op de luchtmotor (B).

#### Rams D200 3 inch en D200s 6,5 inch

#### Volgplaat van 200 liter:

Gebruik een geschikte takel om de trekstangen in de verdringerpomp (C) te steken en de luchtmotor (B) op de pomp (C) te bevestigen.

- a. Zie **De verdringerpomp weer aansluiten**in de handleiding voor uw pomppakket.
- Plaats de draadstang (406) door de middenopening in de ram. Plaats de borgringen (404) en moeren (405) op de draadstang (406), zowel boven als onder de verbindingsbalk. Gebruik een sleutel om de hefringadapter (407) vast te houden en draai de draadstang (406) met behulp van een andere sleutel in de hefringadapter (407) vast. Zie AFB. 47.
- c. Draai de moer (405) onder de verbindingsbalk vast met maximaal 34 N•m (25 ft-lb).
- d. Draai de moer (405) boven de verbindingsbalk vast om de luchtmotor (B) op zijn plaats te houden.

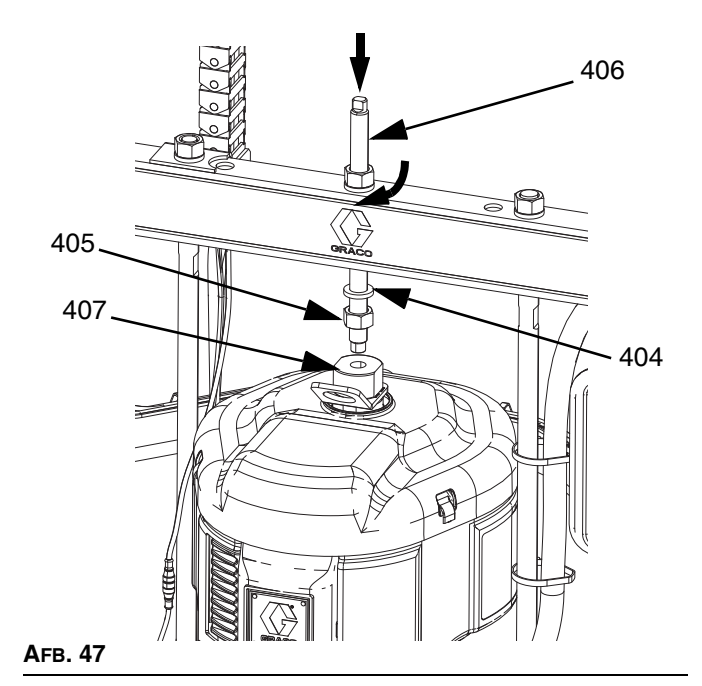

Rams met dubbele staanders D60 3 inch

- 1. Gebruik een stevige takel om de luchtmotor (B) op de montageplaat (409) te bevestigen met behulp van de schroeven (413) en borgringen (412).
- 2. Zie **De verdringerpomp weer aansluiten** in de handleiding voor uw pomppakket.

### **Reparatie ram**

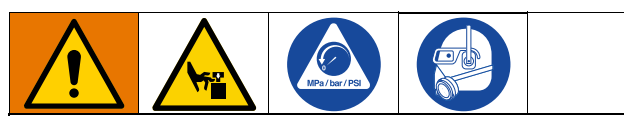

Verklein de kans op ernstig letsel door altijd de **Drukontlastingsprocedure** op pagina 46 uit te voeren wanneer u de instructie krijgt om de druk te ontlasten. Gebruik geen perslucht voor het verwijderen van geleidemof of zuiger.

#### Ramzuigerstangen D200s 6,5 inch

Voer onderhoud altijd aan beide cilinders tegelijkertijd uit. Wanneer u onderhoud aan de hefstang volgplaat (H) uitvoert, moet u altijd nieuwe O-ringen in de afdichting van de zuigerstang en de ramzuiger installeren.

#### De afdichting van de zuigerstang demonteren

- 1. Volg de Drukontlastingsprocedure op pagina 46.
- Zet de Hoofdschakelaar (T) in de stand UIT. Bij gebruik van een Tandem Therm-O-Flow Warm Melt, zet u de Hoofdschakelaar (T) alleen UIT op de Ram die gerepareerd moet worden.
- 3. Verwijder de moeren (123) en borgringen (122) waarmee de verbindingsbalk (219) aan de zuigerstangen (132) is bevestigd. Zie de onderdelentekening op pagina 117.
- 4. Verwijder de moeren (403, 405) en ringen (402, 404). Zie de onderdelentekening op pagina 123.
- 5. Til de verbindingstang van de stangen (219).
- 6. Verwijder de bevestigingsring (136) door de nok aan de ring vast te pakken met een tang en de ring uit de groef te draaien.
- 7. Verwijder de borgring (134) en stangafstrijker (133).
- Verwijder de geleidemof (135) door die van de stang (132) te schuiven. Er zijn vier gaten van 1/4"–20 aangebracht om de geleidemof gemakkelijker te kunnen verwijderen.
- 9. Controleer de onderdelen op slijtage en beschadiging.

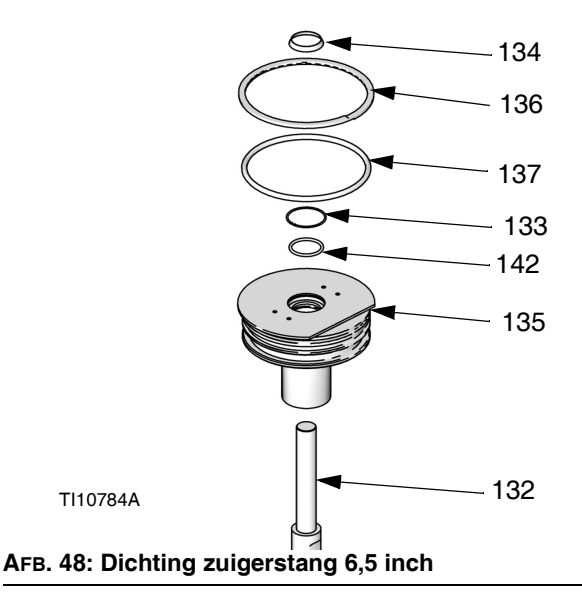

#### De dichting van de zuigerstang monteren

- Breng nieuwe O-ringen (137,142), stangafstrijker (133) en borgring (134) aan. Smeer de pakkingen met een smeermiddel voor O-ringen.
- Schuif de geleidemof (135) op de stang (132) en duw hem op de cilinder. Vervang de bevestigingsring (136) door deze rond de groef van de geleidemof aan te brengen.
- Monteer de verbindingsbalk (219) met behulp van de moeren (123) en borgringen (122). Draai aan tot 54 N•m (40 ft-lb).
- 4. Plaats de ringen (402, 404) en moeren (403, 405) terug.

#### De ramzuiger demonteren

- 1. Volg de Drukontlastingsprocedure op pagina 46.
- Zet de Hoofdschakelaar (T) in de stand UIT. Bij gebruik van een Tandem Ram Therm-O-Flow Warm Melt, zet u de Hoofdschakelaar (T) alleen UIT op de Ram die gerepareerd moet worden.
- 3. Verwijder de moeren (123) en borgringen (122) waarmee de verbindingsbalk (219) aan de zuigerstangen (132) is bevestigd. Zie pagina 117.
- 4. Verwijder de moeren (403, 405) en ringen (402, 404). Zie de onderdelentekening op pagina 117.
- 5. Til de verbindingstang (219) van de stangen.
- 6. Verwijder de bevestigingsring (136) door de nok aan de ring vast te pakken met een tang en de ring uit de groef te draaien.

7. Verwijder de geleidemof (135) door die van de zuigerstang (132) te schuiven.

#### LET OP

De zuigerstang mag niet naar een kant worden gekanteld bij het verwijderen uit het voetstuk of bij het monteren. Een dergelijke beweging kan de zuiger of het binnenoppervlak van de voetstukzuiger beschadigen.

 Leg de zuiger (141) en de stang (132) voorzichtig neer zodat de stang niet buigt. Verwijder de onderste bevestigingsring (138) en O-ring (139). Verwijder de geleidering van de zuiger (140). Schuif de zuiger (141) van de zuigerstang (132).

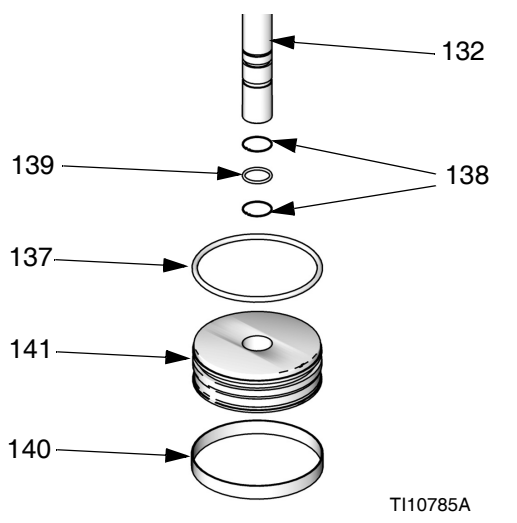

AFB. 49: Ramzuiger 6,5 inch

#### De ramzuiger monteren

- Breng nieuwe O-ringen (139, 137) aan op de zuigerstang (132) en zuiger (141). Smeer de zuiger (141) en O-ringen (139, 137) in. Plaats de zuiger (141) terug en breng de bevestigingsring (138) omlaag op de zuigerstang (132). Breng de geleidering van de zuiger (140) aan op de zuiger (141).
- Steek de zuiger (141) voorzichtig in de cilinder en druk de stang (132) recht omlaag in de cilinder. Breng smeermiddel (drie ounces) aan in elke cilinder nadat de zuiger (141) erin werd gestoken.
- 3. Schuif de geleidemof (135) op de zuigerstang (132).
- Installeer de bevestigingsring (134) en de verbindingsbalk (219). Voer de stappen voor **De ramzuiger** demonteren in omgekeerde volgorde uit.

#### Ramzuigerstangen D200 en D60 3 inch

Voer onderhoud altijd aan beide cilinders tegelijkertijd uit. Wanneer u onderhoud aan de zuigerstang uitvoert, moet u altijd nieuwe O-ringen in de dichting van de zuigerstang en de ramzuiger installeren.

## De afdichting en lager van de zuigerstang demonteren

- 1. Volg de Drukontlastingsprocedure op pagina 46.
- 2. Toegang tot de dichting en lager van de zuigerstang
  - a. Voor ram D200 3 inch: Verwijder de moeren (125) en borgringen (124) waarmee de verbindingsbalk (219) aan de zuigerstangen (246) is bevestigd. Verwijder de moeren (403, 405) en ringen (402, 404). Verwijder de verbindingsbalk (219). Zie de onderdelentekening op pagina 119en 123.
  - b. Voor ram D60 3 inch:: Zorg dat de rameenheid (A) in de laagste stand staat. Verwijder de moeren (125) en borgringen (254) uit de zuigerstangen (261). Verwijder de volledige pomp, inclusief de montageplaat (259), van de zuigerstangen (261). Zet de pomp zodanig vast dat de pomp (C) en de volgplaat (D) niet vallen. Zie pagina 124.
- 3. Verwijder de borgring (218).
- 4. Verwijder de dichting en lager van de zuigerstang.
  - a. Schuif de eindkap (242), pen (238), O-ring (245) en veer (244) omhoog van de zuigerstang (261, 246).
    Verwijder de bevestigingsring (241) en lager (243) uit de eindkap (242) en verwijder de O-ring (240).
- 5. Controleer de onderdelen op slijtage en beschadiging. Vervang waar nodig.

**OPMERKING:** Plaats de eindkapeenheid niet terug als de ramzuiger (247) uit de zuigerstang moet worden verwijderd. Zie de volgende pagina voor instructies voor het repareren van de ramzuiger.

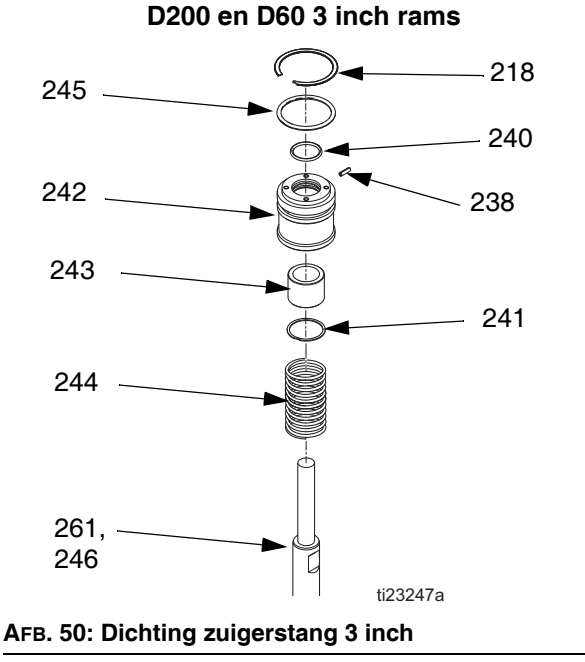

## De afdichting en lager van de zuigerstang monteren

Zie AFB. 50 op pagina 113.

- 1. Smeer de O-ring (240) en onderste lager (243).
  - a. Plaats de O-ring (240), onderste lager (243) en bevestigingsring (241) in de eindkap (242).
  - Monteer een nieuwe O-ring (245) en pen (238) op de eindkap (242). Smeer de o-ring (245) en eindkap (242).
  - c. Schuif de veer (244) en eindkap (241) op de zuigerstang (261, 246).
- 2. Plaats de bevestigingsring (218).
- 3. *Voor ram D200 3 inch*: Installeer de verbindingsbalk (219), moeren (403, 405), en borgringen (402, 404).
- 4. *Voor ram D60 3 inch*: Plaats de montageplaat (259) terug en breng de moeren (255) en borgringen (256) aan. Draai aan tot 54 N•m (40 ft-lb).

#### De ramzuiger demonteren

1. Voer stappen 1-4 uit van **De afdichting en lager van de zuigerstang demonteren** om de eindkap uit de zuigerstang te verwijderen.

#### LET OP

De zuigerstang mag niet naar een kant worden gekanteld bij het verwijderen uit het voetstuk of bij het monteren. Een dergelijke beweging kan de zuiger of het binnenoppervlak van de voetstukzuiger beschadigen.

- Leg de zuiger (247) en de stang (261, 246) voorzichtig neer zodat de zuigerstang niet buigt. Verwijder de moer (125), ring (124), zuiger (247), buitenste O-ring (245) en binnenste O-ring (239).
- 3. Controleer de onderdelen op slijtage en beschadiging. Vervang waar nodig.

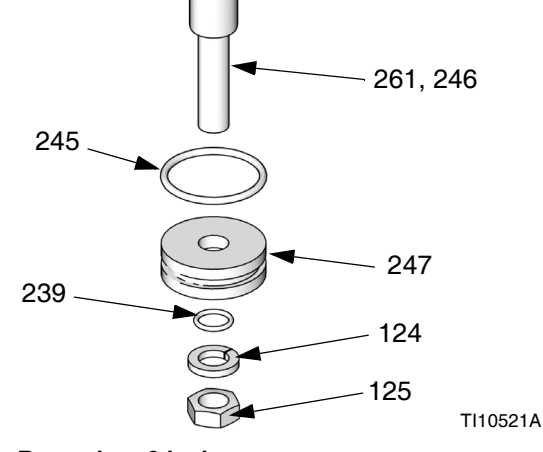

#### AFB. 51: Ramzuiger 3 inch

#### De ramzuiger monteren

- 1. Plaats nieuwe O-ringen (245, 239) en smeer de zuiger (247) en O-ringen.
- Breng afdichtingsmiddel van gemiddelde sterkte aan. Monteer de zuiger (247), ring (124) en moer (125) op de zuigerstang (261, 246).
- 3. Steek de zuiger (247) voorzichtig in de cilinder en druk de zuigerstang (261, 246) recht omlaag in de cilinder.
- 4. Schuif de veer (244) en eindkap (242) op de zuigerstang (261, 246).
- 5. Voor rams D200 3 inch: Breng de bevestigingsring (218), verbindingsbalk (219), ringen (124) en moeren (125) aan.
- Voor rams D60 3 inch: Breng de bevestigingsring (218) aan en installeer de montageplaat (259) met schroeven (255) en borgringen (256) met de pomp en de volgplaat.

### Elektrische component(en) van de warmteregelkast vervangen

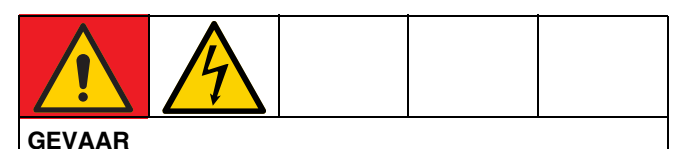

#### **GEVAAR VOOR ERNSTIGE ELEKTRISCHE SCHOKKEN**

Deze apparatuur kan met een spanning van meer dan 240 V worden gevoed. Deze spanning kan bij contact dodelijk of ernstig letsel veroorzaken.

 Zet de Hoofdschakelaar (T) UIT voordat u kabels loskoppelt en voordat u onderhoud gaat plegen aan de apparatuur.

## Zekering(en) voor Auto Multi-Zone (AMZ) vervangen

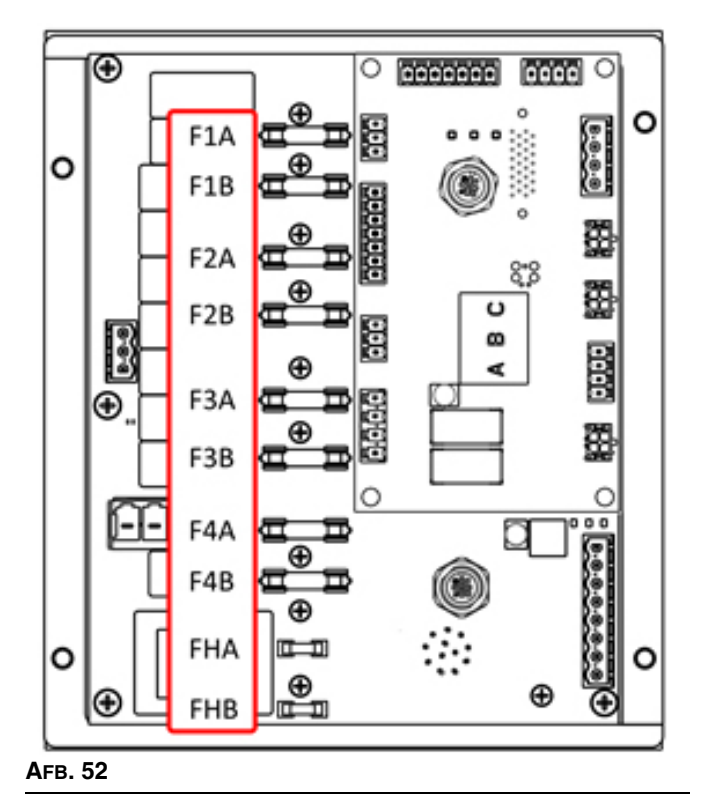

#### LET OP

Gebruik altijd snelwerkende zekeringen, om schade aan het systeem te voorkomen. Snelwerkende zekeringen zijn nodig om het systeem te beschermen tegen kortsluiting.

| Zekering | Onderdeel | Identificatie                 |
|----------|-----------|-------------------------------|
| F1A-F4B  | 129346    | 250 V AC, 12,5 A, snelwerkend |
| FHA-FHB  |           | 250 VAC, 25 A                 |

- 1. Zet de Hoofdschakelaar (T) in de stand UIT.
- 2. Verwijder de deur (452) op de Warmteregelkast (S).
- 3. Gebruik een niet-geleidende zekeringtrekker om de gesprongen zekering te verwijderen.

#### LET OP

Wanneer u verkeerd gereedschap gebruikt, zoals een schroevendraaier of tang, kan de zekering breken of schade aan de kaart veroorzaken.

**OPMERKING:** Zekeringen FHA en FHB kunnen niet worden vervangen. Als de zekering FHA of FHB springen, bestel AMZ-vervangingsset 25R533.

- 4. Breng een nieuwe zekering in de lege zekeringhouder aan.
- 5. Monteer de deur van de warmteregelkast (452).

#### Auto Multi-Zone (AMZ) vervangen

- 1. Zet de Hoofdschakelaar (T) in de stand UIT.
- 2. Draai de schroeven los en verwijder de deur (452) op de warmteregelkast (S).

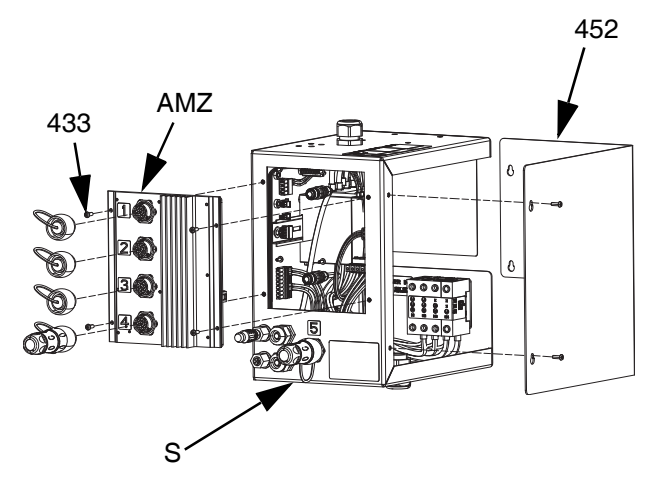

#### AFB. 53

- 3. Verwijder de AMZ:
  - a. Ontkoppel de verwarmde elektrische aansluitingen uit de achterkant van de AMZ.
  - b. Ontkoppel de kabels uit de AMZ binnen in de warmteregelkast (S).
  - verwijder de vier schroeven (433) waarmee de AMZ op de achterkant van de warmteregelkast (S) is bevestigd en verwijder de AMZ.

- 4. Plaats de nieuwe AMZ:
  - a. Zet de knop van de AMZ volgens de onderstaande afbeelding. Zie **Kiespositie AMZ** op pagina 31.
  - Monteer de AMZ aan de achterkant van de warmteregelkast (S) met de vier schroeven (433) die u uit de oude AMZ hebt verwijderd.
  - c. Sluit de kabels binnenin de warmteregelkast (S) weer aan op de AMZ.
  - d. Sluit de verwarmde elektrische aansluitingen weer aan in de achterkant van de AMZ.
- 5. Plaats de deur van het warmteregelkastje (452) terug.

## Geavanceerde displaymodule (ADM) vervangen

#### LET OP

De ADM slaat handige gegevens over de levensduur en diagnose op, maar deze gegevens gaan verloren als de ADM wordt vervangen. Wanneer u de gegevens wilt bewaren, voer dan een download naar USB uit voordat u de ADM vervangt.

- 1. Zet de Hoofdschakelaar (T) in de stand UIT.
- 2. Koppel de kabel los uit de onderkant van de ADM (E).
- Verwijder de ADM (E) uit de beugel (114).
   Zie Onderdelen op pagina 117.
- 4. Monteer de nieuwe ADM (E) in de beugel (114).
- 5. Sluit de kabel aan in de onderkant van de ADM (E).

#### De stroomvoorziening vervangen

**OPMERKING:** Instructies voor het vervangen van de stroomvoorziening zijn alleen van toepassing op verwarmde systemen.

- 1. Zet de Hoofdschakelaar (T) in de stand UIT.
- 2. Draai de schroeven los en verwijder de deur (452) van de warmteregelkast (S).
- Ontkoppel de voedingskabelboom uit de AMZ (J3 en J21).
- 4. Verwijder de voeding (438) uit de din-rail van de warmteregelkast (S).
- 5. Koppel de voedingskabelboom los van de voeding.
- Monteer de nieuwe voeding op de din-rail in de warmteregelkast (S).
- Sluit de voedingskabelboom aan op de AMZ (J3 en J21).
- 8. Sluit de deur van het warmteregelkastje (452).

# Zekeringen in de kabelboom vervangen (25R652)

De kabelboom wordt geleverd met zekeringen geïnstalleerd. Voer de volgende stappen uit om een zekering te vervangen.

- 1. Zet de Hoofdschakelaar (T) in de stand UIT.
- 2. Verwijder de deur van de warmteregelkast (452).
- Schroef de geveerde zekeringhouder los om deze te openen. De zekering kan eenvoudig met de hand worden verwijderd.

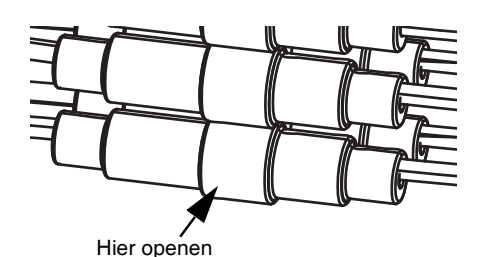

Агв. 54

- Installeer de nieuwe zekering.
- 5. Sluit de zekeringhouder opnieuw aan en draai vast.
- 6. Monteer de deur van het warmteregelkastje (452).

#### LET OP

Voorkom schade aan de AMZ-printplaat door alleen snelwerkende zekeringen van 5 x 20 mm, 10 Amp AC te gebruiken. Snelwerkende zekeringen zijn nodig om het systeem te beschermen tegen kortsluiting.

## Recyclen en afdanken

### Eind van de levensduur

Aan het einde van de levensduur van het apparaat moet het op een verantwoorde wijze worden gedemonteerd en hergebruikt.

- Voer de Drukontlastingsprocedure uit.
- Voer vloeistoffen af volgende de geldende regels en voorschriften. Zie het veiligheidsinformatieblad van de fabrikant van het materiaal.
- Verwijder motoren, batterijen, printplaten, lcd-displays (liquid crystal displays) en andere elektronische componenten. Recycle volgens de geldende voorschriften.
- Gooi accu's of elektronische componenten niet bij het huishoudelijke of bedrijfsafval.

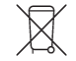

• Lever het resterende product in bij een recyclinginstantie.

### Onderdelen

### Rams D200s 6.5 inch

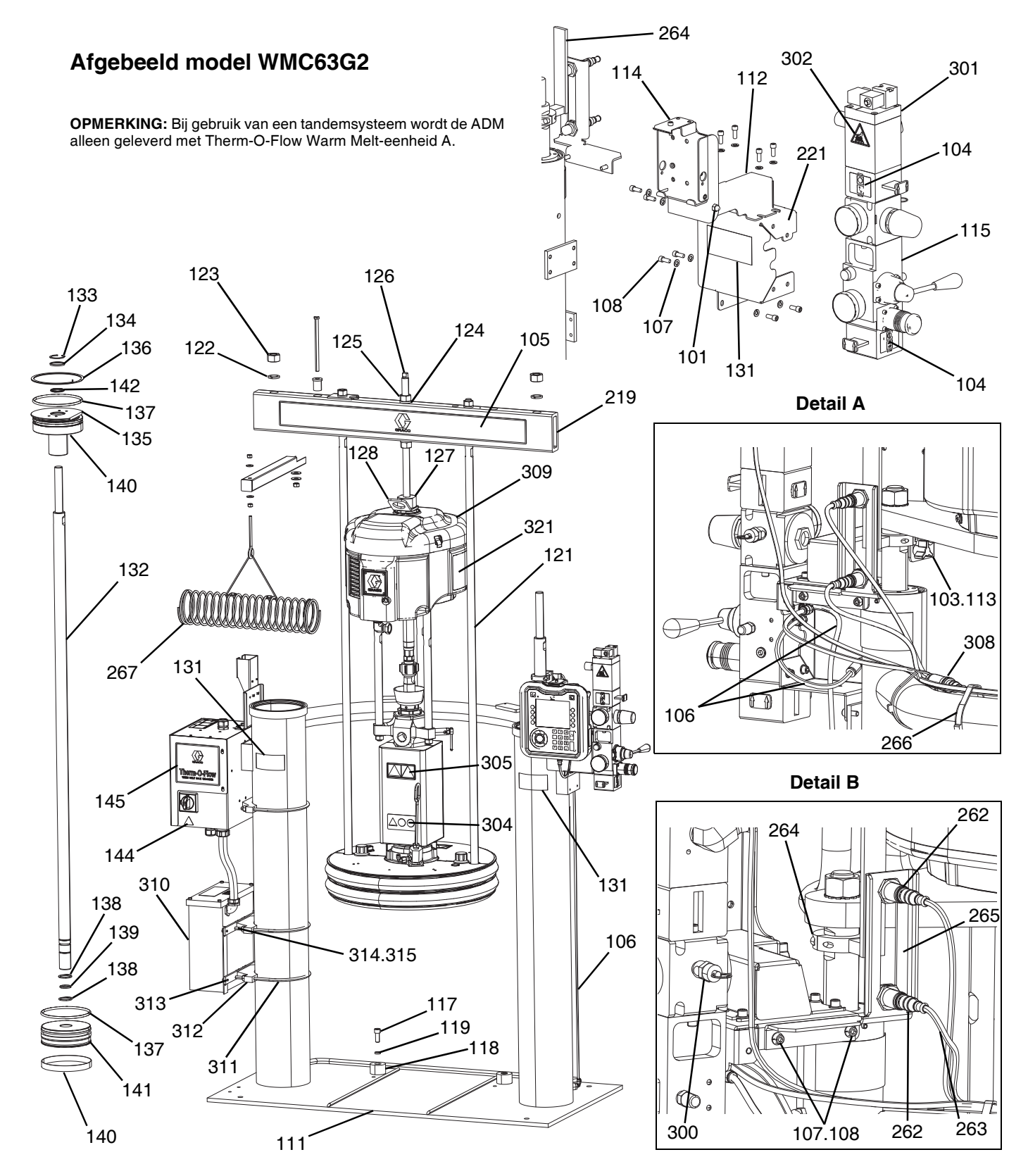

#### Rams D200s 6,5 inch WMC63G2

| Ref.         | Onderdeel | Omschrijving                                        | Aantal |
|--------------|-----------|-----------------------------------------------------|--------|
| 101          | 102040    | MOER                                                | 1      |
| 103          | 117017    | SLUITRING                                           | 1      |
| 104          | 15V954    | LABEL, afsluiter, luchtregeling                     | 1      |
| 105          |           | LABEL, dwarsstang                                   | 1      |
| 106          | C12509    | BUIS, nylon                                         | 15     |
| 107          | 100016    | BORGRING                                            | 15     |
| 108          | 121112    | SCHROEF                                             | 15     |
| 111          |           | RAM, 6,5 inch                                       | 1      |
| 112          |           | BEUGEL, pendel, gelakt                              | 1      |
| 113          |           | BEVESTIGINGSKNOP                                    | 2      |
| 114          |           | HOUDER, montage, constructie                        | 1      |
| 115          | 255650    | SET, luchtregeling                                  | 1      |
| 117          | C19853    | SCHROEF                                             | 2      |
| 118          | C32467    | AANSLAG, vat                                        | 2      |
| 119          | C38185    | BORGRING                                            | 2      |
| 120 <b>X</b> |           | DICHTINGSMIDDEL, buis-, rvs                         | 1      |
| 121          | 15M531    | STANG, volg-                                        | 2      |
| 122          | 101015    | BORGRING                                            | 2      |
| 123          | C19187    | MOER                                                | 2      |
| 124          | 101533    | RING, klemveer-                                     | 2      |
| 125          | 101535    | MOER                                                | 2      |
| 126          | 15J992    | STANG, met schroefdraad                             | 1      |
| 127          | 15J991    | ADAPTER, hefring-                                   | 1      |
| 128          | 15J993    | RING, hef-, plaat                                   | 1      |
| 129 <b>X</b> |           | SMEERMIDDEL, tegen vastlopen                        | 1      |
| 131▲         | 15J074    | LABEL, veiligheids-,<br>verplettering en beknelling | 3      |
| 132          | C32401    | STANG                                               | 2      |
| 133*         | C03043    | RING, klik-                                         | 2      |
| 134*         | C31001    | BORSTEL, stang-                                     | 2      |
| 135          | 18C233    | BUS, geleiding-                                     | 2      |
| 136*         | C32409    | BORGRING                                            | 2      |
| 137*         | C38132    | PAKKING, O-ring                                     | 4      |
| 138*         | C20417    | BORGRING                                            | 4      |
| 139*         | 158776    | PAKKING, O-ring                                     | 2      |
| 140*         | C32408    | RING, geleide-                                      | 2      |
| 141          | C32405    | ZUIGER, liftlucht                                   | 2      |
| 142*         | C02073    | PAKKING, vierkante ring                             | 2      |
| 144▲         | 15G303    | LABEL, waarschuwing, elektrisch                     | 1      |
| 145          |           | WARMTEREGELKASTJE                                   | 1      |
| 219          | 167646    | TREKSTANG                                           | 1      |
| 221          | 255296    | STEUN, montage, gelakt                              | 1      |
| 262          | 130787    | SENSOR, vat                                         | 1      |
| 263          | 123673    | BOOM                                                | 1      |
| 264          | 255381    | AANDRIJVING, sensor,<br>laag/droogloop, gelakt      | 1      |
| 265          |           | STEUN, niveausensor, dubbel, D200                   | 1      |
| 266          |           | KABELBINDER                                         | 4      |
| 267          | 234966    | SET, toebehoren, slang beugel                       | 1      |
| 300          |           | VENTIEL, veiligheids-                               | 1      |
| 301          | 121235    | SOLENOÏDE, luchtmotor, ram pkg                      | 1      |
| 302          | 189285    | LABEL, veiligheids-, brandwonden                    | 1      |
| 303          | 17C255    | KABEL                                               | 1      |
|              |           |                                                     | -      |

| Ref. | Onderdeel | Omschrijving                            | Aantal |
|------|-----------|-----------------------------------------|--------|
| 304▲ | 15J075    | LABEL, veiligheid, heet oppervlak       | 1      |
| 305▲ | 17V667    | LABEL, veiligheids-                     | 1      |
| 306  | 15N061PKG | KABELBOOM, schakelaar, bladveer, amz    | 1      |
| 307  | 15N061PKG | KABELBOOM, solenoïde, amz               | 1      |
| 308  | 15N062PKG | KABELBOOM, sensor, niveau, amz          | 1      |
| 309  | P36RCS    | POMP, 36:1, Zwaar gebruik               | 1      |
|      | P36RCM    | POMP, 36:1, MaxLife                     | 1      |
|      | P68RCS    | POMP, 68:1, Zwaar gebruik               | 1      |
|      | P68RCM    | POMP, 68:1, MaxLife                     | 1      |
| 310  |           | MODULE, transformator, 480 V,<br>6" ram | 1      |
| 311  | C32424    | BOUT, U, 7"                             | 3      |
| 312  | 617395    | BEUGEL, zadel                           | 3      |
| 313  |           | STANG, xformer mtg, 6" ram              | 3      |
| 314  |           | BORGRING                                | 6      |
| 315  |           | MOER                                    | 6      |
| 321  | 15F674    | LABEL, veiligheids-, motor              | 1      |

- ▲ Vervangende veiligheidslabels, -plaatjes en -kaarten zijn gratis verkrijgbaar.
- \* Onderdelen inbegrepen in de reparatieset voor ramtoevoereenheden 918432 (apart aan te schaffen).
- X Niet afgebeeld.

### Rams D200 3 inch

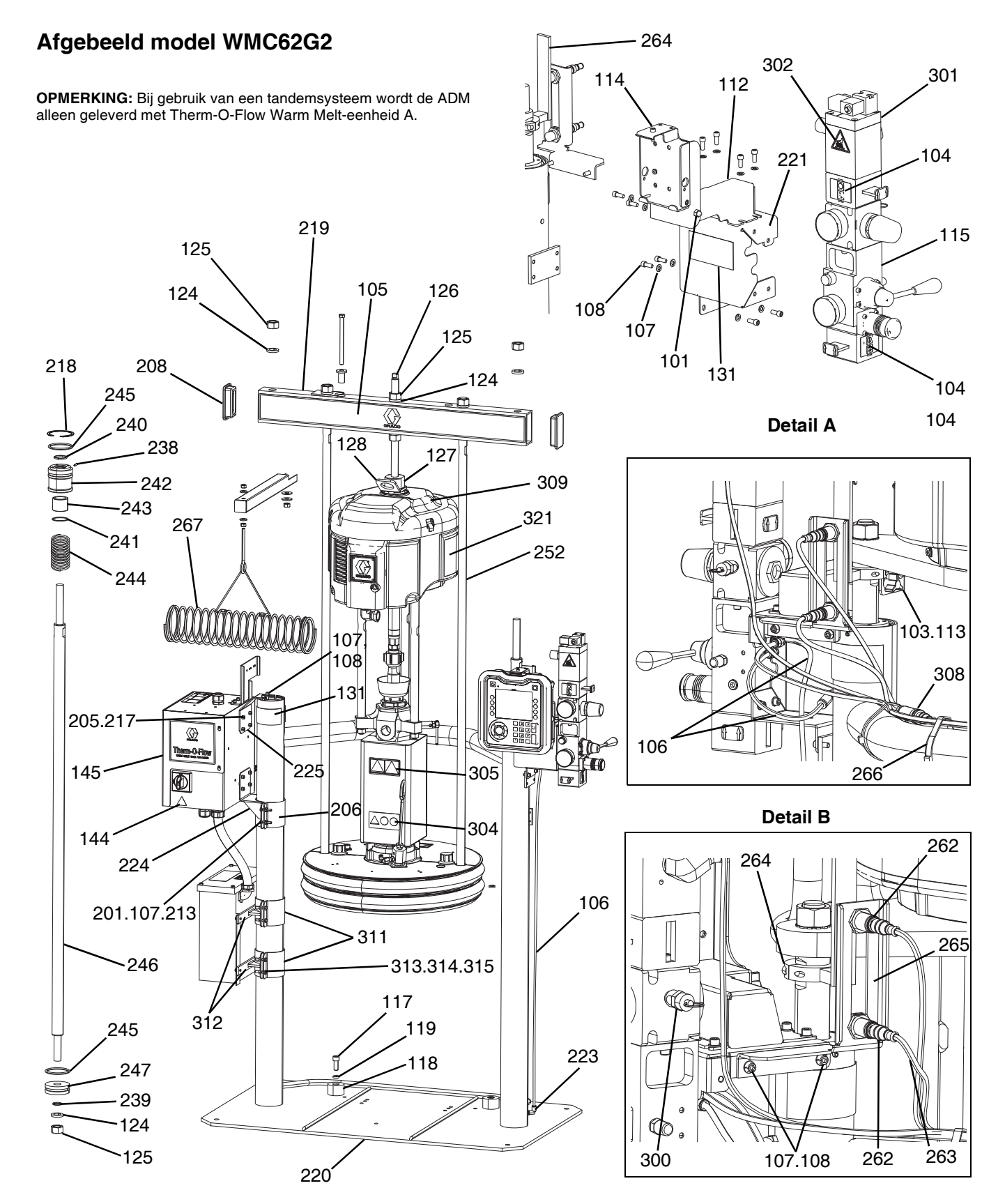

#### Rams D200 3 inch WMC62G2

| Ref.         | Onderdeel | Omschrijving                                      | Aantal |
|--------------|-----------|---------------------------------------------------|--------|
| 101          | 102040    | MOER                                              | 1      |
| 103          | 117017    | SLUITRING                                         | 1      |
| 104          | 15V954    | LABEL, afsluiter, luchtregeling                   | 1      |
| 105          |           | LABEL, dwarsstang                                 | 1      |
| 106          | C12509    | BUIS, nylon                                       | 15     |
| 107          | 100016    | BORGRING                                          | 16     |
| 108          | 121112    | SCHROEF                                           | 12     |
| 112          |           | BEUGEL, pendel, gelakt                            | 1      |
| 113          |           | BEVESTIGINGSKNOP                                  | 1      |
| 114          |           | HOUDER, montage, constructie                      | 1      |
| 115          | 255650    | SET, luchtregeling                                | 1      |
| 117          | C19853    | SCHROEF                                           | 2      |
| 118          | C32467    | AANSLAG, vat                                      | 2      |
| 119          | C38185    | BORGRING                                          | 2      |
| 120 <b>X</b> |           | DICHTINGSMIDDEL, buis-, rvs                       | 1      |
| 124*         | 101533    | RING, klemveer-                                   | 6      |
| 125*         | 101535    | MOER, volledig zeskant                            | 6      |
| 126          | 15J992    | STANG, met schroefdraad                           | 1      |
| 127          | 15J991    | ADAPTER, hefring-                                 | 1      |
| 128          | 15J993    | RING, hef-, plaat                                 | 1      |
| 129 <b>X</b> |           | SMEERMIDDEL, tegen vastlopen                      | 1      |
| 131▲         | 15J074    | LABEL, veiligheids-,                              | 4      |
| 1444         | 150000    | Verplettering en beknelling                       |        |
| 144          | 15G303    | LABEL, waarschuwing, elektrisch                   | 1      |
| 145          |           | WARMTEREGELKASTJE                                 | 1      |
| 201          | 100014    |                                                   | 4      |
| 205          | 108050    | BORGRING, veer                                    | 6      |
| 200          | 109559    | MOED                                              | 2      |
| 213          | 101519    |                                                   | 4      |
| 217          | 121516    | PING borg intern                                  | 6      |
| 210          | 127510    |                                                   | 2      |
| 219          | 107040    | PAM loostuk 2"                                    |        |
| 220          |           | STELIN montage gelekt                             |        |
| 221          | 200290    |                                                   | 1      |
| 223          | 597151    | PELIOEL mantenes ton                              | 2      |
| 224          |           | SEUGEL, montage, top                              | 1      |
| 225          |           | STEUN, montage, acc. doos                         | 1      |
| 226          |           | 3"                                                | 1      |
| 234 <b>X</b> |           | SMEERMIDDEL, vet                                  | 1      |
| 235 <b>X</b> |           | SMEERMIDDEL, olie                                 | 1      |
| 237 <b>X</b> |           | DICHTINGSMIDDEL, schroefdraad, gemiddelde sterkte | 1      |
| 238*         |           | LAGER, eindkap ram                                | 1      |
| 239*         | 156401    | PAKKING, O-ring                                   | 1      |
| 240*         | 156698    | PAKKING, O-ring                                   | 1      |
| 241*         | 15F453    | BEVESTIGING, bevestigingsring                     | 1      |
| 242          | 15M295    | LAGER, eindkap ram                                | 1      |
| 243          | 15U979    | PEN, veer-, recht                                 | 1      |
| 244*         | 160138    | VEER, druk-                                       | 1      |
| 245*         | 160258    | PAKKING, O-ring                                   | 2      |
| 246          | 167651    | ZUIGERSTANG, ram                                  | 1      |
| 247          | 183943    | ZUIGER                                            | 1      |
| I            | 1         |                                                   |        |

| Ref.         | Onderdeel | Omschrijving                                   | Aantal |
|--------------|-----------|------------------------------------------------|--------|
| 251 <b>X</b> | C20987    | PAKKING, O-ring                                | 1      |
| 252          | 167652    | TREKSTANG, ram                                 | 2      |
| 262          | 130787    | SENSOR, vat                                    | 1      |
| 263          | 15N018PKG | KABELBOOM, niveau                              | 1      |
| 264          | 255381    | AANDRIJVING, sensor,<br>laag/droogloop, gelakt | 1      |
| 265          |           | STEUN, niveausensor, dubbel, D200, pnt         | 1      |
| 266          |           | KABELBINDER                                    | 4      |
| 267          | 234966    | SET, toebehoren, slang beugel                  | 1      |
| 300          |           | VENTIEL, veiligheids-                          | 1      |
| 301          | 121235    | SOLENOÏDE, luchtmotor, ram pkg                 | 1      |
| 302          | 189285    | LABEL, veiligheids-, brandwonden               | 1      |
| 303          | 17C255    | KABEL                                          | 1      |
| 304          | 15J075    | LABEL, veiligheid, heet oppervlak              | 1      |
| 305          | 17V667    | LABEL, veiligheids-                            | 1      |
| 306          | 15N061PKG | KABELBOOM, schakelaar, bladveer, amz           | 1      |
| 307          | 15N061PKG | KABELBOOM, solenoïde, amz                      | 1      |
| 308          | 15N062PKG | KABELBOOM, sensor, niveau, amz                 | 1      |
| 309          | P36RCS    | POMP, 36:1, Zwaar gebruik                      | 1      |
|              | P36RCM    | POMP, 36:1, MaxLife                            | 1      |
|              | P68RCS    | POMP, 68:1, Zwaar gebruik                      | 1      |
|              | P68RCM    | POMP, 68:1, MaxLife                            | 1      |
| 310          |           | MODULE, transformator, 480 V,<br>6" ram        | 1      |
| 316          |           | BEUGEL, montage, ram, warm melt, 3"            | 2      |
| 317          |           | BEUGEL, montage, xformer, 3" ram, gelakt       | 2      |
| 318          |           | MOER                                           | 8      |
| 319          |           | SCHROEF                                        | 8      |
| 320          |           | BORGRING                                       | 8      |
| 321          | 15F674    | LABEL, veiligheids-, motor                     | 1      |

▲ Vervangende veiligheidslabels, -plaatjes en -kaarten zijn gratis verkrijgbaar.

\* Onderdelen inbegrepen in de reparatieset voor ramtoevoereenheden 255687 (apart aan te schaffen).

**X** Niet afgebeeld.

### Rams D60 3 inch

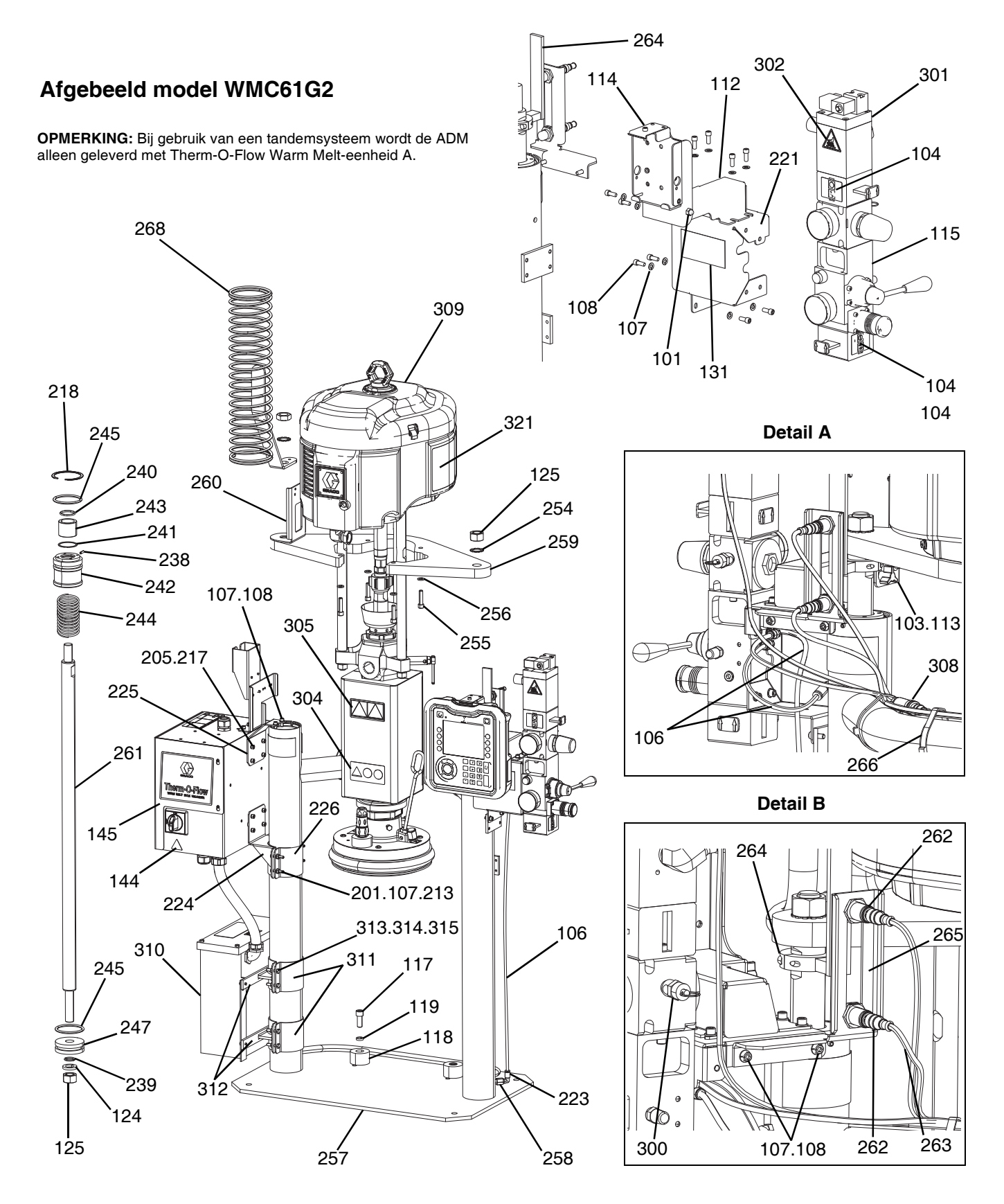

#### Rams D60 3 inch WMC61G2

| Ref.         | Onderdeel | Omschrijving                     | Aantal |
|--------------|-----------|----------------------------------|--------|
| 101          | 102040    | MOER                             | 1      |
| 103          | 117017    | SLUITRING                        | 1      |
| 104          | 15V954    | LABEL, afsluiter, luchtregeling  | 1      |
| 106          | C12509    | BUIS, nylon, rond                | 2      |
| 107          | 100016    | BORGRING                         | 18     |
| 108          | 121112    | SCHROEF                          | 14     |
| 112          |           | BEUGEL, pendel, gelakt           | 1      |
| 113          |           | BEVESTIGINGSKNOP                 | 1      |
| 114          |           | HOUDER, montage, constructie     | 1      |
| 115          | 255650    | LUCHTREGELING, ram, hyd driver   | 1      |
| 117          | C19853    | SCHROEF                          | 2      |
| 118          | C32467    | AANSLAG, vat                     | 2      |
| 119          | C38185    | BORGRING                         | 2      |
| 120 <b>X</b> |           | DICHTINGSMIDDEL, buis-, rvs      | - 1    |
| 124*         | 101533    | BING, klemveer-                  | 1      |
| 125*         | 101535    | MOFB                             | 3      |
|              |           | I ABEL, veiligheids-             |        |
| 131▲         | 15J074    | verplettering en beknelling      | 4      |
| 144▲         | 15G303    | LABEL, waarschuwing, elektrisch  | 1      |
| 4.45         |           | BESTURING, kast, elektrisch,     |        |
| 145          |           | verwarming                       | 1      |
| 201          | 100014    | SCHROEF                          | 4      |
| 205          | 108050    | BORGRING, veer                   | 6      |
| 213          | 100015    | MOER                             | 4      |
| 217          | 121518    | SCHROEF                          | 6      |
| 218*         | 127510    | RING, borg-, intern              | 2      |
| 221          | 255296    | STEUN, montage, gelakt           | 1      |
| 223          | 597151    | FITTING, kniestuk-               | 2      |
|              |           | BEUGEL, montage, ram, warm melt, |        |
| 224          |           | 3"                               | 1      |
| 225          |           | STEUN, montage, acc. doos        | 1      |
| 226          |           | BEUGEL, montage, top             | 1      |
| 234 <b>X</b> |           | SMEERMIDDEL, vet                 | 1      |
| 235 <b>X</b> |           | SMEERMIDDEL, olie                | 1      |
| 0071         |           | DICHTINGSMIDDEL, schroefdraad,   |        |
| 23/X         |           | gemiddelde sterkte               | 1      |
| 238*         |           | LAGER, eindkap ram               | 1      |
| 239*         | 156401    | PAKKING, O-ring                  | 1      |
| 240*         | 156698    | PAKKING, O-ring                  | 1      |
| 241*         | 15F453    | BEVESTIGING, bevestigingsring    | 1      |
| 242          | 15M295    | LAGER, eindkap ram               | 1      |
| 243          | 15U979    | PEN, veer-, recht                | 1      |
| 244*         | 160138    | VEER, druk-                      | 1      |
| 245*         | 160258    | PAKKING, O-ring, Buna-N          | 2      |
| 247          | 183943    | ZUIGER                           | 1      |
| 254          | 104395    | RING, borg, tand, extern         | 2      |
| 255          | 110141    | SCHROEF                          | 4      |
| 256          | 100133    | BORGRING                         | 4      |
| 257          |           | RAM, dp, lasstuk                 |        |
| 258          | 16T421    | ADAPTER, buis zeskant            | 1      |
| 259          |           | STEUN plank D60 3400/6500 lak    | 1      |
| 260          |           | STELIN kabeltrack D60 ram lak    | 4      |
| 261          |           | ZUIGEBSTANG do ram               | 1      |
| 201          | 130787    |                                  |        |
| 202          | 100/07    |                                  | 1      |

| Ref. | Onderdeel | Omschrijving                                   | Aantal |
|------|-----------|------------------------------------------------|--------|
| 263  | 15N018PKG | KABELBOOM, niveau                              | 1      |
| 264  | 255381    | AANDRIJVING, sensor,<br>laag/droogloop, gelakt | 1      |
| 265  |           | STEUN, niveausensor, dubbel, D200, pnt         | 1      |
| 266  |           | KABELBINDER                                    | 4      |
| 268  | 26B203    | BEUGEL, slang, veer                            | 1      |
| 300  |           | VENTIEL, veiligheids-                          | 1      |
| 301  | 121235    | SOLENOÏDE, luchtmotor, ram pkg                 | 1      |
| 302  | 189285    | LABEL, veiligheids-, brandwonden               | 1      |
| 303  | 17C255    | KABEL                                          | 1      |
| 304  | 15J075    | LABEL, veiligheid, heet oppervlak              | 1      |
| 305  | 17V667    | LABEL, veiligheids-                            | 1      |
| 306  | 15N061PKG | KABELBOOM, schakelaar, bladveer, amz           | 1      |
| 307  | 15N061PKG | KABELBOOM, solenoïde, amz                      | 1      |
| 308  | 15N062PKG | KABELBOOM, sensor, niveau, amz                 | 1      |
| 309  | P36RCS    | POMP, 36:1, Zwaar gebruik                      | 1      |
|      | P36RCM    | POMP, 36:1, MaxLife                            | 1      |
|      | P68RCS    | POMP, 68:1, Zwaar gebruik                      | 1      |
|      | P68RCM    | POMP, 68:1, MaxLife                            | 1      |
| 310  |           | MODULE, transformator, 480 V,<br>6" ram        | 1      |
| 316  |           | BEUGEL, montage, ram, warm melt, 3"            | 2      |
| 317  |           | BEUGEL, montage, xformer, 3" ram, gelakt       | 2      |
| 318  |           | MOER                                           | 8      |
| 319  |           | SCHROEF                                        | 8      |
| 320  |           | BORGRING                                       | 8      |
| 321  | 15F674    | LABEL, veiligheids-, motor                     | 1      |

- ▲ Vervangende veiligheidslabels, -plaatjes en -kaarten zijn gratis verkrijgbaar.
- \* Onderdelen inbegrepen in de reparatieset voor ramtoevoereenheden 255687 (apart aan te schaffen).
- X Niet afgebeeld.

### D200, D200s Pompsteunen voor volgplaat van 200 liter (55 gallon)

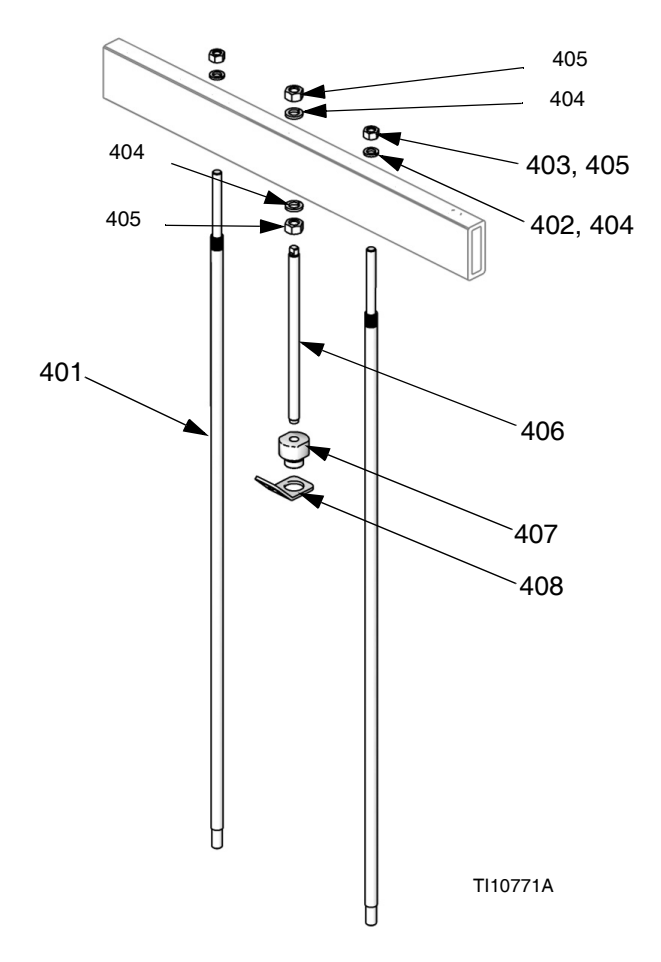

Opmerking: Zie pagina 59 voor de tabel met setconfiguraties.

| Ref. | Onderdeel | Omschrijving            | Aantal |
|------|-----------|-------------------------|--------|
| 401  | 15M531    | STANG, volgplaat        | 2      |
| 402  | 101015    | BORGRING                | 2      |
| 403  | C19187    | MOER                    | 2      |
| 404  | 101533    | RING, klemveer-         | 2      |
| 405  | 101535    | MOER                    | 2      |
| 406  |           | STANG, met schroefdraad | 1      |
| 407  | 15J991    | ADAPTER, hefring        | 1      |
| 408  | 15J993    | RING, hef-, plaat       | 1      |

### D60 Pompsteun voor volgplaat van 20 liter (5 gallon)

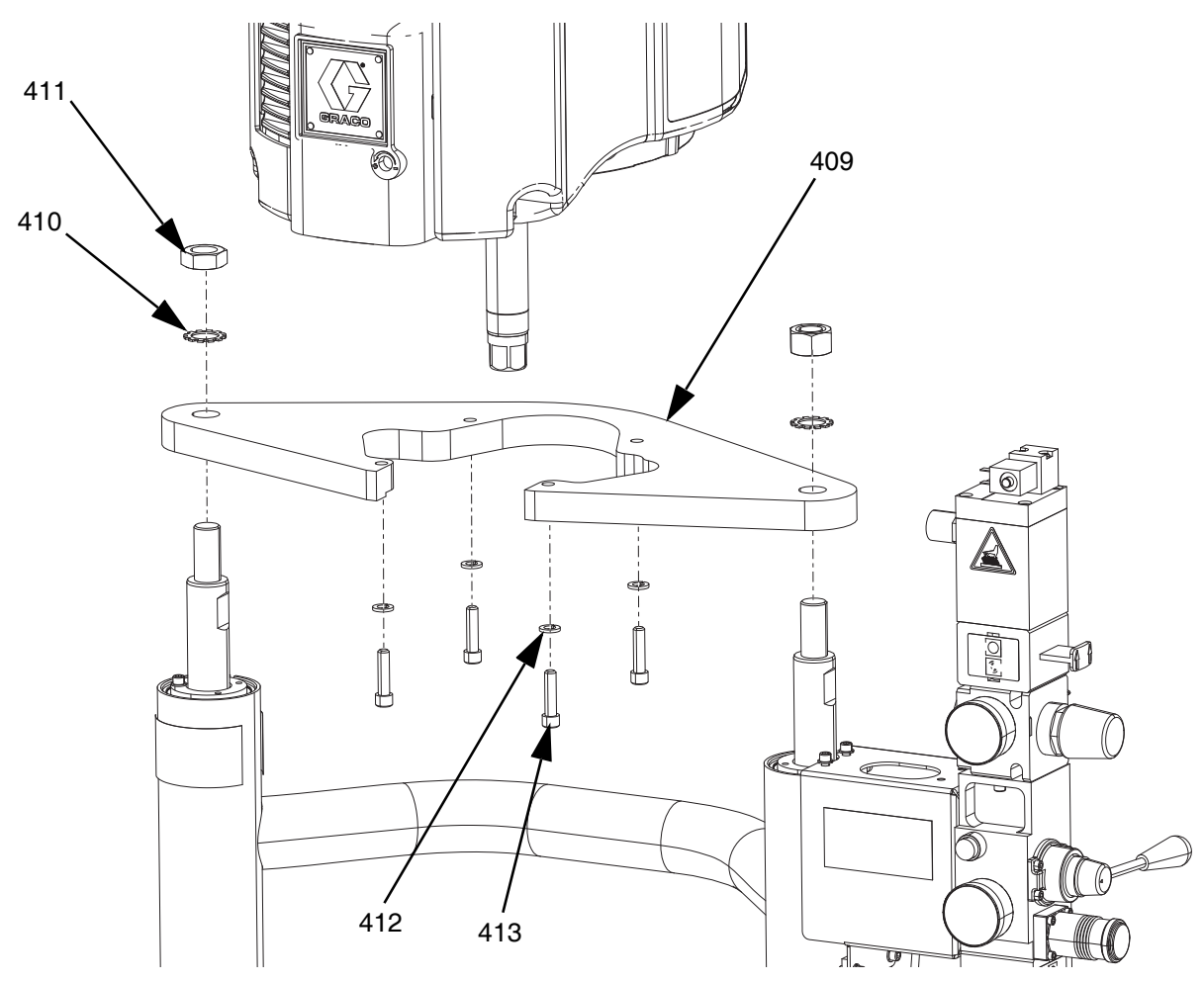

| Ref. | Onderdeel | Omschrijving    | Aantal |
|------|-----------|-----------------|--------|
| 409  |           | BEUGEL, plank   | 1      |
| 410  | 101533    | RING, klemveer- | 2      |
| 411  | 101535    | MOER            | 2      |
| 412  | 100133    | BORGRING        | 4      |
| 413  | 110141    | SCHROEF         | 4      |

### D200s Pompsteunen voor volgplaat van 60 liter (16 gallon)

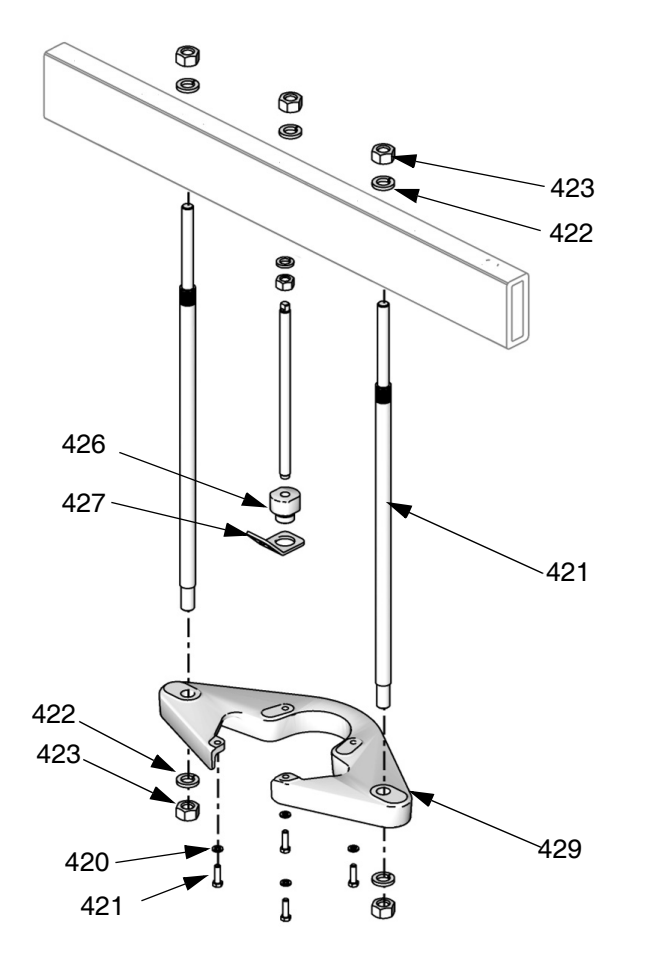

| Ref. | Onderdeel | Omschrijving            | Aantal |
|------|-----------|-------------------------|--------|
| 421  | 15M298    | STANG, trekstang, plank | 2      |
| 422  | 101533    | BORGRING                | 4      |
| 423  | 101535    | MOER, zeskant-          | 4      |
| 424  |           | BEUGEL, plank           | 1      |
| 425  | 100133    | BORGRING                | 4      |
| 426  |           | KOLOMSCHROEF, zeskantig | 4      |
| 427  |           | STANG, met schroefdraad | 1      |
| 428  |           | ADAPTER, hefring        | 1      |
| 429  |           | RING, hef-, plaat       | 1      |

### Warmteregelkast

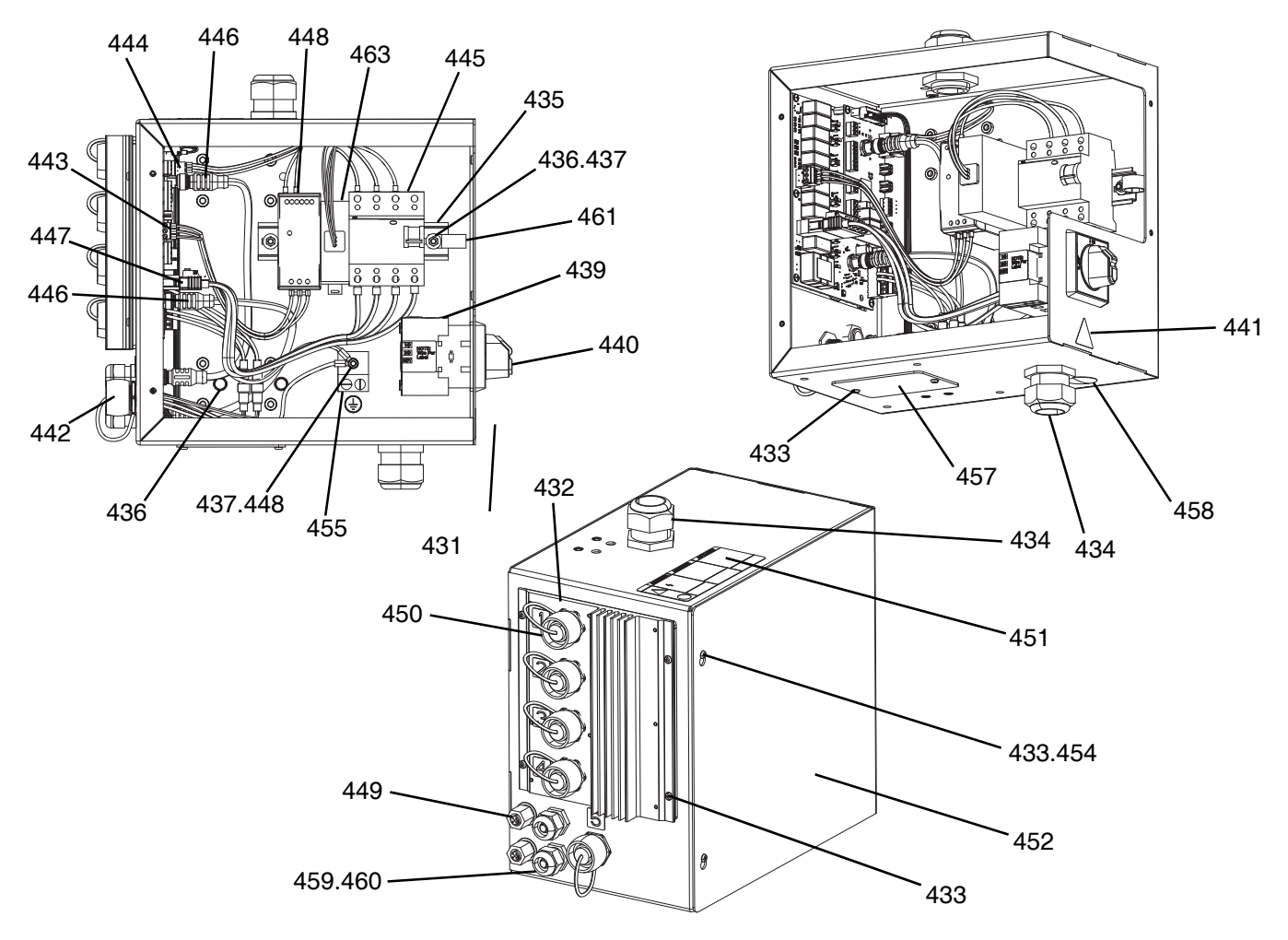

| Ref. | Onderdeel | Omschrijving                          | Aantal |
|------|-----------|---------------------------------------|--------|
| 431  |           | BEHUIZING, elektrisch, warmte, gelakt | 1      |
| 432  | 26B438    | SET, reparatie, AMZ,<br>TOF warm melt | 1      |
| 433  | 116595    | SCHROEF, M4                           | 10     |
| 434  | 117682    | BUS, drukontlasting                   | 2      |
| 435  | 514014    | RAIL, mt                              | 0,6'   |
| 436  | 112776    | RING                                  | 2      |
| 437  | 110911    | MOER, zeskant-                        | 4      |
| 438  | 126453    | VOEDING, 24 V                         | 1      |
| 439  | 123967    | KNOP, scheidings, bediener            | 1      |
| 440  |           | SCHAKELAAR, ontkoppelings-            | 1      |
| 441▲ | 15G303    | LABEL, waarschuwing, elektrisch       | 1      |
| 442  | 25R652    | KABELBOOM, warmte, regeling           | 1      |
| 443  |           | KABELBOOM, voeding, warmte            | 1      |
| 444  |           | KABELBOOM, 24 V, warmte               | 1      |
| 445  |           | ONDERBREKER, stroom-                  | 1      |
| 446  | 121000    | CAN-kabel                             | 2      |
| 447  | 15N079PKG | KABELBOOM, voeding, AMZ               | 1      |
| 448  | 111307    | BORGRING, extern                      | 5      |
| 449  | 121612    | CONNECTOR                             | 2      |
| 450  | 16T440    | КАР                                   | 5      |

| Ref. | Onderdeel | Omschrijving                                | Aantal |
|------|-----------|---------------------------------------------|--------|
| 451▲ | 19B283    | LABEL, gevaar, meervoudig, regeling, warmte | 1      |
| 452  |           | AFDEKKING, elektrisch, warmte, gelakt       | 1      |
| 453  | 105334    | MOER, borg-, zeskant                        | 4      |
| 454  | 125946    | PLUG, gat                                   | 2      |
| 455  | 117666    | KLEM, aarde                                 | 1      |
| 456  |           | CONTACT, hulp, uitschakelen                 | 1      |
| 457  |           | PLAAT, deksel, behuizing, gelakt            | 1      |
| 458  | 15U544    | PLUG, gat                                   | 1      |
| 459  | 114421    | BUS, drukontlasting                         | 2      |
| 460  |           | PEN, borg                                   | 2      |
| 461  | 123601    | KLEM, draad, kabelboom, nylon               | 1      |
| 462  |           | LABEL, identificatie                        | 1      |
| 463* | 132971PKG | FILTER, 240 VAC, 3 fases                    | 1      |

▲ Vervangende veiligheidslabels, -plaatjes en -kaarten zijn gratis verkrijgbaar.

\* Uitsluitend onderdelen voor 480 V rams.

### Uitbreidingsmodule, 26B238

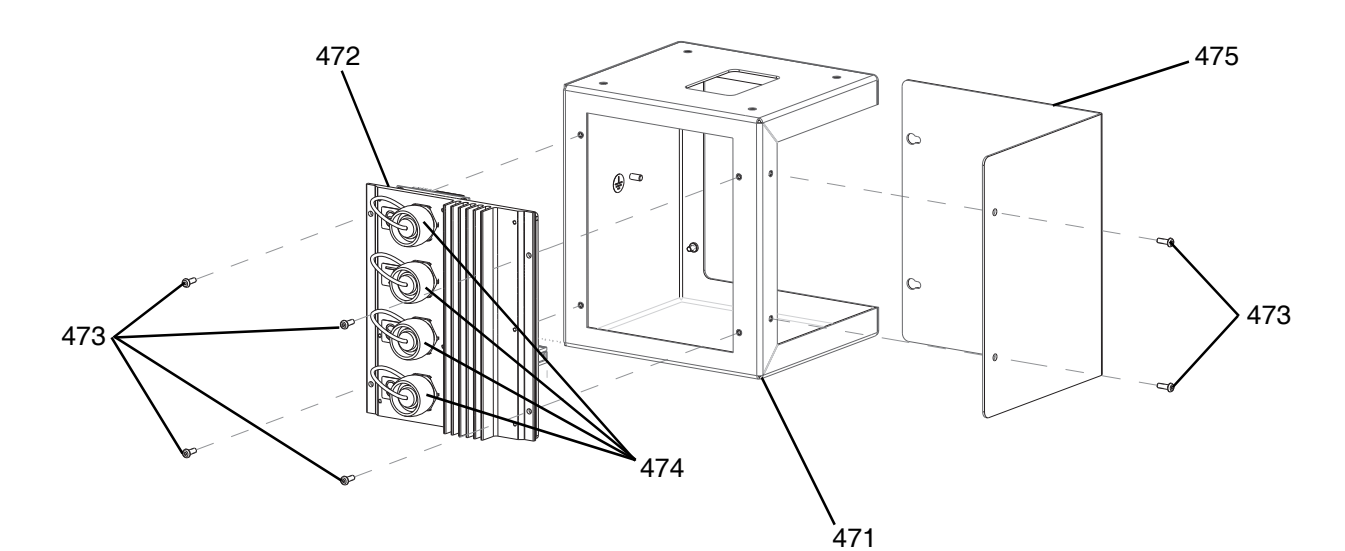

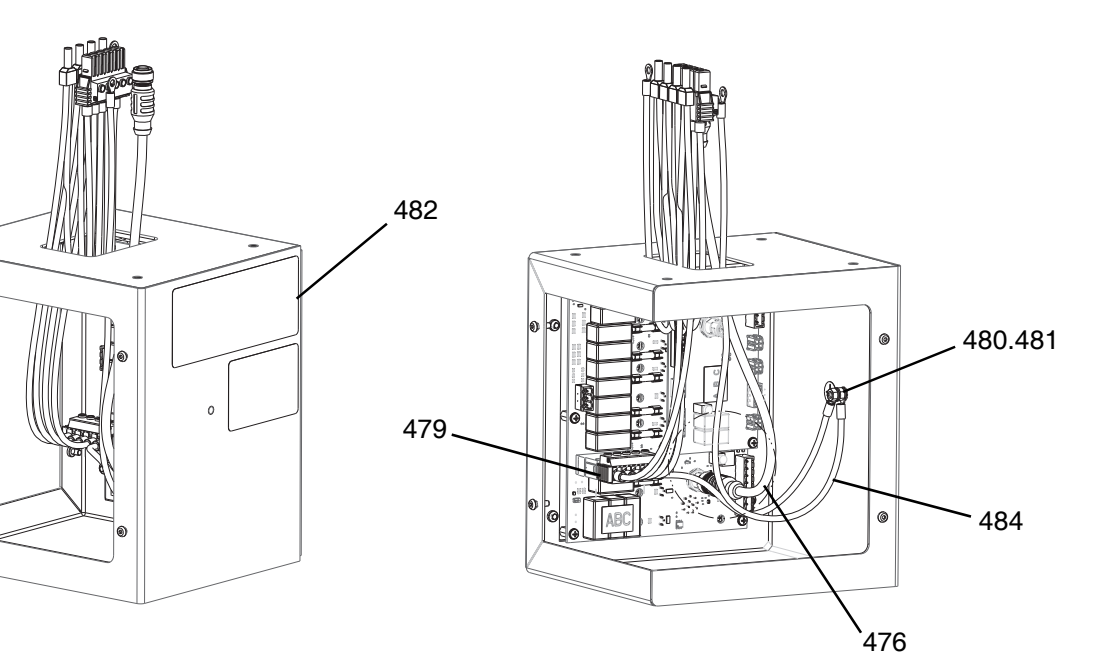

| Ref. | Onderdeel | Omschrijving                            | Aantal |
|------|-----------|-----------------------------------------|--------|
| 471  |           | BEHUIZING, uitbreiding, warmte, gelakt  | 1      |
| 472  | 26B348    | SET, reparatie, AMZ,<br>TOF warm melt   | 1      |
| 473  | 116595    | SCHROEF, M4                             | 8      |
| 474  | 16T440    | КАР                                     | 1      |
| 475  |           | AFDEKKING, uitbreiding, gelakt          | 1      |
| 476  | 121000    | CAN-kabel                               | 1      |
| 477* | 121518    | SCHROEF, kolom                          | 4      |
| 478* | 108050    | BORGRING, veer                          | 4      |
| 479  | 18C767PKG | KABELBOOM, voeding, warmte, uitbreiding | 1      |

| Ref. | Onderdeel | Omschrijving                                | Aantal |
|------|-----------|---------------------------------------------|--------|
| 480  | 110911    | MOER, zeskant-                              | 2      |
| 481  | 111307    | BORGRING, extern                            | 2      |
| 482▲ | 18C768    | LABEL, gevaar, meervoudig, regeling, warmte | 1      |
| 483* | 114225    | RICHEL, randbescherming                     | 0,75'  |
| 484  |           | KABELBOOM, massa, warmte                    | 1      |

- Vervangende veiligheidslabels, -plaatjes en -kaarten zijn gratis verkrijgbaar.
  - Niet afgebeeld.

\*

### Volgplaat van 55 gallon 255663

#### Volgplaat van 200 liter (55 gallon)

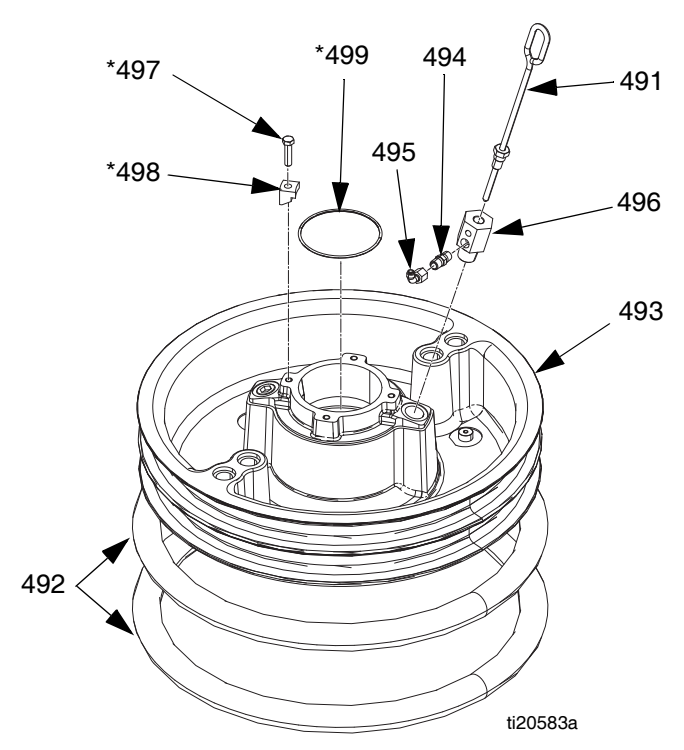

## Onderdelen voor volgplaat van 200 liter (55 gallon)

| Ref.   | Onderdeel | Omschrijving                                           | Aantal |
|--------|-----------|--------------------------------------------------------|--------|
| 491    | 257697    | HENDEL, ontluchtingseenheid                            | 1      |
| 492    | 255653    | ZEGEL, afstrijker, vat, 55 gal.,<br>EPDM               | 2      |
| 493    | 256663    | PLAAT, ram 55 gal.                                     | 1      |
| 400    |           | PLAAT, ram 55 gal., PTFE                               | 1      |
| 494    | 122056    | TERUGSLAGVENTIEL, 1/4,<br>alleen voor 255662 en 255663 | 1      |
| 495    | C20350    | FITTING, BUIS, snelkoppeling                           | 1      |
| 496    |           | ADAPTER, voor 255663,<br>255664 en 25N344              | 1      |
|        | 16W974    | ADAPTER, alleen voor 255662                            | 1      |
| 497*⊕♦ | 102637    | SCHROEF, kolom                                         | 4      |
| 498*⊕♦ |           | KLEM                                                   | 4      |
| 499*⊕♦ | 109495    | O-RING                                                 | 1      |

\* Onderdelen inbegrepen in set 255392 (afzonderlijk verkocht).

- Onderdelen niet inbegrepen bij 255662, 663 en 664.
- Onderdelen niet inbegrepen bij 25N344.

### Kabeltrackeenheden

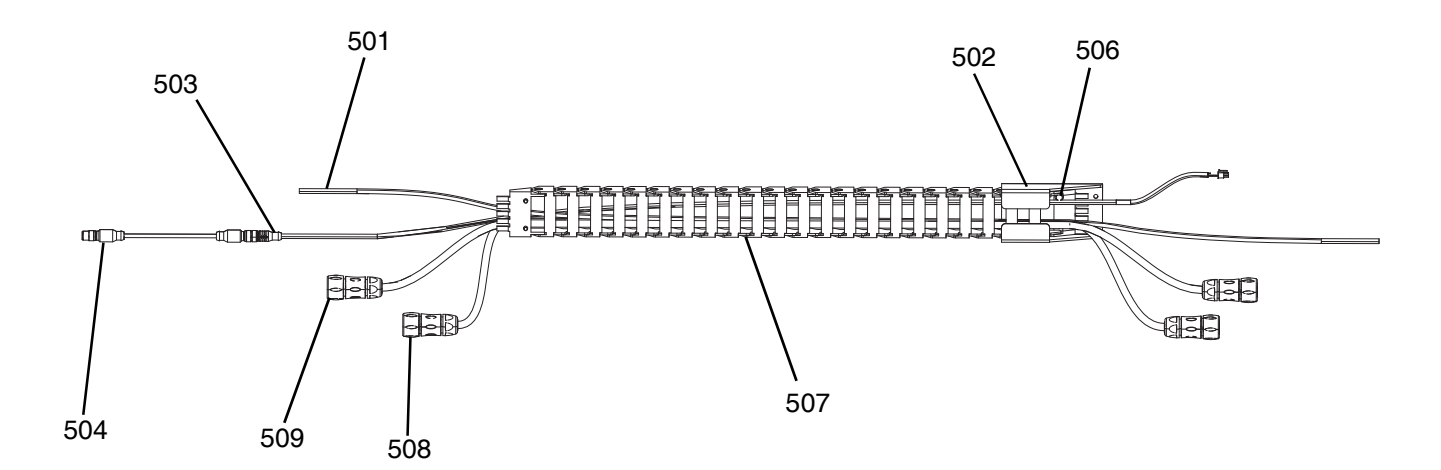

| Ref. | Onderdeel                                       | Omschrijving                                                                            | Aantal |
|------|-------------------------------------------------|-----------------------------------------------------------------------------------------|--------|
| 501  | C12509                                          | BUIS, nylon, rond                                                                       | 17,5'  |
| 502  | 15N075PKG                                       | BEUGEL, rail, kabel, gelakt                                                             | 1      |
| 503  | 15N063PKG KABELBOOM, schakelaar, bladver<br>AMZ |                                                                                         | 1      |
| 504  | 17C255                                          | KABEL, M12                                                                              | 1      |
| 505* | C38321                                          | KABELBINDER                                                                             | 6      |
| 506  | 128670                                          | FLENSBOUT, HD, gekarteld                                                                | 8      |
| 507  |                                                 | KABEL, baan                                                                             | 1      |
| 508  | 25R662                                          | KABELBOOM, warmte,<br>volgplaat/pomp, 10' (alleen<br>voor verwarmde D60 rams)           | 4      |
|      | 25R664                                          | KABELBOOM, warmte,<br>volgplaat/pomp, 14' (alleen voor<br>verwarmde D200 en D200s rams) | I      |
| 509  | 25R663                                          | KABELBOOM, warmte,<br>volgplaat/pomp, 12' (alleen<br>voor verwarmde D60 rams)           | 1      |
|      | 25R665                                          | KABELBOOM, warmte,<br>volgplaat/pomp, 16' (alleen voor<br>verwarmde D200 en D200s rams) | I      |

\* Niet afgebeeld.

### Volgplaat van 20 liter (5 gallon)

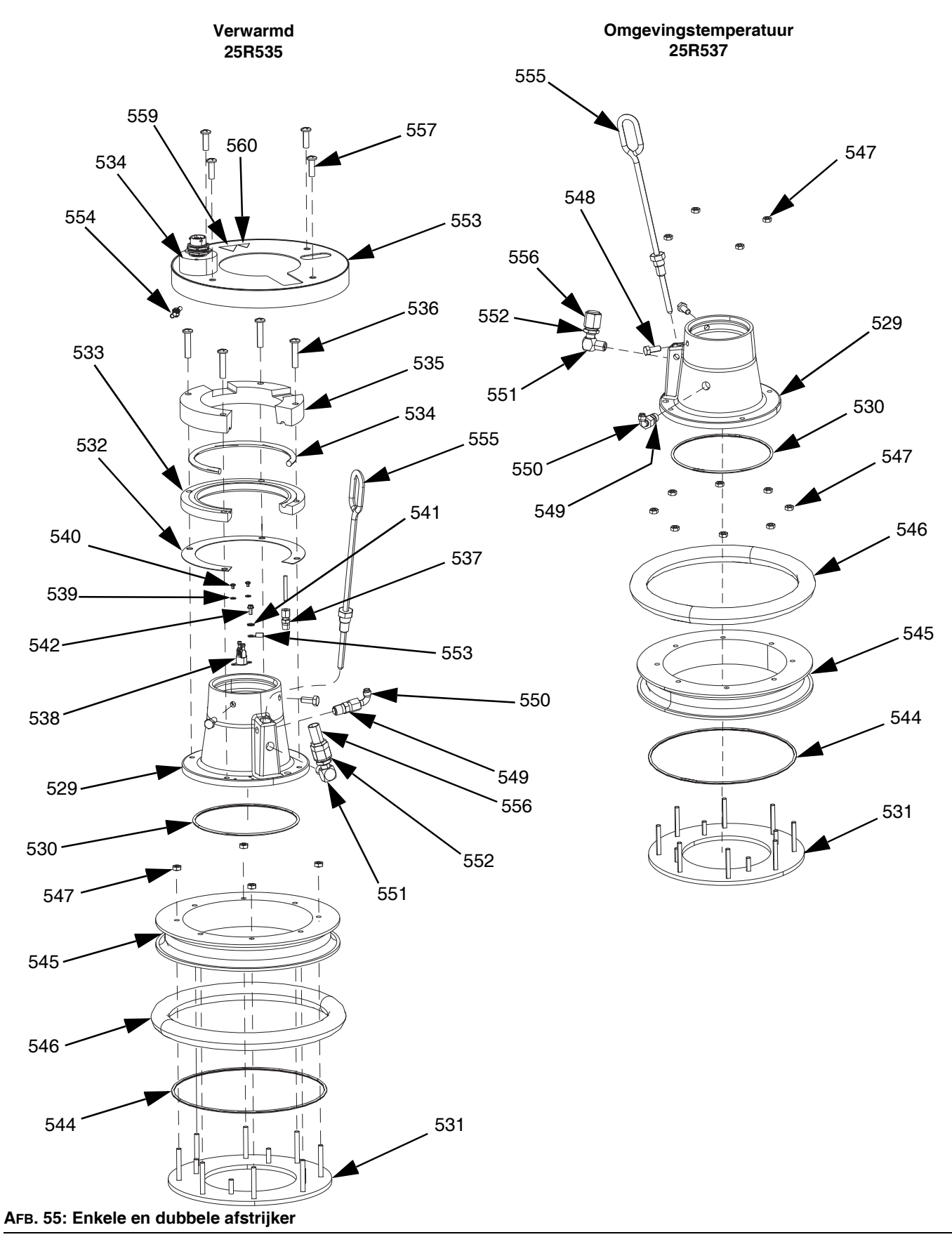

#### Onderdelen voor volgplaat van 20 liter (5 gallon), verwarmd (25R535)

| Ref. | Onderdeel | Omschrijving                                      | Aantal |
|------|-----------|---------------------------------------------------|--------|
| 529  |           | VOETPLAAT, volgplaat, verwarmd,<br>hervullen      | 1      |
| 530  | 121829    | O-RING, pakking                                   | 1      |
| 531  |           | PLAAT, btm, 20 30 I volgplaat,<br>warm melt       | 1      |
| 532  | 16C499    | PAKKING, warmteoverdracht, D60,<br>warm melt      | 1      |
| 533  |           | PLAAT, verwarmer, onder,<br>D60 warm melt         | 1      |
| 534  | 25R653    | KABELBOOM, warmte, afstrijker,<br>5 gallon        | 1      |
| 535  |           | PLAAT, verwarmer, boven,<br>D60 warm melt         | 1      |
| 536  | 123744    | SCHROEF                                           | 4      |
| 537  |           | FITTING                                           | 1      |
| 538  |           | SCHAKELAAR, oververhittings-                      | 1      |
| 539  | 103181    | RING, borg-, extern                               | 2      |
| 540  | 104714    | SCHROEF                                           | 2      |
| 541  | 111307    | BORGRING, extern                                  | 4      |
| 542  | 111593    | SCHROEF                                           | 1      |
| 543  |           | KABELBOOM, aarde, 14AWG,12" lang                  | 1      |
| 544  | 17T371    | AFDICHTING                                        | 1      |
| 545  |           | PLAAT                                             | 1      |
| 546  | 25R654    | DICHTING, vat, afstrijker, 5 gallon,<br>neopreen  | 1      |
|      | 25R656    | DICHTING, vat, afstrijker, 5 gallon,<br>EPDM      | 1      |
| 547  | 113504    | MOER                                              | 8      |
| 548  | 100057    | SCHROEF                                           | 2      |
| 549  | 122056    | KLEP, keer-                                       | 1      |
| 550  | C20350    | FITTING, kniestuk 90°                             | 1      |
| 551  | 100840    | FITTING, kniestuk, straat                         | 1      |
| 552  | 121310    | FITTING, connector                                | 1      |
| 553  |           | AFDEKKING, afstrijker, 5 gallon, verwarmd, gelakt | 1      |
| 554  | 110911    | MOER                                              | 1      |
| 555  | 257697    | HANDGREEP, ontluchting, rvs, eenheid              | 1      |
| 556  | 123140    | FITTING                                           | 1      |
| 557  | 132371    | SCHROEF                                           | 4      |
| 558* | 109482    | PAKKING, O-ring                                   | 1      |
| 559▲ | 15K616    | LABEL, let op                                     | 1      |
| 560▲ | 189930    | LABEL, let op                                     | 1      |

Onderdelen voor volgplaat van 20 liter (5 gallon), omgeving (25R537)

| Ref. | Onderdeel | Omschrijving                                 | Aantal |
|------|-----------|----------------------------------------------|--------|
| 529  |           | VOETPLAAT, volgplaat, verwarmd, hervullen    | 1      |
| 530  | 121829    | O-RING, pakking                              | 1      |
| 531  |           | PLAAT, btm, 20 30 I volgplaat,<br>warm melt  | 1      |
| 544  | 17T371    | AFDICHTING                                   | 1      |
| 545  |           | PLAAT                                        | 1      |
| 546  | 25R656    | DICHTING, vat, afstrijker, 5 gallon,<br>EPDM | 1      |
| 547  | 113504    | MOER                                         | 12     |
| 548  | 100057    | SCHROEF                                      | 2      |
| 549  | 122056    | KLEP, keer-                                  | 1      |
| 550  | C20350    | FITTING, kniestuk 90°                        | 1      |
| 551  | 100840    | FITTING, kniestuk, straat                    | 1      |
| 552  | 121310    | FITTING, connector, NPT x JIC                | 1      |
| 555  | 257697    | HANDGREEP, ontluchting, rvs, eenheid         | 1      |
| 556  | 123140    | FITTING, kap, 1/2 JIC, CS                    | 1      |
| 558* | 109482    | PAKKING, O-ring                              | 1      |

\* Niet afgebeeld.

▲ Vervangende veiligheidslabels, -plaatjes en -kaarten zijn gratis verkrijgbaar.

\* Niet afgebeeld.

### Volgplaat van 60 liter (16 gallon)

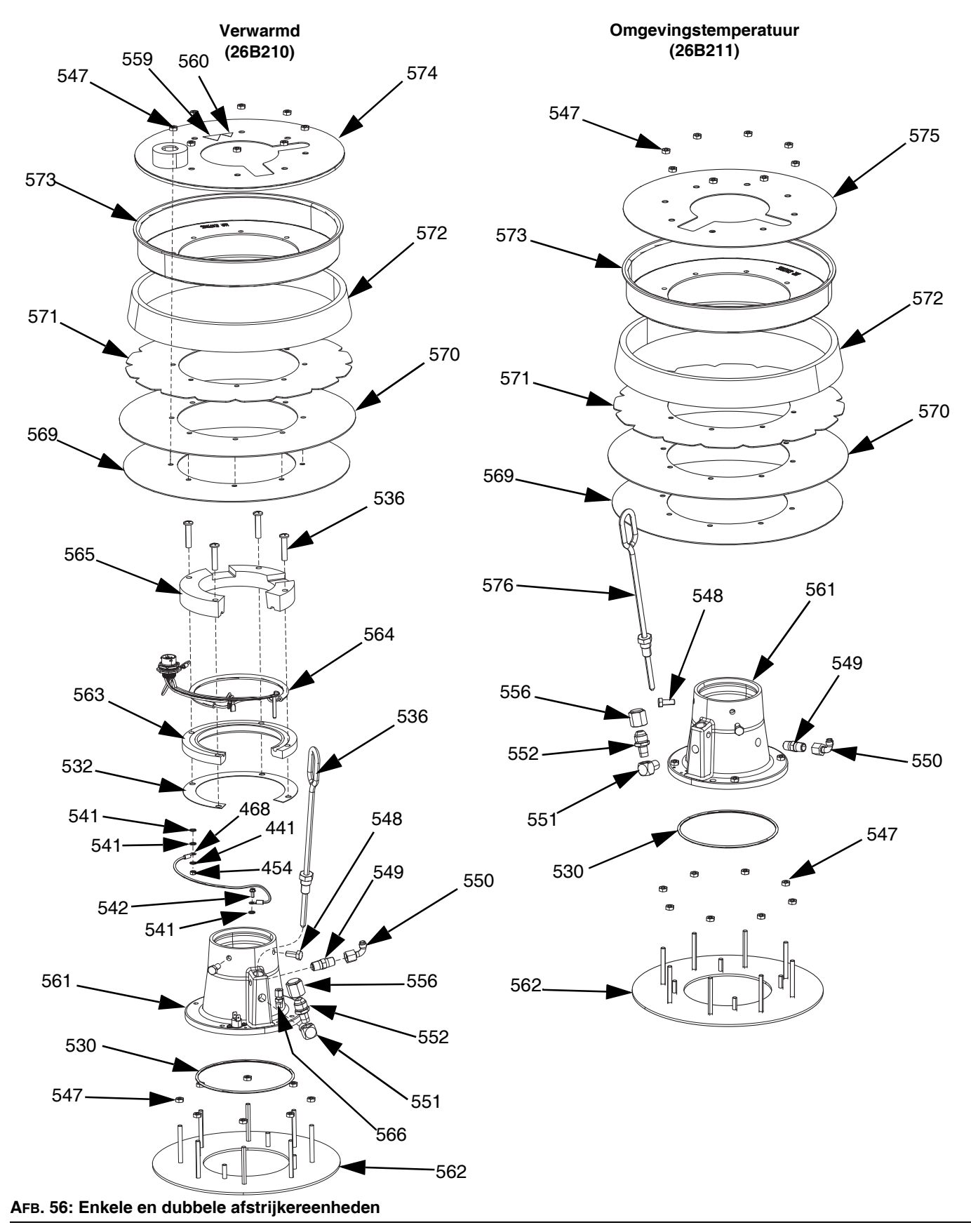

#### Onderdelen voor volgplaat van 60 liter (16 gallon), verwarmd (26B210)

| Ref. | Onderdeel | Omschrijving                                            | Aantal |
|------|-----------|---------------------------------------------------------|--------|
| 561  |           | VOETPLAAT, volgplaat, verwarmd,<br>hervullen            | 1      |
| 530  | 121829    | O-RING, pakking                                         | 1      |
| 562  |           | PLAAT, bodem, volgplaat                                 | 1      |
| 532  | 16C499    | PAKKING, warmteoverdracht, D60, warm melt               | 1      |
| 563  |           | PLAAT, verwarmer, onder, D60, warm melt                 | 1      |
| 564  | 25R653    | KABELBOOM, warmte, afstrijker,<br>5 gallon              | 1      |
| 565  |           | PLAAT, verwarmer, boven, D60, warm melt                 | 1      |
| 536  | 123744    | SCHROEF                                                 | 4      |
| 566  |           | FITTING, 1/8" NPT                                       | 1      |
| 567  | 15B137    | SCHAKELAAR, oververhittings-                            | 1      |
| 539  | 103181    | RING, borg-, extern                                     | 2      |
| 540  | 104714    | SCHROEF                                                 | 2      |
| 541  | 111307    | BORGRING, extern                                        | 4      |
| 542  | 111593    | SCHROEF                                                 | 1      |
| 569  | 257683    | SET, wisser, PE-steun                                   | 1      |
| 570  | 257677    | SET, afstrijker, hoofd                                  | 1      |
| 571  | 257691    | SET, afstrijker, steun                                  | 1      |
| 572  | 257684    | SET, spreider                                           | 1      |
| 573  | 257685    | SET, klem, vasthoudklem                                 | 1      |
| 547  | 113504    | MOER                                                    | 16     |
| 548  | 100057    | SCHROEF, kolom                                          | 2      |
| 549  | 122056    | KLEP, keer-                                             | 1      |
| 550  | C20350    | FITTING, kniestuk- 90 gr.                               | 1      |
| 551  | 100840    | FITTING, kniestuk, straat                               | 1      |
| 552  | 121310    | FITTING, connector, NPT x JIC                           | 1      |
| 556  | 123140    | FITTING, KAP, 1/2 JIC, cs                               | 1      |
| 574  |           | AFDEKKING, afstrijker, 60 liter, verwarmd               | 1      |
| 560▲ | 189930    | LABEL, let op                                           | 1      |
| 559▲ | 15K616    | LABEL, let op                                           | 1      |
| 554  | 110911    | MOER, zeskant-                                          | 1      |
| 576  | 257697    | HENDEL, ontluchting, roestvrij staal, eenheid           | 1      |
| 558* | 109482    | PAKKING, O-ring                                         | 1      |
| 577  |           | AFDICHTINGSMIDDEL,<br>pijpverbindingen, roestvrij staal | 1      |
| 578  |           | SMEERMIDDEL, vet                                        | 1      |
| 579  |           | SMEERMIDDEL, vet                                        | 1      |
| l    | 1         |                                                         |        |

Vervangende veiligheidslabels, -plaatjes en -kaarten zijn gratis verkrijgbaar.

\* Niet afgebeeld.

## Onderdelen voor volgplaat van 60 liter (16 gallon), omgeving (26B211)

| Ref. | Onderdeel | Omschrijving                                 | Aantal |
|------|-----------|----------------------------------------------|--------|
| 561  |           | VOETPLAAT, volgplaat, verwarmd,<br>hervullen | 1      |
| 530  | 121829    | O-RING, pakking                              | 1      |
| 562  |           | PLAAT, bodem, volgplaat                      | 1      |
| 547  | 113504    | MOER                                         | 20     |
| 569  | 257683    | SET, wisser, PE-steun                        | 1      |
| 570  | 257677    | SET, afstrijker, hoofd                       | 1      |
| 571  | 257691    | SET, afstrijker, steun                       | 1      |
| 572  | 257684    | SET, spreider                                | 1      |
| 573  | 257685    | SET, klem, vasthoudklem                      | 1      |
| 548  | 100057    | SCHROEF, kolom                               | 2      |
| 549  | 122056    | KLEP, keer-                                  | 1      |
| 550  | C20350    | FITTING, kniestuk- 90 gr.                    | 1      |
| 551  | 100840    | FITTING, kniestuk, straat                    | 1      |
| 552  | 121310    | FITTING, connector, NPT x JIC                | 1      |
| 556  | 123140    | FITTING, KAP, 1/2 JIC, cs                    | 1      |
| 575  |           | AFDEKKING, afstrijking, 60 liter             | 1      |
| 576  | 257685    | HENDEL, ontluchting, rvs, constr.            | 1      |
| 558* | 109482    | PAKKING, O-ring                              | 1      |
| 577  |           | AFDICHTINGSMIDDEL, buis-, rvs                | 1      |
| 578  |           | SMEERMIDDEL, vet                             | 1      |
| 579  |           | SMEERMIDDEL, vet                             | 1      |

Niet afgebeeld.

### Sets en toebehoren

Toebehoren zijn bij Graco verkrijgbaar. Controleer of alle toebehoren de juiste maten hebben en dat ze voldoen aan de drukniveaus en de eisen van het systeem.

### Reparatiesets en toebehoren

#### Set lichttoren, 255468

Voor enkelvoudige toevoersystemen D200s, D200 en D60.

## Sets voor afdekking volgplaat van 200 liter (55 gallon), 255691

Zie de handleiding van de set voor afdekking volgplaat voor meer informatie.

#### ADM-set, 26B363

| Onderdeel | Omschrijving            | Aantal |
|-----------|-------------------------|--------|
|           | MODULE, gca, adm        | 1      |
| 18A258    | TOKEN, gca, upgrade, WM | 1      |

#### Recirculatieset voor gesloten oliereservoir

Zie de handleiding van de recirculatieset voor het gesloten oliereservoir voor meer informatie.

#### Staander dubbel blok, 26B177

Alleen voor gebruik met dubbele systemen.

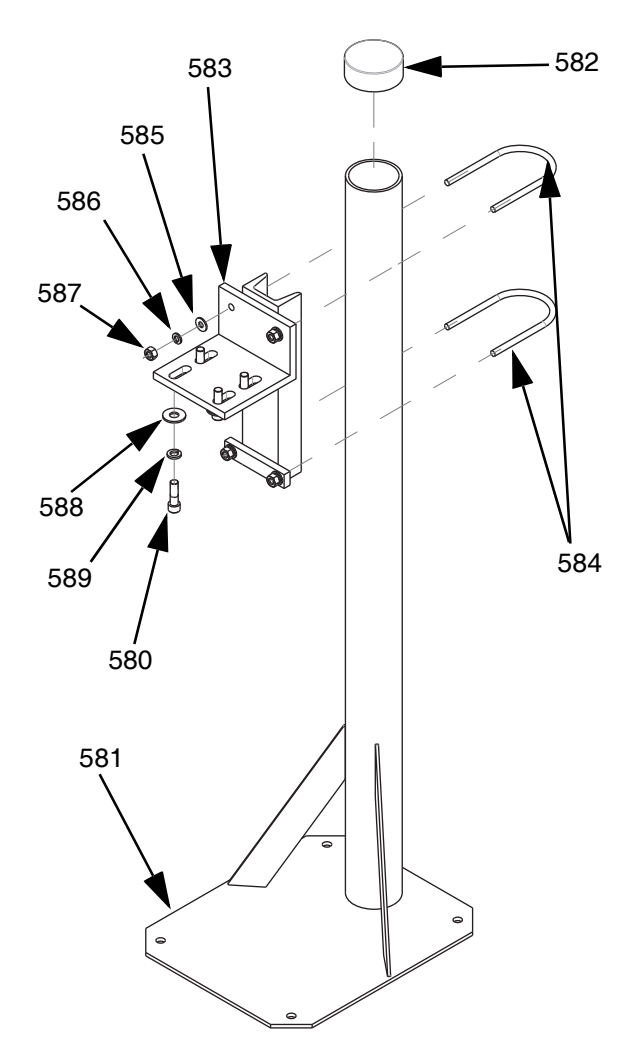

| Ref. | Onderdeel | Omschrijving    | Aantal |
|------|-----------|-----------------|--------|
| 581  |           | STEUN, staander | 1      |
| 582  |           | KAPPLUG, vinyl  | 1      |
| 583  |           | BASIS, montage  | 1      |
| 584  | C30021    | BOUT, U-        | 2      |
| 585  | 100023    | SLUITRING, vlak | 4      |
| 586  | 100133    | BORGRING        | 4      |
| 587  | 100131    | MOER            | 4      |
| 588  | 101044    | RING            | 4      |
| 589  | 100018    | BORGRING, veer  | 4      |
| 580  | 117638    | SCHROEF         | 4      |

Voor het installeren van de staander voor het dubbele blok:

- 1. Boor gaten voor ankers van 1/2 inch (13 mm) en gebruik daarbij de gaten in de steun van de staander voor het dubbele blok (581) als sjabloon.
- Zet de steun (581) vast in de vloer met ankers van 1/2 inch (13 mm), die lang genoeg zijn om te voorkomen dat de staander voor het dubbele blok omvalt.
- Bevestig het verwarmde dubbele blok aan de montagevoet van de staander van het dubbele blok (583) met de meegeleverde schroeven (580). De waarschuwingslabels moeten van de staander af wijzen, zodat ze zichtbaar zijn nadat het verwarmde dubbele blok is bevestigd.

### Vatsets en toebehoren

## Vatrollersets voor rams D200 en D200S, 255627

Zie de handleiding van de set met vatrollers voor meer informatie.

## Set met positieklem voor vat voor rams D200, 206537

Inclusief twee klemmen.

# Kabelboom warmte volgplaat/pomp

| Onderdeel | Omschrijving                      | Lengte |
|-----------|-----------------------------------|--------|
| 25R662    | KABELBOOM, warmte, volgplaat/pomp | 3,0 m  |
| 25R663    | KABELBOOM, warmte, volgplaat/pomp | 3,7 m  |
| 25R664    | KABELBOOM, warmte, volgplaat/pomp | 4,3 m  |
| 25R665    | KABELBOOM, warmte, volgplaat/pomp | 4,9 m  |

### Fittingen

| Onderdeel | Α                          | В                         | Nominale<br>druk |
|-----------|----------------------------|---------------------------|------------------|
| 15M805*   | 1 inch NPT mannelijk       | 3/4 inch NPT<br>mannelijk | 5400 psi         |
| 124903*   | 3/4 inch NPT<br>vrouwelijk | #8 JIC mannelijk          | 5000 psi         |
| 130992    | 1 inch NPT mannelijk       | #10 JIC mannelijk         | 4500 psi         |
| 123135    | 1 inch NPT mannelijk       | #12 JIC mannelijk         | 5000 psi         |
| 123854    | 1 inch NPT mannelijk       | #16 JIC mannelijk         | 5000 psi         |
| 15D936    | 1 inch NPT mannelijk       | #20 JIC mannelijk         | 3500 psi         |

**OPMERKING:** 15M805 en 124903 worden samen gebruikt om van 1 inch NPT mannelijk naar #8 JIC te gaan.

### Tandemkabelset, 26B339

| Onderdeel | Omschrijving             | Aantal |
|-----------|--------------------------|--------|
| 123653    | CAN-kabel                | 1      |
| 123856    | KABELBOOM, CAN-kabel     | 1      |
| 15G476    | LABEL, A-B-identificatie | 1      |
| 123680    | CAN-kabel                | 1      |

Om de tandemkabelset te installeren:

- 1. Breng het "A"-label (15G476) aan op de Ram waarop een ADM is geïnstalleerd.
- 2. Breng een "B"-label (15G476) aan op de ram waarop geen ADM is geïnstalleerd.
- Sluit het ene uiteinde van de tandemkabel aan op de onderste poort op de achterkant van de warmteregelkast (S) op eenheid A, zoals hieronder afgebeeld.

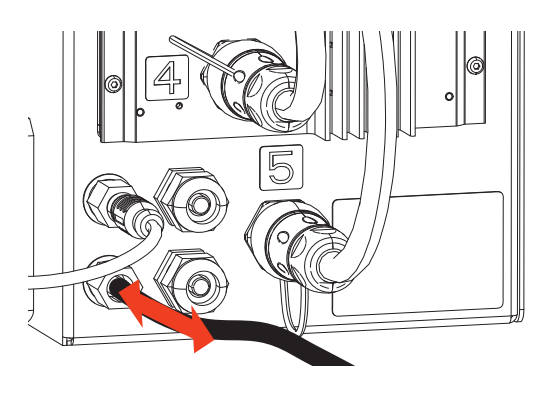

 Sluit het andere uiteinde van de tandemkabel aan op de bovenste poort op de achterkant van de warmteregelkast (S) op eenheid B.

### Verwarmd dubbel blok, 26B346

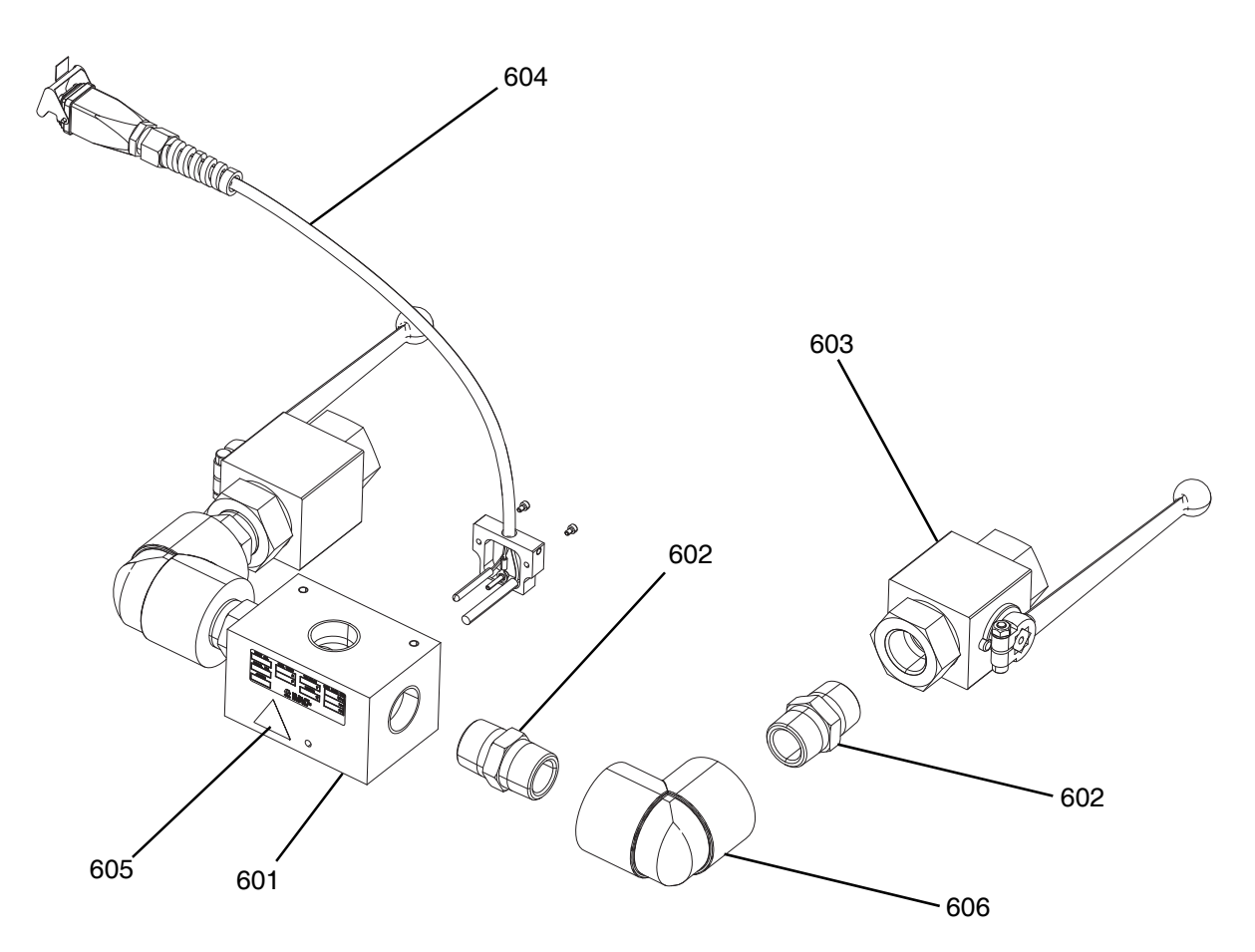

| Ref. | Onderdeel | Omschrijving                | Aantal |
|------|-----------|-----------------------------|--------|
| 601  |           | BLOK, 3-weg, cs, 1" NPT     | 1      |
| 602  | C38302    | FITTING, nippel, cs, 1" NPT | 4      |
| 603  | 521477    | VENTIEL, kogel 1"           | 2      |
| 604  | 24E413    | SET, warmte, PGM, inlaat    | 1      |
| 605▲ | 15K616    | LABEL, let op               | 1      |
| 606  | C19441    | FITTING, kniestuk-          | 2      |

▲ Vervangende veiligheidslabels, -plaatjes en -kaarten zijn gratis verkrijgbaar.

### Set voor verwarmer pomp Check-Mate 200 CS, 25R450

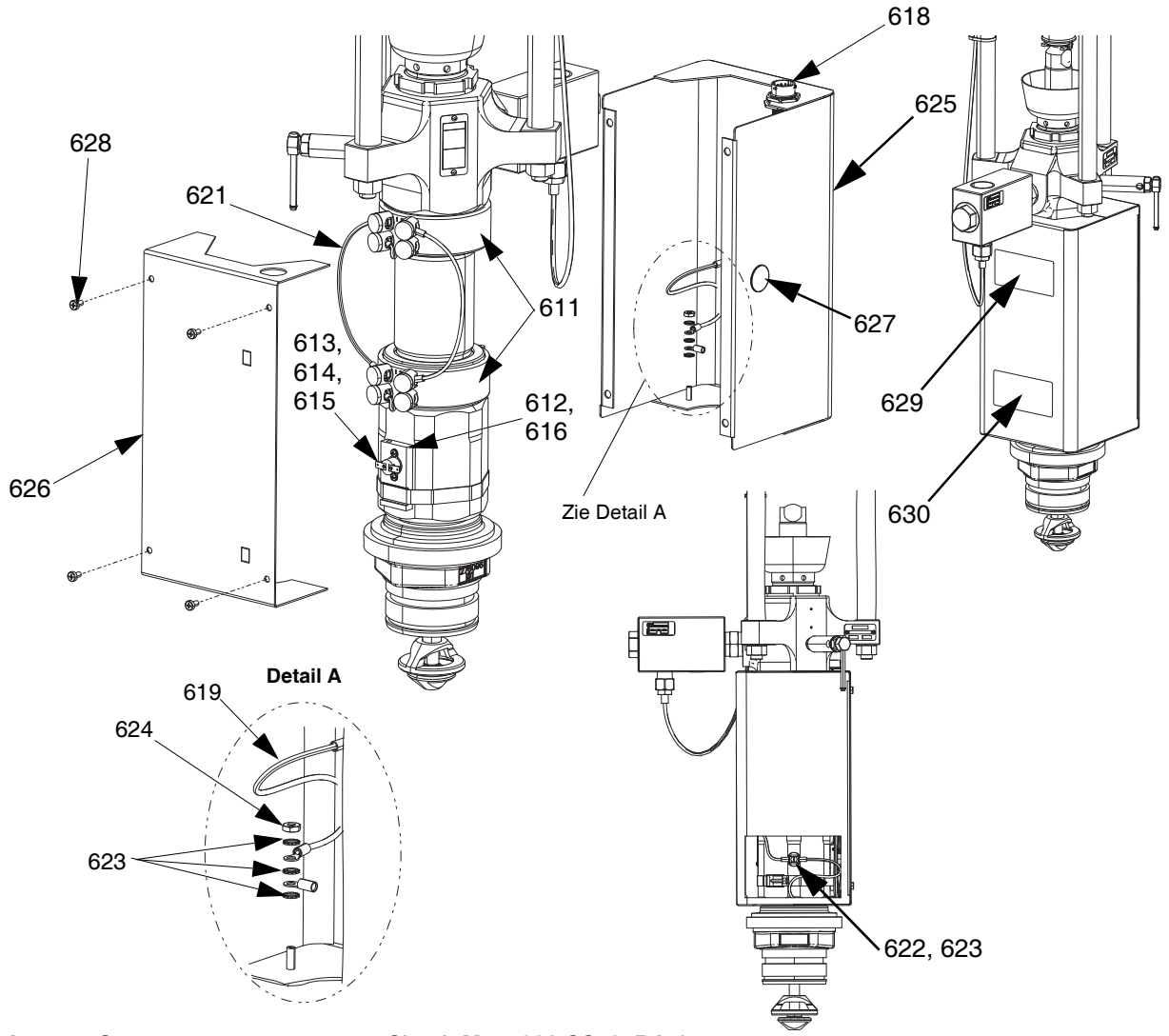

AFB. 57: Set voor verwarmer pomp Check-Mate 200 CS, 25R450

| Ref. | Onderdeel | Omschrijving                                       | Aantal |
|------|-----------|----------------------------------------------------|--------|
| 611  | 121980    | VERWARMER, pomp, 725 watt                          | 2      |
| 612  |           | HOUDER, rtd, oververhitting                        | 1      |
| 613  | 16K094    | SCHAKELAAR, overtemperatuur,<br>horizontaal        | 1      |
| 614  | 103181    | SLUITRING                                          | 2      |
| 615  | 104714    | SCHROEF                                            | 2      |
| 616  | 102273    | SCHROEF                                            | 1      |
| 617  | C31012    | KLEM                                               | 1      |
| 618  | 25R660    | KABELBOOM, verwarmer, pomp, rtd,<br>oververhitting | 1      |
| 619  |           | KABELBOOM, aarde                                   | 2      |
| 620  |           | KABELBOOM, verwarmer, pomp #1                      | 1      |
| 621  |           | KABELBOOM, verwarmer, pomp #2                      | 1      |
| 622  | 116343    | SCHROEF                                            | 1      |
| 623  | 111307    | SLUITRING                                          | 7      |
| 624  | 100166    | MOER                                               | 2      |

| 625  | 15W706 | BEHUIZING, pomp, voorkant                                | 1 |
|------|--------|----------------------------------------------------------|---|
| 626  | 25R658 | DEKSEL, behuizing, pomp, warmte                          | 1 |
| 627  |        | PLUG                                                     | 1 |
| 628  | 110637 | SCHROEF                                                  | 4 |
| 629▲ | 15J075 | LABEL, veiligheid,<br>hete oppervlakken en bekrachtiging | 1 |
| 630▲ | 17V667 | LABEL, veiligheid, waarschuwing, amputatie               | 1 |

Vervangende veiligheidslabels, -plaatjes en -kaarten zijn gratis verkrijgbaar.

### Set platenverwarmer, 25R451

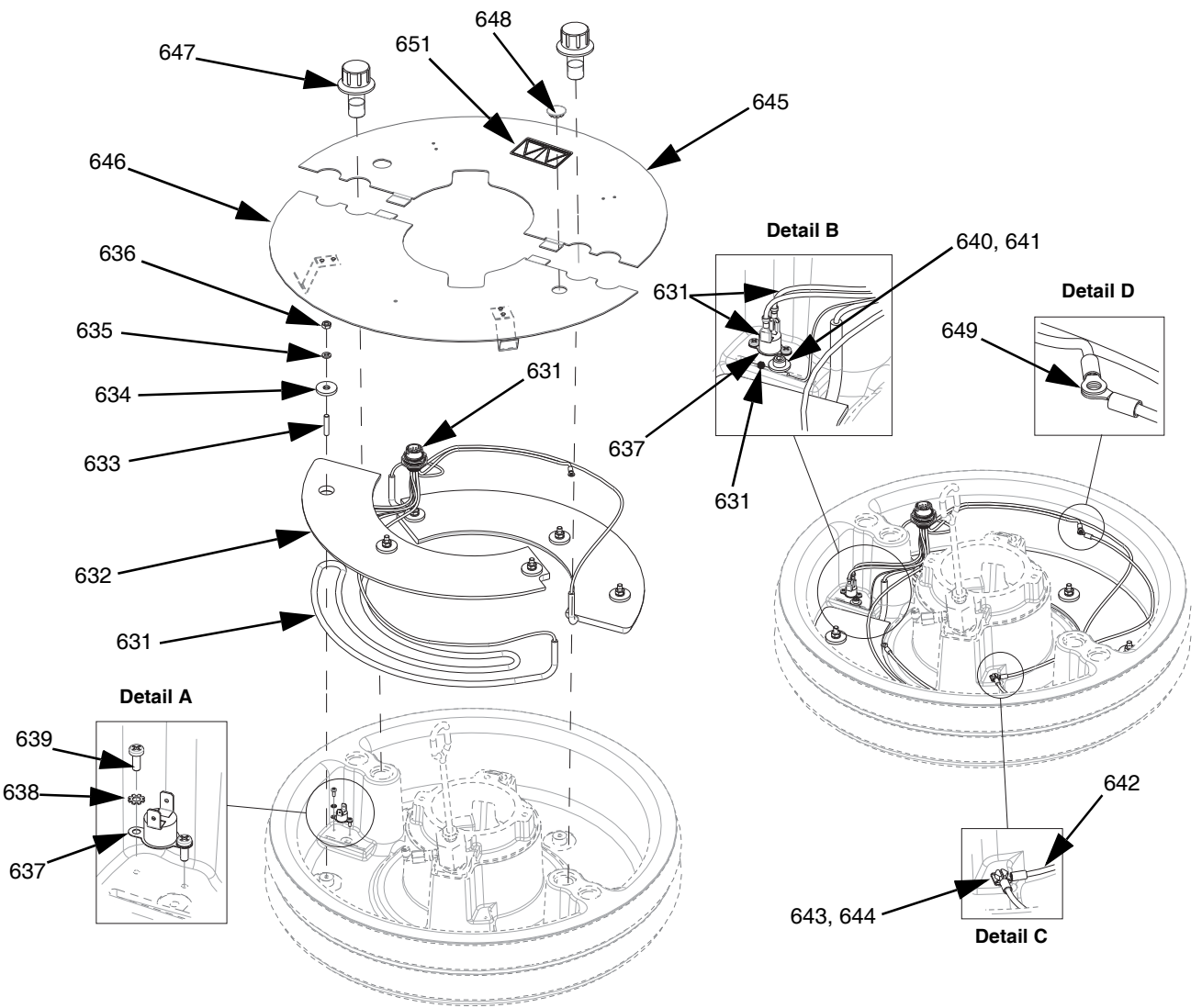

AFB. 58: Set verwarmer volgplaat, 25R451

| Ref. | Onderdeel | Omschrijving                                | Aantal |
|------|-----------|---------------------------------------------|--------|
| 631  | 25R666    | KABELBOOM, warmte, afstrijker,<br>55 gallon | 1      |
| 632  |           | CONDUCTOR, blok, verwarmer                  | 2      |
| 633  |           | HOL                                         | 6      |
| 634  |           | SLUITRING, vlak                             | 6      |
| 635  |           | BORGRING                                    | 6      |
| 636  | 100015    | MOER                                        | 6      |
| 637  | 15B137    | SCHAKELAAR, oververhittings-                | 1      |
| 638  | 103181    | SLUITRING                                   | 2      |
| 639  | 124131    | SCHROEF                                     | 2      |
| 640  |           | SLUITRING                                   | 1      |
| 641  | 117026    | SCHROEF                                     | 1      |
| 642  |           | KABELBOOM, aarde, 14awg, 18" lang           | 1      |
| 643  |           | SLUITRING                                   | 7      |
| 644  | 116343    | SCHROEF                                     | 1      |

| 645  |        | DEKSEL, volgplaat, verwarmd, achter                      |   |  |
|------|--------|----------------------------------------------------------|---|--|
| 646  |        | AFDEKKING, volgplaat - voorkant,<br>constr               | 1 |  |
| 647  |        | BEVESTIGING, volgplaat, afdekking                        | 2 |  |
| 648  |        | PLUG                                                     | 1 |  |
| 649  | 100166 | MOER                                                     | 2 |  |
| 650  |        | SMEERMIDDEL, thermisch                                   | 1 |  |
| 651▲ | 15J075 | LABEL, veiligheid,<br>hete oppervlakken en bekrachtiging | 1 |  |

▲ Vervangende veiligheidslabels, -plaatjes en -kaarten zijn gratis verkrijgbaar.

### Sets communicatiegatewaymodule (CGM)

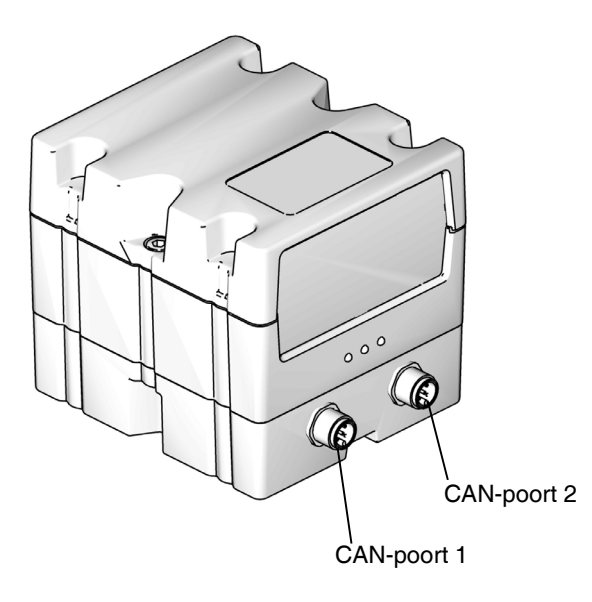

#### AFB. 59: CGM CAN-aansluitingen

#### Sets CGM

| Artikelnummer | Omschrijving         | Verwarmingsoptie |
|---------------|----------------------|------------------|
| 26B343        | CGM-set, EtherNet/IP | Verwarmd         |
| 26B282        | CGM-set, DeviceNet   | Verwarmd         |
| 26B345        | CGM-set, PROFINET    | Verwarmd         |
| 26B344        | CGM-set, PROFIBUS    | Verwarmd         |

**OPMERKING:** CGM-sets worden geleverd met de Therm-O-Flow Warm Melt-kaart en software geïnstalleerd.

#### Een CGM-set monteren

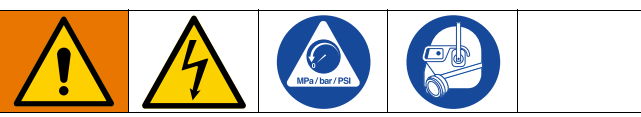

Alle elektrische bedrading moet worden verzorgd door een gediplomeerd elektricien en aan alle ter plaatse geldende verordeningen en regelgeving voldoen

- 1. Volg de Drukontlastingsprocedure op pagina 46.
- 2. Controleer of de voeding naar het systeem is onderbroken.
- Monteer de CGM-beugel aan de Ram stijlbeugel met behulp van de vier 1/4 -20 x 0,50 inch schroeven die bij de set zijn geleverd.
- Verwijder het toegangsdeksel van de CGM (EA). Draai de twee schroeven (EB) los en verwijder de CGM (EC) uit de basis (ED) zoals afgebeeld in AFB. 60.

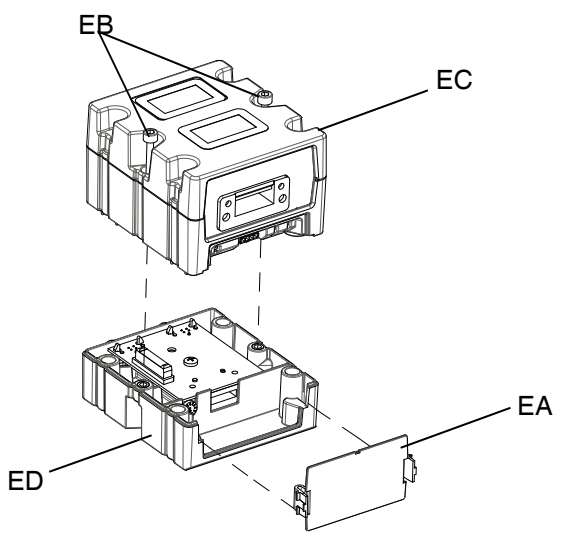

#### AFB. 60: De CGM demonteren

- Monteer de basis (ED) met behulp van de vier M4 x 0,7 x 20 mm bevestigingsschroeven die bij de set zijn geleverd op de CGM-beugel.
- Bevestig de CGM (EC) weer op de basis (ED) met de twee schroeven (EB) die in stap 4 zijn verwijderd.
- 7. Bevestig toegangsdeksel (EA) weer.
- 8. Maak de kabel los van de ADM (E) en sluit hem aan op de CGM (EC).
- 9. Sluit de kabel van 3,0 m (121003), die in de CGM-set is meegeleverd, van de CGM aan op de ADM.

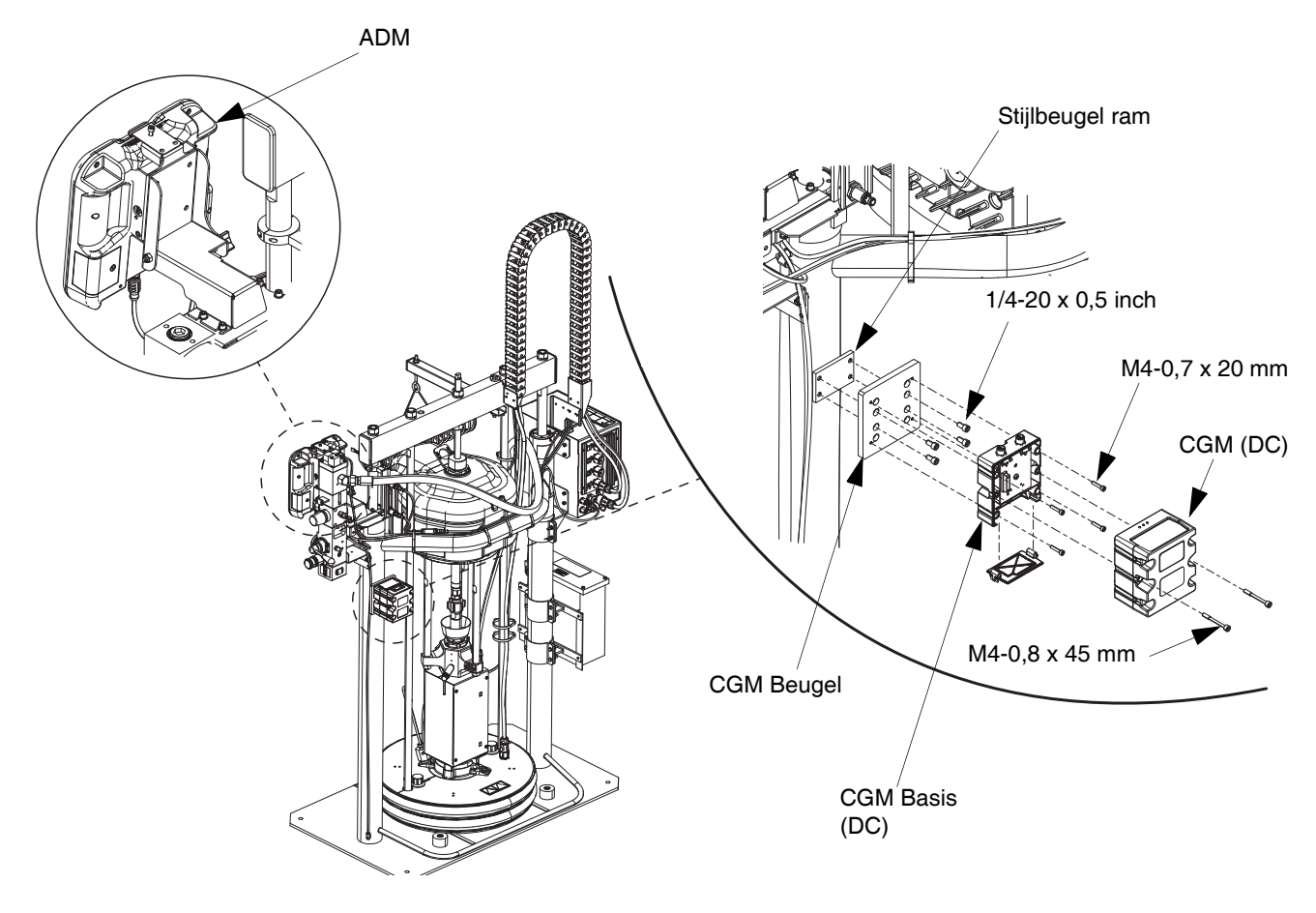

#### AFB. 61

 Sluit de kabel voor EtherNet/IP, DeviceNet of PROFIBUS aan op de veldbusaansluiting op de CGM, waar van toepassing. Zie AFB. 62.

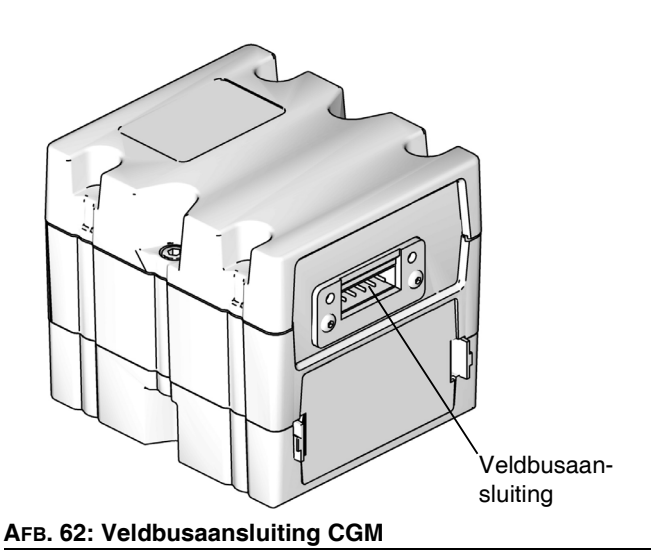

- 11. Sluit het andere uiteinde van de kabel aan op het veldbusapparaat.
- 12. Zie de handleiding voor het programmeren van de Graco Control Architecture-module voor stapsgewijze instructies voor het uitvoeren van een update van de softwareversie van GCA-modules. Zie **Bijbehorende** handleidingen op pagina 3.

## Afmetingen

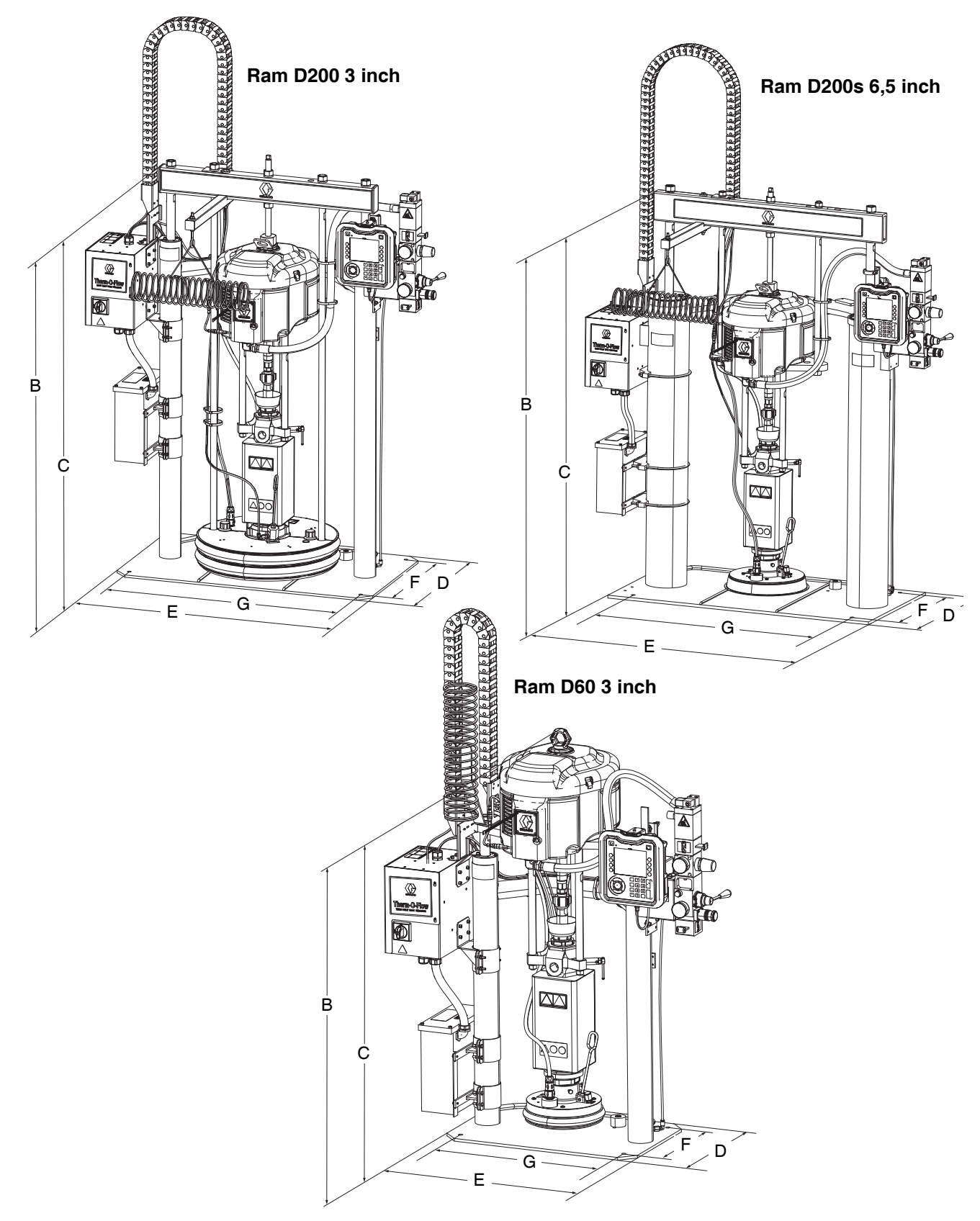

### Afmetingen

|                                | Afmetingen ram<br>inch (mm) |            |            |
|--------------------------------|-----------------------------|------------|------------|
|                                | D60                         | D200       | D200s      |
| Totale hoogte (A)              | 70 (1778)                   | 88 (2235)  | 96 (2438)  |
| Hoogte ram (B)                 | 57 (1448)                   | 63 (1600)  | 69 (1753)  |
| Verlengde hoogte<br>ram (C)    | 89 (2261)                   | 118 (2997) | 125 (3175) |
| Diepte steun (D)               | 20 (508)                    | 25 (635)   | 25 (635)   |
| Breedte<br>machine (E)         | 45 (1143)                   | 55 (1397)  | 64 (1626)  |
| Diepte<br>bevestigingsgat (F)  | 14 (356)                    | 21 (533)   | 23 (584)   |
| Breedte<br>bevestigingsgat (G) | 24 (610)                    | 38 (965)   | 45 (1143)  |

|                | Gewicht ram<br>Ib (kg) |           |             |  |
|----------------|------------------------|-----------|-------------|--|
|                | D60 D200 D200s         |           |             |  |
| Verwarmd/240 V | 398 (180,5)            | 521 (236) | 802 (363,8) |  |
| Verwarmd/480V  | 468 (212,3)            | 601 (273) | 872 (395,5) |  |

Zie het typeplaatje (ID) voor het gewicht van uw ram.

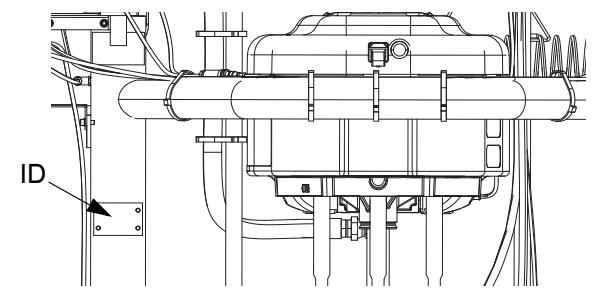

### Bedradingsschema's

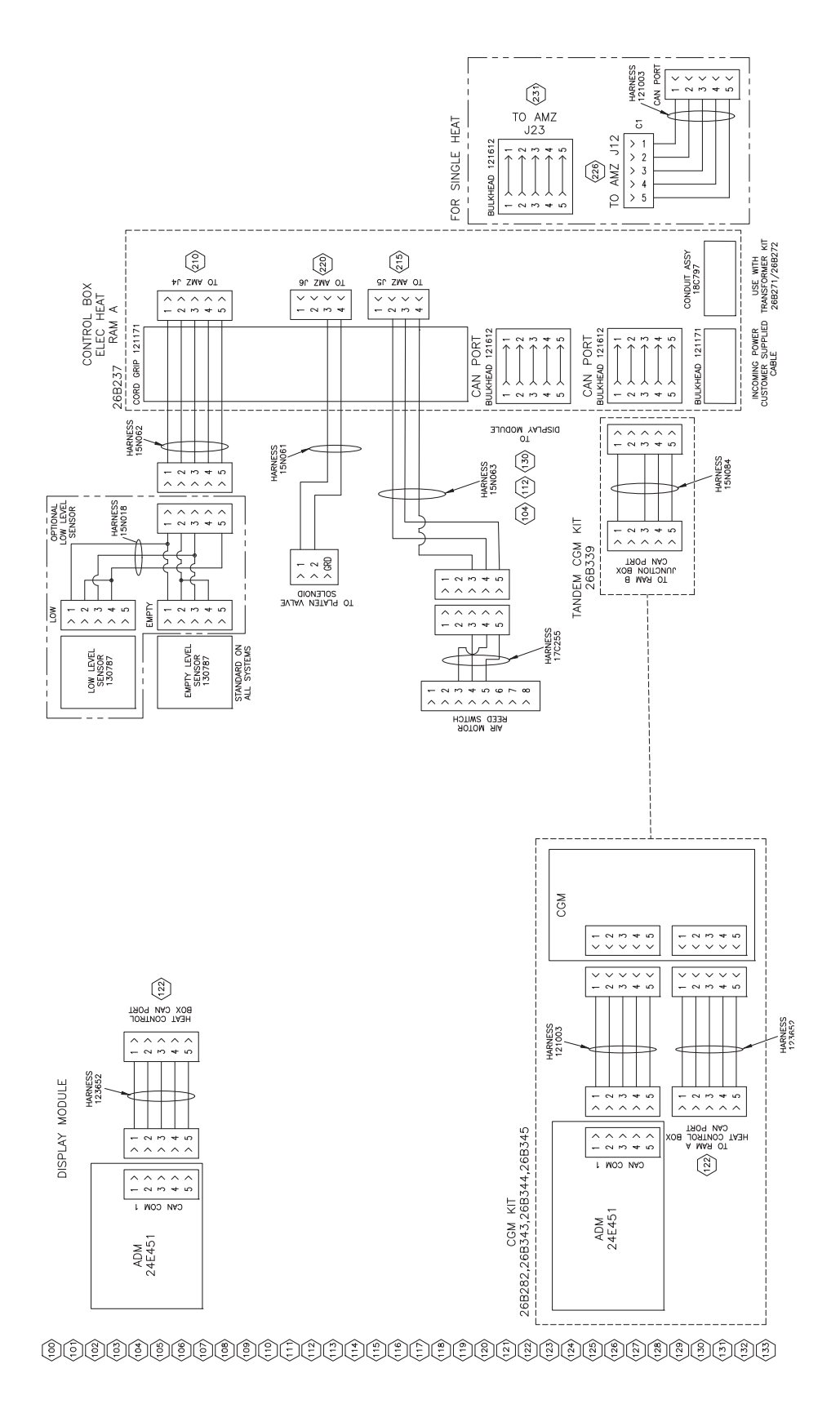

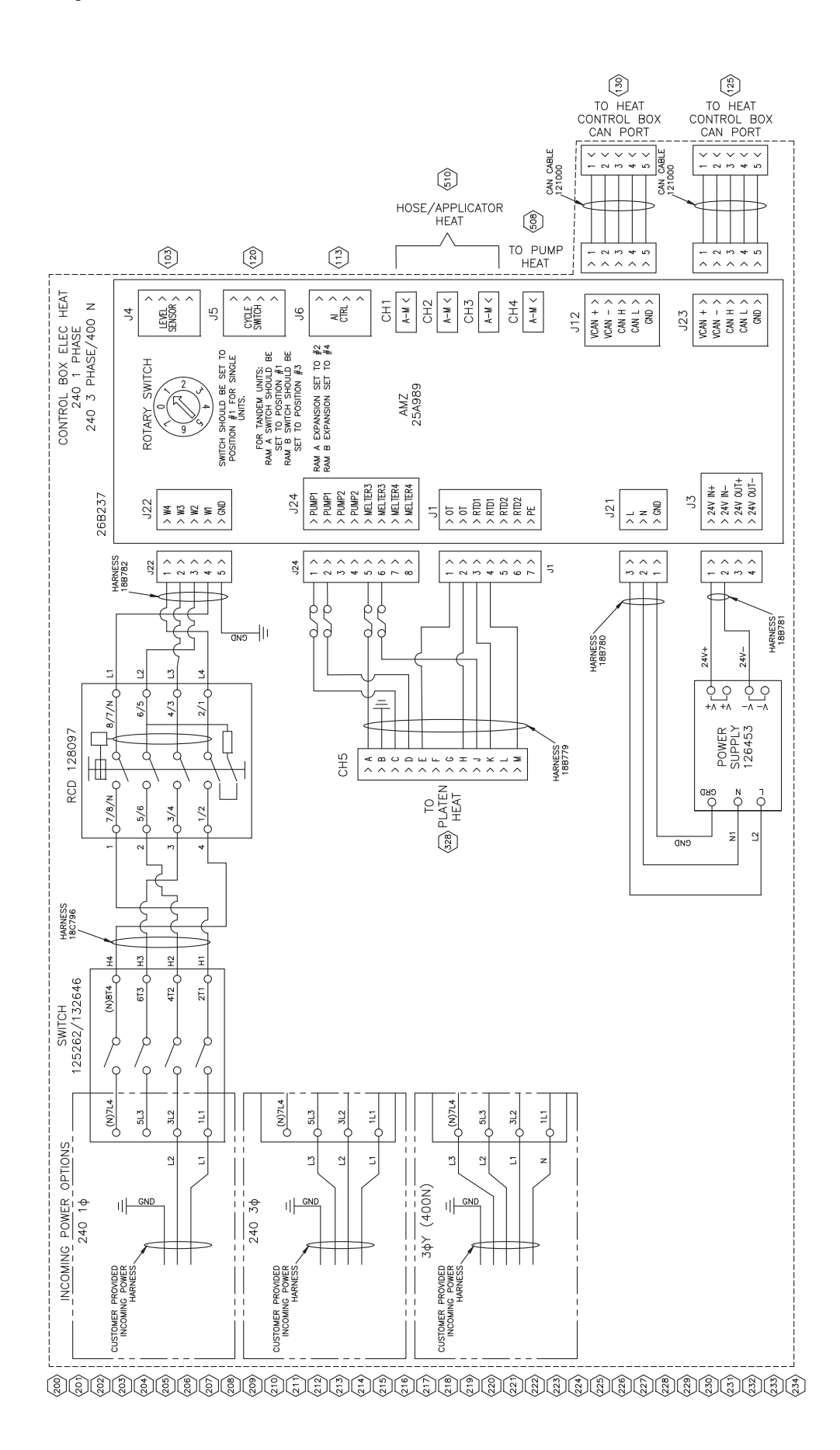
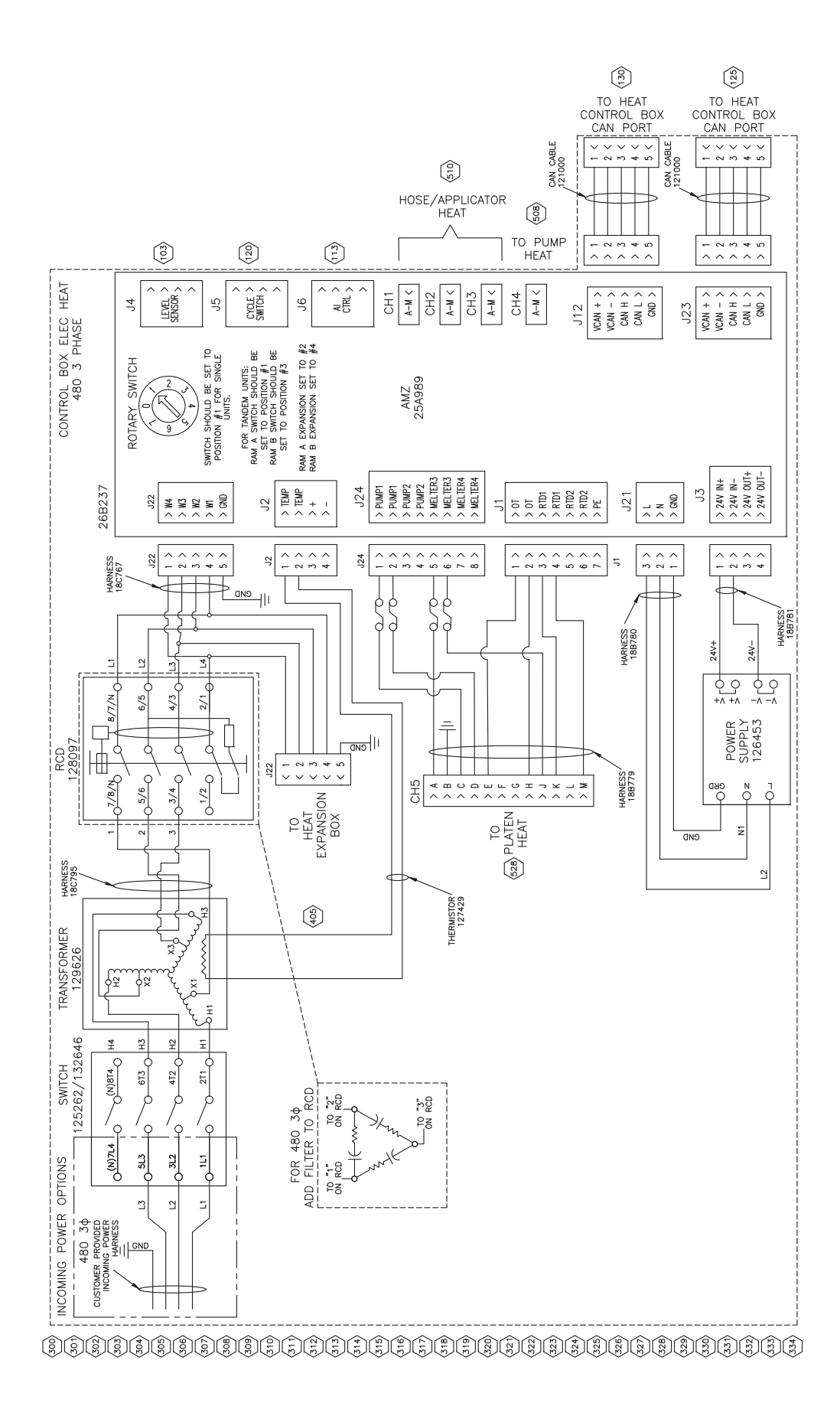

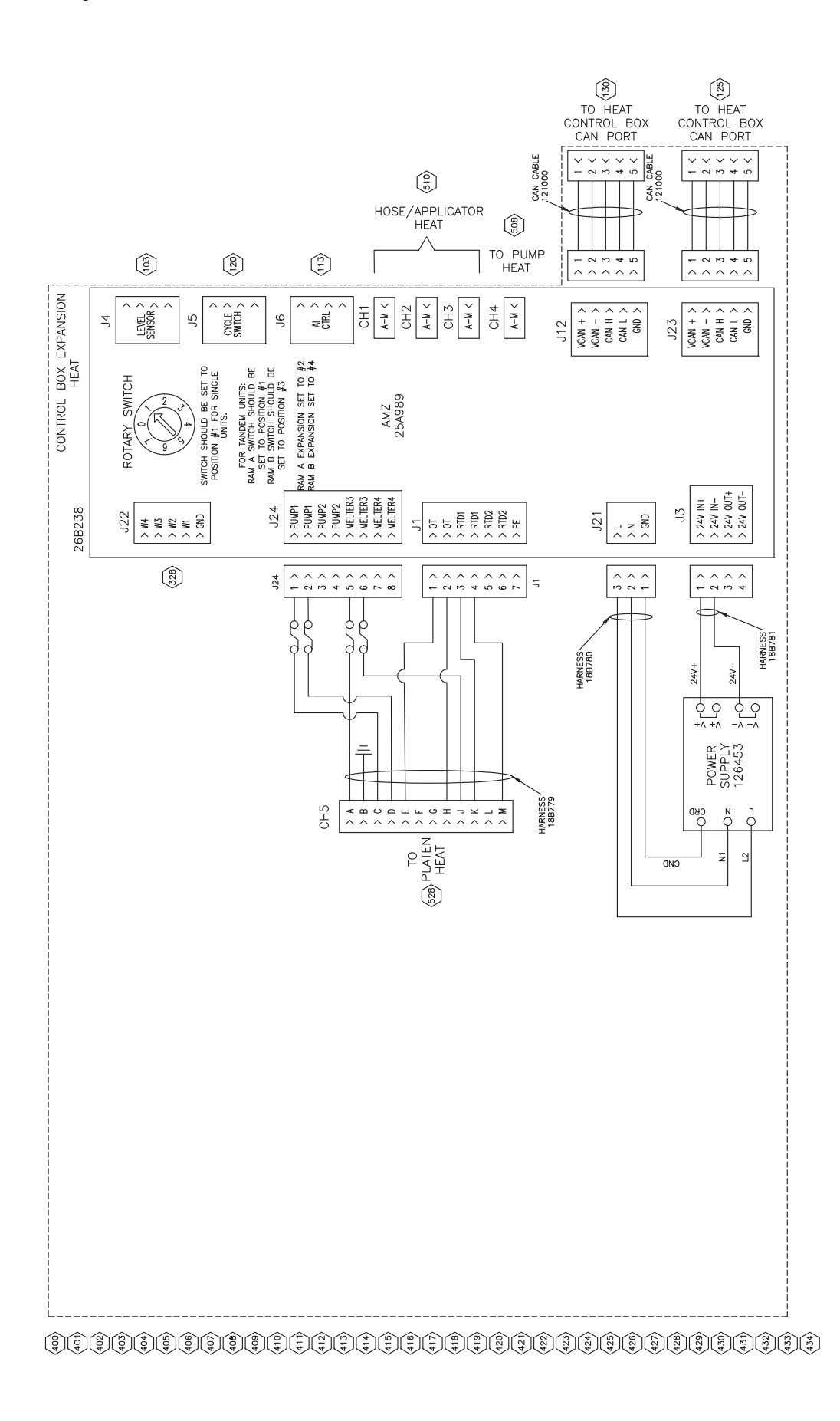

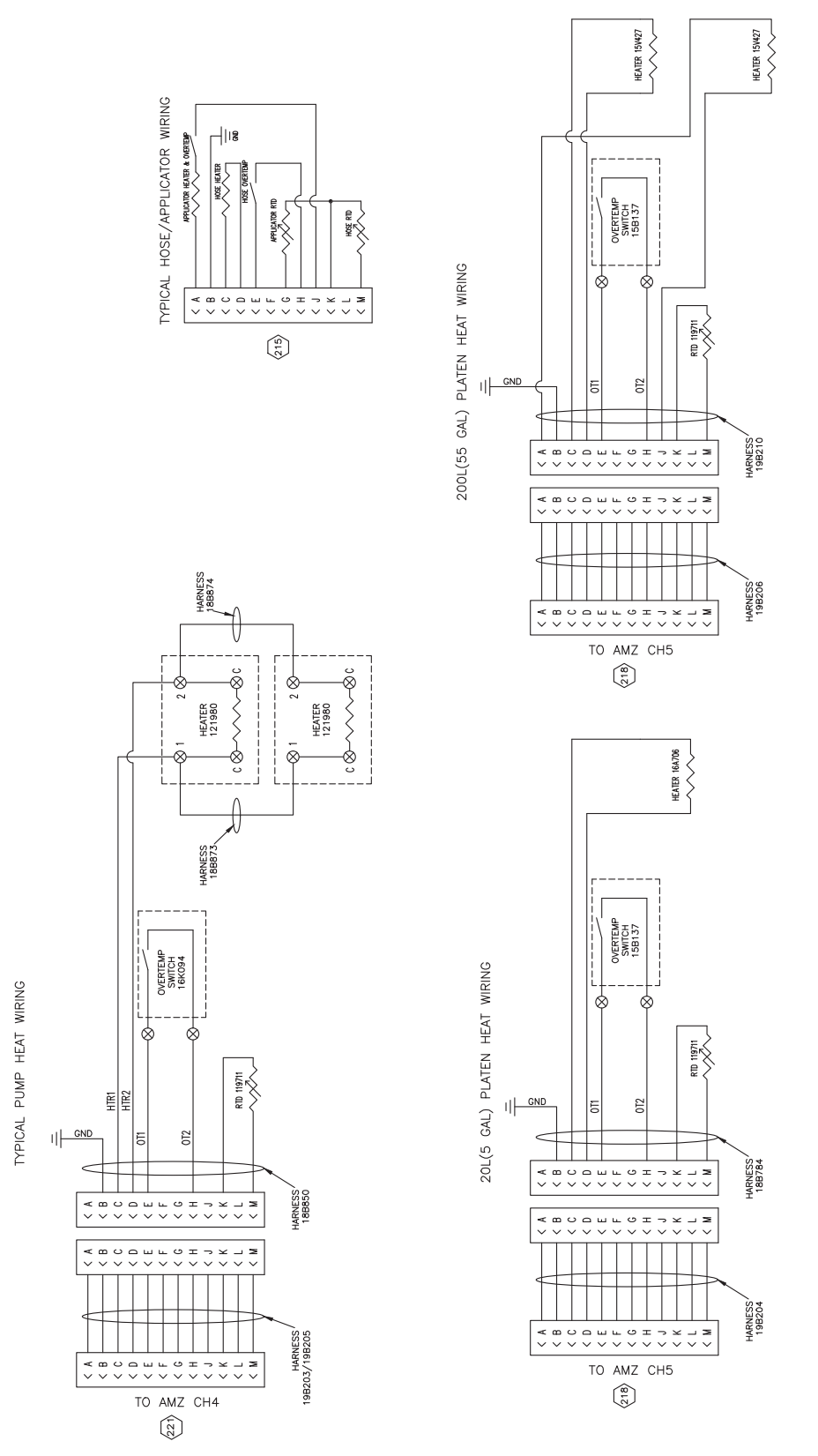

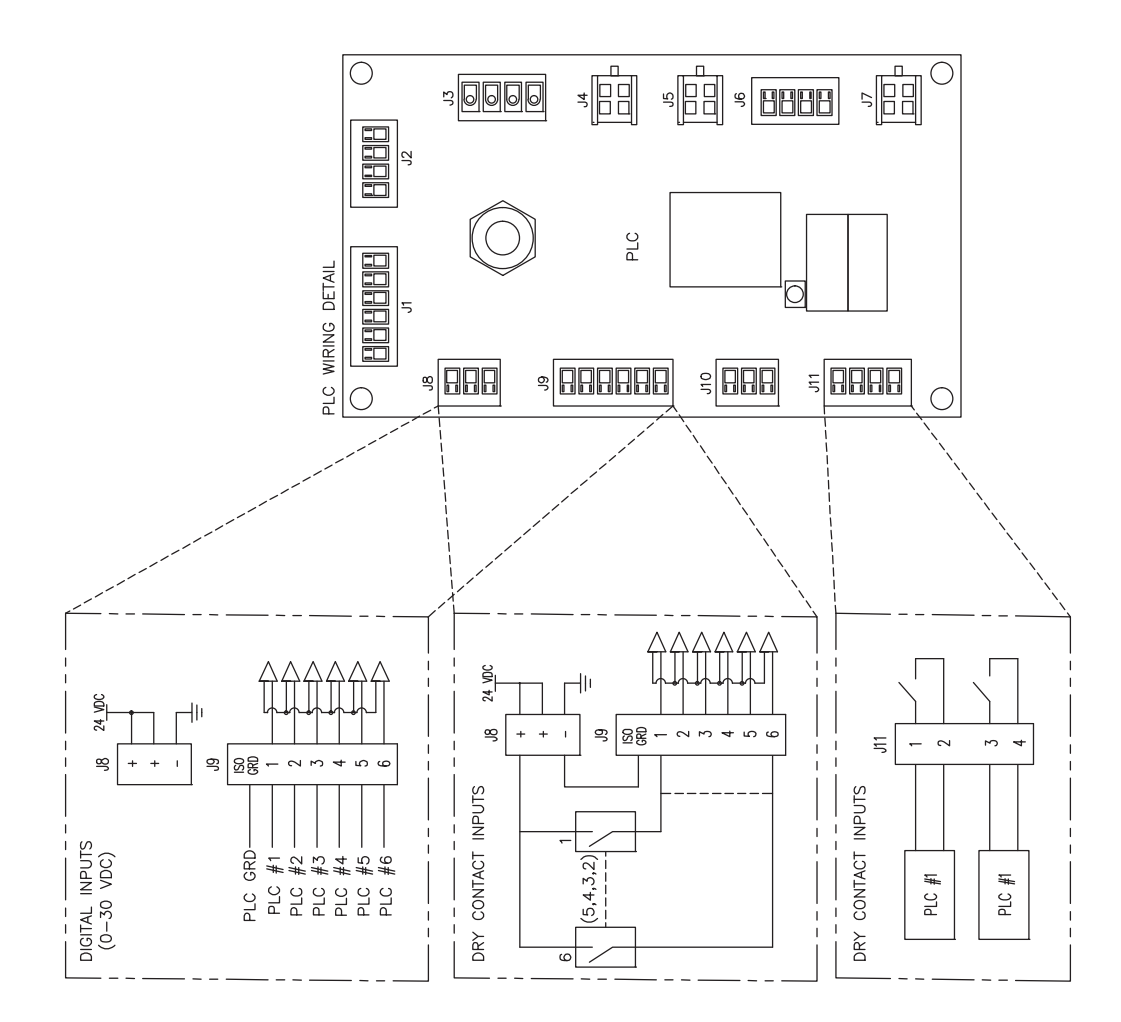

\$\$\$\$\$\$\$\$\$\$\$\$\$\$\$\$\$\$\$\$\$\$\$\$\$\$\$\$\$\$\$\$\$\$\$\$

| <br> |
|------|
|      |
|      |
|      |
|      |
| <br> |
|      |
| <br> |
|      |
| <br> |
|      |
|      |
|      |
|      |
|      |
|      |
| <br> |
|      |
| <br> |
|      |
|      |
|      |
|      |
| <br> |
|      |
| <br> |
|      |
| <br> |
|      |
|      |
|      |
|      |
| <br> |
|      |
| <br> |
|      |
| <br> |
|      |
|      |
|      |
|      |
|      |
|      |
| <br> |
|      |
| <br> |
|      |
|      |

## **Technische specificaties**

### **Therm-O-Flow Warm Melt**

|                                                   | VS                                                                                                    | Metrisch          |  |
|---------------------------------------------------|----------------------------------------------------------------------------------------------------|-------------------|--|
| Maximale vloeistofwerktemperatuur                 | 158°F                                                                                                    | 70°C              |  |
| Maximale cyclussnelheid luchtmotor                | 60 cycli per minuut                                                                                                    |                   |  |
| Luchtinlaatmaat (toevoersysteem)                  | 3/4 npt(f)                                                                                                    |                   |  |
| Geluidsgegevens luchtmotor                        | Zie de instructiehandleiding van de luchtmotor.                                                                                                    |                   |  |
| Omgevingswerktemperatuurbereik                    | 32-120°F                                                                                                    | 0-49°C            |  |
| (toevoersysteem)                                  |                                                                                                    |                   |  |
| Effectieve bereik van verdringerpomp              | Zie de pomphandielding                                                                                                    |                   |  |
| Bevochtigde onderdelen                            | Zie de nandielding voor de component.<br>Zie <b>Bijbehorende handleidingen</b> op pagina 3.                                                                             |                   |  |
| Maximale werkdruk                                 |                                                                                                    |                   |  |
| 36:1                                              | 3600 psi                                                                                                    | 24,8 MPa, 248 bar |  |
| 68:1                                              | 5000 psi                                                                                                    | 34,4 MPa, 344 bar |  |
| Volgplaatmaterialen in contact met de vloeistof   |                                                                                                    |                   |  |
| 26B210, 26B211, 60 liter (16 gallon)              | Elektrolytisch vernikkeld nodulair gietijzer, EPDM,<br>PTFE-gecoat aluminium, 6061 aluminium, Buna, Viton, verzinkt<br>staal, 316 roestvrij staal, 17-4 roestvrij staal |                   |  |
| 25R535, 25R537, 20 liter (5 gallon)               | Elektrolytisch vernikkeld nodulair gietijzer, EPDM,<br>PTFE-gecoat aluminium, 6061 aluminium, Buna, Viton, verzinkt<br>staal, 316 roestvrij staal, 17-4 roestvrij staal |                   |  |
| 255663, 200 liter (55 gallon)                     | 319 gegoten aluminium, EPDM, verzinkt koolstofstaal, 17-4 roestvrij staal                                                                                               |                   |  |
| Elektrische vereisten                             |                                                                                                    |                   |  |
| Verwarmd 20 liter (5 gallon)                      | 200-240 VAC, monofasig, 50/60 Hz, 19 A                                                                                                    |                   |  |
|                                                   | 200-240 VAC, 3 fases, 50/60 Hz, 8 A                                                                                                    |                   |  |
|                                                   | 380-420 VAC, 3 fases (YN), 50/60 Hz, 8 A                                                                                                    |                   |  |
|                                                   | 480 VAC, 3 fases, 50/60 Hz, 4 A                                                                                                    |                   |  |
| Omgeving 20 liter (5 gallon)                      | 200-240 VAC, monofasig, 50/60 Hz, 16 A                                                                                                    |                   |  |
|                                                   | 200-240 VAC, 3 fases, 50/60 Hz, 8 A                                                                                                    |                   |  |
|                                                   | 380-420 VAC, 3 fases (YN), 50/60 Hz, 8 A                                                                                                    |                   |  |
|                                                   | 480 VAC, 3 fases, 50/60 Hz, 4 A                                                                                                    |                   |  |
| Verwarmd 200 liter (55 gallon)                    | 200-240 VAC, monofasig, 50/60 Hz, 28 A                                                                                                    |                   |  |
|                                                   | 200-240 VAC, 3 fases, 50/60 Hz, 16 A                                                                                                    |                   |  |
|                                                   | 380-420 VAC, 3 fases (YN), 50/60 Hz, 16 A                                                                                                    |                   |  |
|                                                   | 480 VAC, 3 fases, 50/60 Hz, 8 A                                                                                                    |                   |  |
| Omgeving 200 liter (55 gallon)                    | 200-240 VAC, monofasig, 50/60 Hz, 16 A                                                                                                    |                   |  |
|                                                   | 200-240 VAC, 3 fases, 50/60 Hz, 8 A                                                                                                    |                   |  |
|                                                   | 380-420 VAC, 3 fases (YN), 50/60 Hz, 8 A                                                                                                    |                   |  |
|                                                   | 480 VAC, 3 fases, 50/60 Hz, 4 A                                                                                                    |                   |  |
| Vloeistofuitlaatafmetingen                        |                                                                                                    |                   |  |
| Check-Mate 200 1" NPT vrouwelijk                  |                                                                                                    |                   |  |
| Maximale luchtinlaatdruk (toevoersysteem)         |                                                                                                    |                   |  |
| D60 - 3 in. dubbele staander, 5 gal. (20 l)       | 150 psi                                                                                                    | 1,0 MPa, 10 bar   |  |
| D200 - 3 in. dubbele staander, 55 gal. (200 l)    | 150 psi                                                                                                    | 1,0 MPa, 10 bar   |  |
| D200s - 6,5 in. dubbele staander, 55 gal. (200 l) | 125 psi                                                                                                    | 0,9 MPa, 9 bar    |  |

# **California Proposition 65**

#### **INWONERS VAN CALIFORNIA**

MAARSCHUWING: Kanker en vruchtbaarheidsproblemen – www.P65warnings.ca.gov.

## Standaard Graco-garantie

Graco garandeert dat alle in dit document genoemde en door Graco vervaardigde apparatuur waarop de naam Graco vermeld staat, op de datum van verkoop voor gebruik door de oorspronkelijke koper vrij is van materiaal- en fabricagefouten. Met uitzondering van speciale, uitgebreide of beperkte garantie zoals gepubliceerd door Graco, zal Graco gedurende een periode van twaalf maanden na de verkoopdatum elk onderdeel van de apparatuur dat naar het oordeel van Graco gebreken vertoont, herstellen of vervangen. Deze garantie geldt alleen indien de apparatuur geïnstalleerd, gebruikt en onderhouden is in overeenstemming met de door Graco schriftelijk verstrekte aanbevelingen.

Deze garantie is niet van toepassing op en Graco kan niet aansprakelijk worden gehouden voor storingen, schades of slijtage die worden veroorzaakt door verkeerde installatie, foutief en oneigenlijk gebruik, externe wrijving, corrosie, gebrekkig of onjuist onderhoud, nalatigheid, ongelukken, ongevallen, manipulatie of vervanging van componentonderdelen die niet van Graco afkomstig zijn. Graco is ook niet aansprakelijk voor slecht functioneren, beschadiging of slijtage veroorzaakt door de incompatibiliteit van Graco-apparatuur met constructies, toebehoren, apparatuur of materialen die niet door Graco geleverd zijn, en ook niet voor fouten in het ontwerp, bij de fabricage of het onderhoud van constructies, toebehoren, apparatuur of materialen die niet door Graco geleverd zijn.

Deze garantie wordt verleend op voorwaarde dat de apparatuur waarvan de koper stelt dat die een defect vertoont, gefrankeerd wordt verzonden naar een erkende Graco-distributeur, zodat de aanwezigheid van het beweerde defect kan worden geverifieerd. Wanneer het beweerde defect inderdaad wordt vastgesteld, zal Graco de defecte onderdelen kosteloos herstellen of vervangen. De apparatuur zal gefrankeerd worden teruggezonden naar de oorspronkelijke koper. Wanneer er bij een inspectie van de apparatuur geen materiaal- of fabricagefouten worden geconstateerd, dan worden de reparaties uitgevoerd tegen een redelijke vergoeding, waarin vergoeding van de kosten van onderdelen, arbeid en vervoer kunnen zijn inbegrepen.

#### DEZE GARANTIE IS EXCLUSIEF, EN TREEDT IN DE PLAATS VAN ENIGE ANDERE GARANTIE, UITDRUKKELIJK OF IMPLICIET, DAARONDER MEDE BEGREPEN MAAR NIET BEPERKT TOT GARANTIES BETREFFENDE VERKOOPBAARHEID OF GESCHIKTHEID VOOR EEN BEPAALDE TOEPASSING.

De enige verplichting van Graco en het enige verhaal van de klant bij inbreuk op de garantie worden vastgesteld zoals hierboven bepaald. De koper gaat ermee akkoord dat er geen andere verhaalmogelijkheid (waaronder, maar niet beperkt tot vergoeding van incidentele schade of van vervolgschade door winstderving, gemiste verkoopopbrengsten, letsel aan personen of materiële schade, of welke andere incidentele verliezen of vervolgverliezen dan ook) bestaat. Elke klacht wegens inbreuk op de garantie moet binnen twee (2) jaar na aankoopdatum kenbaar worden gemaakt.

GRACO GEEFT GEEN GARANTIE EN WIJST ELKE IMPLICIETE GARANTIE AF BETREFFENDE VERKOOPBAARHEID OF GESCHIKTHEID VOOR EEN BEPAALDE TOEPASSING, MET BETREKKING TOT TOEBEHOREN, APPARATUUR, MATERIALEN OF COMPONENTEN DIE GRACO GELEVERD, MAAR NIET VERVAARDIGD HEEFT. Deze onderdelen die door Graco geleverd, maar niet vervaardigd zijn (zoals elektromotoren, schakelaars, slangen, etc.), zijn onderworpen aan de garantie, indien verleend, van de fabrikant ervan. Graco zal de koper alle redelijke assistentie verlenen bij het indienen van claims met betrekking tot dergelijke garanties.

In geen geval stelt Graco zich aansprakelijk voor indirecte, incidentele of speciale schade of voor vervolgschade, die het gevolg zijn van de levering van apparatuur door Graco onder deze voorwaarden of van de uitrusting, de werking of het gebruik van verkochte producten of goederen, ongeacht het feit of daarbij sprake is van contractbreuk, inbreuk op de garantie, nalatigheid van Graco of anderszins.

## **Graco-informatie** Toestel voor dosering van dichtingsmiddelen en kleefmiddelen

#### Voor de meest recente informatie over Graco-producten verwijzen

we u naar www.graco.com.

Kijk voor informatie over patenten op www.graco.com/patents.

OM EEN BESTELLING TE PLAATSEN, neemt u contact op met uw Graco-distributeur of telefoneert u om de dichtstbijzijnde distributeur te kennen.

Vanuit de Verenigde Staten van Amerika: 1-800-746-1334

Vanuit andere landen dan de VS: 0-1-330-966-3000

Alle geschreven en afgebeelde gegevens in dit document geven de meest recente productinformatie weer zoals bekend op het tijdstip van publicatie. Graco behoudt zich het recht voor om te allen tijde wijzigingen aan te brengen zonder voorafgaande kennisgeving.

Vertaling van de originele instructies. This manual contains Dutch. MM 3A8005

Hoofdkantoor Graco: Minneapolis Kantoren in het buitenland: België, China, Japan, Korea

GRACO INC. AND SUBSIDIARIES • P.O. BOX 1441 • MINNEAPOLIS MN 55440-1441 • USA

Copyright 2008, Graco Inc. All Graco manufacturing locations are registered to ISO 9001.

www.graco.com Revisie C, april 2021